# ParentVUE and StudentVUE Administrator Guide

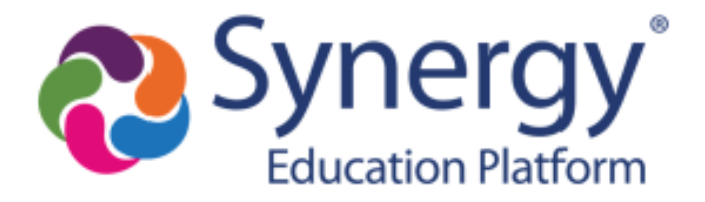

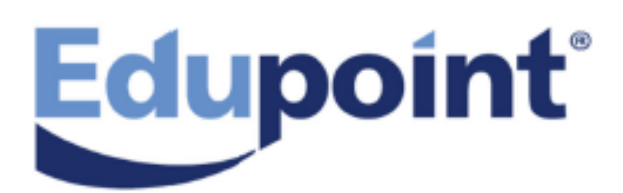

The Edupoint software and any form of supporting documentation are proprietary and confidential. Unauthorized reproduction or distribution of the software and any form of supporting documentation is strictly prohibited and may result in severe civil and criminal penalties.

Information in this document is provided in connection with Edupoint Educational Systems, LLC. products. No license to any intellectual property rights is granted by this document.

The screens, procedural steps, and sample reports in this manual may be slightly different from the actual software due to modifications in the software based on state requirements and/or school district customization.

The data in this document may include the names of individuals, schools, school districts, companies, brands, and products. Any similarities to actual names and data are entirely coincidental.

Copyright © 2015-2022 Edupoint Educational Systems, LLC.

Edupoint, Synergy Student Information System, Synergy Special Education, Synergy Assessment, TeacherVUE, LessonVUE, StudentVUE, and ParentVUE are registered trademarks of Edupoint Educational Systems. Inspect is a registered trademark of Key Data Systems. Google and the Google logo are registered trademarks of Google Inc. Apple and iPad Pro are trademarks of Apple Inc. Microsoft and OneDrive are trademarks of the Microsoft group of companies.

Other names and brands may be claimed as the property of others.

# **About This Manual**

Edupoint Educational Systems, LLC. develops software with multiple release dates for the software and related documentation. The documentation is released in multiple volumes to meet this commitment.

This document serves as a reference for Edupoint's recommendations and Best Practices for Synergy processes. Due to the complex nature and myriad configurations possible within the Synergy software, it is not feasible to include every possible scenario within this guide.

## Conventions Used in This Manual

- Bold indicates user interactions such as a button or field on the screen.
- Italics indicate the option to select or text to enter.
- Notes, Tips, References, and Cautions display in the margin to provide additional information.

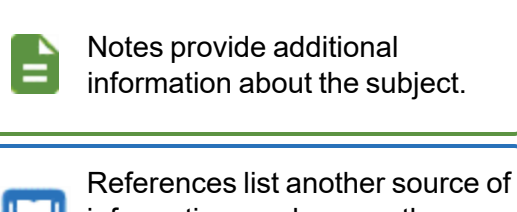

information, such as another

manual or website.

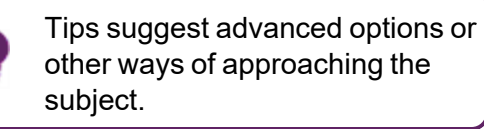

Cautions warn of potential problems. Take special care when reading these sections.

## **Before You Begin**

Before installing any of the Edupoint family of software products, be sure to review the system requirements and make sure the district's computer hardware and software meet the minimum requirements.

#### **Software and Document History**

| Document | Release  | Software | Description                                                                                                    |
|----------|----------|----------|----------------------------------------------------------------------------------------------------|
| Version  | Date     | Release  |                                                                                                    |
| 11.0     | Jun 2019 | 2020     | <ul> <li>Updates:</li> <li>Added Forgot Password for Mobile Applications in<br/>Forgotten Password Configuration</li> <li>Updated Viewing Attached Documents for Acknowledged<br/>By column</li> <li>Added security settings for Acknowledged By for<br/>ParentVUE User in ParentVUE and StudentVUE Security</li> <li>Added Setting Up Pending Payments in Enabling Fee<br/>Options</li> <li>Added Selecting Attendance Definition</li> </ul> |

| Document<br>Version | Release<br>Date | Software<br>Release                                                                                                    | Description                                                                                                    |                                                                                                    |                                                                                      |                                                                                                    |                                                                                   |                                                                                                    |  |  |  |  |  |
|---------------------|-----------------|----------------------------------------------------------------------------------------------------|----------------------------------------------------------------------------------------------------|----------------------------------------------------------------------------------------------------|--------------------------------------------------------------------------------------|----------------------------------------------------------------------------------------------------|-----------------------------------------------------------------------------------|----------------------------------------------------------------------------------------------------|--|--|--|--|--|
|                     |                 |                                                                                                    | Updates:                                                                                                    |                                                                                                    |                                                                                      |                                                                                                    |                                                                                   |                                                                                                    |  |  |  |  |  |
|                     |                 |                                                                                                    | <ul> <li>Added Providing Limited Access in ParentVUE to Parents<br/>Without Educational Rights in Parent Viewing Rights</li> </ul>                                                          |                                                                                                    |                                                                                      |                                                                                                    |                                                                                   |                                                                                                    |  |  |  |  |  |
|                     |                 |                                                                                                    | <ul> <li>Added Hiding the Auto Notify Section in StudentVUE in<br/>Student Account Setup</li> </ul>                                                                                         |                                                                                                    |                                                                                      |                                                                                                    |                                                                                   |                                                                                                    |  |  |  |  |  |
|                     |                 | <ul> <li>Added the following in Staff Information</li> <li>Hiding Teacher Names in Classific Level</li> </ul>                                                                                                    |                                                                                                    | Added the following in Staff Information:                                                            |                                                                                      |                                                                                                    |                                                                                   |                                                                                                    |  |  |  |  |  |
|                     |                 |                                                                                                    | Hiding Teacher Names in Cla<br>District Level                                                                                                    |                                                                                                    | <ul> <li>Hiding Teacher Names in Class Schedule at the<br/>District Level</li> </ul> |                                                                                                    |                                                                                   |                                                                                                    |  |  |  |  |  |
|                     |                 | Hiding Teacher Names in Class<br>School Level     Added Notify Options in Creating Studer                                                                                                    |                                                                                                    |                                                                                                    | • Hic<br>Sc                                                                          | <ul> <li>Hiding Teacher Names in Class Schedule at the<br/>School Level</li> </ul>                                                                       |                                                                                   |                                                                                                    |  |  |  |  |  |
|                     |                 |                                                                                                    | Added Notify Options in Creating StudentVUE Accounts                                                                                                    |                                                                                                    |                                                                                      |                                                                                                    |                                                                                   |                                                                                                    |  |  |  |  |  |
|                     | Mar 2020        |                                                                                                    | Added content to set up auto-<br>students through StudentVUI<br>Notifications                                                                                                    |                                                                                                    |                                                                                      | <ul> <li>Added content to set up auto-notify options to send to<br/>students through StudentVUE in Configuring Active Email<br/>Notifications</li> </ul> |                                                                                   |                                                                                                    |  |  |  |  |  |
|                     |                 |                                                                                                    | <ul> <li>Added Adding District Logo to ParentVUE and<br/>StudentVUE in Parent and Student Account Setup</li> </ul>                                                                          |                                                                                                    |                                                                                      |                                                                                                    |                                                                                   |                                                                                                    |  |  |  |  |  |
|                     |                 |                                                                                                    |                                                                                                    |                                                                                                    |                                                                                      |                                                                                                    |                                                                                   |                                                                                                    |  |  |  |  |  |
|                     |                 | 12.0 Mar 2020 2021                                                                                                    |                                                                                                    | <ul> <li>Added Displaying Concurrent Report Cards in ParentVUE<br/>and StudentVUE Display</li> </ul> |                                                                                      |                                                                                                    |                                                                                   |                                                                                                    |  |  |  |  |  |
| 12.0                |                 |                                                                                                    | <ul> <li>Mar 2020 2021</li> <li>Added a step for Absence Docu<br/>Absence Report Settings</li> <li>Added OpenAuth for ParentVUE<br/>Parent and Student Account Set</li> </ul>               | 2021                                                                                                 | 2021                                                                                 | <ul> <li>Added a step for Absence Document Category Type in<br/>Absence Report Settings</li> </ul>                                                       |                                                                                   |                                                                                                    |  |  |  |  |  |
|                     |                 |                                                                                                    |                                                                                                    |                                                                                                    |                                                                                      | <ul> <li>Added OpenAuth for ParentVUE and StudentVUE in<br/>Parent and Student Account Setup</li> </ul>                                                  |                                                                                   |                                                                                                    |  |  |  |  |  |
|                     |                 |                                                                                                    |                                                                                                    | Added the following in Allow Parents to Edit Information:                                            |                                                                                      |                                                                                                    |                                                                                   |                                                                                                    |  |  |  |  |  |
|                     |                 |                                                                                                    | Allowing Partial ParentVUE Updates                                                                                                    |                                                                                                    |                                                                                      |                                                                                                    |                                                                                   |                                                                                                    |  |  |  |  |  |
|                     |                 | <ul> <li>Accept or Reject All Ch</li> <li>Bypassing the Review</li> <li>Added Including GPAs in Pare<br/>Configuring Course Information</li> <li>Added Selecting the Enable Vi<br/>Option and Course Duration Co<br/>and StudentVUE in Configuring</li> <li>Added Enabling Synergy Mail<br/>Languages</li> <li>Added StudentVUE Settings in<br/>Accounts</li> </ul> |                                                                                                    |                                                                                                    |                                                                                      | Accept or Reject All Changes                                                                                                    |                                                                                   |                                                                                                    |  |  |  |  |  |
|                     |                 |                                                                                                    | Bypassing the Review     Added Including GPAs in Pare     Configuring Course Informatio     Added Selecting the Enable Vi     Option and Course Duration C     and StudentVUE in Configurin |                                                                                                    |                                                                                      |                                                                                                    | Bypassing the Review PVUE Update Process                                          |                                                                                                    |  |  |  |  |  |
|                     |                 |                                                                                                    |                                                                                                    |                                                                                                    |                                                                                      | <ul> <li>Added Including GPAs in ParentVUE and StudentVUE in<br/>Configuring Course Information</li> </ul>                                               |                                                                                   |                                                                                                    |  |  |  |  |  |
|                     |                 |                                                                                                    |                                                                                                    | Added Selecting the     Option and Course D     and StudentVUE in C                                  |                                                                                      |                                                                                                    |                                                                                   | <ul> <li>Added Selecting the Enable View of Course Duration<br/>Option and Course Duration Column Setup for ParentVUE<br/>and StudentVUE in Configuring Course Requests</li> </ul> |  |  |  |  |  |
|                     |                 |                                                                                                    |                                                                                                    | <ul> <li>Added Enabling Synergy Mail Translation in Using<br/>Languages</li> </ul>                   |                                                                                      |                                                                                                    |                                                                                   |                                                                                                    |  |  |  |  |  |
|                     |                 |                                                                                                    |                                                                                                    |                                                                                                    |                                                                                      |                                                                                                    | <ul> <li>Added StudentVUE Settings in Creating StudentVUE<br/>Accounts</li> </ul> |                                                                                                    |  |  |  |  |  |
|                     |                 |                                                                                                    |                                                                                                    |                                                                                                    |                                                                                      | <ul> <li>Added a note for ParentVUE Language in Creating<br/>ParentVUE Accounts</li> </ul>                                                               |                                                                                   |                                                                                                    |  |  |  |  |  |
|                     |                 |                                                                                                    | Added steps for Parent Account Activation Option and     Parent User ID Assignment in Parent Account Setup                                                                                  |                                                                                                    |                                                                                      |                                                                                                    |                                                                                   |                                                                                                    |  |  |  |  |  |

| Document<br>Version | Release<br>Date | Software<br>Release                                                                                                  | Description                                                                                                    |
|---------------------|-----------------|----------------------------------------------------------------------------------------------------|----------------------------------------------------------------------------------------------------|
|                     |                 |                                                                                                    | Added Configuring Emails that includes:     Redirecting the SMTR Email Desirient to the                                                                                           |
|                     |                 |                                                                                                    | Redirecting the SMTP Email Recipient to the<br>Appropriate ParentVUE or StudentVUE Login<br>Screens                                                                               |
|                     |                 |                                                                                                    | <ul> <li>Independent SMTP Forwarding for Parents and<br/>Students</li> </ul>                                                                                                    |
|                     |                 |                                                                                                    | <ul> <li>Including Additional Staff When Sending Emails in<br/>ParentVUE and StudentVUE</li> </ul>                                                                                |
|                     |                 | <ul> <li>Added Receiving Notifications About Submitted Future<br/>Absences in Enabling Push Notifications</li> </ul> |                                                                                                    |
|                     |                 |                                                                                                    | <ul> <li>Added Enabling Phone/Text Communication Level in<br/>ParentVUE and StudentVUE display</li> </ul>                                                                         |
|                     |                 |                                                                                                    | <ul> <li>Added the Search Grid is Initially Empty. Require<br/>Student To Enter Search Criteria option in Additional<br/>Options</li> </ul>                                       |
|                     |                 |                                                                                                    | <ul> <li>Added steps for Parent Default Landing Page and<br/>Student Default Landing Page in Disabling Modules at<br/>School Level</li> </ul>                                     |
|                     |                 |                                                                                                    | Updates:                                                                                                    |
|                     | Mar 2021        |                                                                                                    | Added Student Daily Surveys                                                                                                    |
|                     |                 |                                                                                                    | Added Hiding the Student Info Tab                                                                                                    |
|                     |                 | 2022                                                                                                    | Added Hiding Class Start and End Time                                                                                                    |
|                     |                 |                                                                                                    | Added Setting Up Time Tracking                                                                                                    |
|                     |                 |                                                                                                    | Added Enabling Parent Self Activation                                                                                                    |
|                     |                 |                                                                                                    | Added Upload Documents in ParentVUE                                                                                                    |
|                     |                 |                                                                                                    | Added Hiding View Course Content                                                                                                    |
|                     |                 |                                                                                                    | Added Displaying Short Course Title                                                                                                    |
| 13.0                |                 |                                                                                                    | <ul> <li>Added Exempt From LDAP in Creating ParentVUE<br/>Accounts</li> </ul>                                                                                                    |
|                     |                 |                                                                                                    | Added Hiding Grade Legends                                                                                                    |
|                     |                 |                                                                                                    | Added Adding Document Security                                                                                                    |
|                     |                 |                                                                                                    | <ul> <li>Added Attendance to ParentVUE User in ParentVUE and<br/>StudentVUE Security</li> </ul>                                                                                   |
|                     |                 |                                                                                                    | <ul> <li>Added Exclude TVUE Days After Grading Period<br/>Threshold When Determining Active Grading Period<br/>in Grade Book in Configuring Active Email Notifications</li> </ul> |
|                     |                 |                                                                                                    | <ul> <li>Added Hiding Elementary Grade Book Subject Summary<br/>View</li> </ul>                                                                                                   |
|                     |                 |                                                                                                    | <ul> <li>Added a step for the District Student Groups section in<br/>Defining Acknowledgments</li> </ul>                                                                          |

| Document | Release  | Software | Description                                                                                                    |
|----------|----------|----------|----------------------------------------------------------------------------------------------------|
| Version  | Date     | Release  |                                                                                                    |
| 14.0     | Mar 2022 | 2023     | Updates:<br>Added <u>Showing Year in Test History</u><br>Added <u>Hiding Daily Class Meetings</u><br>Added <u>Changing Screen Display Languages</u><br>Added <u>Modifying Acknowledgments</u><br>Added <u>Displaying Standards Summary</u><br>Added <u>Suppressing Course History</u> |

# **Table of Contents**

| About This Manual                             |    |
|-----------------------------------------------|----|
| Conventions Used in This Manual               |    |
| Before You Begin                              |    |
| Software and Document History                 |    |
| Table of Contents                             | 7  |
| Chapter 1: ParentVUE and StudentVUE Overview  |    |
| ParentVUE                                     | 14 |
| StudentVUE                                    | 15 |
| Configuring ParentVUE/StudentVUE              |    |
| ParentVUE/StudentVUE Versions                 |    |
| ParentVUE Home                                |    |
| ParentVUE 1.0 Home                            | 17 |
| ParentVUE 2.0 Home                            |    |
| StudentVUE Home                               |    |
| StudentVUE 1.0 Home                           |    |
| StudentVUE 2.0                                | 21 |
| Implementation Considerations                 |    |
| Available Information                         |    |
| Student, District, and School Events Listings |    |
| Online Course Requests                        |    |
| Customized Pages                              |    |
| Updating Student Information                  |    |
| Digital Locker                                |    |
| Parent and Student Accounts                   |    |
| Parent and Student Technical Support          |    |
| Other Considerations                          |    |
| Chapter 2: Installation                       |    |
| Recommended Systems Configuration             |    |
| Installation Preparation                      |    |
| Database Configuration                        | 27 |
| Adding a Login to Microsoft SQL Server        |    |
| Adding a Role in SQL Server                   |    |
| Software Installation Steps                   |    |

| Chapter 3: Parent and Student Account Setup                    |     |
|----------------------------------------------------------------|-----|
| Student Information Display Options                            | 41  |
| Parent Viewing Rights                                          | 41  |
| Determine the Student Information to Display                   | 48  |
| Allow Parents to Edit Information                              | 51  |
| Hiding Counselor Names                                         | 62  |
| Modifying Student Info Display Using View Change               |     |
| Adding the StuAdditionalTransportationLocation Business Object | 65  |
| Parent and Student Account Setup                               | 69  |
| Parent Account Setup                                           | 69  |
| Student Account Setup                                          | 72  |
| Disabling Activation Key Messages in Mobile Apps               |     |
| Adding District Logo to ParentVUE and StudentVUE               | 80  |
| Creating Parent and Student Accounts                           | 81  |
| Creating ParentVUE Accounts                                    |     |
| Creating StudentVUE Accounts                                   |     |
| Activation Key Configuration                                   |     |
| Parent Activation Key Message                                  | 90  |
| Student Activation Key                                         |     |
| Sample Messages                                                |     |
| Creating Activation Keys for Individuals                       |     |
| OpenAuth for ParentVUE and StudentVUE                          |     |
| OpenAuth Setup for ParentVUE/StudentVUE                        |     |
| District Setup                                                 |     |
| Forgotten Password Configuration                               |     |
| Forgot Password Detail                                         |     |
| Forgot Password for Mobile Applications                        | 105 |
| Sample Forgot Password Message                                 |     |
| Force Password Reset                                           | 107 |
| Authenticating Users to Third Party Systems                    |     |
| Entering Authentication Responses                              |     |
| Using Token Replacement                                        | 113 |
| Configuring Additional App Type Logins for Parents             | 115 |
| Configuring Additional App Type Logins for Students            |     |

| Chapter 4: ParentVUE and StudentVUE Display                  |     |
|--------------------------------------------------------------|-----|
| Enabling ParentVUE and StudentVUE 2.0                        |     |
| Enabling the Responsive Interface                            |     |
| Creating Themes                                              |     |
| Displaying Modules                                           |     |
| Activating Modules at District Level                         |     |
| Disabling Modules at School Level                            |     |
| Hiding the Student Info Tab                                  |     |
| Creating User Defined Modules                                |     |
| Using Filters to Control Displayed Information               |     |
| Defining the Model User for Field Security                   |     |
| Defining the Discipline Security Filter                      | 131 |
| Data Filtering Options                                       | 132 |
| Staff Information                                            |     |
| Displaying Additional Staff in Class Schedule                | 133 |
| Hiding Teacher Names in Class Schedule at the District Level |     |
| Hiding Teacher Names in Class Schedule at the School Level   |     |
| Removing Staff Names from School Information                 |     |
| Removing Staff Names from Discipline                         |     |
| Hiding Class Start and End Time                              |     |
| ParentVUE and StudentVUE Configuration Setup                 |     |
| ParentVUE and StudentVUE School Configuration Setup          |     |
| Hiding View Course Content                                   |     |
| Hiding Elementary Grade Book Subject Summary View            |     |
| Showing Year in Test History                                 |     |
| Displaying Concurrent Report Cards                           |     |
| Hiding PDF Report Cards                                      | 144 |
| Hiding Grade Legends                                         |     |
| Displaying Short Course Title                                |     |
| Displaying Current or Future Year                            |     |
| Setting Up Future Year Extensions                            |     |
| Hiding Daily Class Meetings                                  |     |
| On ParentVUE and StudentVUE Configuration                    |     |
| On ParentVUE and StudentVUE School Configuration             | 149 |

| Enabling Single Sign-On                                        |     |
|----------------------------------------------------------------|-----|
| Defining Logout Display                                        |     |
| Defining Contact and Privacy Information                       |     |
| Defining Additional Errors Message                             | 154 |
| Sample Messages                                                | 154 |
| Enabling Phone/Text Communication Level                        | 155 |
| Selecting Phone and Text Communication Level                   | 156 |
| Using Languages                                                |     |
| Adding Languages to the ParentVUE and StudentVUE Configuration |     |
| Enabling Synergy Mail Translation                              |     |
| Creating Labels                                                |     |
| Changing Notification Languages                                |     |
| Changing Screen Display Languages                              |     |
| Displaying Report Absence on Home Screen                       |     |
| District Attendance Codes Settings                             |     |
| Absence Report Settings                                        |     |
| School Setup                                                   |     |
| Defining Acknowledgments                                       |     |
| Adding an Acknowledgment                                       |     |
| Removing Acknowledgments                                       |     |
| Hiding the Student Groups Section                              | 174 |
| Hiding the Organizations Section                               | 174 |
| Viewing Parent Acknowledged Documents                          |     |
| Viewing Student Acknowledged Documents                         | 176 |
| Student Daily Surveys                                          | 177 |
| ParentVUE and StudentVUE Configuration Setup                   | 177 |
| ParentVUE and StudentVUE School Configuration Setup            |     |
| Viewing Student Daily Survey                                   |     |
| Filtering Survey Results                                       |     |
| Translating Daily Survey Screens in ParentVUE/StudentVUE       |     |
| Upload Documents in ParentVUE                                  |     |
| Adding Document Upload Definitions                             |     |
| Adding Document Security                                       |     |
| ParentVUE and StudentVUE Configuration Screen                  |     |

| 193 |
|-----|
| 194 |
|     |
| 195 |
|     |
| 197 |
| 198 |
|     |
|     |
|     |
| 200 |
|     |
|     |
|     |
| 218 |
|     |
| 221 |
|     |
|     |
|     |
| 223 |
|     |
|     |
|     |
|     |
|     |
|     |
|     |
|     |
|     |
|     |

| Disabling Push Notification for Devices                                                       | 238   |
|-----------------------------------------------------------------------------------------------|-------|
| Chapter 6: Email Setup                                                                        | 240   |
| Configuring Emails                                                                            | 241   |
| Redirecting the SMTP Email Recipient to the Appropriate ParentVUE or StudentVUE Login Screens | 241   |
| Independent SMTP Forwarding for Parents and Students                                          | 243   |
| Including Additional Staff When Sending Emails in ParentVUE and StudentVUE                    | 244   |
| Configuring Email Content                                                                     | 245   |
| Enabling Auto-Notifications                                                                   | 246   |
| Configuring Active Email Notifications                                                        | 247   |
| Customizing Email Content                                                                     | 251   |
| Uploading an Existing HTML Document                                                           | 255   |
| Uploading an Existing Text Document                                                           | 256   |
| Using the HTML editor                                                                         | 256   |
| Using Email Variables                                                                         | 257   |
| Sample Messages                                                                               | 258   |
| Chapter 7: Schedules and Events                                                               | 262   |
| Suppressing Classes at School Level                                                           | . 263 |
| Indicating Rotation Days on Grade Book and Class Schedule                                     | 264   |
| Creating District and School Events                                                           | 265   |
| Adding District Events                                                                        | 265   |
| Adding School Events                                                                          | 266   |
| Chapter 8: ParentVUE and StudentVUE Reports                                                   | 269   |
| Reports Overview                                                                              | . 270 |
| PVU202 – Parent Activation Key Letter                                                         | 272   |
| PVU203 – Student Activation Key Letter                                                        | 275   |
| PVU204 – Parent Activation Key Letter By Parent                                               | 282   |
| PVU401 – Parent/Student Portal Activity Report                                                | 284   |
| Chapter 9: Security                                                                           | 285   |
| Security Overview                                                                             | 286   |
| ParentVUE and StudentVUE Security                                                             | 287   |
| ParentVUE User                                                                                | 287   |
| School or District Users                                                                      | . 287 |
| Enabling Content for Grade Book                                                               | 289   |

# Chapter 1: ParentVUE and StudentVUE Overview

| ParentVUE                        | 14 |
|----------------------------------|----|
| StudentVUE                       | 15 |
| Configuring ParentVUE/StudentVUE |    |
| ParentVUE Home                   |    |
| StudentVUE Home                  | 19 |
| Implementation Considerations    |    |

## **ParentVUE**

Parents want day-to-day insight into their student's academic experience to help their children get the most out of school. The Synergy ParentVUE web portal gives parents near real-time information on the following:

- Assignments and scores
- Attendance
- Discipline
- Conference visits
- Health office visits
- Immunization compliance
- Transcripts
- · Graduation status

ParentVUE simplifies home-to-school district communication for parents, offering a single sign-on to view all of the information for their children, regardless of school. Parents can receive customized email alert notifications regarding timely issues, such as:

- School events
- Attendance
- Discipline incidents

Parents can use ParentVUE to:

- Edit account information
- Pay fees
- · Contact teachers and staff
- Upload documents

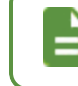

Parents see information only for their children. They cannot see other students' information.

14

## **StudentVUE**

Synergy StudentVUE provides students with their own student portal to view the following:

- Upcoming school events
- Classroom happenings
- Assignments
- Tests
- Academic performance

Students can use StudentVUE to:

- · Complete online course requests with automated prerequisite verification
- Edit email addresses
- Pay fees
- · Contact teachers and staff
- Upload documents
- Take assessments

A student has access to only his or her own information.

## **Configuring ParentVUE/StudentVUE**

Most of the configuration screens for ParentVUE and StudentVUE are located at **Synergy SIS > System > ParentVUE** in the PAD tree.

| PA | ) Tree 🤇 👬 🖡                                    |
|----|-------------------------------------------------|
| S  | earch Q                                         |
|    | > ESD                                           |
|    | > Synergy SE                                    |
|    | ✓ Synergy SIS                                   |
|    | ✓ System                                        |
|    | ✓ ParentVUE                                     |
|    | Bistrict Events                                 |
|    | ParentVUE and StudentVUE Configuration          |
|    | 🐉 ParentVUE and StudentVUE School Configuration |
|    | 🗟 School Event Calendar                         |
|    |                                                 |

Synergy SIS PAD Tree

These screens are available in this node:

- District Events Use to add district events to the ParentVUE and StudentVUE.
- ParentVUE and StudentVUE Configuration Use to setup the options and configuration for the ParentVUE and StudentVUE.
- ParentVUE and StudentVUE School Configuration Use to configure school-level settings and options for the online course requests.
- School Event Calendar Use to add school-specific events to the ParentVUE and StudentVUE.

The **Mobile Apps** tab of the District Setup screen has some additional setup options for the ParentVUE and StudentVUE mobile applications.

#### ParentVUE/StudentVUE Versions

You can use either version 1.0 or version 2.0 of the ParentVUE/StudentVUE web portal.

See <u>ParentVUE Home</u> and <u>StudentVUE Home</u> to view differences between the two versions.

Some options are only available in version 2.0.

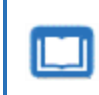

See the Synergy SIS – ParentVUE and StudentVUE 1.0 User Guide and Synergy SIS – ParentVUE and StudentVUE 2.0 User Guide for more information on differences between the two versions.

## **ParentVUE Home**

ParentVUE opens after logging in or activating an account.

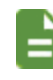

Acknowledgments display before the Home screen when they are available.

#### ParentVUE 1.0 Home

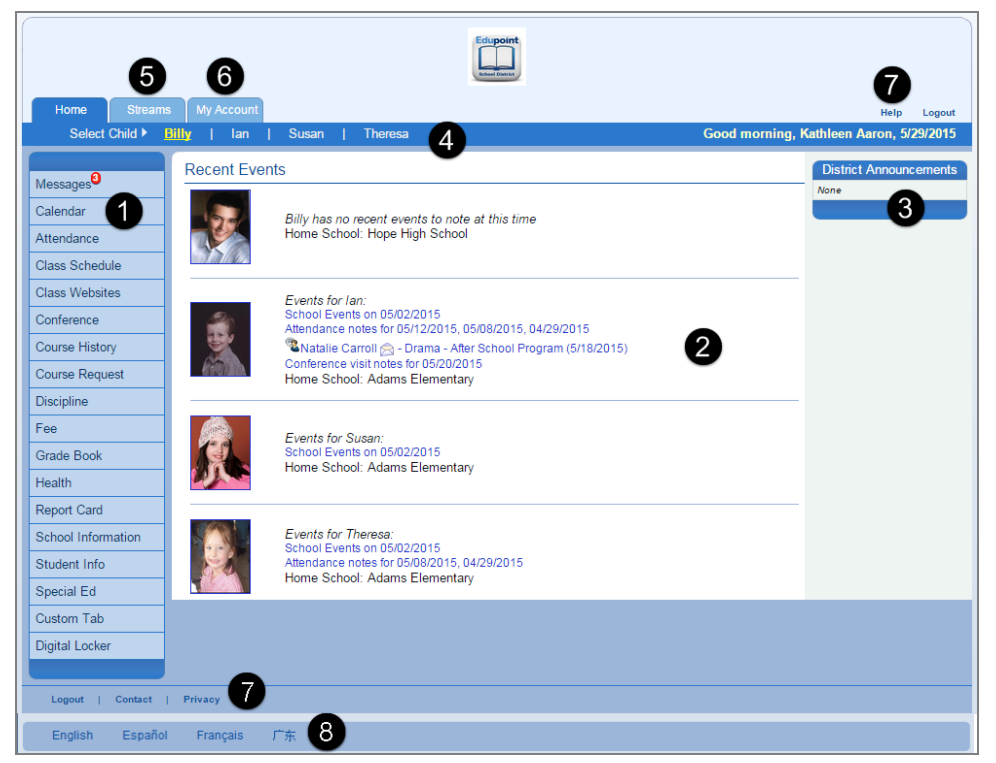

ParentVUE 1.0 Home Screen

The Navigation bar contains links to display records for the selected child.

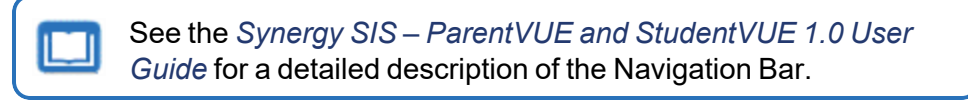

- Recent Events includes grading period dates, conference events, discipline events, school events, attendance notes, and nurse log notes.
   Click a link for more detailed information.
- District Announcements display on the right. 6
- Parents can click the child's name to view his or her information.

- Streams allows parents to communicate with teachers if enabled. 5
- The My Account tab accesses the parent's account information.
- All screens contain Contact, Privacy, and Help links.
- Parents can select a language at the bottom of the ParentVUE screen if the district supports multiple languages.
- Parents can enable Accessibility Mode if needed.

#### ParentVUE 2.0 Home

| Billy                               | - 3 |                                                         | Streams My Account Help Online Registration Logout       |
|-------------------------------------|-----|---------------------------------------------------------|----------------------------------------------------------|
| 905483 Kennedy High School          |     |                                                         | Good afternoon, Phillip Aaron, 1/10/2019                 |
| 10me                                |     |                                                         |                                                          |
| Calendar                            |     | Billy                                                   | A Report Absence 11                                      |
| Assessment                          |     | ID: 905483<br>Kanada Hink Sahad                         |                                                          |
| Attendance                          |     | () Discipline note for 01/02/2019, 01/10/2019           |                                                          |
| Class Websites                      |     | Conference visit notes for 01/03/2019                   |                                                          |
| 📲 Conference                        |     |                                                         |                                                          |
| Course History                      |     |                                                         |                                                          |
| Course Request                      |     |                                                         |                                                          |
| 1 Discipline                        |     | lan                                                     | Report Absence                                           |
| S Fee                               |     | ID: 420442                                              |                                                          |
| A Grade Book                        |     | Grant Elementary                                        |                                                          |
| 🐢 Health                            |     | Attendance notes for 12/20/2018, 12/19/2018, 12/18/2018 |                                                          |
| A <sup>+</sup> <sub>o</sub> muffins |     |                                                         |                                                          |
| School Information                  |     |                                                         |                                                          |
| Student Info                        |     |                                                         |                                                          |
| Special Ed                          |     |                                                         |                                                          |
| Custom Tab                          |     |                                                         |                                                          |
| Digital Locker                      |     |                                                         |                                                          |
| Test History                        |     |                                                         | •                                                        |
| Documents                           |     |                                                         | 9                                                        |
| Logout   Contact   Privacy          |     | Edupoint                                                | English   Español   Français   考證   suomi   Deuts: 10 kk |
|                                     |     | Copyright 2019 Edupoint, LLC                            | Accessibility Me                                         |

ParentVUE 2.0 Home Screen

The Navigation bar contains links to display records for the selected child.

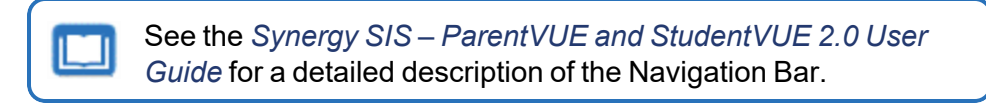

- Recent Events includes grading period dates, conference events, discipline events, school events, attendance notes, and nurse log notes.
   Click a link for more detailed information.
- Parents use the focus menu to select from the children actively enrolled in the district. 3

- Streams allows parents to communicate with teachers if enabled.
- The My Account tab accesses the parent's account information.
- The Help tab directs you to the Help screen, which contains information provided by the district.
- The Online Registration tab opens Online Registration if available.
- All screens contain Logout, Contact, and Privacy links.
- Parents can select a language at the bottom of the ParentVUE screen if the district supports multiple languages.
- Parents can enable Accessibility Mode if needed.
- Parents can report future absences.

## **StudentVUE Home**

StudentVUE opens after logging in or activating an account.

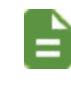

Acknowledgments display before the Home screen when they are available.

#### StudentVUE 1.0 Home

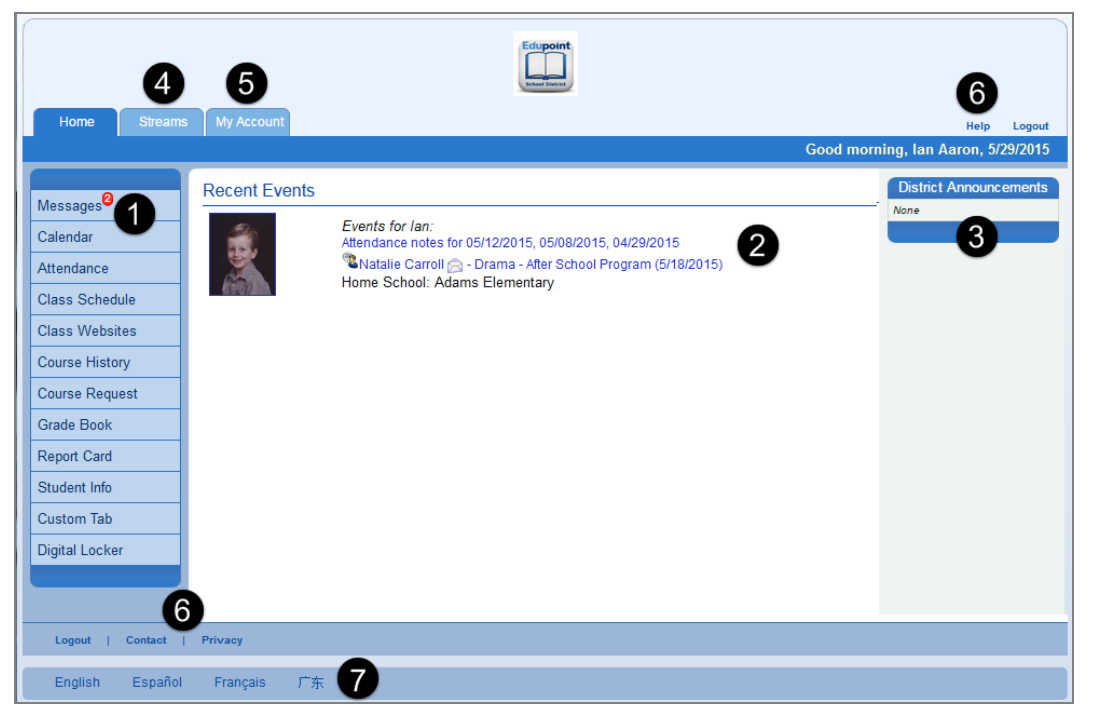

StudentVUE 1.0 Home Screen

The Navigation bar contains links to display your records.

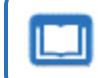

See the Synergy SIS – ParentVUE and StudentVUE 1.0 User Guide for a detailed description of the Navigation Bar.

- Recent Events includes grading period dates, conference events, discipline events, school events, attendance notes, and nurse log notes.
   Click a link for more detailed information.
- District Announcements display on the right.
- Streams allows students to communicate with teachers if enabled.
- The My Account tab accesses the student's account information. 5
- All screens have links to the Contact, Privacy, and Help screens.
- Your district might support additional languages. If so, select one at the bottom of the StudentVUE screen.
- You can enable Accessibility Mode if needed.

**Edupoint Proprietary and Confidential** 

#### StudentVUE 2.0

| lome                                                                                                    | Goo                                                                                                | ou anemoon, Billy Abboll, 6/13/2018 |
|----------------------------------------------------------------------------------------------------|----------------------------------------------------------------------------------------------------|-------------------------------------|
| Synergy Mail <sup>®</sup> Calendar Assessment Assessment Attendance Cass Schedule Cass Websites Course History | Billy<br>ID: 905483<br>Hope High School<br>Attendance notes for 06/04/2018, 05/31/2018, 05/30/2018 | Recent<br>History                   |
| Course Request Fee Grade Book Report Card Student Info Custom Tab Digital Locker Test History                  |                                                                                                    |                                     |
| 6                                                                                                    |                                                                                                    | 6                                   |

StudentVUE 2.0 Home Screen

The Navigation bar contains links to display your records.

See the Synergy SIS – ParentVUE and StudentVUE 2.0 User Guide for a detailed description of the Navigation Bar.

- Recent Events includes grading period dates, conference events, discipline events, school events, attendance notes, and nurse log notes.
   Click a link for more detailed information.
- Streams allows students to communicate with teachers if enabled.
- The My Account tab accesses the student's account information.
- The Help tab directs you to the Help screen, which contains information provided by the district.
- The Online Registration tab opens Online Registration if available.
- All screens contain Logout, Contact, and Privacy links.
- Your district might support additional languages. If so, select one at the bottom of the StudentVUE screen.
- You can enable Accessibility Mode if needed. 8

## **Implementation Considerations**

There are many things to consider when implementing the ParentVUE and StudentVUE web portal. Below is a list of items to discuss with the district administration.

#### **Available Information**

- What information should be included on the portal for parents and students? Should the same information be available to parents and students? For example, the district may not want to display discipline information to students.
- You can filter the information displayed to students and parents by time period. ParentVUE can display all the data, the current school year, or the current school year at the current school. It may be a good time to review the data in Synergy SIS when making this decision. Is it parent-ready? Staff members might write notes with informal language when documenting student issues. You might need to make staff aware that parents can access staff write-ups.
- Each discipline code and conference code is assigned a security value in Synergy SIS, ranging from lowest to highest. You can set the parent and student discipline and conference security for the web portal to match these values. For example, if a parent's security value is set to *Low*, the parent can see all incidents with a code value of Low or Lowest. The parent cannot see incidents with a higher security level. What security level should parents see? You might also review the security setting on these codes.
- The district might have multiple graduation requirements, but ParentVUE/StudentVUE can only have one set as the default. Which graduation requirement should the web portal display?
- You can provide auto-notifications to parents and students for attendance, discipline, health, grade, class changes, and Grade Book. Which auto-notifications should ParentVUE/StudentVUE use?

#### Student, District, and School Events Listings

- Recent events display for the student, such as the end of the grading period, attendance events, and discipline events. How far back and how far in the future (by days) should ParentVUE/StudentVUE display events?
- The web portal also displays calendars with both school and district announcements and events. Who maintains and adds information to the school and district event lists?
- Which type of school and district events should display?

#### Online Course Requests

- Should ParentVUE/StudentVUE allow students and parents to edit course requests or just view their course requests?
- What are the dates when students can make requests?
- Should the minimum and maximum number of requests counted based on the number of classes or number of credits? What should the minimum and maximum numbers be?
- What types of classes can students request? Core, Elective or Non-Core?
- Should the students register for courses or classes?
- Should counselors review requests before the student locks-in the course?
- You can customize some of these values (dates, classes available, minimum/maximum) requests) separately between the schools and the district. Do you need to set different values at the school and district level, or do the same defaults apply to the entire district?

#### Customized Pages

- You can create customized pages/messages for display on the web portal for students and parents.
- What should the messages for the Contact and Privacy pages say?

### Updating Student Information

- Should you allow parents to submit updates to their children's demographic information?
- Should staff members review student information updates at each school? If yes, these staff members are notified by email when a parent submits an update. Which staff member at each school should take on this responsibility?

#### **Digital Locker**

- Student files can quickly take up a lot of space on district servers. How much space should you allocate to each student for his or her digital locker files?
- Student files might contain viruses. What measures should the district take to ensure digital locker files are free from viruses?
- With the submission of electronic files, cheating and plagiarism become even easier for students. What steps should the district take to ensure the integrity of student submissions?

23

#### Parent and Student Accounts

- What URL should you setup for the ParentVUE and StudentVUE web portal? How will you integrate the web portal into the district's existing web offerings?
- · Which method will you use to create accounts: create activation keys, automatically generate them, or use existing authentication accounts?
- How will you introduce parents and students to ParentVUE/StudentVUE? How will you distribute the account information? Will you send the account activation information out to all parents and students or will distribute it upon request? How will you distribute this information on an ongoing basis to new parents and students?
- If using activation keys, Synergy SIS provides an activation key letter for parents and students, which you can customize and distribute either individually or in bulk. You can set activation keys to expire after a set amount of days for added security. Should you set an expiration time? If so, who handles requests for a new activation key if the key expires before the parent or student logs on?

#### Parent and Student Technical Support

- When a parent or student has questions about the ParentVUE and StudentVUE web portal, which office should they contact?
- There is a link to allow users to retrieve their account password on the ParentVUE and StudentVUE web portal. You can customize this email and configure the subject line, email message, and return email address.
- There is also a space for a message to provide instructions when the parent or student encounters an error.
- You can customize a Help message on the parent and student web portals. What should the help message say?

#### Other Considerations

 You might experience an initial rush of calls and questions about information in the system now that parents and students are looking directly at the information in Synergy SIS. You might want to plan for an increase in the number of change requests to demographics information or other information.

# Chapter 2: Installation

| Recommended Systems Configuration | .26  |
|-----------------------------------|------|
| Installation Preparation          | .26  |
| Database Configuration            | . 27 |
| Software Installation Steps       | .35  |

## **Recommended Systems Configuration**

Parents and students access the ParentVUE and StudentVUE web portal over the Internet. To ensure security, the recommended configuration involves the following:

- Set up a stand-alone server outside the network.
- Configure a secure connection from the stand-alone server to the database server, either using a second NIC card or setting up a route through the firewall.
- Purchase a network load-balancing device that supports "sticky" sessions if the district needs more than one server, such as BIG IP from F5 or Cisco's devices. Microsoft's built-in load balancing is only sufficient for low volume traffic. Microsoft Clustering is not supported.

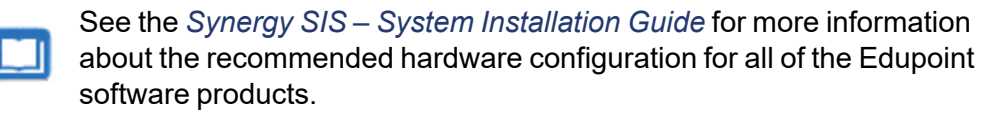

## **Installation Preparation**

Follow the guidelines in the *Synergy SIS – System Installation Guide* for preparing a web server prior to installing the ParentVUE and StudentVUE web portal software.

The ParentVUE/ StudentVUE software does <u>not</u> need to be installed if the district uses a single web server for ParentVUE/ StudentVUE and the main Synergy SIS software. It is included as part of the main Synergy SIS installation. Direct parents and students to the Login screen.

For example, https://<DistrictWebServer>/Login\_PXP.aspx or https://<DistrictWebServer>/Login\_PXP2.aspx.

26

# **Database Configuration**

You must modify security in the database software since the ParentVUE and StudentVUE web portal accesses data from the main Synergy SIS database. The modifications create a logon/user with read-only access and limited update capabilities to student information for use by the ParentVUE and StudentVUE web portal.

- 1. Add a login for a user named PXP with db\_databasereader access.
- 2. Create a role called PXP\_Users in the Synergy SIS database.

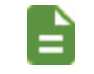

Contact the Edupoint technical support team for instructions at <a href="mailto:support@edupoint.com">support@edupoint.com</a> if the district uses Oracle.

#### Adding a Login to Microsoft SQL Server

1. Navigate to Security > Logins in SQL Server Management Studio.

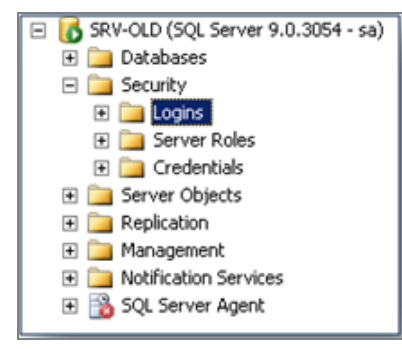

SQL Server Management Studio Screen

- 2. Right-click the Logins folder.
- 3. Select New Login ....

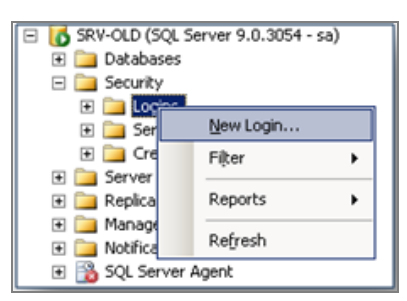

SQL Server Management Studio Screen

- 4. Enter the following in the Login New screen:
  - Login name pxp
  - Select SQL Server Authentication
  - Password pxp
  - Leave Enforce Password Policy blank
  - Default Database Select the Synergy SIS database name (RT...)

| CONTRACTOR CONTRACTOR         |                                              |                     | _ 0    |
|-------------------------------|----------------------------------------------|---------------------|--------|
| Select a page<br>Selecta page | Script 🔸 🚺 Help                              |                     |        |
| P Server Roles User Mapping   | Login name:                                  | рхр                 | Search |
| Securables                    | C Windows authentication                     |                     |        |
| 🚰 Status                      | SQL Server authentication                    |                     |        |
|                               | Password:                                    | •••                 |        |
|                               | Confirm password:                            | •••                 |        |
|                               | C Specify old password                       |                     |        |
|                               | Old password:                                |                     |        |
|                               | Enforce password poli                        | cy .                |        |
|                               | Enforce password exp                         | nation              |        |
|                               | User must change pas                         | sword at next login |        |
|                               | C Mapped to certificate                      | ×                   |        |
|                               | <ul> <li>Mapped to asymmetric key</li> </ul> |                     |        |
|                               | Map to Credential                            | <u>×</u>            | Add    |
| Connection                    | Mapped Credentials                           | Credential Provider |        |
| Server:<br>localhost          |                                              |                     |        |
| Connection:                   |                                              |                     |        |
| DOMAIN/edupoint               |                                              |                     |        |
| View connection properties    |                                              |                     |        |
| Progress                      |                                              |                     | Remove |
| Ready                         | Default database:                            | RT_PRODUCTION       |        |
|                               |                                              | 1 1 1 N             | -      |

SQL Server Login - New Screen

- 5. Select User Mapping.
- 6. Select the name of the Database (RT...) in the Database section.
- 7. Enter *PXP* for the **User** name and *Rev* for the **Default Schema**.
- 8. Select the db\_datareader role in the Database roles for the selected database.
- 9. Click OK.

| Select a page                                                                                                    | 🖳 Script 👻 📑 Help                                                                                                    |                          |                |  |  |  |
|----------------------------------------------------------------------------------------------------|----------------------------------------------------------------------------------------------------|--------------------------|----------------|--|--|--|
| 🚰 General                                                                                                    |                                                                                                    |                          |                |  |  |  |
| Server Holes                                                                                                    | Users mapped to this login:                                                                                                    |                          |                |  |  |  |
| Securables                                                                                                    | Map Database                                                                                                    | User                     | Default Schema |  |  |  |
| 🚰 Status                                                                                                    | master                                                                                                    |                          |                |  |  |  |
|                                                                                                    | model                                                                                                    |                          |                |  |  |  |
|                                                                                                    | msdb                                                                                                    |                          |                |  |  |  |
|                                                                                                    | ReportServer                                                                                                    |                          |                |  |  |  |
|                                                                                                    | ReportServerTempDB                                                                                                    |                          |                |  |  |  |
|                                                                                                    | RT Conversion                                                                                                    |                          |                |  |  |  |
|                                                                                                    | RT_PRODUCTION                                                                                                    | PXP                      | Rev            |  |  |  |
|                                                                                                    | RT_TEST                                                                                                    |                          |                |  |  |  |
|                                                                                                    | BT_Training                                                                                                    |                          |                |  |  |  |
|                                                                                                    | tempdb                                                                                                    |                          |                |  |  |  |
|                                                                                                    | Guest account enabled for: RT_                                                                                                    | PRODUCTION               |                |  |  |  |
|                                                                                                    | Guest account enabled for: RT_<br>Database role membership for: RT_                                                                                                    | PRODUCTION<br>PRODUCTION |                |  |  |  |
| Connection                                                                                                    | Guest account enabled for: RT_<br>Database role membership for: RT_<br>db_accessadmin                                                                                                    | PRODUCTION<br>PRODUCTION |                |  |  |  |
| Connection<br>Server:                                                                                                   | Guest account enabled for: RT_<br>Database role membership for: RT_<br>db_accessadmin<br>db_backupoperator<br>backupoperator                                                                                                    | PRODUCTION<br>PRODUCTION |                |  |  |  |
| Connection<br>Server:<br>localhost                                                                                      | Guest account enabled for: RT_<br>Database role membership for: RT_<br>db_accessadmin<br>db_backupoperator<br>db_datareader<br>db_datawriter                                                                                                    | PRODUCTION<br>PRODUCTION |                |  |  |  |
| Connection<br>Server:<br>localhost<br>Connection:<br>DOMANN.education                                                   | Guest account enabled for RT<br>Database role membership for: RT<br>db_accessadmin<br>db_backupoperator<br>db_datareader<br>db_datawriter<br>db_ddatmin                                                                                                    | PRODUCTION<br>PRODUCTION |                |  |  |  |
| Connection<br>Server:<br>localhost<br>Connection:<br>DOMAIN Vedupoint                                                   | Guest account enabled for: RT_<br>Database role membership for: RT_<br>db_accessadmin<br>db_backupoperator<br>db_datareader<br>db_datareader<br>db_datarin<br>db_datarin<br>db_datarin                                                                                                    | PRODUCTION<br>PRODUCTION |                |  |  |  |
| Connection<br>Server:<br>localhost<br>Connection:<br>DOMAIN \edupoint                                                   | Guest account enabled for: RT_<br>Database role membership for: RT_<br>db_backupoperator<br>db_backupoperator<br>db_datareader<br>db_datarein<br>db_datarein<br>db_datarein<br>db_denydatareider<br>db_denydatareiter<br>db_downer                                                              | PRODUCTION<br>PRODUCTION |                |  |  |  |
| Connection<br>Server:<br>localhost<br>Connection:<br>DOMAINVedupoint<br>I Yiew connection properties                    | Guest account enabled for: RT_<br>Database role membership for: RT_<br>db_accessadmin<br>db_backupoperator<br>db_datareader<br>db_datawriter<br>db_datawriter<br>db_denydatareader<br>db_denydatawriter<br>db_decultadwriter<br>db_decultadwriter                                               | PRODUCTION<br>PRODUCTION |                |  |  |  |
| Connection<br>Server:<br>localhost<br>Connection:<br>DDMAIN\edupoint<br>Wew connection properties<br>Progress           | Guest account enabled for: RT_<br>Database role membership for: RT_<br>db_accessadmin<br>db_backupoperator<br>db_datareader<br>db_datawriter<br>db_datawriter<br>db_denydatareader<br>db_denydatareader<br>db_owner<br>db_accuityadmin<br>db_becuityadmin<br>db_becuityadmin<br>db_becuityadmin | PRODUCTION<br>PRODUCTION |                |  |  |  |
| Connection<br>Server:<br>localhost<br>Connection:<br>DOMAINNedupoint<br>View connection properties<br>Progress<br>Ready | Guest account enabled for: RT_<br>Database role membership for: RT_<br>db_accessadmin<br>db_backupoperator<br>db_datareader<br>db_ddareader<br>db_ddawnter<br>db_ddawnter<br>db_ddawnter<br>db_dcrydatawnter<br>db_covner<br>db_securityadmin<br>y public                                       | PRODUCTION<br>PRODUCTION |                |  |  |  |
| Connection<br>Server:<br>localhost<br>DOMAINVedupoint<br>View connection properties<br>Progress<br>Ready                | Guest account enabled for: RT_<br>Database role membership for: RT_<br>db_accessadmin<br>db_backupoperator<br>db_datareader<br>db_ddareader<br>db_ddawnter<br>db_ddawnter<br>db_denydatawnter<br>db_cenydatawnter<br>db_secuntyadmin<br>Øb_secuntyadmin<br>Øpublic                              | PRODUCTION<br>PRODUCTION |                |  |  |  |
| Connection<br>Server:<br>localhost<br>DOMAIN\edupoint<br>✓ View connection properties<br>Progress<br>Ready              | Guest account enabled for: RT_<br>Database role membership for: RT_<br>db_accessadmin<br>db_backupoperator<br>db_datareader<br>db_ddareader<br>db_ddawnter<br>db_ddawnter<br>db_ddawnter<br>db_denydatawnter<br>db_securityadmin<br>y public                                                    | PRODUCTION<br>PRODUCTION |                |  |  |  |

SQL Server Login Properties Screen

#### Adding a Role in SQL Server

- 1. Navigate to **Security > Roles** in the Synergy SIS database.
- 2. Right-click the **Roles** property.
- 3. Select New Database Role.
- 4. Enter PXP\_Users for the Role name.
- 5. Click Add. The software displays the Select Database User or Role screen.

| 🧊 Database Role - New          |                             | _ 🗆 ×  |
|--------------------------------|-----------------------------|--------|
| Select a page                  | \_ Script 👻 📑 Help          |        |
| General                        |                             |        |
| Extended Properties            | Role name: PXP_USERS        |        |
|                                | Duner:                      |        |
|                                | owner. j                    |        |
|                                | Schemas owned by this role: |        |
|                                | Owned Schemas               |        |
|                                | db_accessadmin              |        |
|                                | 🗖 dbo                       |        |
|                                | db_securityadmin            |        |
|                                | SchoolMessenger             |        |
|                                | db_owner                    | -      |
|                                | Members of this role:       |        |
|                                |                             |        |
|                                |                             |        |
|                                |                             |        |
| Connection                     |                             |        |
| Server:                        |                             |        |
| localnost                      |                             |        |
| Connection:<br>DOMAIN\edupoint |                             |        |
| View connection properties     |                             |        |
|                                |                             |        |
| Progress                       |                             |        |
| Ready                          |                             |        |
| No. of                         | Add F                       | lemove |
|                                |                             |        |
|                                | OK                          | Cancel |
|                                |                             | /      |

SQL Server Database Role - New Screen

6. Enter *PXP* and click **OK**.

| 餐 Select Database User or Role               | ×            |
|----------------------------------------------|--------------|
| Select these object types:                   |              |
| Users, Database roles                        | Object Types |
|                                              |              |
| J                                            |              |
| Enter the object hames to select (examples): |              |
| PXP                                          | Check Names  |
|                                              | Browse       |
|                                              |              |
|                                              |              |
|                                              |              |
|                                              | ancel Help   |

SQL Server Select Database User Or Role Screen

| 🎘 Bra | Rrowse for Objects |                                      |          |  |        |        |         |
|-------|--------------------|--------------------------------------|----------|--|--------|--------|---------|
| 4 ob  | jects v            | vere found matching the types you se | elected. |  |        |        |         |
| Mate  | ching (            | objects:                             |          |  |        |        |         |
|       |                    | Name                                 |          |  |        | Туре   |         |
|       | &                  | [guest]                              |          |  |        | User   |         |
|       | 22                 | [public]                             |          |  |        | Databa | se role |
|       | 2                  | [PXP_Users]                          |          |  |        | User   |         |
|       | <u>a</u>           | [Rev]                                |          |  |        | User   |         |
|       |                    |                                      |          |  |        |        |         |
|       |                    |                                      |          |  |        |        |         |
| ,     |                    |                                      |          |  |        |        |         |
|       |                    |                                      | 10       |  | Cancel | н      |         |

SQL Server Browse For Objects Screen

- 7. Select Securables.
- 8. Click Add or in 2008 click Search.

| 📒 Database Role - New                                                   |                                            |             |             |                   |
|-------------------------------------------------------------------------|--------------------------------------------|-------------|-------------|-------------------|
| Select a page                                                           | 🛒 Script 👻 📑 Help                          |             |             |                   |
| General<br>Securables<br>Extended Properties                            | Database role <u>n</u> ame:<br>Securables: | PXP_Users   |             |                   |
|                                                                         | Schema                                     | Name        |             | Туре              |
|                                                                         | Effective f                                | Permissions | <u>A</u> dd | Eemove            |
|                                                                         | Explicit permissions:                      | - 10        |             | <u></u>           |
| Connection                                                              | Permission                                 | Grantor     | Girant      | /ith Grant Deny   |
| Server:<br>SRV-OLD<br>Connection:<br>sa<br>J View connection properties |                                            |             |             |                   |
| Progress                                                                |                                            |             |             |                   |
| Ready                                                                   |                                            |             | <u></u>     | olumn Permissions |
| 1                                                                       |                                            |             |             | OK Cancel         |

SQL Server Database Role – New Screen

- a. Select All objects of the types....
- b. Click OK.

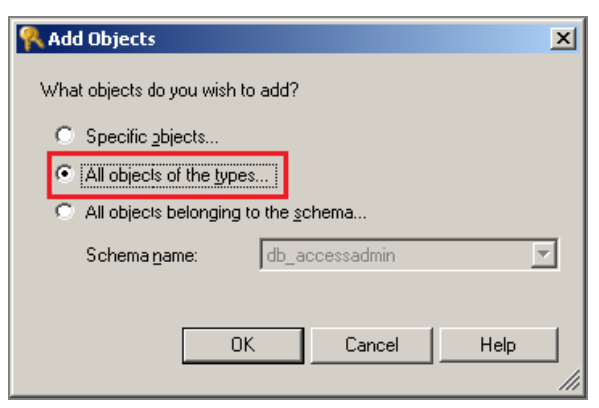

SQL Server Database Add Objects Screen

9. Select Tables and click OK.

| R Select Object Types                |           | ×        |
|--------------------------------------|-----------|----------|
| Select the types of objects to find: |           |          |
| Object Type                          |           | <b>_</b> |
| 🗖 🧻 Databases                        |           |          |
| 🔲 🔲 Stored procedures                |           |          |
| 🔽 🔲 Tables                           |           |          |
| 🔲 📰 Views                            |           |          |
| 🗖 🖬 Inline functions                 |           |          |
| 🗖 🌆 Scalar functions                 |           |          |
| 🔲 📆 Table-valued functions           |           |          |
| 🗖 🔚 Aggregate functions              |           |          |
| 🔲 🕞 🦣 Application roles              |           | -1       |
|                                      |           |          |
|                                      | OK Cancel | Help     |

SQL Server Database Select Object Types

\_ 🗆 🗙

| 间 Database Role - New |                            |            |  |
|-----------------------|----------------------------|------------|--|
| Select a page         | 🔄 <u>S</u> Script 👻 📑 Help |            |  |
| Securables            | Database role name:        | PVUE_USERS |  |
| Extended Properties   | Securables:                |            |  |
|                       |                            |            |  |

10. Find each table at the top of the screen and double-click.

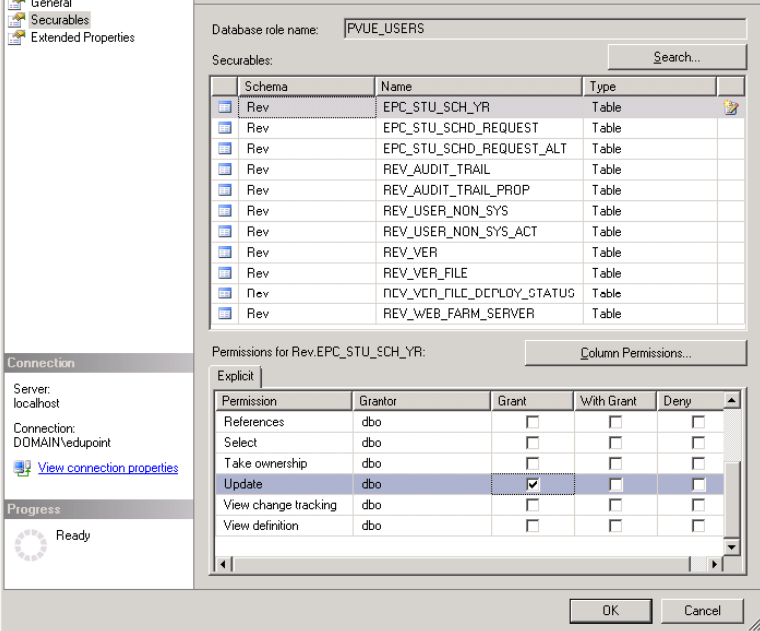

SQL Server Database Role - New Screen

11. Use the table below to edit permissions.

| Table Name                 | Permissions            |
|----------------------------|------------------------|
| EGB_CLASS                  | Updated                |
| EGB_CLASS_OWNER            | Insert                 |
| EGB_CONFIG                 | Delete, Insert, Update |
| EGB_CONFIGUSER             | Delete, Insert, Update |
| EGB_DOCUMENTS              | Delete, Insert, Update |
| EGB_DOCUMENTSXREF          | Delete, Insert, Update |
| EGB_GBRESULT               | Insert, Update         |
| EGB_GBSCORETYPES           | Insert, Update         |
| EGB_GBSTANDARDSRESULT      | Delete, Insert, Update |
| EGB_GBXREF                 | Insert, Update         |
| EGB_GRADEBOOK              | Insert, Update         |
| EGB_STANDARDS_CLASS        | Delete, Insert         |
| EGB_TEST_RESPONSEANSWER    | Delete, Insert, Update |
| EGB_TEST_STUDENTS          | Insert, Update         |
| EGB_TEST_STUEDENTRESPONSES | Delete, Insert, Update |

| Table Name                  | Permissions            |
|-----------------------------|------------------------|
| EPC_STU_FEE_PAY_TRANS       | Delete, Insert, Update |
| EPC_ONLINE_PMT_TERMS_VIEWED | Delete, Insert, Update |
| EPC_PARENT                  | Insert, Update         |
| EPC_PARENT_ACK_RESPONSE     | Delete, Insert, Update |
| EPC_PARENT_PXP              | Insert, Update         |
| EPC_PER_SECT_MSG            | Delete, Insert, Update |
| EPC_PXP_CHG                 | Delete, Insert, Update |
| EPC_PXP_CHG_VAL_HIS         | Insert                 |
| EPC_PXP_OEN_DOC             | Delete, Insert, Update |
| EPC_PXP_OEN_PRG             | Delete, Insert, Update |
| EPC_PXP_OEN_PRG_STU         | Delete, Insert, Update |
| EPC_PXP_OEN_PRG_STU_SCH     | Delete, Insert, Update |
| EPC_SCH_YR_OPT_SCHED        | Insert, Update         |
| EPC_SCH_YR_OPT_SCHED_LCK    | Delete, Insert, Update |
| EPC_STU_DLR                 | Delete, Insert, Update |
| EPC_STU_FEE                 | Delete, Insert, Update |
| EPC_STU_FEE_PAYMENT         | Delete, Insert, Update |
| EPC_STU_FEE_SUM             | Delete, Insert, Update |
| EPC_STU_FEE_TRANSACTION     | Delete, Insert, Update |
| EPC_STU_SCH_YR              | Update                 |
| EPC_STU_SCH_YR_HWNOTES      | Insert, Update         |
| EPC_STU_SCHD_REQUEST        | Delete, Insert, Update |
| EPC_STU_SCHD_REQUEST_ALT    | Delete, Insert, Update |
| EPC_STU_YR                  | Update                 |
| REV_AUDIT_TRAIL             | Insert, Update         |
| REV_AUDIT_TRAIL_PROP        | Insert, Update         |
| REV_AUTO_SEQUENCE           | Insert, Update         |
| REV_DATASET_FILTER          | Delete, Insert, Update |
| REV_ERROR                   | Delete, Insert, Update |
| REV_PERSON                  | Update                 |
| REV_PERSON_PHONE            | Insert, Update         |
| REV_PROCESS_QUEUE_RESULT    | Delete, Insert, Update |

35

| Table Name                 | Permissions            |
|----------------------------|------------------------|
| REV_STREAM                 | Insert, Update         |
| REV_STREAM_CONTEXT         | Insert                 |
| REV_STREAM_NOTIFICATION    | Update                 |
| REV_TOKEN_DATA             | Insert, Update         |
| REV_TSK                    | Delete, Insert, Update |
| REV_USER_NON_SYS           | Insert, Update         |
| REV_USER_NON_SYS_ACT       | Delete, Insert         |
| REV_VER                    | Delete, Insert, Update |
| REV_VER_FILE               | Delete, Insert, Update |
| REV_VER_FILE_DEPLOY_STATUS | Delete, Insert, Update |
| REV_WEB_FARM_SERVER        | Delete, Insert, Update |

- 12. Select **Grant** for the permissions listed in the Permissions section at the bottom of the screen.
- 13. Click OK.

## **Software Installation Steps**

- 1. Find the location where you extracted the ZIP file.
- 2. Locate the PXPSetup folder or PXP64Setup for 64-bit installations in the extracted folder.
- 3. Expand this folder to find and open the Pre sub-folder.
- 4. Double-click the **InstallUserPrompt.exe** file in the **Pre** sub-folder. The software displays the Install Wizard dialog box with the Welcome screen.

| Synergy EP* Welcome                                                                                          |   |
|----------------------------------------------------------------------------------------------------|---|
| This application will gather the necessary information to install your Synergy Technology based application. |   |
|                                                                                                    |   |
| < Back Next > Cancel                                                                                         | - |

Welcome Screen

5. Click Next.

6. Enter the Organization Name, Localization, and License Key.

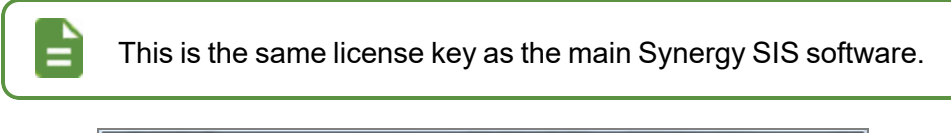

| Customer Information     |       |   | _   |
|--------------------------|-------|---|-----|
| Organization Name        |       |   |     |
| Edupoint School District |       |   |     |
| Localization             |       |   |     |
| USA.AZ                   |       | • | - I |
| License Key              |       |   |     |
| XG5WW                    | AHYJA |   |     |
|                          |       |   |     |
|                          |       |   |     |

Step 1: License Key Screen

- 7. Click Next.
- 8. Select Additional Web Server (Web Farm Servers 2+).
- 9. Click Next.

| C First We       | b Server + Database                                                                            |
|------------------|------------------------------------------------------------------------------------------------|
| Addition         | al Web Server (Web Farm Servers 2+)                                                            |
| NOTE: When inst  | alling for the first time (regardless if you will be installing a web farm), select the 'First |
| Web Server + Dat | abase' option.                                                                                 |
| Server is a me   | mber of a web farm                                                                             |
| ,                |                                                                                                |
|                  |                                                                                                |
|                  |                                                                                                |
| ,                |                                                                                                |
|                  |                                                                                                |

Step 2: Install Type Screen
10. Choose *Microsoft SQL Server* or *Oracle* for the **Database Type** used for the Synergy SIS installation.

| Database Type<br>Microsoft SQL Server 2000+<br>Oracle | Connection Information Database Server Name (or tcp/ip address) [ocalhoat Database Name [9_0_AZ_DemoDB Liker ID | Database Type C Microsoft SQL Server 2000+ C Oracle | Connection Information<br>Database Server Name (or top/ip address)<br>Jocalhost |
|-------------------------------------------------------|----------------------------------------------------------------------------------------------------|-----------------------------------------------------|---------------------------------------------------------------------------------|
| Web.Config SSL Setting                                | Password Confirm Password                                                                                       | Web Config SSL Setting                              | Password Confirm Password                                                       |

Oracle

Step 3: Database Setings Screen

- a. Enter the server name or TCP/IP address for the **Database Server Name**.
- b. Enter the Database Name.
- c. Enter *pxp* for **User ID**, **Password**, and **Confirm Password**.
- 11. Click Test Database Connection.
- 12. Click **OK**.
- 13. Click Next on the Install Wizard screen.
- 14. Click Finish.

SQL Server

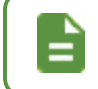

A website warning screen displays when multiple websites are installed on the server.

#### Step 3: Database Setings Screen

- a. Enter the server name or TCP/IP address for the **Database Server Name**.
- b. Enter *pxp* for **User ID**, **Password**, and **Confirm Password**.

Copyright 2015-2022 Edupoint Educational Systems, LLC

15. Click **OK** to open the Edupoint ParentVUE screen.

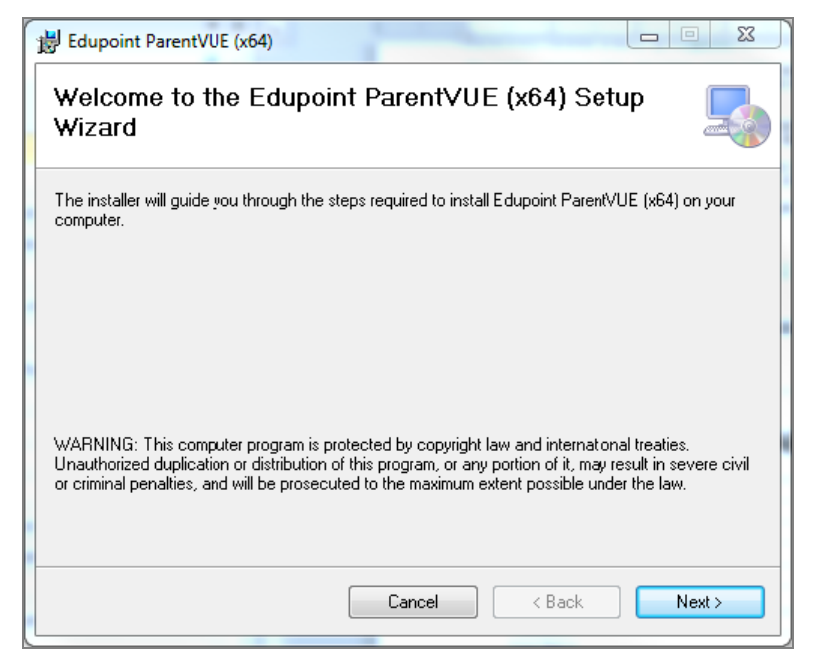

Welcome To Edupoint ParentVUE (x64) Setup Wizard Screen

- 16. Click Next.
- 17. Change the name of the Virtual directory to set a different folder location.
  - The Virtual directory is the name of the folder installed into the root of the Default Web Site.
  - The software installs to the root of the folder/website if Virtual directory is left blank.
  - The Virtual directory determines the URL for accessing the software.

| Bedupoint ParentVUE (x64)                                                              |                 |
|----------------------------------------------------------------------------------------|-----------------|
| Select Installation Address                                                            |                 |
| The installer will install Edupoint ParentVUE (x64) to the following web location.     |                 |
| To install to this web location, click "Next". To install to a different web location, | enter it below. |
| <u>S</u> ite:                                                                          |                 |
| Default Web Site                                                                       | Disk Cost       |
| Virtual directory:                                                                     |                 |
| PXP                                                                                    |                 |
| Application Pool:                                                                      |                 |
| DefaultAppPool                                                                         |                 |
|                                                                                        |                 |
|                                                                                        |                 |
| Canaal (Paak                                                                           | Nout            |
|                                                                                        |                 |

Select Installation Address Screen

18. Click Next.

#### 19. Click Next.

| Edupoint ParentVUE (x64)             | C - Image Parameter |        |        |
|--------------------------------------|---------------------|--------|--------|
| Installing Edupoint Pa               | ırent∀UE (x64)      |        |        |
| Edupoint ParentVUE (>64) is being in | istalled.           |        |        |
| Please wait                          |                     |        |        |
|                                      | Cancel              | < Back | Next > |

Installing Edupoint ParentVUE (x64) Screen

20. Click Close once the software displays the Installation Complete screen.

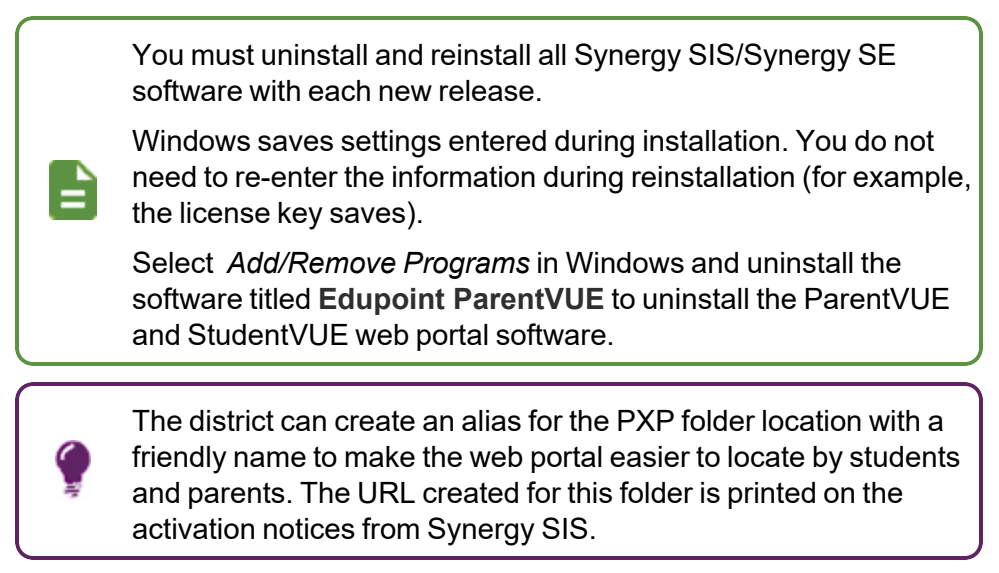

# Chapter 3: Parent and Student Account Setup

| Student Information Display Options         |  |
|---------------------------------------------|--|
| Parent and Student Account Setup            |  |
| Creating Parent and Student Accounts        |  |
| Activation Key Configuration                |  |
| OpenAuth for ParentVUE and StudentVUE       |  |
| Forgotten Password Configuration            |  |
| Authenticating Users to Third Party Systems |  |

## **Student Information Display Options**

You can edit how the student information displays in ParentVUE and StudentVUE based on the settings in the Student Information Display Options section on the ParentVUE and StudentVUE Configuration screen.

## Parent Viewing Rights

Use one of the following methods to designate which parents can view a child's information. The following method also changes how emails are sent from the Parent/Guardian tab on the Student screen.

- Educational Rights Parents must have Contact Allowed and Ed Rights selected to view information for the child in ParentVUE.
- ParentVUE Relationship Parents must have ParentVUE and Contact Allowed to view information for a child in ParentVUE.

See the Synergy SIS – Communications Guide for more information on emailing from the Student screen.

These settings also determine what student information displays for the parent in Online Registration. See the Synergy SIS -Online Registration Guide for more information.

This setting and the selection made in the Student Information Display Options section is used to determine if a parent can view the student's information.

41

#### **Using Educational Rights**

| Select Ed. R     in ParentVUE                                                                    | ights to allo                                  | orrect settir<br>ow a parent     | to see t            | he chilo              | l's information                |
|--------------------------------------------------------------------------------------------------|------------------------------------------------|----------------------------------|---------------------|-----------------------|--------------------------------|
| • Deselect <b>Ed.</b><br>Phillip can se                                                          | <b>Rights</b> to ree Billy's infe              | remove acc<br>ormation, b        | ess. In<br>ut Diana | the follo<br>a canno  | wing example<br>t.             |
| T     Student       Menu -     <       Student Name: Abbott, Billy C.     School: Ho             | + Add X Delete                                 | Anne Room:                       | 6                   | V 🛛 🗢 🌲 <             |                                |
| Demographics Other Info<br>I act Name<br>Abbott Billy<br>State ID Track<br>0001341318 4 Day Week | Guardian Emergency Enrollm<br>Middle Name<br>C | ent Enrollment History Classes   | Perm ID<br>905483   | Grade<br>12           | <u>.</u>                       |
| Parents and Guardians                                                                            |                                                |                                  |                     |                       |                                |
| ¥ Line Order                                                                                     | nt Name Highest<br>Education Level 🗢 Type      | + 🗢 Phone 🗢 Contact Allowed      | Ed. Rights 🖨 Has Cu | tody 🗘 Lives With 🗘 M | ailings Allowed 🗢 Enrolling Pa |
| 1 Biological - Abbott                                                                            | Diana & HS Graduate C                          | 555-123-4587                     | 0 0                 |                       | 8                              |
| 2 Legal Guardian - Bacon                                                                         | Arthur & HS Graduate H                         | 48U-000-0000 8<br>602-333-4874 8 |                     |                       | ×                              |
| Siblings                                                                                         |                                                | 002 000 1011                     |                     |                       |                                |
| Line Student Name                                                                                | Gender                                         | Street Address                   |                     | City                  | Grade                          |
| 1 Aaron, Ian                                                                                     | Male                                           | 2135 W Main St                   | Mesa                |                       | 04                             |
| a Abbett Bobby C                                                                                 | Male                                           | 132 Periyvile Ru                 | Maa                 | ile.                  | 10                             |
|                                                                                                  | Student Sc                                     | reen, Parent/Gu                  | uardian Ta          | b                     |                                |
| You can also make                                                                                | these char                                     | iges on the                      | Childre             | en tab o              | f the Parent                   |

- Navigate to Synergy SIS > System > ParentVUE > ParentVUE and StudentVUE Configuration.
- 2. Select the Student Info Filter.
  - Has Custody or blank Parent/guardian has custody of the child and limited student information displays in ParentVUE.
  - None Only the setting in Parent Information Display Options section is used to determine if a parent can view the student's information.
  - Contact Allowed Parent/guardian can have contact with the child. ٠
  - Educational Rights Parent/guardian can make decisions about the child's ٠ education.

The child displays in ParentVUE if your school does not use the ParentVUE Relationship to display student information to the parent.

• Lives With – Parent/guardian lives with the child.

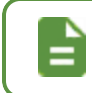

When selected, the student's address populates the parent address.

• Mailings Allowed – School may send mail regarding the child to the parent/guardian.

| ParentVUE and StudentVUE Configuration                                                                                                    | \$           |                      | C C 🏂 - O       |
|----------------------------------------------------------------------------------------------------|--------------|----------------------|-----------------|
| PVUE Configuration         Activation Key Configuration         Contact / Privacy         Contact         Course Requests           Acknowledgements         Online Registration         Contact         Course Requests         Course Requests | Email        | Languages            |                 |
| <ul> <li>Student Information Display Options</li> </ul>                                                                                                    |              |                      |                 |
| Digital Locker Size Limit (in MB) 2 Student Info Filter None If no value is selected then the default value of "Has Custody" is the value used to determine the amount of \$                                                                     | Student Info | ormation that will I | be displayed.   |
| Student Info - Only show limited student demographic information for Students                                                                                                    |              |                      |                 |
| Suppress Home Room Information. Typically used in between school years to not show elementary home is ready to share this information with parents and students.                                                                                 | room ass     | ignments until the   | school district |
| Allow parents to edit specified data                                                                                                    |              |                      |                 |
| ✓ Validate mandatory fields on login.                                                                                                    |              |                      |                 |
| If this option is selected, Tasks will NOT be generated automatically unless the PVUE UpdateTask process has<br>screen. If Tasks are not enabled, Edits will only show up in the Review PVUE Updates screen.                                     | is been En   | abled in the Task [  | Definition      |
| Select edit view for PVUE editing K12.PXP.StudentInfoUpdate                                                                                                    |              |                      |                 |
| Email header for content update notifications           PXP.MainImmediate         Ø                                                                                                    |              |                      |                 |

ParentVUE And StudentVUE Configuration Screen

3. Select *Do Not Use ParentVUE Relationship Attribute (default)* for **Enable ParentVUE in Parent Relationship** or leave the field blank.

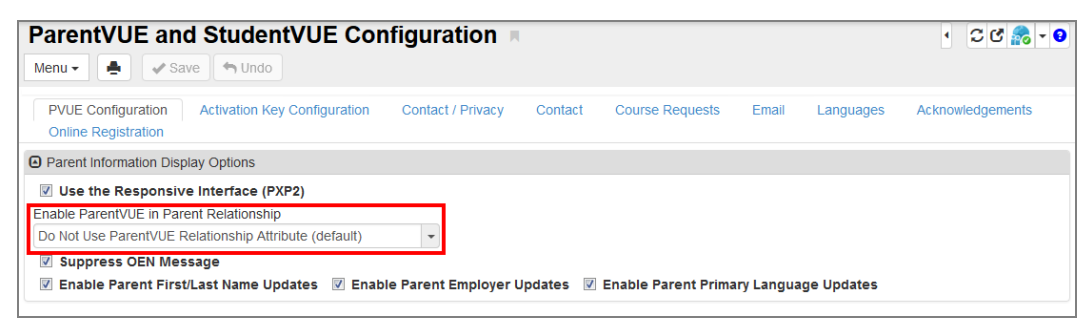

ParentVUE And StudentVUE Configuration Screen

4. Click Save.

43

#### Using ParentVUE Relationship Attribute

This method is NOT recommended for districts that have already implemented ParentVUE and StudentVUE.

Switching to the ParentVUE Relationship Attribute removes access to ParentVUE for all parents until you manually update the settings for each parent.

Using ParentVUE adds the **ParentVUE** column to the **Parent/Guardian** tab on the Student screen and the **Children** tab of the Parent screen. You must manually update all parent records to ensure that parents have the correct settings.

- Select the **ParentVUE** option to allow a parent to see the child's information in ParentVUE.
- Deselect the ParentVUE option to remove access.

| Abbott                             | First Name<br>Billy | Middle Nam<br>C   | e Suffix                   | 905483      | State ID<br>0001341311   | Grade<br>12        | Gend<br>• Mak     | er Langu<br>• • Engli | age Spok<br>ih | en at Home          |                     |                        |        |
|------------------------------------|---------------------|-------------------|----------------------------|-------------|--------------------------|--------------------|-------------------|-----------------------|----------------|---------------------|---------------------|------------------------|--------|
| Email Parents     Parents and Guar | rdians 🕈 Add 🛙      | Show Detail       |                            |             |                          |                    |                   |                       |                |                     |                     |                        |        |
| Line Order                         | ¢ Relation ¢        | Parent Name       | Highest<br>Education Level | ¢ Type ¢ Pł | none \$ Conta<br>Allow   | ed 🗢 Ed.<br>Rights | Has<br>Custody \$ | ParentVUE ¢           | Lives<br>With  | Mailings<br>Allowed | Enrolling<br>Parent | Financial<br>Resp. 💠 D | ecease |
| <b>I</b> 1                         | Mother *            | Aaron, Kathleen S | Graduate School/I          | C 480-      | 555-1111 M<br>555-1214 M | 8                  |                   |                       | 8              |                     |                     |                        |        |

See the Synergy SIS – Student Management User Guide for more information.

- 1. Navigate to Synergy SIS > System > ParentVUE and StudentVUE Configuration.
- 2. Select the Student Info Filter.
  - Has Custody or blank Parent/guardian has custody of the child and limited student information displays in ParentVUE.
  - *None* Only the setting in Parent Information Display Options section is used to determine if a parent can view the student's information.
  - Contact Allowed Parent/guardian can have contact with the child.
  - *Educational Rights* Parent/guardian can make decisions about the child's education.

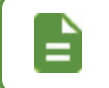

The child displays in ParentVUE if your school does not use the ParentVUE Relationship to display student information to the parent.

44

• Lives With - Parent/guardian lives with the child.

When selected, the student's address populates the parent address.

Mailings Allowed – School may send mail regarding the child to the parent/guardian.

| ParentVUE and StudentVUE Configuration                                                                                                    |                                                               |
|----------------------------------------------------------------------------------------------------|---------------------------------------------------------------|
| PVUE Configuration         Activation Key Configuration         Contact / Privacy         Contact           Acknowledgements         Online Registration         Contact         Contact         Contact                                                                                                    | Course Requests Email Languages                               |
| Student Information Display Options                                                                                                    |                                                               |
| Digital Locker Size Limit (in MB) 2 Student Info Filter None If no value is selected then the default value of "Has Custody" is the value used to determin Student Info - Only show limited student demographic information for Students                                                                                                    | ine the amount of Student Information that will be displayed. |
| Suppress Home Room Information. Typically used in between school years to not show<br>is ready to share this information with parents and students.                                                                                                    | w elementary home room assignments until the school district  |
| Allow parents to edit specified data                                                                                                    |                                                               |
| Validate mandatory fields on login. If this option is selected, Tasks will NOT be generated automatically unless the PVUE Upda                                                                                                    | ateTask process has been Enabled in the Task Definition       |
| screen. If Tasks are not enabled, Edits will only show up in the Review PVUE Updates scree                                                                                                    | en.                                                           |
| Select edit view for PVUE editing K12.PXP.StudentInfoUpdate                                                                                                    |                                                               |
| Email header for content update notifications           PXP.MainImmediate         Image: Second second sec |                                                               |

ParentVUE And StudentVUE Configuration Screen

3. Select *Use ParentVUE Relationship Attribute* for **Enable ParentVUE in Parent Relationship**.

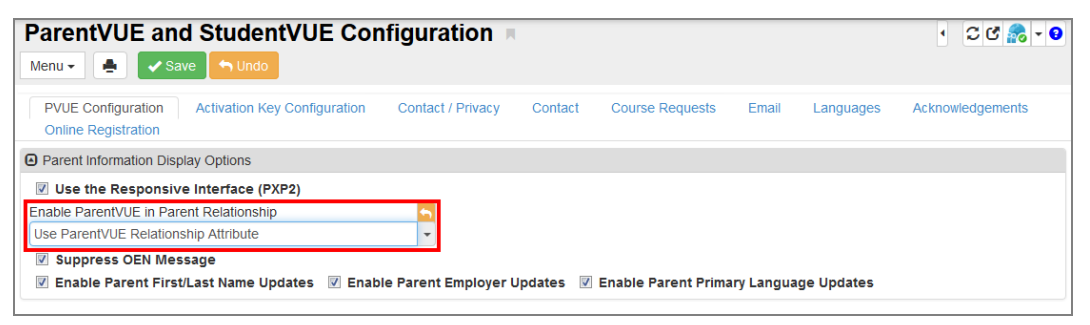

ParentVUE And StudentVUE Configuration Screen

- 4. Click Save.
- 5. Clear the System Cache for the changes to take effect.
  - a. Navigate to Synergy SIS > System > Setup > System Configuration.
  - b. Select the Options tab.
  - c. Click Clear Cache in the System Cache section.

#### Providing Limited Access in ParentVUE to Parents Without Educational Rights

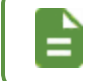

This functionality is available only for the Responsive Interface (ParentVUE 2.0 / PXP2).

- 1. Navigate to Synergy SIS > System > ParentVUE > ParentVUE and StudentVUE Configuration.
- 2. Select Use ParentVUE Relationship Attribute to Allow Limited Access when Parent Does Not Have Educational Rights for Enable ParentVUE in Parent Relationship. This option provides limited access in ParentVUE to parents without educational rights. It allows parents to access student data, but they cannot edit it.

| ParentVUE and StudentVUE Configuration                                                                                                    |
|----------------------------------------------------------------------------------------------------|
| Menu - Save Save Save                                                                                                    |
| PVUE Configuration Activation Key Configuration Contact / Privacy Contact Course Requests Email Languages enabled, cons with only snow up in the Review PVUE opdates screen.                                                                                                    |
| Select edit view for PVUE editing K12.PXP.StudentInfoUpdate                                                                                                    |
| Email header for content update notifications                                                                                                    |
| Parent Information Display Options                                                                                                    |
| ✓ Use the Responsive Interface (PXP2)                                                                                                    |
| Enable ParentVUE in Parent Relationship                                                                                                    |
| Use ParentVUE Relationship Attribute to Allow Limited Access when Parent Does Not Have Educational Rights •                                                                                                    |
| Suppress OEN Message                                                                                                    |
| 🗹 Enable Parent First/Last Name Updates 🗹 Enable Parent Employer Updates 📋 Enable Parent Primary Language Updates                                                                                                    |
|                                                                                                    |
| Disable Update Review                                                                                                    |
|                                                                                                    |
| Student Enrollment Information                                                                                                    |
| INSTRUCTIONS: The Current ParentVUE/StudentVUE Year Extension field determines the active year extension for ParentVUE/StudentVUE. The order of year extensions as well as allowing future extensions and the next year to be included. When a student from a future extension/year is in |

ParentVUE And StudentVUE Configuration Screen

 When this option is selected, the ParentVUE column is available on the Parent/Guardian tab of the Student screen and the Children tab of the Parent screen.

| ▼ Studen<br>Menu - 2                                                                                                    | t =<br>∢ Q > ∰ →        | * Save 🔩 Undo 🕂 Ad | d 🗙 Delete               |                      |                        |                   |                     |                         |                         |                   | 0                      | <ul> <li>1</li> <li>1</li></ul> | : 00 🜲 - 🛛    |
|----------------------------------------------------------------------------------------------------|-------------------------|--------------------|--------------------------|----------------------|------------------------|-------------------|---------------------|-------------------------|-------------------------|-------------------|------------------------|----------------------------------------------------------------------------------------------------|---------------|
| Student Name Acevedo, Ashing School Hope High School Homeroom 106 Teacher: Hearsen, C. Age 15 Courselor Name Diaz, Joe Ed-Fi D. Custody.<br>Demographics Parent/Quardian Other Info Emergency Enrolment Enrolment Hotory Classes Documents Contact Log Notes Protacted Information PSA New Conference Test |                         |                    |                          |                      |                        |                   |                     |                         |                         |                   |                        | ۰ ک                                                                                                    |               |
| Last Name<br>Acevedo                                                                                                    | First Name<br>Ashley    | Middle Name        | Suffix                   | Perm ID<br>901830    | State ID<br>0001230477 | Gr<br>10          | ade Gen<br>) • Ferr | der Track<br>sale • •   | Language Spoken a       | t Home Allow Ib   | uprofen FTE Calc       | FT 1.                                                                                                    | E<br>00 *     |
| Email Parents                                                                                                    | uardians + Add          |                    |                          |                      |                        |                   |                     |                         |                         |                   |                        |                                                                                                    |               |
| X - Line                                                                                                    | Order 🕆 T Lives<br>With | ≑ T Relation ● ≑ T | Parent Name T            | Type ● ‡ T Phone ‡ T | Contact<br>Allowed ≎ T | Ed.<br>Rights ≎ T | Has<br>Custody≎ T   | Mailings<br>Allowed ≎ T | Enrolling<br>Parent ‡ T | Release<br>To ≎ T | Financial<br>Resp. ≑ T | Deceased $\Leftrightarrow T$                                                                                                    | ParentVUE ⇔ T |
| <b>■</b> 1 ►                                                                                                    | ×                       | Father +           | Acevedo, Willie 🔗 🕿 🛛 🕅  | Vork 480-555-2574    | 8                      |                   | 8                   | 8                       |                         | 8                 |                        |                                                                                                    |               |
| ■ 2 <b>&gt;</b>                                                                                                    | 8                       | Mother -           | Acevedo, Heather 🔗 🔤 🛛 H | fome 480-555-2807    | 8                      |                   | 8                   | 8                       | 0                       | 0                 | 0                      |                                                                                                    |               |

Student Screen, Parent/Guardian Tab

| ▼ Parent R<br>Menu ▼ < Q > ⊜ ✓ Save ← Undo ← Add ★ Delete                                                                              |                                                |                             | 2. 4                    | 11 II 😗 i         | C C 👬 - 9              |
|----------------------------------------------------------------------------------------------------|------------------------------------------------|-----------------------------|-------------------------|-------------------|------------------------|
| Parent Name: Acevedo, Heather Demographics Children ParentVUE Parent Contact Survey Online Registration                                |                                                |                             |                         |                   |                        |
| Last Name First Name Middle Name Suffix<br>Acevedo Heather Suffix                                                                      | Title                                          |                             |                         |                   |                        |
| Related Children     Chooser                                                                                                    |                                                |                             |                         |                   |                        |
| ★ -     Line     Relation<br>Type     T     Student<br>Name     ▼     School Name     Contact<br>Allowed     ▼     Ed.<br>Rights     ▼ | Has<br>Custody ≑ ▼ ParentVUE ≑ ▼ Lives<br>With | ≑ T Mailings<br>Allowed ≎ T | Enrolling<br>Parent ≑ ▼ | Release<br>To ≑ T | Financial<br>Resp. ≑ ⊤ |
| Acevedo, Ashley Hope High School                                                                                                    | 8 I 8                                          |                             |                         |                   | 0                      |

Parent Screen, Children Tab

• If the Ed. Rights column is not selected indicating that the parent does not have educational rights on a student, and **ParentVUE** is selected, the parent has limited access to the student information in ParentVUE. The parent cannot edit student data, pay fees, report absences, or update course requests in ParentVUE.

For example, the **Report Absence** button is not available on the ParentVUE Attendance screen for the parent who does not have educational rights. The button is available on the ParentVUE Attendance screen for the parent who has educational rights.

| ▼ Student ■<br>Menu - 초 < Q                                                                                                    | > 🌲 🗸 Sam             | e 🖣 Unde 🕇 Ad  | d 🗶 Delete           |                         |                |                        |                   |                    |                         |                         |                   | â                      | 9 th = 9                  | : 20 🌲 - 🛛    |
|----------------------------------------------------------------------------------------------------|-----------------------|----------------|----------------------|-------------------------|----------------|------------------------|-------------------|--------------------|-------------------------|-------------------------|-------------------|------------------------|---------------------------|---------------|
| Student Nime Apprendix Ability School Hopp High School Homeroom 166 Teacher Hamsen, C. Age 15 Counselor Name Diaz, doo 56/110 Coundy:<br>Descentionation: Description of Description Approximation Country of Description Approximation Country of Description Approximation 2014 |                       |                |                      |                         |                |                        |                   |                    |                         |                         |                   |                        | ۲ ک                       |               |
| Last Name<br>Acevedo                                                                                                    | First Name<br>Ashley  | Middle Name    | Suffix               | Perm II<br>90183        | Documents<br>D | State ID<br>0001230477 | Gri<br>10         | ade Geni           | ler Track               | Language Spoken a       | Home Allow Ib     | uprofen FTE<br>Calc    | FT 1                      | E<br>00 •     |
| Email Parents  Parents and Guardians                                                                                                    | + Add                 |                |                      |                         |                |                        |                   |                    |                         |                         |                   |                        |                           |               |
| 🗙 - Line Order                                                                                                    | ; T Lives<br>With ≎ T | Relation 0 🖯 T | Parent Name          | Туре <mark>0</mark> ≎ Т | Phone ⇔ T      | Contact<br>Allowed ≎ T | Ed.<br>Rights ≑ ⊤ | Has<br>Custody ≎ T | Mailings<br>Allowed ≎ T | Enrolling<br>Parent ≑ T | Release<br>To ≎ T | Financial<br>Resp. ≑ ⊤ | Deceased $\updownarrow$ T | ParentVUE ⊕ ⊤ |
| · • • •                                                                                                    | ×                     | Father +       | Acevedo, Willie 🔗 🗃  | Work                    | 180-555-2574   | ×                      | ×                 | 8                  | 8                       |                         |                   |                        |                           | ×             |
| ■ 2 ▶                                                                                                    | 8                     | Mother -       | Acevedo, Heather 🔗 🗃 | Home                    | 180-555-2807   | ×                      |                   | 8                  | 8                       | 0                       | 0                 | 0                      | 8                         | ×             |

Student Screen, Parent/Guardian Tab

| ▼ Parent ⊨                                                                                                    |                           |                   |                   |                         | 2.4                     | N 🔃 🛒 💔 🗄         | ಿ ೮ 🏭 - 0              |
|----------------------------------------------------------------------------------------------------|---------------------------|-------------------|-------------------|-------------------------|-------------------------|-------------------|------------------------|
| Menu - < Q 🕨 🏯 🛹 Save 🖘 Undo 🕂 Add 🗶 Delete                                                                      |                           |                   |                   |                         |                         |                   |                        |
| Parent Name: Acevedo, Heather                                                                                    |                           |                   |                   |                         |                         |                   |                        |
| Demographics Children ParentVUE Parent Contact Survey Online                                                     | Registration              |                   |                   |                         |                         |                   |                        |
| Last Name First Name Middle Name Suffi                                                                           | ix Title                  |                   |                   |                         |                         |                   |                        |
| Acevedo Heather                                                                                                  |                           |                   |                   |                         |                         |                   |                        |
| Related Children     Chooser                                                                                     |                           |                   |                   |                         |                         |                   |                        |
| ★ -         Line         Relation<br>Type         Student<br>Name         School Name         Contact<br>Allowed | Ed. Has<br>Rights Custody | ; T ParentVUE 🛊 T | Lives<br>With ≎ T | Mailings<br>Allowed ≎ T | Enrolling<br>Parent ≑ ▼ | Release<br>To ≎ T | Financial<br>Resp. ≑ ▼ |
| ■ 1 ▶ Mother ▼ Acevedo, Ashley Hope High School @                                                                |                           | ۲                 | ×                 |                         |                         | 0                 |                        |

Parent Screen, Children Tab

## **Determine the Student Information to Display**

- Navigate to Synergy SIS > System > ParentVUE > ParentVUE and StudentVUE Configuration.
- 2. Select the options to determine the information to display and edit.
  - **Student Info** Select to show limited student demographic information for students. This includes hiding Locker Information on the Student Info screen.
  - Suppress Home Room Information Typically used in between school years so that elementary homeroom assignments do not show until the school district is ready to share this information with parents and students.
  - Allow parents to edit specified data You can allow Synergy SIS to automatically accept changes or have a staff member review the information before acceptance if parents can edit their student's data.

You must define the **Email header for content update notifications** if parents can edit the student's information. See <u>Allowing Parents to Edit Information</u>.

This enables the parent to change the student's information in the ParentVUE mobile application. You must also <u>enable</u> <u>pass through authentication</u> on the System Configuration screen.

 Validate mandatory fields on login – Used with Allow parents to edit specified data. Parents must complete mandatory fields on the Student Info screen if they are blank before accessing other screens on login.

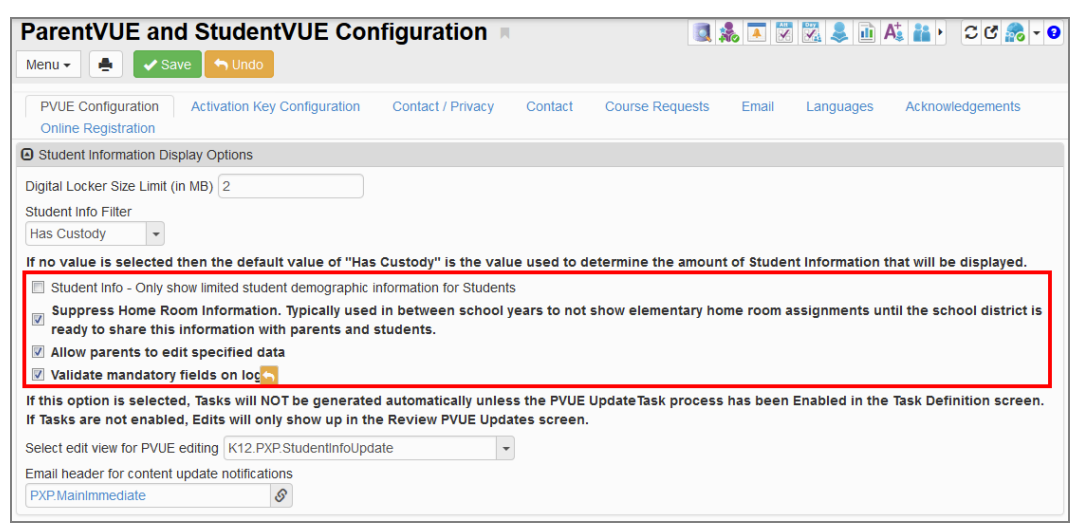

ParentVUE And StudentVUE Configuration Screen

The three selections produce a number of configurations. The table defines the result of the various combinations:

| Student<br>Info | Suppress<br>Home Room<br>Information | Allow<br>parents<br>to edit<br>specified<br>data | Validate<br>mandatory<br>fields on<br>login | Result                                                                                                    |
|-----------------|--------------------------------------|--------------------------------------------------|---------------------------------------------|----------------------------------------------------------------------------------------------------|
| X               |                                      |                                                  |                                             | <ul> <li>Limited student demographic<br/>information displays</li> <li>Homeroom information is not<br/>suppressed</li> <li>Counselor Name displays</li> <li>Parents cannot edit student<br/>info</li> <li>Parent can access any screen<br/>after log in</li> </ul>                 |
| Х               | X                                    |                                                  |                                             | <ul> <li>Limited student demographic<br/>information displays</li> <li>Homeroom information is<br/>suppressed</li> <li>Counselor Name does not<br/>display</li> <li>Parents cannot edit student<br/>info</li> <li>Parent can access any screen<br/>after log in</li> </ul>         |
| x               | x                                    | x                                                |                                             | <ul> <li>Limited student demographic<br/>information displays</li> <li>Homeroom information is<br/>suppressed</li> <li>Parents can edit student info</li> <li>Parent can access any screen<br/>after log in</li> </ul>                                                             |
| x               | X                                    | х                                                | X                                           | <ul> <li>Limited student demographic<br/>information displays</li> <li>Homeroom information is<br/>suppressed</li> <li>Parents can edit student info</li> <li>Parent must complete<br/>mandatory data on the<br/>Student Info screen before<br/>accessing other screens</li> </ul> |

ParentVUE and StudentVUE Administrator Guide Chapter 3: Parent and Student Account Setup

| Student<br>Info | Suppress<br>Home Room<br>Information | Allow<br>parents<br>to edit<br>specified<br>data | Validate<br>mandatory<br>fields on<br>login | Result                                                                                                    |
|-----------------|--------------------------------------|--------------------------------------------------|---------------------------------------------|----------------------------------------------------------------------------------------------------|
| х               |                                      | x                                                |                                             | <ul> <li>Limited student demographic<br/>information displays</li> <li>Homeroom information is not<br/>suppressed</li> <li>Parents can edit student info</li> <li>Parent can access any screen<br/>after log in</li> </ul>        |
|                 | X                                    |                                                  |                                             | <ul> <li>Only homeroom information is suppressed</li> <li>Parents cannot edit student info</li> <li>Parent can access any screen after log in</li> </ul>                                                                          |
|                 | х                                    | х                                                |                                             | <ul> <li>Only homeroom information is<br/>suppressed</li> <li>Parents can edit student info</li> <li>Parent can access any screen<br/>after log in</li> </ul>                                                                     |
|                 |                                      | х                                                |                                             | <ul> <li>No student information is<br/>limited or suppressed</li> <li>Parents can edit student info</li> <li>Parent can access any screen<br/>after log in</li> </ul>                                                             |
|                 |                                      | х                                                | x                                           | <ul> <li>No student information is<br/>limited or suppressed</li> <li>Parents can edit student info</li> <li>Parent must complete<br/>mandatory data on the<br/>Student Info screen before<br/>accessing other screens</li> </ul> |

## **Allow Parents to Edit Information**

Additional setup is required when you allow parents to edit student information.

- Navigate to Synergy SIS > System > ParentVUE > ParentVUE and StudentVUE Configuration.
  - a. Select a screen other than the default that parents use to update student information in **Select edit view for PVUE editing**, if necessary.

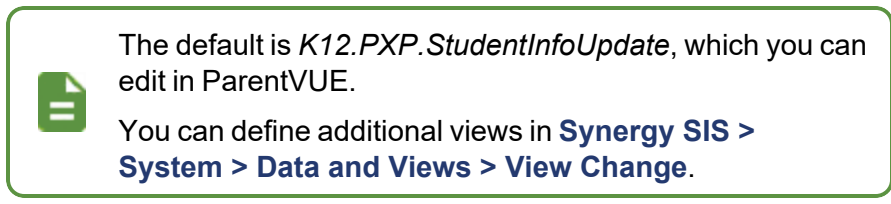

- b. Click the link in Email header for content update notifications.
- c. Locate the email content to use.

| Student Information Display Options                                                                                                    |  |  |  |  |  |  |  |
|----------------------------------------------------------------------------------------------------|--|--|--|--|--|--|--|
| Digital Locker Size Limit (in MB) 100                                                                                                    |  |  |  |  |  |  |  |
| Student Info Filter                                                                                                    |  |  |  |  |  |  |  |
| Has Custody •                                                                                                    |  |  |  |  |  |  |  |
| If no value is selected then the default value of "Has Custody" is the value used to determine the amount of Student Information that will be displayed.                                                                                         |  |  |  |  |  |  |  |
| Student Info - Only show limited student demographic information for Students                                                                                                    |  |  |  |  |  |  |  |
| Suppress Home Room Information. Typically used in between school years to not show elementary home room assignments until the school district is ready to share this information with parents and students.                                      |  |  |  |  |  |  |  |
| Allow parents to edit specified data                                                                                                    |  |  |  |  |  |  |  |
| ✓ Validate mandatory fields on login.                                                                                                    |  |  |  |  |  |  |  |
| If this option is selected, Tasks will NOT be generated automatically unless the PVUE UpdateTask process has been Enabled in the Task Definition screen. If Tasks are<br>not enabled, Edits will only show up in the Review PVUE Updates screen. |  |  |  |  |  |  |  |
| Select edit view for PVUE editing K12.PXP.StudentInfoUpdate                                                                                                    |  |  |  |  |  |  |  |
| Email header for content update notifications                                                                                                    |  |  |  |  |  |  |  |
| PXP.MainImmediate 8                                                                                                    |  |  |  |  |  |  |  |

ParentVUE And StudentVUE Configuration Screen

- 2. Navigate to Synergy SIS > System > Setup > Task Definition.
  - a. Select **Enabled** for the the *PVUE Updates* line in the Task Definition section. Use the page numbers to scroll between pages, if necessary.

Tasks are not generated automatically unless you set **Enabled** for the designated task process on the Task Definition screen.

Edits display in the Review PVUE Updates screen only if **Enabled** is blank.

| Task             | Definit                     | ion         | Щ.                        |                                                                                            | 🔍 🌲 🗷 🔀 🎉 🌲 🖊                                    | ට ඒ 🕞 - 8      |  |  |  |  |  |
|------------------|-----------------------------|-------------|---------------------------|--------------------------------------------------------------------------------------------|--------------------------------------------------|----------------|--|--|--|--|--|
| Menu - Save Dudo |                             |             |                           |                                                                                            |                                                  |                |  |  |  |  |  |
| Task             | Task Definition             |             |                           |                                                                                            |                                                  |                |  |  |  |  |  |
| Task F           | Process                     |             |                           |                                                                                            |                                                  |                |  |  |  |  |  |
| Task Exe         | Task Execution Time Options |             |                           |                                                                                            |                                                  |                |  |  |  |  |  |
| 10:25 A          | M O                         |             | Gener                     | rate Task For Entire Day                                                                   |                                                  |                |  |  |  |  |  |
| Run Ta           | sk Process In               | mediate     | If Generate<br>Task Proce | e Task For Entire Day is selected then the task list will be built for<br>ess Immediately. | the entire day. This is applicable only if the u | ser clicks Run |  |  |  |  |  |
| Tas              | sk Definition               |             |                           |                                                                                            |                                                  |                |  |  |  |  |  |
| 1 2              | 2 3                         |             |                           |                                                                                            |                                                  |                |  |  |  |  |  |
|                  |                             |             | Email                     |                                                                                            |                                                  | Task Update    |  |  |  |  |  |
| Line             | Enabled                     | On<br>Start | On Complete               | Description                                                                                | Module                                           | Туре           |  |  |  |  |  |
| 11               |                             |             |                           | Conference                                                                                 | Student                                          | Manual         |  |  |  |  |  |
| 12               | <b>V</b>                    |             |                           | Discipline                                                                                 | Incident Discipline                              | Manual         |  |  |  |  |  |
| 13               |                             |             |                           | Student Concurrent Enrollment                                                              | Student Concurrent Enrollment                    | Manual         |  |  |  |  |  |
| 14               | V                           |             |                           | Medication                                                                                 | Health                                           | Automatic      |  |  |  |  |  |
| 15               | <b>V</b>                    |             |                           | PVUE Updates                                                                               | PVUE Update                                      | Automatic      |  |  |  |  |  |

Task Definition Screen

b. Click Save.

52

- 3. Set the focus to a school.
- Navigate to Synergy SIS > System > ParentVUE > ParentVUE and StudentVUE School Configuration.
  - a. Select the **Options** tab.
  - b. Click the link in **Staff** and locate the staff member who receives emails for demographic updates.

| ParentVUE and StudentVUE School Configuration                    | - 🔚 💖 🌃 👛 🌲 🛤 🞆 🕨 C C 🛜 O |
|------------------------------------------------------------------|---------------------------|
| Save Sudo + Add * Delete                                         |                           |
| School Name: Adams Elementary School Year: 2014-2015             |                           |
| PVUE Configuration Course Requests Options                       |                           |
| Display Options                                                  |                           |
| Select the staff who will receive emails for demographic updates |                           |
| Staff E-Mail                                                     |                           |
| Barnett, Katherine 8 email@edupoint.com                          |                           |
| 0.01, 10, 5, 15                                                  |                           |

ParentVUE And StudentVUE School Configuration Screen, Options Tab

- c. Click Save.
- d. Repeat for all schools if necessary.

#### **Enable Pass Through Authentication**

You must enable pass through authentication to allow parents to edit student information in the ParentVUE mobile application. Selecting this option also displays the Test History in the ParentVUE and StudentVUE mobile applications.

- 1. Navigate to Synergy SIS > System > Setup > System Configuration.
- 2. Select Allow pass through authentication for logins.

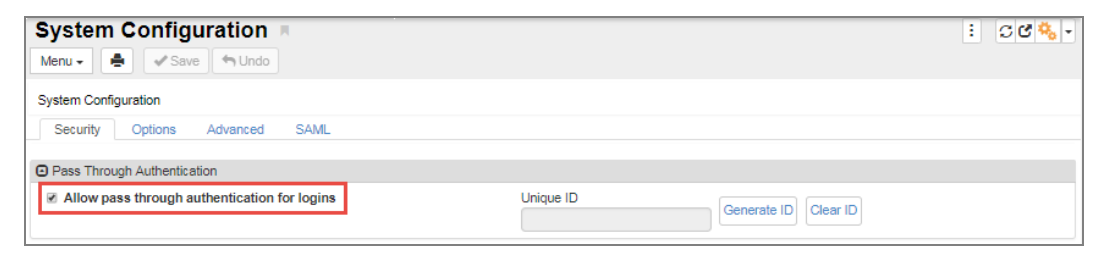

System Configuration Screen

#### Allowing Partial ParentVUE Updates

Synergy allows partial and/or automatic acceptance of changes entered by parents in ParentVUE on the Student Info screen. You can **Accept/Reject All** parent changes on the Review PVUE Updates screen in Synergy. You can also **Delete** individual Emergency Contacts on the Student Info screen in ParentVUE.

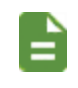

Auto-accepting changes is only available for Student Info updates.

- 1. Navigate to Synergy SIS > System > ParentVUE > ParentVUE and StudentVUE Configuration.
- 2. Select **Allow the User to Accept and Process Individual Changes** in the Disable Update Review section to allow partial acceptance of changes.
- 3. Click Save.

| ParentVUE and StudentVUE Configuration                                                                                                    |
|----------------------------------------------------------------------------------------------------|
| Menu 🗸 🎍 🖍 Save 🦘 Undo                                                                                                    |
| PVUE Configuration Activation Key Configuration Contact / Privacy Contact Course Requests Email Languages                                  |
| Student Information Display Options                                                                                                    |
| Digital Locker Size Limit (in MB) 25                                                                                                    |
| Student Info Filter                                                                                                    |
|                                                                                                    |
| If no value is selected then the default value of "Has Custody" is the value used to determine the amount of Student Information that will |
| Student Info - Only show limited student demographic information for Students                                                              |
| Suppress Home Room Information. Typically used in between school years to not show elementary home room assignments until the school dis   |
| ☑ Allow parents to edit specified data                                                                                                    |
| ☐ Validate mandatory fields on login.                                                                                                    |
| If this option is selected, Tasks will NOT be generated automatically unless the PVUE UpdateTask process has been Enabled in the Task I    |
| Select edit view for PVUE editing K12.PXP.StudentInfoUpdate                                                                                |
| Email header for content update notifications                                                                                              |
| PXP.MainImmediate &                                                                                                    |
| Parent Information Display Ontions                                                                                                    |
|                                                                                                    |
| Enable ParentVI IF in Parent Relationshin                                                                                                  |
|                                                                                                    |
| Suppress OEN Message                                                                                                    |
| 🗹 Enable Parent First/Last Name Updates 🛛 Enable Parent Employer Updates 🖓 Enable Parent Primary Language Updates                          |
|                                                                                                    |
| Disable Update Review                                                                                                    |
| WARNING: Disabling the review process for ParentVUE user-submitted changes removes a level of protection against bad data.                 |
| Disable PVUE Update Review                                                                                                    |
| ☑ Allow the User to Accept and Process Individual Changes                                                                                  |
| PVUE Update Default User                                                                                                    |
| User, Admin &                                                                                                    |

ParentVUE And StudentVUE Configuration Screen

#### **Review ParentVUE Updates**

The staff member responsible for reviewing the updates to student demographic information made by a parent can receive notification by either email and/or the task list on the Home screen of Synergy SIS.

| Good Morning            | g, Admin User            |   | रु 🐼 👳 🌲 🛤 🗖             | · • •                |        |  |  |  |  |
|-------------------------|--------------------------|---|--------------------------|----------------------|--------|--|--|--|--|
| Show Dismissed Messages |                          |   |                          |                      |        |  |  |  |  |
| Announcements           |                          |   |                          |                      |        |  |  |  |  |
| Urgency                 | Organization Name        | e | Announcement             | Dismiss or Recall Me | sage   |  |  |  |  |
| ۳                       | Edupoint School District |   | Test urgent announcement |                      |        |  |  |  |  |
| h                       | Edupoint School District |   | Normal announcement      |                      |        |  |  |  |  |
| Tasks                   | • Tasks                  |   |                          |                      |        |  |  |  |  |
|                         | Task Date/Time           |   | Name                     | Description          | Action |  |  |  |  |
| 06/14/2015              | 12:01 AM                 | 6 | Aaron, Ian               | PVUE Updates         |        |  |  |  |  |
| 06/14/2015 12:01 AM     |                          |   | Aaron, lan               | Medication           |        |  |  |  |  |

Synergy SIS Home Screen

ParentVUE has the option of automatically accepting user-submitted changes. See <u>Disable Update Review</u>.

Synergy SIS tracks user-submitted changes on the Review PVUE Updates screen and accepts the changes immediately if you disable reviewing updates.

The changes display on the **History** tab in **Synergy SIS > Student > Review PVUE Updates**.

- 1. Select the update to review:
  - Click the link or icon in the Tasks section on the Home screen. The Review PVUE Updates screen displays focused on the student needing a review of demographic updates.

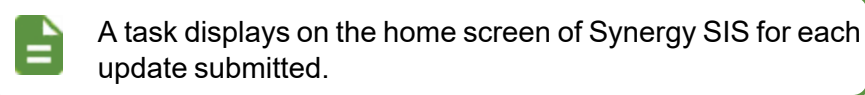

 Navigate to Synergy SIS > Student > Review PVUE Updates and select the student.

Copyright 2015-2022 Edupoint Educational Systems, LLC

2. Review the updates requested by parents. The **PVUE Updates** tab displays the date, time, and person requesting the change. There is a listing of each change requested.

| T Re           | eviev    | w PVUE          | Updates <b>I</b> | l            |                   |                 |                  | 🤨 🌆 👳   | 2 3            | 🔝 🌉 🕨  | C C 🞥 O |
|----------------|----------|-----------------|------------------|--------------|-------------------|-----------------|------------------|---------|----------------|--------|---------|
| Menu -         | <        | Q 🕨 🕯           | Save             | Undo <<      | Change Change     | >>              |                  |         | ₽₿�₽₫          | ◙≦≦0   | 600     |
| Student        | Name: /  | Aaron, Ian So   | hool: Adams Ele  | mentary Hor  | neroom: 0008 Teac | her: Growan, R. |                  |         |                |        |         |
| PVUE           | E Updat  | es History      |                  |              |                   |                 |                  |         |                |        |         |
| Last Na        | ime      |                 | First Name       |              | Middle Name       | Suffix          |                  | Perm ID | 0              | Grade  |         |
| Aaron          |          |                 | lan              |              |                   |                 |                  | 129442  |                | 04     | -       |
| Gender<br>Male | •        |                 |                  |              |                   |                 |                  |         |                |        |         |
| Process        | Update   | s               |                  |              |                   |                 |                  |         |                |        |         |
| Date / Tin     | ne of th | e change: 02/1  | 9/2013 13:35:00  |              |                   |                 |                  |         |                |        |         |
| Parent / C     | Guardiar | n making the cł | ange: Arthur Aa  | ron          |                   |                 |                  |         |                |        |         |
| Chang          | ges      |                 |                  |              |                   |                 |                  |         |                |        |         |
| ×              | Line     | ВО              | Name             | Property 🖨   | Current Value 🖨   | New Value 🗢     | Accept/ Reject 🖨 |         | Reason for Rej | ecting | \$      |
|                | 1        | K12.Emergenc    | ylnfo.Physician  | DentalOffice | Val Vista         | Happy Smiles    | -                |         |                |        |         |

Review PVUE Updates Screen

3. Select Accept or Reject in the Accept/Reject column.

Enter the Reason for Rejecting if rejecting the change.

| × | Line | BO Name                     | Property 🗢   | Current Value 🗢 | New Value 🗧  | + Accept/ Reject 🖨 | Reason for Rejecting            |
|---|------|-----------------------------|--------------|-----------------|--------------|--------------------|---------------------------------|
|   | 1    | K12.EmergencyInfo.Physician | DentalOffice | Val Vista       | Happy Smiles | Reject -           | Wrong field updated for dentist |

Review PVUE Updates Screen

- 4. Click Save.
- 5. Click Process Updates after you review all updates.

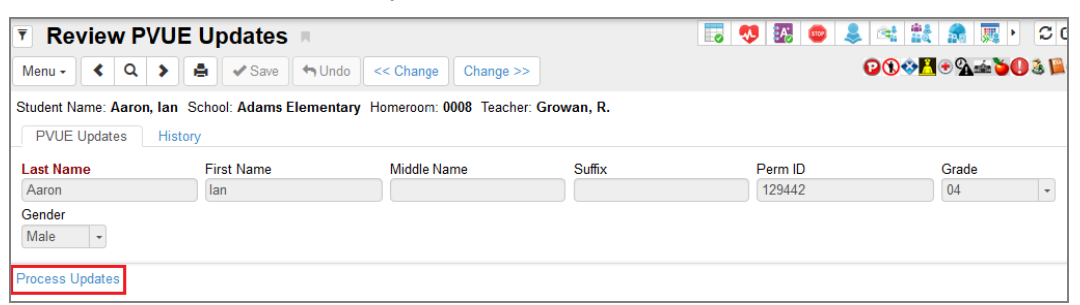

Review PVUE Updates Screen

The changes apply to the student's Synergy record, the Student Info screen in ParentVUE, and the **History** tab on the Review PVUE Updates screen. The changes move to the **History** tab after processing the updates.

Click the **Change** arrows at the top of the screen to navigate between student update requests.

#### Accept or Reject All Changes

You can mass accept/reject ParentVUE changes on the Review PVUE Updates screen.

- 1. Navigate to Synergy SIS > Student > Review PVUE Updates.
- 2. Click the option to populate the Accept/Reject column.
  - Populate Accept for All All items in the Changes section display Accept.
  - Populate Reject for All All items in the Changes section display Reject.
  - Clear Accept / Reject for All Clears all items in the Accept/Reject column.
- 3. Click **Process Updates**. The changes apply to the student's Synergy record, the Student Info screen in ParentVUE, and the **History** tab on the Review PVUE Updates screen.

| Review PVUE Updates                                                                   |                                                                                              |                   |                |                      |  |  |  |  |  |  |
|---------------------------------------------------------------------------------------|----------------------------------------------------------------------------------------------|-------------------|----------------|----------------------|--|--|--|--|--|--|
| Menu Z ( Q ) A value of Undo << Change >>                                             |                                                                                              |                   |                |                      |  |  |  |  |  |  |
| Student Name: Madsen, Christine School: Kennedy High Scho                             | Student Name: Madsen, Christine School Kennedy High School Homeroom: 407 Teacher: Bycott, S. |                   |                |                      |  |  |  |  |  |  |
| PVUE Updates History                                                                  |                                                                                              |                   |                |                      |  |  |  |  |  |  |
| Last Name First Name Middle N                                                         | ame Suffix                                                                                   | Perm ID           | Grade Gender   |                      |  |  |  |  |  |  |
| Madsen                                                                                |                                                                                              | 832358            | 12 • Female •  |                      |  |  |  |  |  |  |
| Process Updates                                                                       |                                                                                              |                   |                |                      |  |  |  |  |  |  |
| Date / Time of the change: 06/26/2019 15:13:00                                        |                                                                                              |                   |                |                      |  |  |  |  |  |  |
| Parent / Guardian making the change: Jean Madsen                                      |                                                                                              |                   |                |                      |  |  |  |  |  |  |
| Changes Populate Accept for All Populate Reject for All Clear Accept / Reject for All |                                                                                              |                   |                |                      |  |  |  |  |  |  |
| X Line BO Name T                                                                      | Property ≎ τ                                                                                 | Current Value 🔶 🕇 | New Value  🗘 🕇 | Accept/ Reject 🛛 💠 Τ |  |  |  |  |  |  |
| 1 K12.EmergencyInfo.Physician                                                         | Name                                                                                         | Danger            | Quack          | -                    |  |  |  |  |  |  |
| 2 K12.Student                                                                         | NickName                                                                                     | Christy           | Christmas      | •                    |  |  |  |  |  |  |

Review PVUE Updates Screen

#### **Bypassing the Review PVUE Update Process**

Selecting **Bypass Review PVUE Update Process** applies changes in ParentVUE to the student's Synergy record and ParentVUE without requiring them to be accepted/rejected.

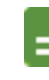

**Bypass Review PVUE Update Process** only displays for *K12.PXP.StudentInfoUpdate*.

- 1. Navigate to Synergy SIS > System > Data and Views > View Change.
- 2. Locate the View Name K12.PXP.StudentInfoUpdate.
- 3. Open the applicable field in Group Box Student Info.
- Select Bypass Review PVUE Update Process to allow automatic acceptances of changes.
- 5. Click Save.

Changes in ParentVUE automatically display on the student's Synergy record, the Student Info screen in ParentVUE, and the **History** tab on the Review PVUE Updates screen.

| View Change                                                              |                           |     |                   | : 20.          |  |  |
|--------------------------------------------------------------------------|---------------------------|-----|-------------------|----------------|--|--|
| Menu - < Q > 🚔 🖉 Save 🔶                                                  | Undo 🕂 Add 🗙 Del          | ete |                   |                |  |  |
| View Name: K12.PXP.StudentInfoUpdate Localiz<br>Modifications Other Info | ation: AZ.ESD             |     | _                 |                |  |  |
| Namespace                                                                | Name                      |     | Туре              | Is Detail View |  |  |
| K12.PXP                                                                  | StudentInfoUpdate         |     | PVUE Editable     | <b>•</b>       |  |  |
| Launch Design Configuration     Open V                                   | ew                        |     |                   |                |  |  |
| Hide Grid Tooltips                                                       |                           |     |                   |                |  |  |
| ✓ View Modifications Actions                                             |                           |     |                   |                |  |  |
| Search Q                                                                 | Data Field                |     |                   |                |  |  |
| ✓ NonTab                                                                 | ✓ Field Data              |     |                   |                |  |  |
| 🗸 🌺 Group Box - Student Info                                             | BO Name Property Name     |     |                   |                |  |  |
| FavoriteBook                                                             | UD.UDStudent FavoriteBook |     |                   |                |  |  |
| 🗲 🌺 Group Box - Physician Information                                    |                           |     |                   |                |  |  |
| > 🌺 Group Box - Dentist Information                                      | Label Bypass Review PVUE  |     | JE Update Process |                |  |  |
| > 🔲 Grid - Student Phone Numbers                                         |                           |     | J                 |                |  |  |
| Grid - Emergency Contacts                                                | Label Orientation         |     |                   |                |  |  |
| Crid - Health Conditions                                                 | Pead Only                 |     |                   |                |  |  |
|                                                                          |                           |     |                   |                |  |  |
| GroupBox - Information Release                                           | Width                     |     |                   |                |  |  |

View Change Screen

#### Viewing PVUE Update History

- 1. Navigate to Synergy SIS > Student > Review PVUE Updates.
- 2. Select the student.
- 3. Select the History tab.
  - All previous updates submitted by parents are listed by date submitted. Each update displays the following:
    - Date Changes Submitted
    - Parent/Guardian Name who submitted the change
    - Date Changes Processed
    - User Who Processed Updates
  - Click Show Detail to see the details of the updates.
    - Name Name of the View that contains the changed field
    - · Property Name of the field that was changed
    - Old Value Value before the change
    - New Value Value after the change
    - Accept Reject Lists whether the change was accepted or rejected
    - Reason If the update was rejected, lists the reason for the rejection

| Review PVU                                                                                                | E Updates 🔳      |                                            |                            | 5         | J 🐼 👳 🜲      | 🗠 號 🌨 戻       |    | ට ල් 💏 🔉    |  |  |  |  |  |
|----------------------------------------------------------------------------------------------------|------------------|--------------------------------------------|----------------------------|-----------|--------------|---------------|----|-------------|--|--|--|--|--|
| Menu - < Q 🗦                                                                                              | 🚔 🖌 Save 🦘 Un    | do << Change Chang                         | e >>                       |           |              | ₽҈₩♦₽         | 50 | 3 📓 🕞 6 👼   |  |  |  |  |  |
| Student Name: Aaron, Ian School: Adams Elementary Homeroom: 0008 Teacher: Growan, R. PVUE Updates History |                  |                                            |                            |           |              |               |    |             |  |  |  |  |  |
| Last Name                                                                                                 | First Name       | Middle Name                                | Suffix                     |           | Perm ID      | Grade         | •  |             |  |  |  |  |  |
| Aaron                                                                                                    | lan              |                                            |                            |           | 129442       | 04            |    | -           |  |  |  |  |  |
| Gender<br>Male -                                                                                          |                  |                                            |                            |           |              |               |    |             |  |  |  |  |  |
| Change History                                                                                            |                  |                                            |                            |           |              |               |    | Hide Detail |  |  |  |  |  |
| Changes Submitte                                                                                          | Parent/ Guardian | Name: Aaron, Arthur                        |                            |           |              |               |    |             |  |  |  |  |  |
| Line Date Changes<br>Submitted<br>1 04/03/2012 10:20:00                                                   | User Who Process | sed Changes Date/Time Cha<br>11/02/2012 08 | anges Processed<br>3:28:00 |           |              |               |    |             |  |  |  |  |  |
|                                                                                                    | Changed Value    | s                                          |                            |           |              |               |    | ]           |  |  |  |  |  |
|                                                                                                    | Line             | Name                                       | Property 🗧                 | Cld Value | New Value    | Accept Reject | ÷  | Reason 🗢    |  |  |  |  |  |
|                                                                                                    | 1 K12.Eme        | gencyInfo.Emergency                        | HomePhone                  | **ADD:2   | 602-555-1785 | Accept        |    |             |  |  |  |  |  |
|                                                                                                    | 2 K12.Eme        | gencyInfo.Emergency                        | Name                       | **ADD:2   | Joe Smith    | Accept        |    |             |  |  |  |  |  |
|                                                                                                    | 3 K12.Eme        | gencyInfo.Emergency                        | RelationshipDD             | **ADD:2   | 09-Neighbor  | Accept        |    |             |  |  |  |  |  |

Review PVUE Updates Screen, History Tab, Change History Detail

Copyright 2015-2022 Edupoint Educational Systems, LLC

#### **Disabling Update Review**

Determine if the information is reviewed by staff members if you allow parents to update certain student demographic data.

- Information is reviewed and accepted/rejected by staff before it changes in ParentVUE (recommended)
- Information is not reviewed or accepted/rejected by staff and the change updates immediately (not recommended)

The following occurs when you select **Disable PVUE Update Review**.

- ParentVUE accepts the changes immediately. They are visible on the History tab of the Review PVUE Updates screen.
- Synergy SIS still tracks user-submitted changes as they currently are on the Review PVUE Updates screen.
- Disabling the review process for ParentVUE usersubmitted changes removes a level of protection against bad data.
- 1. Navigate to Synergy SIS > System > ParentVUE > ParentVUE and StudentVUE Configuration.
- 2. Expand the Disable Update Review section.
- 3. Select Disable PVUE Update Review.
- 4. Click the link in **PVUE Update Default User** to locate a staff user.

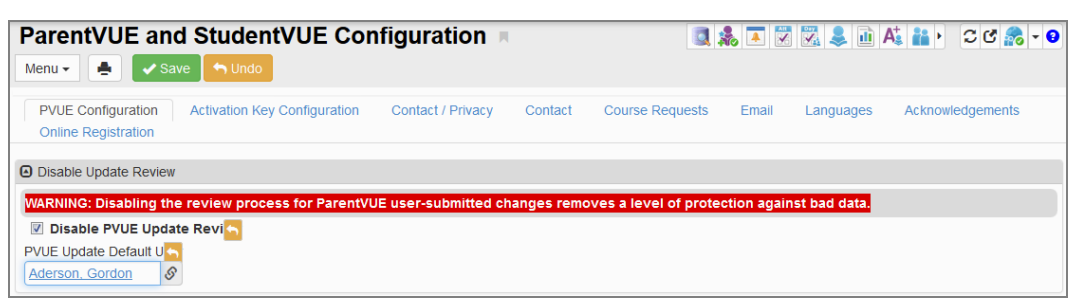

ParentVUE And StudentVUE Configuration Screen

| Synergy SIS displays an error message on save if you do not <b>PVUE Update Default User</b> . |                                                                                                  |  |  |  |  |  |  |  |  |  |  |  |
|-----------------------------------------------------------------------------------------------|--------------------------------------------------------------------------------------------------|--|--|--|--|--|--|--|--|--|--|--|
|                                                                                               | Error ×<br>2961 - If PVUE Update Review is disabled, the PVUE Update Default User is<br>required |  |  |  |  |  |  |  |  |  |  |  |
|                                                                                               | OK                                                                                               |  |  |  |  |  |  |  |  |  |  |  |
| Error Message                                                                                 |                                                                                                  |  |  |  |  |  |  |  |  |  |  |  |

Parents can edit specific data on the Student Info screen in ParentVUE. Parent submitted updates process automatically. They display on the **History** tab in **Synergy SIS > Student > Review PVUE Updates** and include the time stamp when ParentVUE processed the changes and who made them.

|   | Set the following additional permissions using Adding a Role in SQL Server If disabling Update Review. |                                   |                           |  |  |  |  |  |  |  |  |  |  |
|---|----------------------------------------------------------------------------------------------------|-----------------------------------|---------------------------|--|--|--|--|--|--|--|--|--|--|
|   |                                                                                                    | Table Name                        | Permissions               |  |  |  |  |  |  |  |  |  |  |
| A |                                                                                                    | EPC_STU_EMG_CONTACT               | Delete, Insert,<br>Update |  |  |  |  |  |  |  |  |  |  |
| _ |                                                                                                    | EPC_STU_PGM_ELL                   | Insert, Update            |  |  |  |  |  |  |  |  |  |  |
|   |                                                                                                    | EPC_STU_PHYSICIAN                 | Insert, Update            |  |  |  |  |  |  |  |  |  |  |
|   |                                                                                                    | REV_PERSON_SECONDARY_<br>ETH_LIST | Delete, Insert,<br>Update |  |  |  |  |  |  |  |  |  |  |

| ₹ R                                                                                                    | eview PVUE Updates                                                          | я                     | 5                    | 9 🌇 👳 🌲 🛤    | 🔝 🗸 🖉 😹 🛛           |  |  |  |  |  |  |  |  |
|----------------------------------------------------------------------------------------------------|-----------------------------------------------------------------------------|-----------------------|----------------------|--------------|---------------------|--|--|--|--|--|--|--|--|
| Menu -                                                                                                    | Menu - < Q > A Save Mundo << Change >> 20 0 2 0 2 0 2 0 2 0 2 0 2 0 2 0 2 0 |                       |                      |              |                     |  |  |  |  |  |  |  |  |
| Student Name: Aaron, Ian School: Adams Elementary Homeroom: 0008 Teacher: Growan, R.  PVUE Updates History |                                                                             |                       |                      |              |                     |  |  |  |  |  |  |  |  |
| Last Na                                                                                                    | ame First Name                                                              | Middle Name           | Suffix               | Perm ID      | Grade               |  |  |  |  |  |  |  |  |
| Aaron                                                                                                    | lan                                                                         |                       |                      | 129442       | 04 -                |  |  |  |  |  |  |  |  |
| Gender<br>Male                                                                                             | •                                                                           |                       |                      |              |                     |  |  |  |  |  |  |  |  |
| Chan                                                                                                    | ge History                                                                  |                       |                      |              | Show Detail         |  |  |  |  |  |  |  |  |
| 1.1.1.1.1                                                                                                  | Change                                                                      | s Submitted           | Changes Posted       |              |                     |  |  |  |  |  |  |  |  |
| Line                                                                                                    | Date Changes Submitted                                                      | Parent/ Guardian Name | Date Changes Process | ed 🗢 User Wh | o Processed Updates |  |  |  |  |  |  |  |  |
| 1                                                                                                    | 04/03/2012 10:20:00                                                         | 🗃 Aaron, Arthur       | 11/02/2012 08:28:00  | Wilson, Rob  |                     |  |  |  |  |  |  |  |  |

Review PVUE Updates Screen, History Tab

### **Hiding Counselor Names**

The **Counselor Name** displays on the Student Info screen. You can hide the **Counselor Name** if you select **Suppress Home Room Information**.

- Navigate to Synergy SIS > System > ParentVUE > ParentVUE and StudentVUE Configuration.
- 2. Select Suppress Home Room information.

| ParentVUE and StudentVUE Cor<br>Menu - A Save Outo A Preview                           | nfiguration                                                                                                    | l       |                 |       |           |                  | ፡ ጋሮ 💦              |  |  |  |  |  |
|----------------------------------------------------------------------------------------|----------------------------------------------------------------------------------------------------|---------|-----------------|-------|-----------|------------------|---------------------|--|--|--|--|--|
| PVUE Configuration Activation Key Configuration<br>Preview                             | Contact / Privacy                                                                                                    | Contact | Course Requests | Email | Languages | Acknowledgements | Online Registration |  |  |  |  |  |
| ✓ Student Information Display Options                                                  |                                                                                                    |         |                 |       |           |                  |                     |  |  |  |  |  |
| Digital Locker Size Limit (in MB) 2                                                    |                                                                                                    |         |                 |       |           |                  |                     |  |  |  |  |  |
| Attribute that will allow a parent to see student information<br>Has Custody (default) |                                                                                                    |         |                 |       |           |                  |                     |  |  |  |  |  |
| Student Info - Only show limited student demographic i                                 | nformation for Student                                                                                                    | s       |                 |       |           |                  |                     |  |  |  |  |  |
| Suppress Home Room Information. Typically used with parents and students.              | Suppress Home Room Information. Typically used in between school years to not show elementary home room assignments until the school district is ready to share this information with parents and students. |         |                 |       |           |                  |                     |  |  |  |  |  |
| Allow parents to edit specified data                                                   |                                                                                                    |         |                 |       |           |                  |                     |  |  |  |  |  |
| Validate mandatory fields on login.                                                    |                                                                                                    |         |                 |       |           |                  |                     |  |  |  |  |  |

ParentVUE And StudentVUE Configuration Screen

| Gennifer<br>Adams Flamentary |                            | Estura                               | 1              |                   | Streams My Account Help Online                     | Registration Close     | Gennifer<br>Adams Elementary            |                                                   |                         |                       | Edu                | noint                                 |                                 | Stre                         | ams My Account Hel      | Online Registration                  |  |
|------------------------------|----------------------------|--------------------------------------|----------------|-------------------|----------------------------------------------------|------------------------|-----------------------------------------|---------------------------------------------------|-------------------------|-----------------------|--------------------|---------------------------------------|---------------------------------|------------------------------|-------------------------|--------------------------------------|--|
| ID: 147414 (949-555-2425)    |                            | Equpo                                | chool Distr    | ict               | Edupoint                                           | School District        | ( <u>0.197914</u> (949-555-2425)        |                                                   |                         |                       |                    | School Dis                            | trict                           |                              | Ed                      | upoint School [<br>demon Cinty Satve |  |
| Morrie                       |                            |                                      |                |                   | Good afternoon, o                                  | Cindy Sabye, 6/29/2022 | Home                                    | STU                                               | DENT INFO               | )                     |                    |                                       |                                 |                              |                         |                                      |  |
| Synemy Mail                  | STUDENT IN                 | IFO                                  |                |                   |                                                    |                        | Synergy Mail                            |                                                   |                         |                       |                    |                                       |                                 |                              |                         |                                      |  |
| Calendar                     |                            |                                      |                |                   |                                                    |                        | Eng. Calendar                           | Edit Info                                         | ernation                |                       |                    |                                       |                                 |                              |                         |                                      |  |
| Carcinal Carcinal            | Edit Information           |                                      |                |                   | Allandarco                                         |                        |                                         |                                                   |                         |                       |                    |                                       |                                 |                              |                         |                                      |  |
| III Assessment               |                            |                                      |                |                   | 42 Class Schedule                                  |                        |                                         |                                                   |                         | Student I             | nformation         |                                       |                                 |                              |                         |                                      |  |
| Attendance                   |                            |                                      | Student Int    | formation         |                                                    |                        | Class Websites                          |                                                   |                         |                       |                    |                                       |                                 |                              |                         |                                      |  |
| Lass Schedule                |                            |                                      |                |                   |                                                    |                        | A Conference                            | Student                                           | Information             |                       |                    |                                       |                                 |                              |                         |                                      |  |
| Class Websites               | Student Information        |                                      |                |                   |                                                    |                        | Course History                          | Student Name Perm ID<br>Getrofer M. Sative 147414 |                         |                       | Gender             | Grade                                 | Home Address<br>1050 S Longmore | #425                         |                         |                                      |  |
| a Conference                 | Outland Hama               |                                      |                |                   |                                                    |                        | Course Request                          |                                                   |                         |                       |                    |                                       |                                 | Mesa, AZ 85614               |                         |                                      |  |
| Course History               | Gennifer M. Sabye          | 147414                               | Female         | K                 | 1050 S Longmore #426                               |                        | Discipline                              | Last Na                                           | me Goes By              | Nick Name             |                    | Birth Date                            |                                 | Email                        |                         |                                      |  |
| Course Request               |                            |                                      |                | Mesa, AZ 85614    |                                                    | s Fee                  |                                         |                                                   |                         |                       | 10/03/2015         |                                       | Gernifer.Sabye@                 | nall.qasynergylocalqa05      | m.com                   |                                      |  |
| (1) Discipline               | Last Name Goes By          | Nick Name                            | Birth Date     |                   | Email                                              |                        | Grade Book                              | Phone Spoken to Student at Home                   |                         |                       | Lat Home           | Track School Name<br>Adams Elementary |                                 |                              |                         |                                      |  |
| S Fee                        |                            |                                      | 10/03/2015     |                   | Gennifer.Sabye@mail.qasynergylocalqa               | 05vm.com               | MTSS MTSS                               |                                                   |                         |                       |                    |                                       |                                 |                              |                         |                                      |  |
| Grade Book                   | Phone                      | Spoken to Student at Home            | Track          | School N          | ame                                                |                        | 🧐 Heath                                 |                                                   |                         |                       |                    |                                       |                                 |                              |                         |                                      |  |
| A MTSS                       |                            |                                      |                | Adams E           | lementary                                          |                        | A <sup>r</sup> <sub>0</sub> Report Card | IN CAS                                            | E OF EMERGENCY: N       | arries of persons who | o can assume tempo | rary responsibility                   |                                 |                              |                         |                                      |  |
| <b>60</b> 11100              | Homeroom Teacher           | Room Name                            | Counselor      | Name              |                                                    |                        | School Information                      | Orderby                                           | Name<br>Hermelinda Bea  | Release<br>Iav N      | To Email           | Relationship<br>Relative              | Home PI<br>480-120              | hone Work P<br>1,2968 928-92 | hone Mobile P<br>9,4606 | hone Other Pho                       |  |
| the and a second             |                            |                                      | Sarah Keo      | ough 🕅 🛙          | 5                                                  |                        | Student Info                            |                                                   |                         |                       |                    |                                       |                                 |                              |                         |                                      |  |
| A Report Card                |                            |                                      |                |                   |                                                    |                        | 🔹 Special Ed                            |                                                   |                         |                       |                    |                                       |                                 |                              |                         |                                      |  |
| School Information           |                            | ICV: Namer of persons who can are    | uma lamooran   | . sarnonr b       | lliv.                                              |                        | Custom Tab                              | Physicia                                          | an and Dentist Informat | ion                   |                    |                                       |                                 |                              |                         |                                      |  |
| langle Student Info          | IN GROU OF EMERGER         | ror reasonal or persons who call and | name semporary | r responde        |                                                    |                        | Digital Locker                          | Physicia<br>Dr Kuth                               | in Name<br>Iloni        |                       | Phone              |                                       |                                 | Extension                    | Hospital                |                                      |  |
| Special Ed                   | Orderby Name<br>Hermelinda | Retease To Email<br>Begay N          | Relative       | Home P<br>480-120 | none work Prione Mobile Phot<br>-2958 928-929-4606 | ne Otter Phone         | Cal rest History                        | Dentist                                           | Name                    |                       | Dentist Phone      |                                       |                                 | Extension                    | Dental Of               | re.                                  |  |
| St. Custom Tab               |                            |                                      |                |                   |                                                    |                        | all bocuments                           |                                                   |                         |                       | Contract Printing  |                                       |                                 |                              | Durine On               |                                      |  |

ParentVUE Student Info Screen (Option Enabled)

ParentVUE Student Info Screen (Option Disabled)

## Modifying Student Info Display Using View Change

Synergy SIS allows districts to display more data on the Student Info screen in the ParentVUE web portal. Add existing and/or user-defined data using View Change.

- 1. Navigate to Synergy SIS > System > Data and Views > View Change.
- 2. Locate the K12.PXP.StudentInfo view change.
- 3. Select the NonTab node and click the Actions... menu.
- 4. Select *Add New...* to open the Add Control screen. This example adds two fields to the Student Information group box.

| <b>View Chang</b>    | e =                                                                                                    |              | : 20 🐨 - 0     |
|----------------------|----------------------------------------------------------------------------------------------------|--------------|----------------|
| Menu 🗸 🔍 🔍           | > 🛔 🗸 Save 🔄 Undo 🕂 Add 🗙 Delete                                                                                                    |              |                |
| View Name: K12.PXP   | StudentInfo Localization: AZ.ESD                                                                                                    |              |                |
| Modifications        | Other Info                                                                                                    |              |                |
| Namespace<br>K12.PXP | Name<br>Studentinfo                                                                                                    | Type<br>PVUE | Is Detail View |
| Launch Design        | Configuration Open View                                                                                                    |              |                |
| Hide Grid Tooltips   |                                                                                                    |              |                |
| ✓ View Modifications | Actions                                                                                                    |              |                |
| Search<br>> NonTab   | Add new CheckBoxList<br>Add new Field<br>Add new GriupBox<br>Add new GroupBox<br>Add new LayoutTable<br>Add new LineBreak<br>Add new StaticText<br>Delete NonTab |              |                |

View Change Screen

5. Select the Business Object and Property Name of the field to display.

| Add C       | ontro   | I           |   |
|-------------|---------|-------------|---|
| 🖌 Save      | X Cance | el          |   |
| Business Of | bject   | Property    |   |
| Student (K  | 12) 🔹   | AKALastName | - |
|             |         |             |   |

Add Control Screen

7. Use the same process to add additional fields is needed.

| View     | Cha           | ang    | e 🗏     |          |             |         |        |            |       |        |  |      |   | : 00 .         | - 6 |
|----------|---------------|--------|---------|----------|-------------|---------|--------|------------|-------|--------|--|------|---|----------------|-----|
| Menu 🗸   | <             | Q      | >       |          | <b>√</b> Sa | ve      | • Undo | <b>+</b> A | d 🗙 I | Delete |  |      |   |                |     |
| View Nam | ne: <b>K1</b> | 2.PXF  | P. Stud | entinfo  | Locali      | zation: | AZ.ES  | c          |       |        |  |      |   |                |     |
| Modific  | ations        | ;      | Other   | Info     |             |         |        |            |       |        |  |      |   |                |     |
| Namespa  | ce            |        |         |          |             |         | Name   | е          |       |        |  | Туре |   | Is Detail View | 2   |
| K12.PXF  | >             |        |         |          |             |         | Stud   | lentinfo   |       |        |  | PVUE | - |                |     |
| 🕜 Lau    | inch D        | esign  | Config  | guratior | n           | Open V  | 'iew   |            |       |        |  |      |   |                |     |
| Hide G   | Grid To       | oltips |         |          |             |         |        |            |       |        |  |      |   |                |     |
| ✓ View M | odifica       | ations | Actio   | ns       |             |         |        |            |       |        |  |      |   |                |     |
| Search   |               |        |         |          |             |         |        | Q          |       |        |  |      |   |                |     |
| ∨ No     | nTab          |        |         |          |             |         |        |            |       |        |  |      |   |                |     |
| ~ 4      | Gr            | oup B  | lox - S | tudent   | t Inform    | ation   |        |            |       |        |  |      |   |                |     |
| ab       | AKA           | astN   | ame     |          |             |         |        |            |       |        |  |      |   |                |     |
|          |               |        |         |          |             |         |        |            |       |        |  |      |   |                |     |

View Change Screen

The added fields display in the Student information group box.

| Gonnifor                                      |                      |                    |                          | Streams      | My Account Help Online Registration Close                        |
|-----------------------------------------------|----------------------|--------------------|--------------------------|--------------|------------------------------------------------------------------|
| Adams Elementary<br>10: 147414 (949-555-2425) |                      |                    |                          | )istrict     | Edupoint School District<br>Good morning, Cindy Sabye, 6/30/2022 |
| Home                                          | STUDE                |                    | 0                        |              |                                                                  |
| Synergy Mail                                  |                      |                    |                          |              |                                                                  |
| Calendar                                      |                      |                    |                          |              |                                                                  |
| Assessment                                    | Edit Informati       | on                 |                          |              |                                                                  |
| Attendance                                    |                      |                    | Chude                    |              |                                                                  |
| Class Schedule                                |                      |                    | Stude                    | nt inform    | ation                                                            |
| Class Websites                                | Student Infor        | mation             |                          |              |                                                                  |
| Sea Conference                                |                      |                    |                          |              |                                                                  |
| Course History                                | Student<br>Name      | Perm ID<br>147414  | Gender<br>Female         | Grade<br>K   | Home Address<br>1050 S Longmore #426                             |
| Course Request                                | Gennifer M.          |                    |                          |              | Mesa, AZ 85614                                                   |
| () Discipline                                 | Sabye                |                    |                          |              |                                                                  |
| i Fee                                         | Last Name<br>Goes By | Nick Name          | Birth Date<br>10/03/2015 |              | Email<br>Gennifer Sabye@mail gasynergylocalga05ym.com            |
| A Grade Book                                  |                      |                    |                          |              |                                                                  |
| MTSS                                          | Phone                | Spoken to          | Track                    | School N     | lame                                                             |
| 🐢 Health                                      |                      | Student at<br>Home |                          | Adams E      | Elementary                                                       |
| A <sup>+</sup> <sub>☉</sub> Report Card       |                      |                    |                          |              |                                                                  |
| School Information                            | Homeroom             | Room               | Counselor Name           | AKA          | AKA First Name                                                   |
| Student Info                                  | Teacher              | Name               | Sarah Keough  🖬          | Last<br>Name |                                                                  |
| Special Ed                                    |                      |                    |                          |              |                                                                  |

ParentVUE Student Info Screen

## Adding the StuAdditionalTransportationLocation Business Object

By default, the Additional Transportation Addresses section does not display on the Student Info screen in ParentVUE and StudentVUE. The Additional Transportation Addresses section on the Other Info tab of the Student screen can be added to the Student Info screen in ParentVUE and StudentVUE by adding the 'StuAdditionalTransportationLocation' business object to the Student Info screen using View Change.

- 1. Navigate to Synergy SIS > System > Data and Views > View Change.
- 2. Locate the K12.PXP Namespace, StudentInfo Name, and PVUE Type.
- 3. Select NonTab in the View Modifications section.
- 4. Select Add New Grid from the Actions... menu to open the Add Grid screen.

| View Change 🖪                                |                     |      | ፡ ጋር 🖅 - 🤇     |
|----------------------------------------------|---------------------|------|----------------|
| Menu - < Q > A Save 4                        | Undo + Add × Delete |      |                |
| View Name: K12.PXP.StudentInfo Localization: | AZ.ESD              |      |                |
| Modifications Other Info                     |                     |      |                |
| Namespace                                    | Name                | Туре | Is Detail View |
| K12.PXP                                      | StudentInfo         | PVUE | -              |
| Launch Design Configuration Open V           | iew                 |      |                |
| Hide Grid Tooltips                           |                     |      |                |
| ✓ View Modifications Actions                 |                     |      |                |
| Search Add new CheckBoxList.                 |                     |      |                |
| Add new Field                                |                     |      |                |
| Add new Grid                                 |                     |      |                |
| Add new GroupBox                             |                     |      |                |
| Add new LayoutTable                          |                     |      |                |
| Add new LineBreak                            |                     |      |                |
| Add new StaticText                           |                     |      |                |
| Delete NonTab                                |                     |      |                |

View Change Screen

- 5. Enter the Label you want the section named in Parent and Student VUE.
- 6. Select the StuAdditionalTransportationLocation (K12.TransportationInfo) business object from Primary Object For Grid.

| Add G        | irid          |                                                              |  |  | 0 | 0 |  |  |  |  |  |
|--------------|---------------|--------------------------------------------------------------|--|--|---|---|--|--|--|--|--|
| 🗸 Save       | X Cancel      |                                                              |  |  |   |   |  |  |  |  |  |
| Label        |               | Primary Object For Grid                                      |  |  |   |   |  |  |  |  |  |
| Additional T | ransportation | StuAdditionalTransportationLocation (K12.TransportationInfo) |  |  |   |   |  |  |  |  |  |

Add Grid Screen

- ParentVUE and StudentVUE Administrator Guide Chapter 3: Parent and Student Account Setup
  - 8. Expand  $\geq$  to display *GridCol* and *GridSort*.

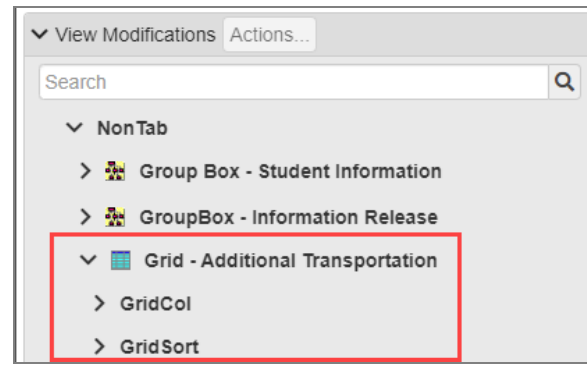

View Change Screen

- 9. Select GridCol.
- 10. Select *Add New GridField* from the **Actions...** menu to open the Add Control to Grid screen.

| ✓ View Modifications                 | Actions           |   |  |  |  |
|--------------------------------------|-------------------|---|--|--|--|
| Search                               | Add new GridField | Q |  |  |  |
| ✓ NonTab                             | Delete GridCol    |   |  |  |  |
| > 🐕 Group Box - Student Information  |                   |   |  |  |  |
| > 🌺 GroupBox - Information Release   |                   |   |  |  |  |
| 🛩 🧾 Grid - Additional Transportation |                   |   |  |  |  |
| > GridCol                            |                   |   |  |  |  |
| > GridSort                           | -                 |   |  |  |  |

View Change Screen

11. Select the Property to include.

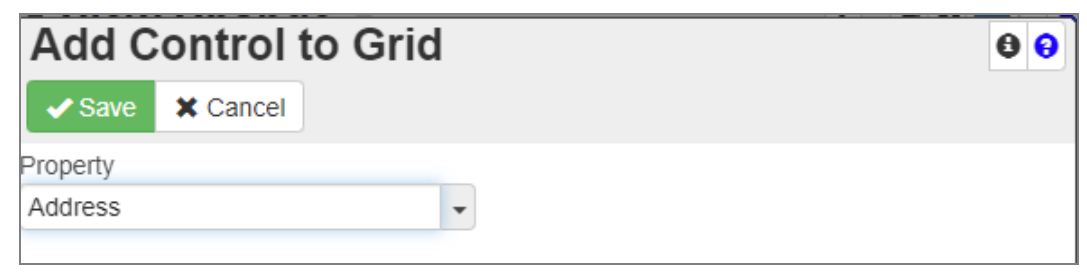

Add Control To Grid Screen

- 12. Click Save.
- 13. Repeat for each Property to include.

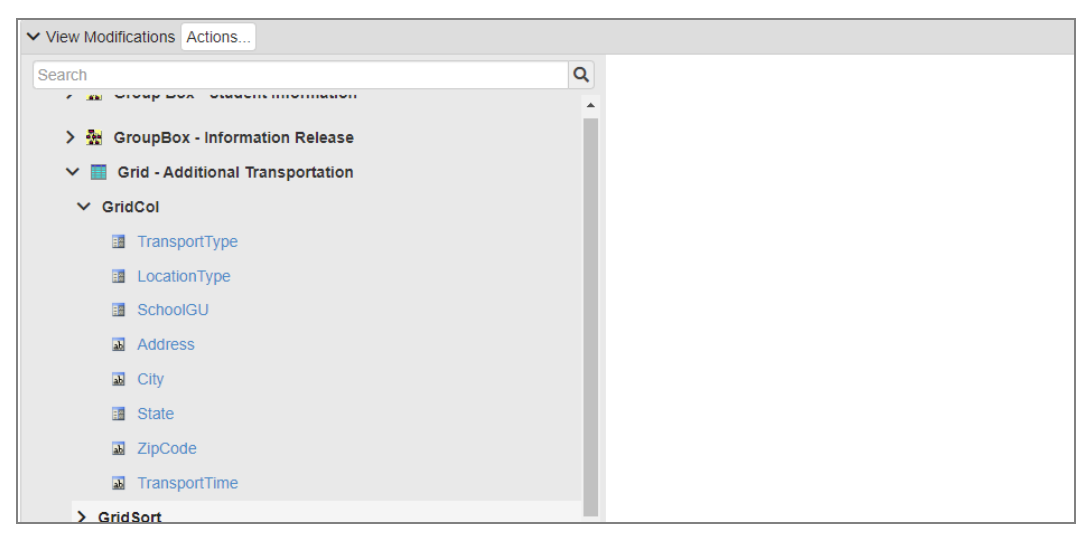

View Change Screen

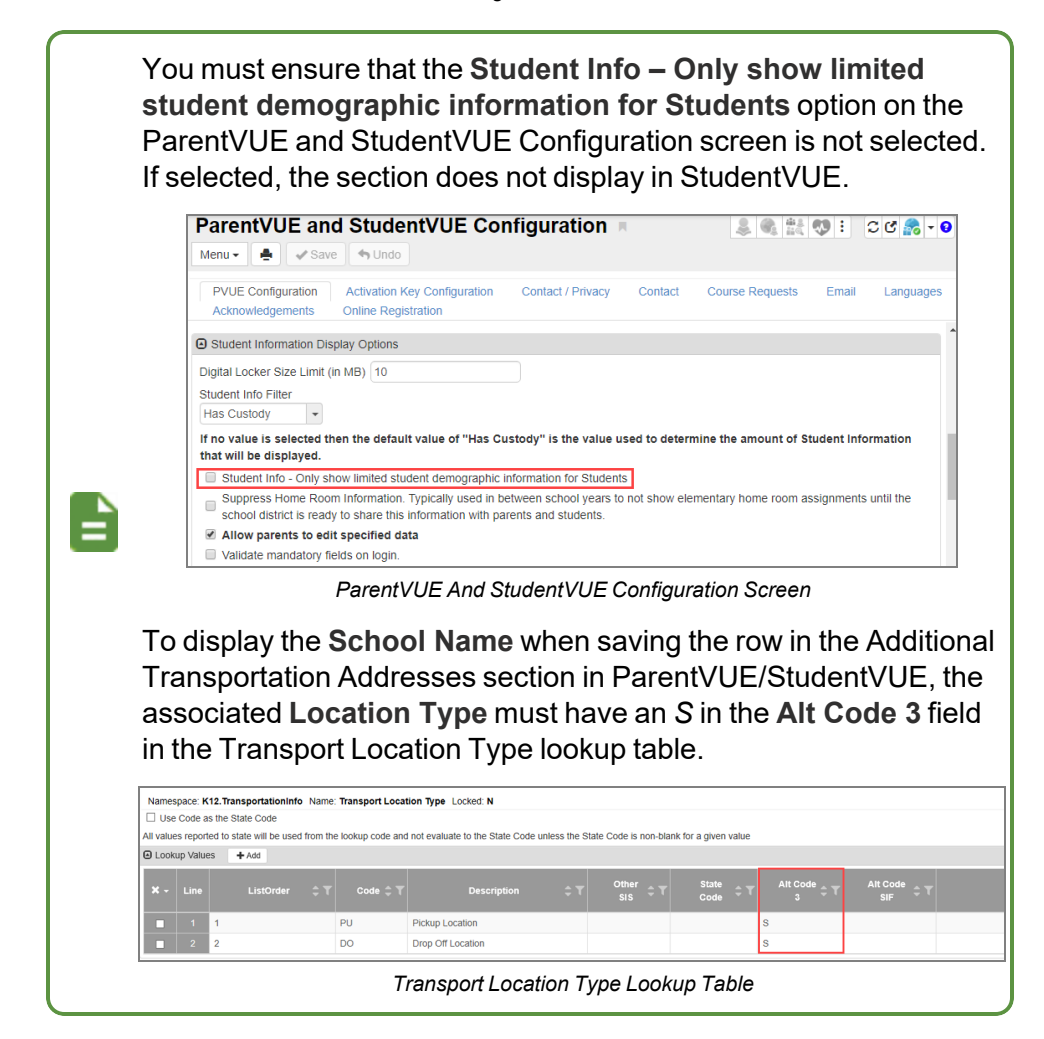

The added fields display in ParentVUE and StudentVUE.

| 👩 Harry                                       |                                                                              |                                                                                 |              |           |                   |                        |                                |                    |                            | My A        | Account     | lelp Online               | Registration                    | Logout   |
|-----------------------------------------------|------------------------------------------------------------------------------|---------------------------------------------------------------------------------|--------------|-----------|-------------------|------------------------|--------------------------------|--------------------|----------------------------|-------------|-------------|---------------------------|---------------------------------|----------|
| Hope High School<br>ID: 910138 (949-555-1212) |                                                                              |                                                                                 |              |           |                   |                        |                                |                    |                            |             | Good a      | Edupoin<br>afternoon, Ste | <b>School</b><br>ve Kaipelea, 1 | District |
| Home                                          | STUDEN                                                                       | IT INFO                                                                         |              |           |                   |                        |                                |                    |                            |             |             |                           |                                 |          |
| Synergy Mail                                  | Edit Information                                                             | Edit Information                                                                |              |           |                   |                        |                                |                    |                            |             |             |                           |                                 |          |
| Calendar                                      |                                                                              |                                                                                 |              |           |                   |                        |                                |                    |                            |             |             |                           |                                 |          |
| Attendance                                    | A Notify the                                                                 | school of any demo                                                              | oranhic info | mation ch | anges: Allisor    | Becker                 |                                |                    |                            |             |             |                           |                                 |          |
| Class Schedule                                | V rouny are school or any demographic monimation changes. Allow Decker A     |                                                                                 |              |           |                   |                        |                                |                    |                            |             |             |                           |                                 |          |
| Class Websites                                |                                                                              |                                                                                 |              |           |                   |                        |                                |                    |                            |             |             |                           |                                 |          |
| 2 Conference                                  |                                                                              | Student Information                                                             |              |           |                   |                        |                                |                    |                            |             |             |                           |                                 |          |
| Course History                                | IN CASE OF ENERGENCY. Nome of access who are assume tomorrow connectability. |                                                                                 |              |           |                   |                        |                                |                    |                            |             |             |                           |                                 |          |
| Course Request                                |                                                                              | IN CASE OF EMERGENCET, Names of persons who can assume temporary responsibility |              |           |                   |                        |                                |                    |                            |             |             |                           |                                 |          |
| 1 Discipline                                  | Orderby                                                                      | Name<br>Janet Mamatuki                                                          |              | Relea:    | Release To<br>N   |                        | Relationship He<br>Relative 48 |                    | Home Phone<br>480-147-4615 |             | Work Phone  |                           | Other Phone                     |          |
| ig Fee                                        | Orderby                                                                      | Name                                                                            | Release To   |           | se To             | Relationshin Home Ph   |                                | e Phone Work Phone |                            | k Phone     | Other Phone |                           |                                 |          |
| Grade Book                                    |                                                                              | Marne Tuiaki N                                                                  |              | N         | N Relative        |                        | 480-589-9718                   |                    |                            |             |             |                           |                                 |          |
| 👧 Health                                      |                                                                              |                                                                                 |              |           |                   |                        |                                |                    |                            |             |             |                           |                                 |          |
| School Information                            | Phylept Looker                                                               |                                                                                 |              |           |                   |                        |                                |                    |                            |             |             |                           |                                 |          |
| lacktrian Student Info                        | Student Locker                                                               |                                                                                 |              |           |                   |                        |                                |                    |                            |             | -           |                           |                                 |          |
| Custom Tab                                    | Locker Number                                                                |                                                                                 | Туре         |           |                   | tion Vertical Location |                                |                    |                            | Combination |             |                           |                                 |          |
| B Digital Locker                              | 107                                                                          |                                                                                 |              |           | East H            | t Hall Top             |                                |                    |                            | 32L-10R-16L |             |                           |                                 |          |
| Test History                                  |                                                                              |                                                                                 |              |           |                   |                        |                                |                    |                            |             |             |                           |                                 |          |
| Documents                                     | Additional Trans                                                             | portation Addresse                                                              | 6            |           |                   |                        |                                |                    |                            |             |             |                           |                                 |          |
|                                               | Transport Type                                                               | Location Type                                                                   | School Na    | mo        | Address           | City                   | State                          | ZinCode            | Transport Time             | Monday      | Tuesday     | Wednesda                  | / Thursday                      | Friday   |
|                                               | Due                                                                          | Deer Off                                                                        | Kanaada I    | 10-10-    | 626 C             | Terrer                 | Ariana                         | 05000              | 5-20 DM                    | V           | N           | V                         | N                               | V        |
|                                               | BUS                                                                          | Location                                                                        | School       | nign      | Oracle            | rempe                  | Anzona                         | 05220              | 5.20 PM                    | r           | N           | ſ                         | N                               | 1        |
|                                               | Bus                                                                          | Pickup Location                                                                 | King High    | School    | 222 E Bluff<br>St | Tempe                  | Arizona                        | 85226              | 7:15 AM                    | Y           | Y           | Y                         | Y                               | Y        |

ParentVUE Student Info Screen

## Parent and Student Account Setup

Use the Account Setup sections of the ParentVUE and StudentVUE Configuration screen to determine how student and parent accounts are set up.

## Parent Account Setup

Use one of the following methods to set up parent accounts:

• Parents use Activation Keys to create passwords. Parents can create usernames or the school can pre-assign usernames.

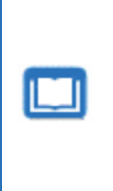

You can manually create pre-assigned usernames on the Parent screen or import them from another system using the Generic Conversion program.

See the *Synergy SIS – Data Conversion Guide* for more information about using the Generic Conversion program.

• Parents use an existing username and password if parents already have their own usernames and password in an LDAP system such as Active Directory.

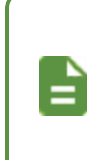

Import usernames into Synergy SIS using the Generic Conversion program. Passwords remain in the LDAP directory.

The ParentVUE and StudentVUE web server also needs access to the LDAP directory.

- 1. Navigate to Synergy SIS > System > ParentVUE > ParentVUE and StudentVUE Configuration.
- 2. Select an option for Parent Account Activation Option.
  - Blank Does not assign an Activation Key for the parent
  - Standard PVUE Activation Allows parents to use Activation Keys to create passwords
  - All accounts are active Enables accounts for all parents

- 3. Select an option for Parent User ID Assignment.
  - Blank Does not assign a user ID for the parent
  - User Created Allows parents to create user names
  - Pre-assigned Manually assigns user names

| ParentVUE and StudentVUE Configuration                                                                                                    |                                                                                                    |  |  |  |  |  |
|----------------------------------------------------------------------------------------------------|----------------------------------------------------------------------------------------------------|--|--|--|--|--|
| PVUE Configuration         Activation Key Configuration         Contact / P           Acknowledgements         Online Registration         Contact / P                                                                                                    | Privacy Contact Course Requests Email Languages                                                                  |  |  |  |  |  |
| G Student Account Setup                                                                                                    | Parent Account Setup                                                                                             |  |  |  |  |  |
| Student Account Activation Option       Student User ID Assignment         Standard SVUE Activation       •         User Created       •         Student Authentication Option       Hide Student Notification Options         PVUE/SVUE Password       •         LDAP Options       •         Domain Name       • | Parent Account Activation Option Parent User ID Assignment Parent Authentication Option LDAP Options Domain Name |  |  |  |  |  |
| Server Path Secured via SSL                                                                                                    | Server Path Secured via SSL                                                                                      |  |  |  |  |  |

ParentVUE And StudentVUE Configuration Screen

- 4. Select the Parent Authentication Option in the Parent Account Setup screen.
  - · Activation Keys:
    - a. Select *PVUE/SVUE Password* to use a password stored in Synergy SIS. See <u>Parent and Student Accounts</u> for more information.
    - b. Select **Auto Create PVUE Activation Key** to create activation keys automatically.

| Menu - 🚇 🖋 Save 🗴 🖘 Undo 🗙                                                                                          |                                                                                                    | 0                   |
|----------------------------------------------------------------------------------------------------|----------------------------------------------------------------------------------------------------|---------------------|
| PVUE Configuration Activation Key Configuration Contact / Privacy Contact                                           | Course Requests Email Languages Acknowledgements                                                                            | Online Registration |
| Student Account Setup                                                                                               | Parent Account Setup                                                                                                    |                     |
| Student Account Activation Option Student User ID Assignment Student Authentication Option LDAP Options Domain Name | Parent Activation Option Parent User ID Assignment Parent Authentication Option PVUE/SVUE Password LDAP Options Domain Name |                     |
| Server Path Secured via SSL                                                                                         | Server Path<br>M Auto Create PVUE Activation Key                                                                            | Secured via SSL     |

ParentVUE And StudentVUE Configuration Screen

- LDAP:
  - a. Select an LDAP server option to use an LDAP server to store passwords.
  - b. Enter the LDAP Options information:
    - Domain Name (Ex. esd)
    - Server Path (Ex. LDAP://pdc.esd.local)
    - Secured via SSL Select the option to use Secure Sockets Layer to provide a secure connection between internet browsers and websites.
    - Auto Create PVUE Activation Key Select the option to create activation keys automatically.

| ParentVUE and StudentVUE Configuration                                                                                                    |                                                                                                    |                  |  |  |  |  |
|----------------------------------------------------------------------------------------------------|----------------------------------------------------------------------------------------------------|------------------|--|--|--|--|
| PVUE Configuration         Activation Key Configuration         Contact / Privacy           Online Registration         Contact / Privacy         Contact / Privacy                 | Contact Course Requests Email Languages                                                                                                    | Acknowledgements |  |  |  |  |
| Student Account Setup                                                                                                    | Parent Account Setup                                                                                                    |                  |  |  |  |  |
| Student Account Activation Option Student User ID Assignment<br>Standard SVUE Activation  User Created  Student Authentication Option  PVUE/SVUE Password  LDAP Options Domain Name | Parent Accivation Option Parent User ID Assignment Parent Authentication Option Use LDAP Server Type found in System Configuration LDAP Options Domain Name esd |                  |  |  |  |  |
| Server Path Secured via SSL                                                                                                    | Server Path  LDAP://pdc.esd.local Secured via § Auto Create PVUE Activation I                                                                                   |                  |  |  |  |  |

ParentVUE And StudentVUE Configuration Screen

5. Click Save.

Synergy SIS disables ParentVUE accounts automatically when their last child who is a student leaves the district. See <u>Creating</u> <u>ParentVUE Accounts</u> to manually disable a ParentVUE account.

71

## **Student Account Setup**

Use one of the following methods to set up student accounts:

• Auto Create SVUE Accounts - Automatically generate accounts using the Synergy SIS Perm ID as the username and the student's date-of-birth as the password

| Menu - Save Undo                                                                                                    | nfiguration 🗖                                                                                                    | : 20 👧 - (      |
|----------------------------------------------------------------------------------------------------|----------------------------------------------------------------------------------------------------|-----------------|
| PVUE Configuration         Activation Key Configuration           Acknowledgements         Online Registration                                                                                                    | Contact / Privacy Contact Course Requests Email                                                                                                    | Languages       |
| Student Account Setup                                                                                                    | Parent Account Setup                                                                                                    |                 |
| Student Account Activation Option<br>Auto Create SVUE Accounts<br>Student User ID Field<br>SIS Number<br>Student Password Field<br>Birthdate (MMDDYYYY)<br>C Mass Create SVUE Accounts<br>Create SVUE Accounts for Students in the Current<br>System Year<br>Only Active Students | Parent Account Activation Option Parent User ID Assignment Parent Authentication Option LDAP Options Domain Name Server Path Auto Create PVUE Activation Key | Secured via SSL |
| Create SVUE Accounts  Hide Student Notification Options  Secured via SSL                                                                                                    |                                                                                                    |                 |

ParentVUE And StudentVUE Configuration Screen
Standard SVUE Activation – Students use Activation Keys to create passwords. Students create usernames or you can pre-assign usernames.

You can manually create pre-assigned usernames on the StudentVUE screen or import them from another system using the Generic Conversion program.

See the *Synergy SIS – Data Conversion Guide* for more information about using the Generic Conversion program.

| ParentVUE and StudentVUE Configuration                                                                                                    | : C C 💏 - I                                                                                                    |
|----------------------------------------------------------------------------------------------------|----------------------------------------------------------------------------------------------------|
| Menu - 🚔 🖌 Save 🖘 Undo                                                                                                    |                                                                                                    |
| PVUE Configuration         Activation Key Configuration         Contact / Privacy           Acknowledgements         Online Registration         Contact / Privacy                                                                                                    | Contact Course Requests Email Languages                                                                          |
| Student Account Setup                                                                                                    | Parent Account Setup                                                                                             |
| Student Account Activation Option       Student User ID Assignment         Standard SVUE Activation       User Created         Student Authentication Option       Hide Student Notification Options         PVUE/SVUE Password       Image: Created         LDAP Options       Image: Created         Domain Name       Image: Created | Parent Account Activation Option Parent User ID Assignment Parent Authentication Option LDAP Options Domain Name |
| Server Path                                                                                                    | Server Path                                                                                                    |
| Secured via SSL                                                                                                    | <ul> <li>Secured via SSL</li> <li>Auto Create PVUE Activation Key</li> </ul>                                     |

ParentVUE And StudentVUE Configuration Screen

 LDAP – Students use an existing username and password if they already have their own usernames and password in an LDAP system like Active Directory.

Import usernames into Synergy SIS using the Generic Conversion program. Passwords remain in the LDAP directory.

The ParentVUE and StudentVUE web server also needs access to the LDAP directory.

| ParentVUE and StudentVUE Configuration                                                                                                    | i co 🔊 - (                                                                                                    |
|----------------------------------------------------------------------------------------------------|----------------------------------------------------------------------------------------------------|
| PVUE Configuration         Activation Key Configuration         Contact / Privacy           Acknowledgements         Online Registration         Contact / Privacy                                             | Contact Course Requests Email Languages                                                                                             |
| Student Account Setup                                                                                                    | Parent Account Setup                                                                                                    |
| Student Account Activation Option Student User ID Assignment<br>All accounts are active VUser Created V<br>Student Authentication Option<br>Microsoft Active Directory V<br>LDAP Options<br>Domain Name<br>esd | Parent Account Activation Option Parent User ID Assignment Parent Authentication Option PVUE/SVUE Password LDAP Options Domain Name |
| Server Path                                                                                                    | Server Path                                                                                                    |
| Secured via SSL                                                                                                    | Secured via SSL     Auto Create PVUE Activation Key                                                                                 |

ParentVUE And StudentVUE Configuration Screen

73

- 1. Navigate to Synergy SIS > System > ParentVUE > ParentVUE and StudentVUE Configuration.
- 2. Select a **Student Account Activation Option** in the Student Account Setup section and enter the corresponding options:

| Method                      |                                   | Options                                                                                                    |
|-----------------------------|-----------------------------------|----------------------------------------------------------------------------------------------------|
|                             | Student User ID<br>Assignment     | <ul> <li>Select <i>User Created</i> to have students create usernames.</li> <li>Select <i>Pre-assigned</i> to manually assign usernames. See <u>Parent and Student Accounts</u> for more information.</li> </ul>                                                                                                    |
| Standard SVUE<br>Activation | Student Authentication<br>Options | <ul> <li>Select <i>PVUE/SVUE Password</i> to use a password stored in Synergy SIS. See <u>Parent</u> and <u>Student Accounts</u> for more information.</li> <li>To use an LDAP server to store passwords: <ul> <li>a. Select an LDAP server option.</li> <li>b. Enter the LDAP Options information.</li> <li>Domain Name – (Ex. esd)</li> <li>Server Path – (Ex. LDAP://pdc.esd.local)</li> <li>Secured via SSL – Select the option to use Secure Sockets Layer to provide a secure connection between internet browsers and websites.</li> </ul> </li> </ul> |
|                             | Student User ID<br>Assignment     | <ul> <li>Select User Created to have students create usernames.</li> <li>Select Pre-assigned to manually assign usernames. See Parent and Student Accounts for more information.</li> </ul>                                                                                                    |
| All accounts are active     | Student Authentication<br>Options | <ul> <li>Select <i>PVUE/SVUE Password</i> to use a password stored in Synergy SIS. See <u>Parent</u> and <u>Student Accounts</u> for more information.</li> <li>To use an LDAP server to store passwords: <ul> <li>a. Select an LDAP server option.</li> <li>b. Enter the LDAP Options information.</li> <li>Domain Name – (Ex. esd)</li> <li>Server Path – (Ex. LDAP://pdc.esd.local)</li> <li>Secured via SSL – Select the option to use Secure Sockets Layer to provide a secure connection between internet browsers and websites.</li> </ul> </li> </ul> |

#### ParentVUE and StudentVUE Administrator Guide Chapter 3: Parent and Student Account Setup

| Method                       | Options                |                                                                                                    |
|------------------------------|------------------------|----------------------------------------------------------------------------------------------------|
|                              | Student User ID Field  | Select SIS Number to use the student's Perm ID.                                                                                                    |
| Auto Create SVUE<br>Accounts | Student Password Field | <ul> <li>To use the student's date-of-birth:</li> <li>a. Select <i>Birthdate (MMDDYYYY)</i>.</li> <li>b. Click Save.</li> <li>c. Click Create SVUE Accounts.</li> <li>TIP: Select Only Active Students and/or Only Students in the Current Focus Organization in the Mass Create SVUE Accounts section to create StudentVUE accounts for all students at the school and year in the current focus.</li> </ul> |

#### 3. Click Save.

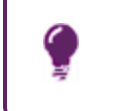

StudentVUE accounts are automatically disabled when a student leaves the district. See <u>StudentVUE Accounts</u> to manually disable a StudentVUE account.

#### Hiding the Auto Notify Section in StudentVUE

Districts can hide the Auto Notify section on the My Accounts screen in StudentVUE in the browser and on iOS and Android mobile devices without hiding it in ParentVUE by selecting **Hide Student Notification Options** on the ParentVUE and StudentVUE Configuration screen.

The minimum StudentVUE version for Apple iOS mobile devices is 8.1 (Build 8.1.10).

The minimum StudentVUE version for Android mobile devices is 5.4.6 (Build 92).

- 1. Navigate to Synergy SIS > System > ParentVUE > ParentVUE and StudentVUE Configuration.
- 2. Select **Hide Student Notification Options** to hide the Auto Notify section on the My Accounts screen in StudentVUE.
- 3. Click Save.

| Menu - Save SudentVUE Configuration                                                                                                    | \$ \$ \$ \$ \$ C C \$ •                                                                                    |
|----------------------------------------------------------------------------------------------------|----------------------------------------------------------------------------------------------------|
| PVUE Configuration         Activation Key Configuration         Contact / Privacy           Acknowledgements         Online Registration         Contact / Privacy                                                                                | Contact Course Requests Email Languages                                                                    |
| <ul> <li>Show Class Ranks with GPAs</li> <li>Show Method Used to Calculate the Test Requirements Scores</li> <li>Show graduation status</li> <li>Display Diploma Type</li> <li>Transcript Option Name</li> <li>High School S</li> </ul>           |                                                                                                    |
| Student Account Setup                                                                                                    | Parent Account Setup                                                                                       |
| Student Account Activation Option     Student User ID Assignment       All accounts are active <ul> <li>Pre-assigned</li> <li>Student Authentication Option</li> <li>PVUE/SVUE Password</li> <li>Image: Student Authentication Options</li> </ul> | Parent Account Activation Option Parent User ID Assignment Parent Authentication Option PVUE/SVUE Password |
| LDAP Options<br>Domain Name                                                                                                    | LDAP Options<br>Domain Name                                                                                |
| Server Path                                                                                                    | Server Path                                                                                                |
| Secured via SSL                                                                                                    | Secured via SSL Auto Create PVUE Activation Key                                                            |

ParentVUE And StudentVUE Configuration Screen

|                                                                                                    |                                                                                                    |                                                                                                    |                                                                                                    |                                                                               | Good afternoon, Evelyn Stwertnik 2/12/2020            |
|----------------------------------------------------------------------------------------------------|----------------------------------------------------------------------------------------------------|----------------------------------------------------------------------------------------------------|----------------------------------------------------------------------------------------------------|-------------------------------------------------------------------------------|-------------------------------------------------------|
| Home                                                                                                    | My Account                                                                                                    | Setup                                                                                                    |                                                                                                    |                                                                               |                                                       |
| Calendar                                                                                                    | Email: Please ente<br>Password                                                                                                    | r your primary emai                                                                                                    | I address that is used by teachers/a                                                                                                    | dministrators to contact you as well as t                                     | the email address used for password retrieval. Change |
| Attendance                                                                                                    |                                                                                                    |                                                                                                    | A                                                                                                    | int Detail and Ontions                                                        |                                                       |
| Class Schedule                                                                                                    |                                                                                                    |                                                                                                    | A000                                                                                                    | ant beam and options                                                          |                                                       |
| Class Websites                                                                                                    | Personal Information:                                                                                                    | NOTE - This inform                                                                                                    | ation is changeable only by the sch                                                                                                    | pol office staff. Contact the school direct                                   | tly to change your personal information.              |
| Conference                                                                                                    | Name<br>Evolve Streetelk                                                                                                    | User ID                                                                                                    | Home Address                                                                                                    | Mail Address                                                                  | Phone Numbers                                         |
| Course Request                                                                                                    | Everyn Stwerunk                                                                                                    | estwerunk                                                                                                    | Tempe, AZ 85662                                                                                                    | Same as nome Address                                                          | * Indicates primary contact phone                     |
|                                                                                                    |                                                                                                    |                                                                                                    |                                                                                                    |                                                                               |                                                       |
| Eoo                                                                                                    |                                                                                                    |                                                                                                    |                                                                                                    |                                                                               |                                                       |
|                                                                                                    |                                                                                                    |                                                                                                    |                                                                                                    |                                                                               |                                                       |
| Crada Baak                                                                                                    | G Email: Please er                                                                                                    | nter your primary en                                                                                                    | nail address that is used by teacher                                                                                                    | s/administrators to contact you as well a                                     | as the email address used for password retrieval.     |
| A Grade Book                                                                                                    | Email: Please en                                                                                                    | nter your primary en                                                                                                    | nail address that is used by teacher                                                                                                    | administrators to contact you as well a                                       | as the email address used for password retrieval.     |
| Grade Book                                                                                                    | Email: Please er                                                                                                    | nter your primary en                                                                                                    | nail address that is used by teacher                                                                                                    | s/administrators to contact you as well a                                     | as the email address used for password retrieval.     |
| Grade Book                                                                                                    | Email: Please en Primary Email: Evelyn.Stwertnik@mail                                                                                                    | nter your primary en<br>.qasynergylocalqa0                                                                                                    | nail address that is used by teacher                                                                                                    | /administrators to contact you as well a                                      | as the email address used for password retrieval.     |
| Grade Book Grade Book Health A Report Card School Information                                                                                                    | Email: Please er Primary Email: Evelyn.Stwertnik@mail                                                                                                    | nter your primary en<br>.qasynergylocalqa0                                                                                                    | nail address that is used by teacher                                                                                                    | //administrators to contact you as well a                                     | is the email address used for password retrieval.     |
| Grade Book     Grade Book     Health     Atorial Report Card     School Information     Student Info                                                                                                    | Email: Please er<br>Primary Email:<br>Evelyn.Stwertnik@mail                                                                                                    | nter your primary er<br>.qasynergylocalqa0<br>.uuto Notify: Chec                                                                                                    | nail address that is used by teacher                                                                                                    | vadministrators to contact you as well a                                      | is the email address used for password retrieval.     |
| Crade Book  Grade Book  Health  A  Report Card  School Information  Student Info  Test History                                                                                                    | Email: Please er  Primary Email: Evelyn.Stwertnik@mail                                                                                                    | nter your primary er<br>.qasynergylocalqa0<br>.uuto Notify: Chec                                                                                                    | nail address that is used by teacher                                                                                                    | vadministrators to contact you as well a                                      | as the email address used for password retrieval.     |
| Crade Book  Grade Book  Health  A  Report Card  School Information  Student Info  Test History  Documents                                                                                                    | Email: Please er Primary Email: Evelyn.Stwertnik@mail  Attendance Notify m                                                                                                    | ater your primary en<br>aqasynergylocalqa0<br>uuto Notify: Chec<br>when a tardy or o                                                                                                    | nail address that is used by teacher                                                                                                    | vadministrators to contact you as well a<br>studentYUE will e-mail informatio | as the email address used for password retrieval.     |
| Grade Book     Grade Book     G                                                                                                    | Email: Please et Primary Email: Evelyn Stwertnik@mail      Attendance Notify m Discipline Notify n                                                                                                    | ater your primary er<br>qasynergylocalqa0<br>uto Notify: Chec<br>le when a tardy or or<br>le when a discipline<br>of the school pure                                                                                              | hail address that is used by teacher<br>k the events below for which :<br>lass is missed<br>occurance happens<br>a conter and                                                                                                    | vadministrators to contact you as well a                                      | ns the email address used for password retrieval.     |
| Grade Book<br>Grade Book<br>Grade Book<br>Grade Book<br>Grade Hornation<br>School Information<br>School Information<br>Grad History<br>Gocuments                                                                                                    | Email: Please et Primary Email: Evelyn Stwetnik@mail      Attendance Notify m     Notify m     Notify m     Surves Notify m                                                                                                | qasynergylocalqa0<br>uuto Notify: Chec<br>when a tardy or o<br>te when a tardy or o<br>te when a discipline<br>te if the school nurro                                                                                             | A address that is used by teacher<br>the events below for which is<br>tass is missed<br>occurance happens<br>marks any reason<br>tom pardee are useful                                                                                                    | vadministrators to contact you as well a                                      | ns the email address used for password retrieval.     |
| Grade Book<br>Grade Book<br>Grade | Email: Please et      Primary Email:     Evelyn.Stwertnik@mail      KAttendance     Notfy m     Nurse     Notfy m     Strades Notfy m     Grades Notfy m                                                                   | ater your primary en<br>qasynergylocalqa0<br>uto Notify: Chec<br>te when a tardy or o<br>te when a discipline<br>te if the school nurs<br>te when my current                                                                      | all address that is used by teacher<br>k the events below for which :<br>leas is missed<br>occurance happens<br>e marks any reason<br>term grades are posted<br>remove                                                                                                    | vladministrators to contact you as well a                                     | is the email address used for password retrieval.     |
| Grade Book Grade Book                                                                                                    | Email: Please et      Primary Email:     Evelyn.Stvertnik@mail      Attendance Notify m     ©Discipline Notify m     @Nurse Notify m     @Korse Notify m     @Korse Notify m     @Grades Notify m     @Grade Book Notify m | agesymergylocalqa0<br>utto Notify: Checc<br>when a tardy or or<br>the when a tardy or or<br>the when a tardy or or<br>the school nurs<br>when my current<br>te of my grade book<br>ssages Every (Sur                              | ail address that is used by teacher<br>k the events below for which :<br>lease is missed<br>occurates happens<br>terming angles are posted<br>terming rades are posted<br>tesores<br>terming address that is the second<br>terming address that is the second<br>terming | vadministrators to contact you as well a                                      | is the email address used for password retrieval.     |
| Grade Book Grade Book                                                                                                    | Email: Please et Primary Email: Evelyn.Stvertnik@mail      KAttendance Notify m     Norse Notify m     Nurse Notify m     Grade Notify m     Grade Book Notify m     Send Me                                               | Anter your primary en<br>aqasynergylocalqa0<br>Auto Notify: Checo<br>he when a tardy or of<br>he when a discpline<br>he if the school nurs<br>the when my current<br>he of my grade book<br>ssages Every [Sam<br>fend Messages wh | Aail address that is used by teacher<br>the events below for which :<br>leas is missed<br>occurance happens<br>e marks are posted<br>resorme<br>day<br>en Grades are below: [85] %                                                                                                    | vadministrators to contact you as well a                                      | ns the email address used for password retrieval.     |
| Grade Book Grade Book                                                                                                    | € Email: Please et<br>Primary Email:<br>Evelyn Stwertnik@mail<br>© Attendance Notify m<br>© Discipline Notify m<br>© Crades Notify m<br>© Grade Book Notify m<br>Send Me<br>© Only S                                       | nter your primary er<br>qasynergylocalqa0<br>nuto Notify: Checo<br>te when a tardy or o<br>te when a discipline<br>te if the school nurs<br>te of my grade book<br>ssages Every [Sur<br>isiend Messages wh                        | Aall address that is used by teacher<br>k the events below for which the<br>lass is missed<br>occurance happens<br>marks any reason<br>term grades are posted<br>scores<br>day v<br>en Grades are below: [85] %                                                                                                    | vadministrators to contact you as well a                                      | as the email address used for password retrieval.     |
| Grade Book Grade Book Grade Book Grade Book Grade Book Grade Grade Book Grade Book Grade Grade Book Grade Book Grade Boo                                                                                                    | Email: Please et      Primary Email:     Evelyn.Stvertnik@mail      #      #Attendance Notify m      #Discipline Notify m      #Nurse Notify m      @Grades Notify m      Send Me      # Only 5                            | ater your primary er<br>qasynergylocalqa0<br>uuto Notify: Chec<br>te when a tardy or c<br>te when a discplina<br>te if the school nurs<br>te when my current<br>te of my grade bool<br>ssages Every [Sur<br>Sand Messages wh      | Anali address that is used by teacher<br>the events below for which :<br>lass is missed<br>occurance happens<br>term grades are posted<br>resormes<br>term grades are below: [85] %<br>Upda                                                                                                    | vadministrators to contact you as well a<br>studentVUE will e-mail informatio | ns the email address used for password retrieval.     |

With the Hide Student Notification Options Not Enabled

StudentVUE My Account Setup Screen

With the Hide Student Notification Options Enabled

| Evelyn<br>Hope High School              |                                |                       |                                          |                                             | My Account Help Logout                             |
|-----------------------------------------|--------------------------------|-----------------------|------------------------------------------|---------------------------------------------|----------------------------------------------------|
| ID: 888893 (949-555-1212)               |                                |                       |                                          |                                             | ESD<br>Good afternoon, Evelyn Stwertnik, 2/12/2020 |
| Home                                    | My Account                     | Setup                 |                                          |                                             |                                                    |
| Synergy Mail Calendar                   | Email: Please ente<br>Password | r your primary email  | address that is used by teachers/admin   | istrators to contact you as well as the e   | email address used for password retrieval. Change  |
| Attendance                              |                                |                       |                                          |                                             |                                                    |
| Class Schedule                          |                                |                       | Account                                  | Detail and Options                          |                                                    |
| Class Websites                          |                                |                       |                                          |                                             |                                                    |
| Conference                              | Personal Information:          | NOTE - This inform    | ation is changeable only by the school o | ffice staff. Contact the school directly to | o change your personal information.                |
| Course History                          | Name<br>Evelyn Stwertnik       | User ID<br>estwertnik | Home Address<br>2601 E McKellips #1048   | Mail Address<br>Same as Home Address        | Phone Numbers<br>Home: 480-555-4898                |
| Course Request                          |                                |                       | Tempe, AZ 85662                          |                                             | * * Indicates primary contact phone                |
| 1 Discipline                            |                                |                       |                                          |                                             |                                                    |
| iggi Fee                                | A Fmail: Please of             | ter your primary en   | ail address that is used by teachers/adr | ministrators to contact you as well as th   | e email address used for password retrieval        |
| Grade Book                              |                                | nor your primary on   | an address that is ased by teachershad   | ministrators to contact you as well as an   | e emuli adaress asca foi passivora realeval.       |
| 🐢 Health                                | Primary Email:                 |                       |                                          |                                             |                                                    |
| A <sup>+</sup> <sub>☉</sub> Report Card | Evelyn.Stwertnik@mail          | qasynergylocalqa0     |                                          |                                             |                                                    |
| School Information                      |                                |                       |                                          |                                             |                                                    |
| langle Student Info                     |                                |                       | Update Ac                                | count                                       |                                                    |
| Test History                            |                                |                       |                                          |                                             |                                                    |
| Documents                               |                                |                       | Acknowl                                  | edged Documents                             |                                                    |

StudentVUE My Account Setup Screen

## **Disabling Activation Key Messages in Mobile Apps**

Districts not using activation keys can disable the messages that display when a user activates the account. This change also removes the links at the bottom of the app.

This feature is primarily for districts using LDAP, where an activation key is not needed.

| iPad 주 | 10:22 AM<br>Login                                                                                                    | * 96% <b>(</b> |
|--------|----------------------------------------------------------------------------------------------------|----------------|
|        | ParentVUE <sup>®</sup><br>powered by () Synergy                                                                                                    |                |
|        | Edupoint School District                                                                                                    |                |
|        | Bord School District     To login you will need to create an account and activate it. You will need an activation key and would by ullia to activate war account?     School District. Do you have an activation key and would by ullia to activate war account?     Yes     Already Activated     No |                |
|        |                                                                                                    |                |
|        | Have activation key? Create my account                                                                                                    |                |
| ð      | Current Language Not Selected 🔷                                                                                                    | Edupoin        |

ParentVUE Mobile Application, Activation Message

- 1. Navigate to Synergy SIS > System > Setup > District Setup.
- 2. Select the Mobile Apps tab.
- 3. Select Disable Activation Link For ParentVUE Mobile App and Disable Activation Link For StudentVUE Mobile App.

| District Setup                                                                                                    | · 2 C 📷 - 9                    |
|----------------------------------------------------------------------------------------------------|--------------------------------|
| Menu - Save - Undo                                                                                                    |                                |
| District Setup                                                                                                    |                                |
| Options System Grade Setup Teacher/VUE Labels Auto-Sequence Reports Waivers Accessibility Color Themes                                                                       | Mobile Apps Concurrent Options |
|                                                                                                    |                                |
| Push Notification - Schedule Job                                                                                                    |                                |
| Select Job Time Interval. The job will be scheduled and will run for selected time interval.<br>Job Time Interval<br>5 minutes v Schedule Job<br>C Enable Push Notifications |                                |
| Select check box to ENABLE push notifications.                                                                                                    |                                |
| Grade Book 🖉 Health 🖉 Discipline 📝 Attendance                                                                                                    |                                |
|                                                                                                    |                                |
| SE VUE Setup                                                                                                    |                                |
| Enable Electronic Signatures In SEVUE                                                                                                    |                                |
|                                                                                                    |                                |
| U Disable Activation Link                                                                                                    |                                |
| 🗵 Disable Activation Link For ParentVUE Mobile A 🔄 💹 Disable Activation Link For StudentVUE Mobile A                                                                         |                                |

District Setup Screen, Mobile Apps Tab

- 4. Click Save.
- 5. Complete an IIS reset on the ParentVUE server for the change to display on the mobile applications.

## Adding District Logo to ParentVUE and StudentVUE

You can upload to a ParentVUE 2.0 (PXP2) header logo for ParentVUE and StudentVUE. The uploaded ParentVUE 2.0 header logo displays centered for both ParentVUE and StudentVUE

The valid file types for the uploaded image are .png, .jpeg, .jpg, .bmp, .gif, and .tiff. The image does not display if the browser window is resized too small (or the page is loaded on a mobile device). This is intentional to maintain a usable interface.

- Navigate to Synergy SIS > System > ParentVUE > ParentVUE and StudentVUE Configuration.
- 2. Hover over the header logo in the General Options section and click the Upload icon.

| ParentVUE and StudentVUE Configuration                                                                                                    | ፤ ጋሮ 😤 - 9          |
|----------------------------------------------------------------------------------------------------|---------------------|
| Menu - 🚔 🖌 Save 🔄 Undo                                                                                                    |                     |
| PVUE Configuration         Activation Key Configuration         Contact / Privacy         Contact         Course Requests         Email         Languages         Acknowledgements           Display standards data         Default to standards tab         Default to standards tab         Display standards data         Default to standards tab | Online Registration |
| General Options                                                                                                    |                     |
| Parent URL: Redirect user to this page upon logout. Leave blank to have the user return to the login page                                                                                                    |                     |
| Student URL: Redirect user to this page upon logout. Leave blank to have the user return to the login page                                                                                                    |                     |
| Hide Paperless Report Card                                                                                                    |                     |
| 🗹 Disable Pragma No-Cache for Photos 🛛 Show Additional Staff 📋 Hide Staff                                                                                                    |                     |

ParentVUE And StudentVUE Configuration Screen

- 3. Browse and select the image.
- 4. Click Save.

# **Creating Parent and Student Accounts**

Synergy SIS creates parent and student accounts based on the settings on the ParentVUE and StudentVUE Configuration screen. You can manually create ParentVUE or StudentVUE accounts and manage user settings on the following screens:

- Parent account information displays on the **ParentVUE** tab of the Parent screen.
- Student account information displays in the StudentVUE screen.

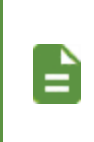

See <u>Student Information Display Options</u> to modify what student data parents can view.

Parent and student passwords are never shown on screen. See <u>Forgotten Password Configuration</u> to recover lost passwords.

## **Creating ParentVUE Accounts**

- 1. Navigate to Synergy SIS > Parent > Parent.
- 2. Locate the parent to modify.
- 3. Select the ParentVUE tab.
- 4. Select the ParentVUE options to use.
- 5. Click Save.
  - - Activation Key The assigned activation key number
    - Key Valid Until The date the parent must use the key before a new key is required
    - Date Activation Key Used The date the parent created or used their user name and password using the activation key
    - Activated via Online Registration Selected if the parent activated their key with Online Registration

 Email Addresses section – Lists the email addresses for the parent entered on the Account Information screen

| Parent                        |                             |                           |
|-------------------------------|-----------------------------|---------------------------|
| Menu 👻 🚨 Meet With F          | Parent 🔇 Q 🗲 🛔 🗸 Save       | Sundo + Add X Delete      |
| Parent Name: Aaron, Kathleen  |                             |                           |
| Demographics Children         | ParentVUE Parent Contact Su | urvey Online Registration |
| Last Name First<br>Aaron Kath | Name Middle Name Suffix T   | ĩitle                     |
| ✓ Activation Key Management   |                             | ✓ Email Addresses         |
| Activation Key                | Key Valid Until             | Email 1                   |
| HGVMB3E                       | 09/14/2021 04:00:07 PM      | <b>0</b>                  |
| Date Activation Key Used      |                             | Email 2                   |
| 09/04/2021 04:01:00 PM        | i                           | <b>8</b>                  |
| Create Activation Key Print / | Activation Key              | Email 3                   |
| Activated via Online Bogisi   | tration                     | <b>X 0</b>                |
| Activated via Offinite Regist | lation                      | Email 4                   |

Parent Screen, ParentVUE Tab

- ParentVUE ID section The parent's User ID for ParentVUE
  - Password/Confirm Password Use these fields to manually change the user's password.
  - Force Password Reset See Forgotten Password Configuration
  - **Exempt From LDAP** Click the Refresh icon <sup>2</sup> in the top right-corner. This option displays if the LDAP for Parents is configured and the parent has an activation key or user ID. Select to authenticate parent logins for ParentVUE to exempt the parent account from using LDAP.

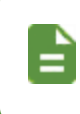

This option is selected by default when a new parent is added and an activation key is created, or a user ID is set for the parent.

- Notify Options section Synergy SIS selects the active parent notification options based on the selections made on the parent's Account Information screen. You can override the options.
- Account Activation section:
  - ParentVUE Account Disabled Select to disable a parent's account
  - Exclude Parent From Activation Letter Select to exclude the parent from accessing ParentVUE
- ParentVUE Settings section:
  - ParentVUE Language Parent's preferred language for text in ParentVUE

Parents can change this value by selecting a different language in the ParentVUE footer.

The **ParentVUE Language** setting applies to ParentVUE communications even with Synergy Mail disabled.

The **Primary/Preferred Language** on the **Demographics** tab is used if the ParentVUE Language field is blank.

| Last Name   | First Name<br>Phillo     | Middle Name                                                                       | Suffix Title                                                                     |                            |                  |
|-------------|--------------------------|-----------------------------------------------------------------------------------|----------------------------------------------------------------------------------|----------------------------|------------------|
| Parent Info |                          |                                                                                   |                                                                                  |                            |                  |
| No Photo    | Adult ID G               | Ander Primary Language Social<br>Male Spanish • 123-4<br>ast Name Goes By AKA Las | Security Number Email<br>IS-6789 Phillip Aaron@mail.qas<br>t Name AKA First Name | AKA Middle Name AKA Suffix |                  |
| On file     | Employer J               | eb Title District                                                                 | Employee Employee ID                                                             |                            |                  |
|             | US Citizen Deceased      | Uniformed Military Military Se                                                    | rvice Veteran In School                                                          |                            |                  |
|             | Military Status + Add    |                                                                                   |                                                                                  |                            |                  |
|             | X - Line                 | Start Date                                                                        | \$ Y                                                                             | Military Service           | 0 ¢ T            |
|             | Parent License     + Add | 1                                                                                 |                                                                                  |                            |                  |
|             | ¥ - Lina                 | Linanea Tuna                                                                      | A + -                                                                            | icanes I avai              | Irrenad Data 🔺 🔻 |
|             |                          |                                                                                   | Parent S                                                                         | Screen                     |                  |

 Open ParentVUE as Parent – Select to view the parent's ParentVUE site to help diagnose problems.

| ✓ ParentVUE ID                                                                                                    | Email 5                                                              |
|----------------------------------------------------------------------------------------------------|----------------------------------------------------------------------|
| User ID<br>kathy                                                                                                    |                                                                      |
| Password Confirm Password                                                                                                    | ✓ Account Activation                                                 |
| Force Password Reset                                                                                                    | ParentVUE Account Disabled     Exclude Parent From Activation Letter |
| ✓ Notify Options                                                                                                    |                                                                      |
| <ul> <li>Attendance</li> <li>Discipline</li> <li>Health</li> <li>Grade</li> <li>Class Change</li> <li>Grade Book</li> <li>Send Messages Every </li> <li>Only send messages when grades are below:</li> </ul> | ✓ ParentVUE Settings     ParentVUE Language     ✓                    |
| Open ParentVUE as Parent                                                                                                    |                                                                      |

Parent Screen, ParentVUE Tab

- Additional App Type Logins section:
  - Used to configure third-party authentication to pass the parent's User ID to a third party website. For example, stores the credit/debit card information when the district allows online payments. See <u>Authenticating Users to Third Party</u> <u>Systems</u> for more information.
  - Select **Disabled** to disable the account connection.
- Acknowledged Documents section Displays the documents acknowledged by the parent
- Parent Access History section Lists the time and date the parent accessed the ParentVUE web portal, the IP address of the computer used for access, and if the login was successful

| Ope | n ParentVUE as Parent   |                    |                    |            |                        |           |   |      |          |         |                   |            |
|-----|-------------------------|--------------------|--------------------|------------|------------------------|-----------|---|------|----------|---------|-------------------|------------|
| ۵   | Additional App Type Log | ins 🕂 Add          |                    |            |                        |           |   |      |          |         |                   |            |
| ×   | - Line                  | User ID            | \$                 |            | Р                      | assword   |   |      | ÷        | App 🖸 🗧 | Disab             | led 🗢      |
| ۵   | Acknowledged Documen    | ts                 |                    |            |                        |           |   |      |          |         |                   |            |
| Lin | e Language 🗿 🗢          | Response<br>Date 🗢 | Response<br>Time 🗢 |            | Name                   | \$        | v | /iew | Response | 0 \$    | Respon<br>Signatu | se<br>re 🗢 |
| 1   |                         | 02/20/2018         | 11:42 AM           | Edupoint S | School District Code o | f Conduct | 6 | W    | Yes      |         |                   |            |
| ۵   | Parent Access History   |                    |                    |            |                        |           |   |      |          |         |                   |            |
| 1   | 2 3                     |                    |                    |            |                        |           |   |      |          |         |                   |            |
| Lin | e Ac                    | cess Dt            | \$                 |            | Access I               | p         | ¢ |      | Login S  | tatus   | 0                 | ÷          |
| 1   | 06/13/2018 11:55:00     |                    |                    | 10.        | 200.2.102              |           |   |      | Failed   |         |                   |            |
| 2   | 06/13/2018 11:55:00     |                    |                    | 10.        | 200.2.102              |           |   |      | Failed   |         |                   |            |
| 3   | 06/13/2018 11:55:00     |                    |                    | 10.        | 200.2.102              |           |   |      | Failed   |         |                   |            |
| 4   | 05/17/2018 13:42:00     |                    |                    | 192        | 2.168.153.156          |           |   |      | Success  |         |                   |            |
| 5   | 05/17/2018 13:40:00     |                    |                    | 192        | 2.168.153.156          |           |   |      | Success  |         |                   |            |
| 6   | 05/17/2018 13:40:00     |                    |                    | 192        | 2.168.153.156          |           |   |      | Failed   |         |                   |            |

Parent Screen, ParentVUE Tab

#### Allowing Parents to Edit Parent Information

You can allow parents to update their own information in ParentVUE.

- Navigate to Synergy SIS > System > ParentVUE > ParentVUE and StudentVUE Configuration.
- 2. Select the following options in the Parent Information Display section to allow parents to view and edit account information.
  - Enable Parent First/Last Name Updates
  - Enable Parent Employer Updates
  - Enable Parent Primary Language Updates

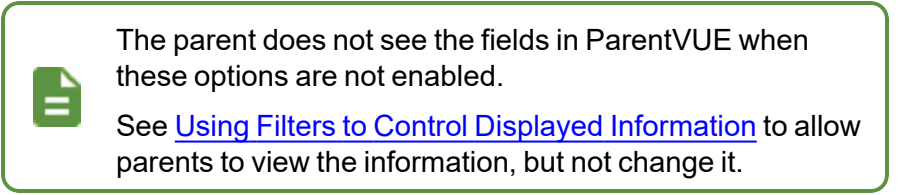

Click Save.

| ParentVUE and StudentVUE Con                                        | figuration           |           |                     |           |             | < C C 😪 - 9      |
|---------------------------------------------------------------------|----------------------|-----------|---------------------|-----------|-------------|------------------|
| PVUE Configuration Activation Key Configuration Online Registration | Contact / Privacy    | Contact   | Course Requests     | Email     | Languages   | Acknowledgements |
| Parent Information Display Options                                  |                      |           |                     |           |             |                  |
| Use the Responsive Interface (PXP2)                                 |                      |           |                     |           |             |                  |
| Enable ParentVUE in Parent Relationship                             |                      |           |                     |           |             |                  |
| Do Not Use ParentVUE Relationship Attribute (default)               | -                    |           |                     |           |             |                  |
| Suppress OEN Message                                                |                      |           |                     |           |             |                  |
| 🗵 Enable Parent First/Last Name Updates 🛛 Enab                      | le Parent Employer l | Jpdates 🛛 | Enable Parent Prima | ry Langua | ige Updates |                  |

ParentVUE And StudentVUE Configuration Screen

## Creating StudentVUE Accounts

- Navigate to Synergy SIS > Student > StudentVUE.
- 2. Locate the student to modify.
- 3. Select the StudentVUE options to use.
  - Activation Key Management Displays if Student Account Setup on the ParentVUE and StudentVUE Configuration screen is set to Standard SVUE Activation. You create activation keys for a student after the initial distribution of activation keys. See Activation Key Configuration for more information.
    - Activation Key The assigned activation key number
    - Key Valid Until The date the key must be used before a new key is required
    - Date Activation Key Used The date the student created or used their user name and password using the activation key

- Account Activation:
  - StudentVUE Account Disabled Select to disable a student's account

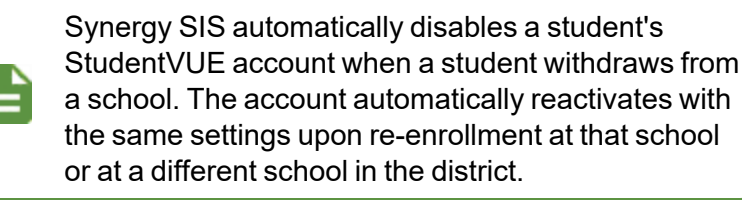

- StudentVUE Settings:
  - StudentVUE Language Select a language.

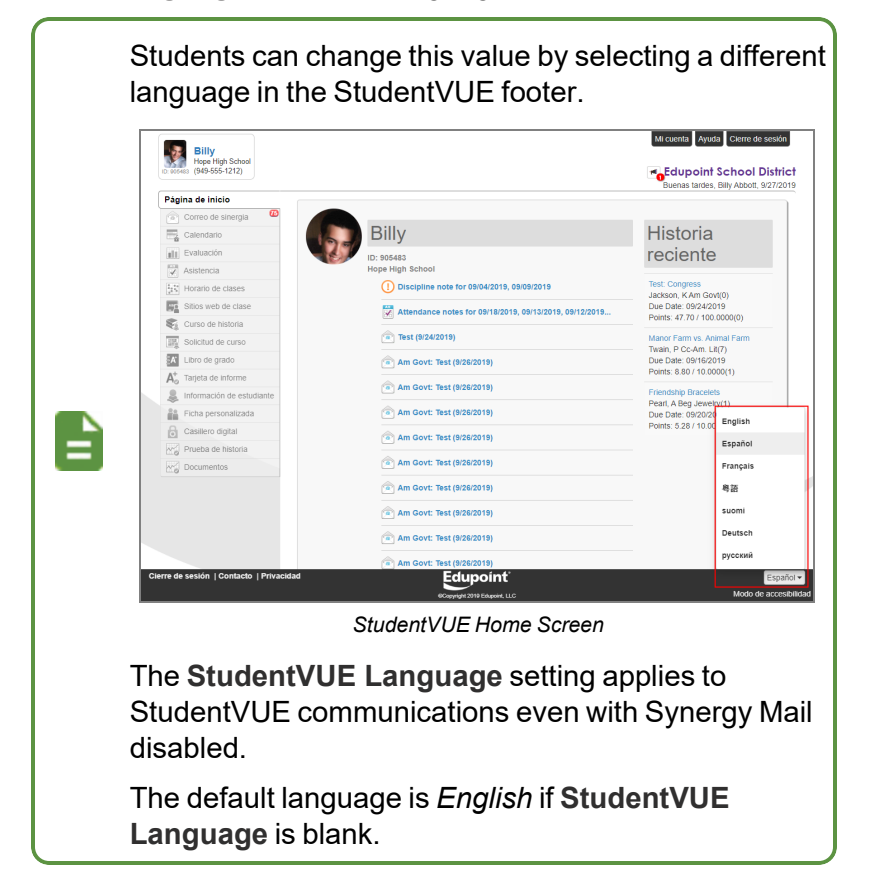

- StudentVUE ID The student's User ID for StudentVUE
  - Password/Confirm Password Use these fields to manually change the user's password.
  - Force Password Reset See Forgotten Password Configuration.
- Notify Options Select the email notification types
  - For Grade Book, also select the day of the week to send messages to the student, and enter the grade percent threshold that requires a message if needed.

86

- Online Course Request Status:
  - Locked In Displays whether the student or parent can change the requests
    - Yes Select to lock all of the student's course requests so that the student or parent can no longer change the requests
    - *No* Select to unlock all of the student's course requests so that students and parents can change the requests
  - ParentVUE Locked in Date The last date the courses were locked.
  - Validated:
    - Yes Select if using a monitored environment and the course request is validated.
    - *No* Select if using a monitored environment and the course request is not validated. *No* is the same as blank.
  - ParentVUE Validated Date The last date the courses were validated.
- Additional App Type Logins:
  - Use to configure third-party authentication to pass the student's User ID to a third party website. For example, stores the credit/debit card information when the district allows online payments. See <u>Authenticating Users to Third Party</u> Systems for more information.
  - Click the box in the Disabled column to disable the account connection
- **Open StudentVUE as Student** Select to see the StudentVUE site as that student to help diagnose problems.

4. Click Save.

| StudentVUE                                    | Save Sunda          |                  |            |                   |                                         | ំ ១៥ 🌒 - (   |
|-----------------------------------------------|---------------------|------------------|------------|-------------------|-----------------------------------------|--------------|
| Student Name:  Abbott, Billy C. Sch           | ool: Hope High Scho | ol Status: Activ | e Room Nam | ie: 403           |                                         | ک 🕒 👁        |
| Activation Key Access Surve                   | ey                  |                  |            |                   |                                         |              |
| Last Name First Nan                           | ne                  | Middle Name      |            | Suffix            | Perm ID                                 | ,            |
| Abbott Billy                                  |                     | С                |            |                   | 905483                                  |              |
| Grade Gender<br>12 • Male •                   |                     |                  |            |                   |                                         |              |
| <ul> <li>Activation Key Management</li> </ul> |                     |                  | Account A  | Activation        |                                         |              |
| Activation Key                                | Key Valid Until     |                  | Student    | VUE Account Disat | bled                                    |              |
| XWBZ2ZV                                       | 09/09/2019 8:45:36  | AM 🚞             |            |                   |                                         |              |
| Date Activation Key Used                      |                     |                  | StudentV   | UE Settings       |                                         |              |
| 09/05/2019 8:47:00 AM                         |                     |                  | StudentVUE | E Language        |                                         |              |
| Create Activation Key Print Activation        | n Key               |                  |            | -                 |                                         |              |
|                                               |                     |                  |            |                   |                                         |              |
| G StudentVUE ID                               |                     |                  | Notify Op  | tions             |                                         |              |
| User ID                                       |                     |                  | Attenda    | ince              |                                         |              |
| billy                                         |                     |                  | Disciplin  | ne                |                                         |              |
| Password Confirm                              | Password            |                  | Health     |                   |                                         |              |
|                                               |                     |                  | Grade      |                   |                                         |              |
| Force Password Reset                          |                     |                  | Class C    | hange             |                                         |              |
|                                               |                     |                  | Grade E    | Book              |                                         |              |
|                                               |                     |                  | Send Mess  | ages Every        |                                         |              |
|                                               |                     |                  | Only se    | end messages whe  | n grades are below:                     |              |
|                                               |                     |                  |            |                   | %                                       |              |
|                                               |                     |                  |            |                   |                                         |              |
| Online Course Request Status                  |                     |                  |            |                   |                                         |              |
| Locked In ParentVUE Locked In Date            |                     |                  |            |                   |                                         |              |
| Yes - 10/17/2019 6:31:00 PM                   |                     |                  |            |                   |                                         |              |
| Validated ParentVUE Validated                 | Date                |                  |            |                   |                                         |              |
| Yes • 10/17/2019 6:31:00 F                    | PM 💼                |                  |            |                   |                                         |              |
| Open StudentVUE as Student                    |                     |                  |            |                   |                                         |              |
| Additional App Type Logins     Add            | i                   |                  |            |                   |                                         |              |
| 🗙 - Line User II                              | ¢ (                 | <b>T</b>         | Passwo     | ord               | ‡т <sup>Арр</sup><br><sub>Туре</sub> ‡т | Disabled 🖨 🕇 |

StudentVUE Screen

#### **Viewing Access Information**

The Access tab displays the time and date the student accessed the StudentVUE web portal, the IP address of the computer used for access, and if the login was successful.

| ▼ StudentVU           |                           |                         |                | 5       | 22 🐵 🜲 🗠 22 1 | S 1    | C 🔍 9               |
|-----------------------|---------------------------|-------------------------|----------------|---------|---------------|--------|---------------------|
| Menu - C              | Save *                    | Undo                    |                |         |               |        | <u>a</u> • <u>7</u> |
| Student Name: Abbott, | Billy C. School: Hope Hig | h School Status: Active | Room Name:     |         |               |        |                     |
| Activation Key        | Survey                    | Middle Marsa            | C              | Dama ID | Crede         | Conder |                     |
| Abbott                | Billy                     | C                       | SUMX           | 905483  | Grade<br>12   | - Male | -                   |
|                       |                           |                         |                |         |               |        |                     |
| Student Access Histor | ry                        |                         |                |         |               |        |                     |
| Line                  | Access Dt                 | \$                      | Access Ip      | ¢       | Login Sta     | tus    | ÷                   |
| 1 06/10/2015 13:1     | 13:00                     |                         | 192.168.150.87 |         | Success       |        |                     |
| 2 06/10/2015 13:1     | 11:00                     |                         | 192.168.150.87 |         | Success       |        |                     |
| 0.09/10/2015 12:4     | 10:00                     |                         | 102 169 160 97 |         | Susses        |        |                     |

StudentVUE Screen, Access Tab

### Viewing Survey Information

The Survey tab displays the surveys the student participated in.

| ₹ S              | tudentV                      | UE 🖪                                         |                              |          |                    |                   | 🤨 🌆 ( | 💩 🌲 🛤 🕯     | t 🍂 | 🏧 🕻 🕻 🖉          | s 🜒 🔊 |
|------------------|------------------------------|----------------------------------------------|------------------------------|----------|--------------------|-------------------|-------|-------------|-----|------------------|-------|
| Menu             | - < Q                        | Save Save                                    | tundo                        |          |                    |                   |       |             |     | <u>–</u>         | \$.⊛∆ |
| Student<br>Activ | t Name: Abbott<br>vation Key | f, Billy C. School: Hope Hi<br>Access Survey | igh School Status: Active Re | om Name: |                    |                   |       |             |     |                  |       |
| Last N<br>Abbot  | lame<br>It                   | First Name<br>Billy                          | Middle Name<br>C             | Suff     |                    | Perm ID<br>905483 |       | Grade<br>12 | •   | Gender<br>Male + | ]     |
| Surv             | eys                          |                                              |                              |          |                    |                   |       |             |     |                  |       |
| Line             |                              | Name 🔶                                       | Survey<br>Degin Date         | •        | Dat <del>e</del> 🔶 | Survey Status     | ¢     | Start Date  | ¢   | End Date         | ¢     |
| 1                | Parent Involve               | ement Survey                                 | 05/05/2014                   | 05/16/2  | 14 Not s           | Started           |       |             |     |                  |       |

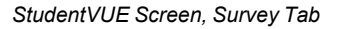

# Activation Key Configuration

Districts provide parents and students with a seven-digit alphanumeric activation key randomly created by the Synergy SIS system to activate their account. Each activation key is unique and linked to the parent and student's information in Synergy SIS. You can set activation keys to expire to increase security. You can notify ParentVUE and StudentVUE users by providing a paper copy or by email.

- Parents and students use the Activation Key, their First Name, and Last Name as listed in Synergy SIS in ParentVUE or StudentVUE to authenticate their identity.
- You can assign parents and students a user name to use or have them create one at activation. The username must be unique and the password must be six characters or more. The password can contain letters or numbers, but not symbols.
- Parents are required to enter a primary email address. ParentVUE uses this email address if the parents need to retrieve their password and to receive other email communication through Synergy SIS.

Synergy SIS has an activation key letter, which contains all the information the parents and students need to sign on to the site.

- Activation key
- First and last names as entered in Synergy SIS
- Web portal URL

You can include a customized message with instructions about the district's specific policies.

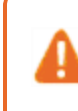

Do not generate another Activation Key for that individual once a student or parent uses the Activation Key and creates a User ID. This resets the user's account.

## **Parent Activation Key Message**

#### Message for Paper Delivery

Create the message that displays for parents on the paper version of the Activation Key Letter.

- Navigate to Synergy SIS > System > ParentVUE > ParentVUE and StudentVUE Configuration.
- 2. Select the Activation Key Configuration tab.
- 3. Complete the fields in the Parent Activation Key Message and Creation section.
  - Parent Activation Key Message Enter the text for the message sent to the parents. See <u>Sample Messages</u> for more information.
  - ParentVUE URL Enter the web address for ParentVUE.
  - Number of Days before key expires (0-never) Enter the number of days before the key expires.

| Parents need a new activation key generated for them after the time limit.                                                                                                    |
|----------------------------------------------------------------------------------------------------|
| ParentVUE and StudentVUE Configuration                                                                                                    |
| PVUE Configuration Activation Key Configuration Contact / Privacy Contact Course Requests Email Languages Acknowledgements Online Registration                                                                                                    |
| Parent Activation Key Message and Creation                                                                                                    |
| Parent Activation Key Message Welcome to ParentVUE. We hope you use the capability that you find here to facilitate your child's education. ParentVUE is a wonderful tool to establish a communication channel between the home and the school. ParentVUE URL ParentVUE URL                                                                                                    |
| http://qa05vm/100/1/login_pxp.aspx<br>Number of Days before key expires (0=never)<br>10                                                                                                    |
| This will create an activation code for all parents, in the current focus, that have:<br>(a) not already had an activation key created for them that is still valid or<br>(b) have not logged into the ParentVUE system.<br>Create Parent Activation Keys<br>Select the relationship attributes below to filter parents for whom keys will be created. NOTE: Educational Rights is always evaluated (parent must have Educational |
| Rights). In addition to Educational Rights, all other selected attributes below must match as well  Lives With Has Custody Contact Allowed Mailings Allowed                                                                                                    |

ParentVUE And StudentVUE Configuration Screen, Activation Key Configuration Tab

4. Click Save.

#### Message for Email Delivery

Create an email template using the Email Content screen containing the message that displays for parents when the Activation Key Letter is emailed to the parent.

- Navigate to Synergy SIS > System > Setup > Email Content.
- 2. Click Add to open the Email Content (Add) screen.
- Enter values for the required fields.

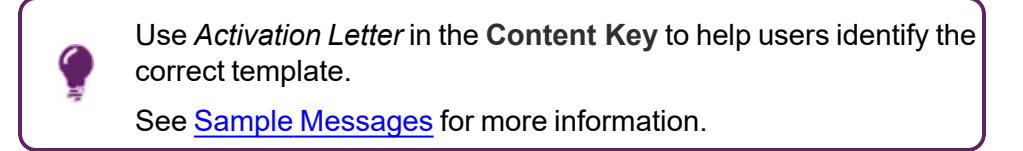

#### 4. Select ParentVUE in Content Type.

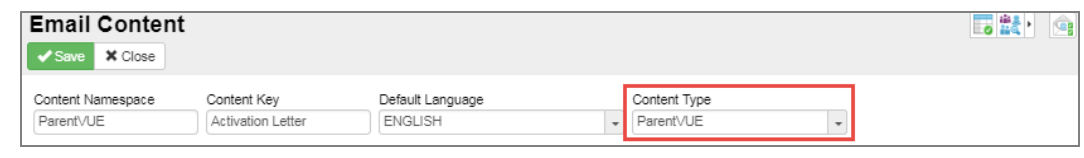

Email Content (Add) Screen

- 5. Click Save.
- 6. Define the email that is sent to the parents in Email Content.

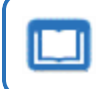

See the Synergy SIS - System Administrator Guide for more information on defining Email Content.

#### **Create Activation Keys**

Use the following steps to create activation keys for all parents that have Educational Rights permissions and meet the following criteria:

- Do not have a valid activation key
- Have not logged into the ParentVUE portal.

You can also create Activation keys for an individual parent using the ParentVUE tab.

You must create a new Activation key for a parent that has forgotten their login password if you have not configured the Forgot Password Detail section of the Contact tab on the ParentVUE and StudentVUE Configuration screen.

See ParentVUE Accounts for more information.

91

- Navigate to Synergy SIS > System > ParentVUE > ParentVUE and StudentVUE Configuration.
- 2. Click **Create Parent Activation Keys** to create an activation code for all parents in the current focus who do not have an account or valid activation key.
- 3. Select the Relationship option that represents the parent's relationship to the student.

| Use this option to filter parents that receive activation keys.                                                                                                    |
|----------------------------------------------------------------------------------------------------|
| ParentVUE and StudentVUE Configuration                                                                                                    |
| PVUE Configuration Activation Key Configuration Contact / Privacy Contact Course Requests Email Languages Acknowledgements Online Registration                                                                                                  |
| Parent Activation Key Message and Creation                                                                                                    |
| Parent Activation Key Message Welcome to Parent/UE. We hope you use the capability that you find here to facilitate your child's education. Parent/UE is a wonderful tool to establish a communication channel between the home and the school. |
| ParentVUE URL<br>http://qa05vm/100/1/login_pxp.aspx                                                                                                    |
| Number of Days before key expires (0=never) 10                                                                                                    |
| This will create an activation code for all parents, in the current focus, that have: (a) not already had an activation key created for them that is still valid or (b) have not logged into the ParentVUE system.                              |

ParentVUE And StudentVUE Configuration Screen, Activation Key Configuration Tab

- 4. Click Save.
- 5. Deliver the Activation Key to the parents.

You can print or email Activation Letters for parents after generating keys.
 See <u>PVU202 – Parent Activation Key Letter</u> or <u>PVU204 – Parent</u> Activation Key Letter By Parent for more information.

#### **Enabling Parent Self Activation**

- Navigate to Synergy SIS > System > ParentVUE > ParentVUE and StudentVUE Configuration.
- 2. Select the Activation Key Configuration tab.
- 3. Select Enable Parent Self Activation.
- 4. Select Activation Letter from Activation Email Content.

| ParentVUE and                                                                                                    | d StudentVL                                                                         | JE Cor                        | nfiguration                                                            |                                                    |                                                                        |                               |                                                  |                            | C 🝰                      |
|----------------------------------------------------------------------------------------------------|-------------------------------------------------------------------------------------|-------------------------------|------------------------------------------------------------------------|----------------------------------------------------|------------------------------------------------------------------------|-------------------------------|--------------------------------------------------|----------------------------|--------------------------|
| Menu 🗸 📥 🖌 Save                                                                                                    | x tundo x                                                                           | ĸ                             |                                                                        |                                                    |                                                                        |                               |                                                  |                            |                          |
| PVUE Configuration                                                                                                    | Activation Key Cont                                                                 | figuration                    | Contact / Privacy                                                      | Contact                                            | Course Requests                                                        | Email                         | Languages                                        | Acknowledgements           | Online Registration      |
| Parent Activation Key M                                                                                                    | essage and Creation                                                                 |                               |                                                                        |                                                    |                                                                        |                               |                                                  |                            |                          |
| Parent Activation Key Mes<br>Welcome to ParentVUE.<br>We hope you use the cap<br>ParentVUE is a wonderfu<br>and the school.<br>ParentVUE URL - Do not                                                                                                    | sage<br>ability that you find he<br>tool to establish a co<br>change to client site | ere to facilita<br>mmunicatio | ate your child's educat<br>In channel between th                       | tion.<br>le home                                   |                                                                        |                               |                                                  |                            |                          |
| Interview         Automotion           Number of Days before kered         10           Image: Interview         Image: Image: Imag | y expires (0=never)                                                                 | Select the have Educ          | relationship attributes<br>ational Rights). In add<br>With 🛛 Has Custo | below to filter<br>dition to Educat<br>ody I Conta | parents for whom keys<br>ional Rights, all other<br>ct Allowed 🛛 Maili | s will be cre<br>selected att | ated. NOTE: Edu<br>ributes below mu<br><b>ed</b> | ucational Rights is always | s evaluated (parent must |

ParentVUE And StudentVUE Configuration Screen, Activation Key Configuration Tab

5. Click Save.

## **Student Activation Key**

#### **Create Message**

Use the following steps to create activation keys for all the students who meet the following criteria.

- Do not have a valid activation key
- Have not logged into the StudentVUE portal.

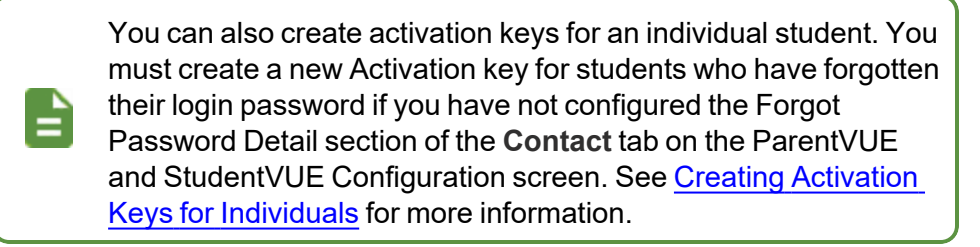

- Navigate to Synergy SIS > System > ParentVUE > ParentVUE and StudentVUE Configuration.
- 2. Select the Activation Key Configuration tab.

- 3. Complete the fields in the Student Activation Key Message and Creation section.
  - Student Activation Key Message Enter the text of the message sent to the students. See <u>Sample Messages</u> for more information.
  - StudentVUE URL Enter the web address for StudentVUE.
  - Student Activation Key Expiration Enter the number of days before the key expires.

|    | Students need a new activation key generated for them |
|----|-------------------------------------------------------|
| =, | after the time limit.                                 |

| Student Activation Key Message and Creation                                                                                                    |                      |
|----------------------------------------------------------------------------------------------------|----------------------|
| Student Activation Key Message                                                                                                    |                      |
| This comes from the Parent/UE & Student/UE Configuration.<br>Welcome to Student/UE.                                                                | *<br>•               |
| Regression Testing 3/31/14                                                                                                    | 1                    |
| Student/UE URL                                                                                                    |                      |
| http://qa90w4vm/login_pxp.aspx                                                                                                    |                      |
| Student Activation Key Expiration                                                                                                    |                      |
| This will create an activation code for all students, in the current fo<br>(a) not already had an activation key created for them that is still v. | cus, that<br>alid or |
| Create Student Activation Keye                                                                                                    |                      |
| Cleate Student Activation Reys                                                                                                    |                      |

ParentVUE And StudentVUE Configuration Screen, Activation Key Configuration Tab

4. Click Save.

#### **Create Activation Keys**

- 1. Navigate to Synergy SIS > System > ParentVUE > ParentVUE and StudentVUE Configuration.
- 2. Click **Create Student Activation Keys** to create an activation code for all students in the current focus that do not have an account or valid activation key.

| Student Activation Key Message                                                      |                |
|-------------------------------------------------------------------------------------|----------------|
| This comes from the Parent/UE & Student/UE Configuration.<br>Welcome to Student/UE. | *<br>•         |
| Regression Testing 3/31/14                                                          | 1              |
| Student//UE URL                                                                     |                |
| http://qa90w4vm/login_pxp.aspx                                                      |                |
| Student Activation Key Expiration                                                   |                |
| 10                                                                                  |                |
| This will create an activation code for all students, in the current foc            | us, that have: |
| (a) not already had an activation key created for them that is still va             | id or          |
| ( <u>b) have not logged into the Studen</u> t∀UE system.                            |                |
| Create Student Activation Keys                                                      |                |

ParentVUE And StudentVUE Configuration Screen, Activation Key Configuration Tab

3. Deliver the Activation Key to the students.

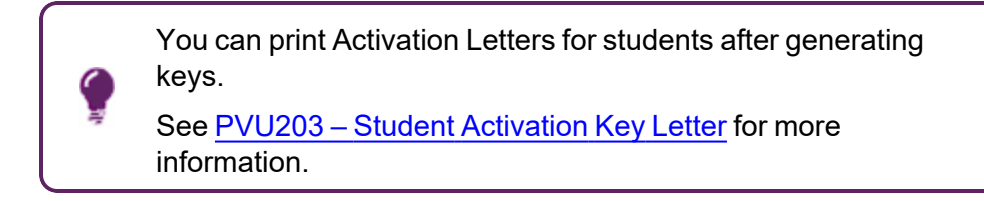

## Sample Messages

| Message<br>Area      | Sample                                                                                                    |
|----------------------|----------------------------------------------------------------------------------------------------|
|                      | Welcome to ParentVUE!                                                                                                    |
|                      | ParentVUE is a wonderful tool to monitor your child's education. It provides you with the latest information about your child's attendance and grades. |
|                      | To log in to the web portal for the first time:                                                                                                    |
|                      | 1. Enter the web portal name listed below into the browser.                                                                                            |
|                      | <ol> <li>On the ParentVUE and StudentVUE Access page, click the I am a<br/>parent link.</li> </ol>                                                     |
|                      | <ol> <li>On the ParentVUE Account Access page, click the I have an<br/>activation key and need to create my account link.</li> </ol>                   |
|                      | 4. Click I Accept to the Privacy Statement.                                                                                                    |
| Parent<br>Activation | <ol> <li>Enter the First Name, Last Name, and Activation Key exactly as<br/>it displays below and click Continue to Step 3.</li> </ol>                 |
| Key Letter           | 6. Enter your username, password, and primary email address.                                                                                           |
|                      | <ul> <li>The password must have a minimum of 6 characters, and<br/>can consist of numbers and letters.</li> </ul>                                      |
|                      | <ul> <li>The email address is used to recover your password if you lose it.</li> </ul>                                                                 |
|                      | <ol><li>Click Complete Account Activation to finish setting up the account.</li></ol>                                                                  |
|                      | We hope you enjoy this new site! Please let us know if you have any questions by contacting us at 888-555-1212.                                        |
|                      | Sincerely,                                                                                                    |
|                      | Edupoint School District                                                                                                    |

| Message<br>Area          | Sample                                                                                                    |
|--------------------------|----------------------------------------------------------------------------------------------------|
|                          | Welcome to StudentVUE!                                                                                                    |
|                          | StudentVUE is a wonderful tool to monitor the progress of your education.<br>It provides you with the latest information about your attendance and<br>grades as well as shows the upcoming school and district deadlines and<br>events. You can also find information about conferences, disciplinary<br>incidents, visits to the nurse and progress towards graduation. |
|                          | To log in to the web portal for the first time:                                                                                                    |
|                          | 1. Enter the web portal name listed below into the browser.                                                                                                    |
|                          | <ol> <li>On the ParentVUE and StudentVUE Access page, click the I am a studentlink.</li> </ol>                                                                                                    |
|                          | <ol> <li>On the StudentVUE Account Access page, click the I have an<br/>activation key and need to create my account link.</li> </ol>                                                                                                    |
| Student                  | 4. Click I Accept to the Privacy Statement.                                                                                                    |
| Activation<br>Key Letter | <ol><li>Enter the First Name, Last Name, and Activation Key exactly as<br/>it displays below and click Continue to Step 3.</li></ol>                                                                                                    |
|                          | 6. Enter your username, password, and primary email address.                                                                                                    |
|                          | <ul> <li>The password must have a minimum of 6 characters, and<br/>can consist of numbers and letters.</li> </ul>                                                                                                    |
|                          | <ul> <li>The email address is used to recover your password if you lose it.</li> </ul>                                                                                                    |
|                          | <ol> <li>Click Complete Account Activation to finish setting up the account.</li> </ol>                                                                                                    |
|                          | We hope you enjoy this new site! Please let us know if you have any questions by contacting us at 888-555-1212.                                                                                                    |
|                          | Sincerely,                                                                                                    |
|                          | Edupoint School District                                                                                                    |

## **Creating Activation Keys for Individuals**

You can create activation keys and send letters to new parents and students upon enrollment. Use this method after the initial distribution of activation keys.

- 1. Navigate to one of the following screens depending on which activation key type to create.
  - Parents:
    - a. Navigate to Synergy SIS > Parent > Parent.
    - b. Select the ParentVUE tab.
  - Students Navigate to Synergy SIS > Student > StudentVUE.
- 2. Locate the individual to generate an activation key for.
- 3. Click Create Activation Key.

#### **Parents – Create Activation Key**

| Parent                                     | 🔍 🎎 🔺 🐹 💐 🚵 🗛 👬 ト 🛛 C C 🎬                 |
|--------------------------------------------|-------------------------------------------|
| Menu - 🔇 🔍 🕨 🌲 🖋 Save                      | Sundo + Add > Delete                      |
| Parent Name: Abalos, Steve                 |                                           |
| Demographics Children ParentVUE            | Parent Contact Survey Online Registration |
| Last Name First Name<br>Abalos Steve       | Middle Name Suffix Title Adult ID         |
| Activation Key Management                  | Email Addresses                           |
| Activation Key                             | Email 1                                   |
| 3MDD6RV                                    | ×                                         |
| Key Valid Until                            | Email 2                                   |
| 06/08/2018 08:40:16                        |                                           |
| Date Activation Key Used                   | Email 3                                   |
|                                            |                                           |
| Create Activation Key Print Activation Key | Email 4                                   |
| Activated via Online Registration          |                                           |
|                                            | Email 5                                   |
| ParentVUE ID                               |                                           |

Parent Screen, ParentVUE Tab

#### Students – Create Activation Key

| ▼     StudentVUE       Menu - ▲     < Q                                       | tundo                                              |               | 🧟 🚴 💌 🕅 💐 💷 |
|-------------------------------------------------------------------------------|----------------------------------------------------|---------------|-------------|
| Student Name: Acevedo, Ashley School: Hope Hi<br>Activation Key Access Survey | gh School Status: Active Room N                    | ame: Custody: |             |
| Last Name     First Name     Mid       Acevedo     Ashley                     | ddle Name Suffix Perm ID<br>901830                 | Grade         | Female -    |
| Activation Key Management     Activation Key     Key Valid Until              | Account Activation     StudentVUE Account Disabled |               |             |
| Date Activation Key Used                                                      | StudentVUE Settings StudentVUE Language            |               |             |
| StudentVUE ID     Iser ID                                                     |                                                    |               |             |

StudentVUE Screen

- 4. Print the Activation Key Letter using one of the following methods:
  - Click **Print Activation Key** on the Parent or StudentVUE screen. The Activation Key Letter opens as a PDF.
  - Select Print Activation Key from the Menu.

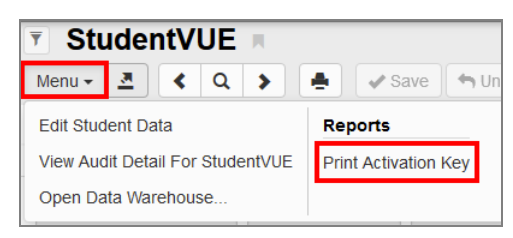

StudentVUE Screen

99

## **OpenAuth for ParentVUE and StudentVUE**

### **OpenAuth Setup for ParentVUE/StudentVUE**

OpenAuth is available for iOS ParentVUE version 8.1.15 and StudentVUE version 8.1.13, and Android ParentVUE version 5.4.14 and StudentVUE version 5.4.12.

Once enabled, older versions of the applications cannot connect to Synergy.

You must add a setup for both ParentVUE and StudentVUE with unique names.

- 1. Navigate to Synergy SIS > System > Setup > OpenAuth Setup.
- 2. Click Add to open the OpenAuth Setup (Add) screen.

| OpenAuth Set              | n 🖉                              |                | 🍇 🌷 🚉 🧞 : 🕑 🎤 - G |
|---------------------------|----------------------------------|----------------|-------------------|
| Menu - < Q >              | Add                              | X Delete       |                   |
| Name: Application ID:     |                                  |                |                   |
| Settings Authorizati      | ons Documentation                |                |                   |
| Name                      | Authorization Type Client Type   | Application ID | App Secret        |
|                           |                                  |                |                   |
| Application Credentials H | ave Been Encrypted Product Owned |                |                   |
|                           |                                  |                |                   |

**OpenAuth Setup Screen** 

- 3. Enter a Name.
- 4. Select PKCE (Mobile) as the Authorization Type.
- 5. Select Public as the Client Type.
- 6. Enter an App ID and App Secret.
- 7. Enter a Description.

| OpenAuth Setup                                                                                                    |                                                                      |                                                                           |                                | <b>\$</b> 8         | ta 🤹 i 🔒 😣      |
|----------------------------------------------------------------------------------------------------|----------------------------------------------------------------------|---------------------------------------------------------------------------|--------------------------------|---------------------|-----------------|
| Save X Cancel                                                                                                    |                                                                      |                                                                           |                                |                     |                 |
| Settings                                                                                                    |                                                                      |                                                                           |                                |                     |                 |
| Name Authorization                                                                                                    | on Type Client Type A<br>obile) • Public •                           | App ID<br>ParentVUE                                                       | App Secret<br>4ac4c881-3d30-43 | 89-82cc-10765265158 | Product Owned 🗡 |
| Options                                                                                                    |                                                                      |                                                                           |                                |                     |                 |
| Enabled I Is Local App I Is Local App I Is Local Ap | API Endpoint<br>Token Endpoint<br>Authorization Endpoint<br>Callback | http://qa05vm/100/1/oauth/access_t<br>http://qa05vm/100/1/oauth/authorize | oken<br>:                      |                     |                 |
| Application Scopes + Add                                                                                                    |                                                                      |                                                                           |                                |                     |                 |
| × Line Name                                                                                                    | \$ <b>T</b>                                                          | Description                                                               | \$ <b>T</b>                    | Open Access         | \$ <b>T</b>     |

OpenAuth Setup (Add) Screen

8. Click Save.

### **District Setup**

- 1. Navigate to Synergy SIS > System > Setup > District Setup.
- 2. Select the Mobile Apps tab.
- 3. Select the setup for ParentVUE in **OpenAuth Type For ParentVUE**.
- 4. Select the setup for StudentVUE in **OpenAuth Type For StudentVUE**.
- 5. Click Save.

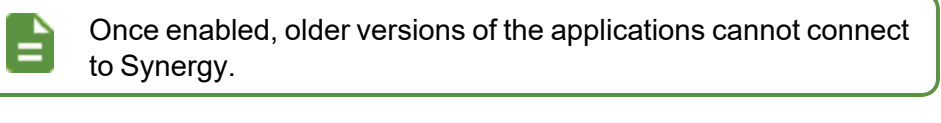

| District Setup                                                                               | <b>\$ \$ \$ \$ \$ :</b>          | ී ඒ 📷 - 9    |
|----------------------------------------------------------------------------------------------|----------------------------------|--------------|
| Menu - Asave Save Undo                                                                       |                                  |              |
| District Setup                                                                               |                                  |              |
| Options System Grade Setup TeacherVUE Labels Auto-Sequence Reports Waivers Mobile Apps C     | concurrent Options Accessibility | Color Themes |
| Disable Mobile Apps                                                                          |                                  |              |
| AdminVUE/KloskVUE Setup                                                                      |                                  |              |
| O Display Error Message                                                                      |                                  |              |
| Enable Push Notifications                                                                    |                                  |              |
| 🖸 SE VUE Setup                                                                               |                                  |              |
| O Disable Activation Link                                                                    |                                  |              |
| Health Codes - Student Self Check In                                                         |                                  |              |
| OpenAuth Setup                                                                               |                                  |              |
| OpenAuth Type For ParentVUE PVUE - ParentVUE  OpenAuth Type For StudentVUE SVUE - StudentVUE |                                  |              |

District Setup Screen, Mobile Apps Tab

## **Forgotten Password Configuration**

Parents or students can click a link on the ParentVUE/StudentVUE login screen to reset their password. The **Contact** tab on the ParentVUE and StudentVUE Configuration screen allows you to configure the password reset emails Synergy SIS sends when a parent or student requests a password reset.

- You must create a new activation key for parents or students who have forgotten their login password if you do not enter information in the Forgot Password Detail section. See <u>Activation Key Configuration</u> for more information.
- The I forgot my password link does not display if the Use LDAP Server Type found in System Configuration option is selected for Parent Authentication Option in the Parent Account Setup section on the ParentVUE and StudentVUE Configuration screen.

You can manually change a ParentVUE user's password on the Parent screen. See <u>Creating Parent and Student Accounts</u> for more information.

| Login                                                                 | Activate My Account                                      |
|-----------------------------------------------------------------------|----------------------------------------------------------|
| User Name:<br>Password:<br>Login<br>Forget your password? Click here. | I have an activation key and need to create my account>> |
|                                                                       | Available on the                                         |

ParentVUE 1.0 Account Access Screen

| ParentVUE Account A | Access                                                          |
|---------------------|-----------------------------------------------------------------|
|                     |                                                                 |
|                     | Login                                                           |
|                     | Edupoint School District                                        |
|                     | Password:                                                       |
|                     | Login                                                           |
|                     | More Options                                                    |
|                     | Activate Account Forgot Password                                |
|                     | iPhone App Android App Mobile App URL                           |
|                     | English   Español   Français   485   succes   Deutsch   pyccasă |

ParentVUE 2.0 Account Access Screen

You can force parents and students to change their password the next time they log in to their account.

- Forces a password reset for all parents who have at least one active student in the school at which the process ran and has an active ParentVUE account and for all active students at the school with an active StudentVUE account.
- Parents and students with new accounts that were not activated, disabled accounts, and inactive accounts and parents without student data rights are not processed.

| ParentVUE and StudentVUE Configurat                                                                                                  | on 🗉 🐻 🖏 🖓 🗸 C C 👧 -                                                                                                    |
|----------------------------------------------------------------------------------------------------|----------------------------------------------------------------------------------------------------|
| Menu 🗸 🌲 🖍 Save 👇 Undo                                                                                                    |                                                                                                    |
| PVUE Configuration Activation Key Configuration Contact / F<br>Acknowledgements                                                      | rivacy Contact Course Requests Email Languages                                                                                                    |
| Parent Information Display Options                                                                                                   |                                                                                                    |
| 🖾 Use the Responsive Interface (PX                                                                                                   |                                                                                                    |
| Do Not Use Parent/UE Relationship Attribute (default)                                                                                |                                                                                                    |
| Suppress OEN Message                                                                                                    |                                                                                                    |
| Enable Parent First/Last Name Updates Enable Parent Employ                                                                           | er Updates 🔲 Enable Parent Primary Language Updates                                                                                                    |
| Disable Update Review                                                                                                    |                                                                                                    |
|                                                                                                    |                                                                                                    |
| ParentVUE And Studen<br>his functionality does not work wit<br>nust be PVUE/SVUE Password.                                           | tVUE Configuration Screen                                                                                                    |
| ParentVUE And Studen<br>his functionality does not work wit<br>nust be PVUE/SVUE Password.<br>ParentVUE and StudentVUE Configuration | tVUE Configuration Screen                                                                                                    |
| ParentVUE And Studen<br>his functionality does not work wit<br>nust be PVUE/SVUE Password.                                           | AVUE Configuration Screen                                                                                                    |
| ParentVUE And Studen<br>his functionality does not work wit<br>nust be PVUE/SVUE Password.                                           | AVUE Configuration Screen                                                                                                    |
| ParentVUE And Studen<br>his functionality does not work wit<br>nust be PVUE/SVUE Password.                                           | AVUE Configuration Screen                                                                                                    |
| ParentVUE And Studen<br>his functionality does not work wit<br>nust be PVUE/SVUE Password.                                           | WUE Configuration Screen  LDAP. Authentication Option  Contact Course Requests Email Languages  Parent Authentication Option Proverse Requests Parent Authentication Option Proverse Requests Parent Authentication Option Proverse Requests Parent Authentication Option Proverse Requests Parent Authentication Option Proverse Requests Parent Authentication Option Proverse Requests Parent Authentication Option Proverse Requests Parent Authentication Option Proverse Requests Parent Authentication Option Proverse Requests Parent Authentication Parent Authentication Parent A |
| ParentVUE And Studen<br>his functionality does not work with<br>sust be PVUE/SVUE Password.                                          | tVUE Configuration Screen h LDAP. Authentication Opt y Contact Course Requests Email Languages Parent Authentication Option PVUE/SVUE Password LDAP Options Domain Name                                                                                                    |
| ParentVUE And Student<br>his functionality does not work with<br>sust be PVUE/SVUE Password.                                         | tVUE Configuration Screen h LDAP. Authentication Opt y Contact Course Requests Email Languages Parent Authentication Option Pr/UE/SY/UE Password DAP Options Domain Name                                                                                                    |
| ParentVUE And Student<br>his functionality does not work with<br>sust be PVUE/SVUE Password.                                         | tVUE Configuration Screen h LDAP. Authentication Option y Contact Course Requests Email Languages Parent Authentication Option PVUE/SVUE Password DAP Options Domain Name Server Path                                                                                                    |
| ParentVUE And Student<br>his functionality does not work with<br>bust be PVUE/SVUE Password.                                         | tVUE Configuration Screen<br>h LDAP. Authentication Option<br>Contact Course Requests Email Languages<br>Contact Course Requests Email Languages<br>Parent Authentication Option<br>PAPENT Authentication Option<br>DAP Options<br>Domain Name<br>Server Path<br>Secured via SSL                                                                                                    |

## Forgot Password Detail

- Navigate to Synergy SIS > System > ParentVUE > ParentVUE and StudentVUE Configuration.
- 2. Select the Contact tab.

| ParentVUE and StudentVUE Configuration                                                                                                    | ፡ ሮሮ 💏 -                  |
|----------------------------------------------------------------------------------------------------|---------------------------|
| Menu V A Save Vindo                                                                                                    |                           |
| PVUE Configuration Activation Key Configuration Contact / Privacy Contact Course Requests Email Languages Acknowledger                                                                                                    | nents Online Registration |
| Forgot Password Detail                                                                                                    |                           |
| Return e-mail address for Forgot Password notification<br>admin@district.com                                                                                                    |                           |
| Subject line for Forgot Password Email                                                                                                    |                           |
| District PVUE Password Reminder                                                                                                    |                           |
| Forgot Password Detail                                                                                                    |                           |
| Thank you FIRST_NAME for using the Districts PVUE to stay involved<br>in your childs education.<br>Your login credentials are:<br>User ID: USER I/D<br>Password: PASSWORD                                                                                                    |                           |
| Foraot Password - Mobile Apps                                                                                                    |                           |
| This Forgot Password Message allows replacement of the following key fields (must be typed in exactly as they appear):<br>LAST_NAME - User's last name<br>FIRST_NAME - User's first name<br>PASSWORD - Link to change password or Verification Code<br>FULL_NAME - User's formatted full name e.g. Mary Smith<br>USER, IO - User's forgin ID<br>CODE_ALREADY_USED_ON - Verification Code Used Date and Time<br>NOTE: Any combination of the above replacement keys can be used. They can also be used more than once |                           |
| O Additional Errors                                                                                                    |                           |
| Note the entity to contact in the event of a general error or warning: e.g. School, District, Student Management Office, etc.                                                                                                    |                           |

ParentVUE And StudentVUE Configuration Screen, Contact Tab

- 3. Enter the Return e-mail address for Forgot Password notification.
- 4. Enter the Subject line for Forgot Password Email.
- 5. Enter the Forgot Password Detail message content.
- 6. Enter the district or manager office to contact in case of errors in **Note the entity to contact in the event of a general warning** in the Additional Errors section.

See <u>Sample Forgot Password Message</u> and <u>Email Variables</u> for more information on creating email content.
 The Forgot Password message allows you to replace the following key fields, which you must type exactly as shown. Use any combination of the replacement keys. You can use them more than once.
 *LAST\_NAME* - User's last name
 *FIRST\_NAME* - User's first name
 *PASSWORD* - User's password
 *FULL\_NAME* - User's formatted full name, for example, Mary Smith
 *USER\_ID* - User's login ID

7. Click Save.

Edupoint Proprietary and Confidential

### **Forgot Password for Mobile Applications**

You can set up the email Synergy sends when a parent or student requests for a password reset on the ParentVUE and StudentVUE mobile applications.

- Navigate to Synergy SIS > System > ParentVUE > ParentVUE and StudentVUE Configuration.
- 2. Select the **Contact** tab.
- 3. Enter the information to send in the email when the student or parent requests a password reset in **Forgot Password Details for Mobile**.
- 4. Enter the information to send in the email on successful password reset in **Forgot Password Success Email Details**.

| ParentVUE and StudentVUE Configuration 🗉 🖉 🔒 🗟 🖓 🖓 🖏 🖏 🐘 🗄 😋 🗞                                                                                                    | - 0   |
|----------------------------------------------------------------------------------------------------|-------|
| Menu 🗸 🛔 🖌 Save 🦘 Undo                                                                                                    |       |
|                                                                                                    |       |
| PVUE Configuration Activation Key Configuration Contact / Privacy Contact Course Requests Email Languages Acknowledgements Online Registr                                     | ation |
| C Forgot Password - Mobile Apps                                                                                                    |       |
| Forgot Password Details for Mobile                                                                                                    |       |
| Thank you FIRST_NAME for using the ParentVUE/ StudentVUE mobile applications.<br>We are sending this email because we received a request from you to change your<br>password. |       |
| Your login credentials are:                                                                                                    |       |
| Vser ID: USER_ID<br>Password: PASSWORD                                                                                                    |       |
| If you have any further questions please contact the administrator at 888.555.1212. $_{\scriptscriptstyle{ m / m /}}$                                                         |       |
| Forgot Password Success Email Details                                                                                                    |       |
| Success Email!                                                                                                    |       |
| This Forgot Password Message allows replacement of the following key fields (must be typed in exactly as they appear):<br>LAST_NAME - Used's last name                        |       |
| PICST (WHIE - User's Institutine<br>PASSWORD - Link to change password or Temporary Code<br>FULL_NAME - User's formatted full name e.g. Mary Smith                            |       |
| CODE_ALREADY_USED_ON -Temporary Code Used Date and Time                                                                                                    |       |
| NOTE: Any combination of the above replacement keys can be used. They can also be used more than once                                                                         |       |

ParentVUE And StudentVUE Configuration Screen, Contact Tab

5. Click Save.

Copyright 2015-2022 Edupoint Educational Systems, LLC

# Sample Forgot Password Message

| Message<br>Area             | Sample                                                                                                    |  |  |  |  |  |
|-----------------------------|----------------------------------------------------------------------------------------------------|--|--|--|--|--|
| Forgot<br>Password<br>email | Subject: ParentVUE and StudentVUE Password                                                                                                    |  |  |  |  |  |
|                             | Message: Dear FULL_NAME,                                                                                                    |  |  |  |  |  |
|                             | We received a request for the password associated with this email<br>address. If you did not request to have the password reset, please contact<br>our district office at (888) 555-1212.                              |  |  |  |  |  |
|                             | The username for this account is: USER_ID                                                                                                    |  |  |  |  |  |
|                             | The password for this account is: PASSWORD                                                                                                    |  |  |  |  |  |
|                             | Thank you for using the ParentVUE and StudentVUE web portal. We hope it helps you monitor the student's progress. If you ever have any questions or suggestions for improvement, please do not hesitate to contact us. |  |  |  |  |  |
|                             | Sincerely,                                                                                                    |  |  |  |  |  |
|                             | Edupoint School District                                                                                                    |  |  |  |  |  |

## **Force Password Reset**

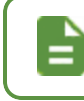

You can manually change the student's password for users. This functionality is not available when using LDAP.

#### Force Password Reset for a Student

Perform the following to force a student to change their StudentVUE password the next time they log in.

- 1. Navigate to Synergy SIS > Student > StudentVUE.
- 2. Locate the student.
- 3. Select Force Password Reset.

| ▼ StudentVUE ■                                                                                  |                                                                                                    |  |  |  |  |  |  |  |  |  |
|-------------------------------------------------------------------------------------------------|----------------------------------------------------------------------------------------------------|--|--|--|--|--|--|--|--|--|
| Menu - 🚨 < Q > 🚔 🗸 Save 🖘 Undo                                                                  |                                                                                                    |  |  |  |  |  |  |  |  |  |
| Student Name: Abbott, Bobby C. School: King High School Status: Active Room Name: 410P Custody: |                                                                                                    |  |  |  |  |  |  |  |  |  |
| Activation Key Access Survey                                                                    |                                                                                                    |  |  |  |  |  |  |  |  |  |
| Last Name         First Name           Abbott         Bobby                                     | Middle Name         Suffix         Perm ID         Grade         Gender           Christian         169523         10         -         Male         - |  |  |  |  |  |  |  |  |  |
| Activation Key Management                                                                       | Account Activation                                                                                                    |  |  |  |  |  |  |  |  |  |
| Activation Key<br>UU8P8SA                                                                       | Student/VUE Account Disabled                                                                                                    |  |  |  |  |  |  |  |  |  |
| Key Valid Until                                                                                 | Student/UE Settings                                                                                                    |  |  |  |  |  |  |  |  |  |
| Date Activation Key Used 06/20/2018 15:00:00                                                    | Student/VUE Language<br>English                                                                                                    |  |  |  |  |  |  |  |  |  |
| Create Activation Key                                                                           |                                                                                                    |  |  |  |  |  |  |  |  |  |
| StudentVUE ID                                                                                   |                                                                                                    |  |  |  |  |  |  |  |  |  |
| User ID<br>bobby                                                                                |                                                                                                    |  |  |  |  |  |  |  |  |  |
| Force Password Reset                                                                            |                                                                                                    |  |  |  |  |  |  |  |  |  |

StudentVUE Screen

4. Click Save.

The Change Password screen opens the next time the student logs in forcing the student to change their password. The new password must be at least six characters in length and cannot be the same as the current password.

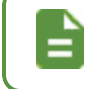

**Force Password Reset** on the StudentVUE screen disables after the student completes the password change.

#### Force Password Reset for a Parent

Perform the following to force a parent to change their ParentVUE password the next time they log in.

- 1. Navigate to Synergy SIS > Parent.
- 2. Locate the parent.
- 3. Select the ParentVUE tab.
- 4. Select Force Password Reset.

| ▼ Parent ■                                                                                                    |               |                                                 |                                                                                               |                    |                 |       |          |  |  |
|----------------------------------------------------------------------------------------------------|---------------|-------------------------------------------------|-----------------------------------------------------------------------------------------------|--------------------|-----------------|-------|----------|--|--|
| Menu - Q                                                                                                    | > 🔺           | ✓ Save                                          | 👆 Undo 📑 Add                                                                                  | 🗶 Delete           |                 |       |          |  |  |
| Parent Name: A, Ralph                                                                                                    | ı             |                                                 |                                                                                               |                    |                 |       |          |  |  |
| Demographics                                                                                                    | Children      | ParentVUE                                       | Parent Contact                                                                                | Survey             | Online Registra | tion  |          |  |  |
| Last Name<br>A                                                                                                    | First<br>Ralp | Name<br>h                                       | Middle Name                                                                                   | Suffix             |                 | Title | Adult ID |  |  |
| Activation Key Management                                                                                                    |               |                                                 | Email Addre                                                                                   | Email Addresses    |                 |       |          |  |  |
| Activation Key<br>TZJXJMV<br>Key Valid Until<br>06/23/2018 14:03:59<br>Date Activation Key Used<br>06/13/2018 14:38:00<br>Create Activation Key<br>Print Activation Key<br>Activated via Online Registration |               |                                                 | Email 1<br>Email 2<br>Email 3<br>Email 4<br>Email 5                                           |                    |                 |       |          |  |  |
| ❷ Parent√UE ID                                                                                                    |               |                                                 |                                                                                               |                    |                 |       |          |  |  |
| User ID                                                                                                    |               |                                                 | Account Activation                                                                            |                    |                 |       |          |  |  |
| Password                                                                                                    |               | <ul> <li>ParentVU</li> <li>Exclude F</li> </ul> | <ul> <li>ParentVUE Account Disabled</li> <li>Exclude Parent From Activation Letter</li> </ul> |                    |                 |       |          |  |  |
| Confirm Password                                                                                                    |               |                                                 | Parent/UE                                                                                     | ParentVUE Settings |                 |       |          |  |  |
| Force Password                                                                                                    |               | ParentVUE La                                    | Parent/UE Language                                                                            |                    |                 |       |          |  |  |

Parent Screen, ParentVUE Tab

5. Click Save.

The Change Password screen opens the next time the parent logs in forcing the parent to change their password. The new password must be at least six characters in length and cannot be the same as the current password.

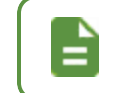

**Force Password Reset** on the **ParentVUE** tab of the Parent screen disables after the parent completes the password change.
#### **Force Password Reset for a School**

Perform the following to force all StudentVUE and ParentVUE users at a school to change their passwords the next time they log in.

- 1. Set the focus to the school.
- Navigate to Synergy SIS > System > ParentVUE > ParentVUE and StudentVUE School Configuration.
- 3. Select *Force Password Change On Next Login* from the **Menu**. The Force Password Reset window displays.

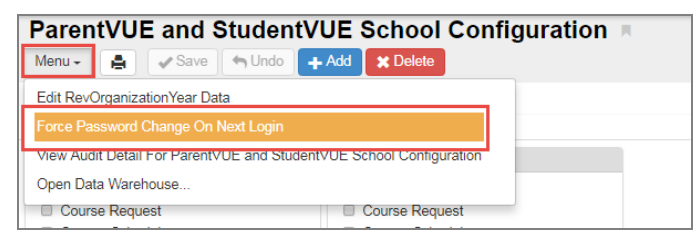

ParentVUE And StudentVUE School Configuration Screen

4. Select the password change options.

| Force Password Reset ×                                                                                                    |  |
|----------------------------------------------------------------------------------------------------|--|
| Execute                                                                                                    |  |
| This process will force parents and/or students to reset their password on their next successful login to Parent/UE or Student/UE. |  |
| <ul> <li>Students</li> <li>Parents</li> </ul>                                                                                      |  |

Force Password Reset Window

5. Click Execute.

| The Synergy | nessage displays after the process co<br>for parents and/or students in the focu | ompletes. The<br>us school. |
|-------------|----------------------------------------------------------------------------------|-----------------------------|
|             | Synergy × Force Reset Password complete for 177 parents and 2 students           |                             |
|             | OK                                                                               |                             |
|             | Synergy Completion Message                                                       |                             |

#### Force Password Reset for a District

Perform the following to force all StudentVUE and ParentVUE users at the selected school, the type of schools (for example all high schools), or an entire district to change their passwords the next time they log in.

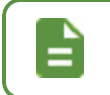

You cannot select multiple schools.

- Navigate to Synergy SIS > System > ParentVUE > ParentVUE and StudentVUE Configuration.
- 2. Select *Force Password Change On Next Login* from the **Menu**. The Force Password Reset window displays.

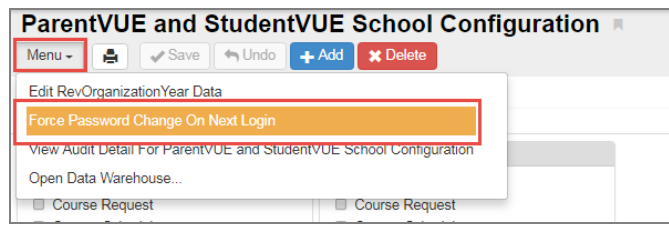

ParentVUE And StudentVUE Configuration Screen

- 3. Select the school (for example, **King High School**), group of schools (for example, **3.High Schools**), or the entire district (for example, **Edupoint School District**).
- 4. Select the password change options.

| Force Password Reset                                                                                                    | ×                                                                             |
|----------------------------------------------------------------------------------------------------|-------------------------------------------------------------------------------|
| Execute                                                                                                    |                                                                               |
| This process will force parents and/or students to res                                                                                                    | set their password on their next successful login to ParentVUE or StudentVUE. |
| Select Organization                                                                                                    | Force password change on next login                                           |
| <ul> <li>Edupoint School District</li> <li>1. Elementary Schools</li> <li>2. Middle Schools</li> <li>3. High Schools</li> <li>Ghope High School</li> <li>Kennedy High School</li> <li>King High School</li> <li>Template HS</li> <li>4. Special Schools</li> <li>5. Closed Schools</li> </ul> | <ul> <li>✓ Students</li> <li>✓ Parents</li> </ul>                             |

Force Password Reset Window

5. Click Execute.

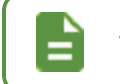

The Synergy message displays after the process completes.

#### Log File

A log file listing all of the students and/or parents that were processed is created when the process completes.

- 1. Click 🥸.
- 2. Click JobQueue Admin to open the Job Q Adm Viewer screen.

| 0 | Quick Launch                   |    |
|---|--------------------------------|----|
|   | Recurring Jobs                 | Π  |
|   | Job Queue Status               | L. |
|   | JobQueue Viewer JobQueue Admin |    |
| - |                                |    |

Synergy Dashboard Screen

- 3. Click Show Detail.
- 4. Select the Results tab.
- 5. Click the icon in the **Result** column for the operation log.

| Job Q Adm Viewer 🌷 🕹                                                                     | C 👯 |
|------------------------------------------------------------------------------------------|-----|
| Menu - 🖨 🗸 Save 🗠 Undo                                                                   |     |
| Current                                                                                  |     |
| Job ID Begin Date End Date State Server Name Show Recurring User Name Filter             |     |
| Delete Jobs State Selection                                                              |     |
| 🖸 Jobs in Queue 🚯 Hide Detail                                                            |     |
| Line Job ID<br>1 PXP_FORCE_PASSWORD_RESET Details Recurring Pattern Results System Info  |     |
| 2 PXP_FORCE_PASSWORD_RESET User Name State Priority<br>Garge, Shital Complete + Normal + |     |
| 3 PXP_FORCE_PASSWORD_RESET Force Download Prompt                                         |     |
| 4 PXP_FORCE_PASSWORD_RESET                                                               |     |
| 5 PXP_FORCE_PASSWORD_RESET                                                               |     |
| 6 PXP_FORCE_PASSWORD_RESET                                                               |     |
| 7 PXP_FORCE_PASSWORD_RESET 2 Force Password Reset operation log                          |     |
| 8 PXP_FORCE_PASSWORD_RESET                                                               |     |

Job Q Adm Viewer Screen, Jobs In Queue Detail, Results Tab

### Authenticating Users to Third Party Systems

ParentVUE and StudentVUE can authenticate parents to other third party systems. This allows users to click a link in ParentVUE or StudentVUE that opens a third party application without having to log in separately.

ParentVUE and StudentVUE serves as the system of authentication to authenticate parents and students to third party applications. The third party application is required to pass a token to a Synergy web service and process a result XML.

- The new window passes a URL with an encrypted Synergy authentication token when the user clicks a link in ParentVUE or StudentVUE that opens a new window.
- The third party application must know which parameter contains the token.
- The district or third party application can choose any name.
- The service returns XML with the parent name and child nodes of any student for whom the parent has Educational Rights when ParentVUE passes a valid token and the application name matches a known application login for the parent.
- Enter the URL in the format: <*URL*>?SAT=<token> where the <*URL*> is the URL of the third party application and <token> is the variable agreed upon by district and the third party when adding <u>a user-defined module</u> that uses third party authentication.

Any change to the User Defined Modules requires clearing the System Cache.

- Navigate to Synergy SIS > System > Setup > System Configuration.
  - 2. Select the Options tab.
  - 3. Click Clear Cache in the System Cache section.

#### **Entering Authentication Responses**

- 1. Navigate to Synergy SIS > System > ParentVUE > ParentVUE and StudentVUE Configuration.
- 2. Define the successful XML response in **ParentVUE Response** and **StudentVUE Response**.

| ParentVUE Response StudentVUE Response | Authentication Response |                     |  |
|----------------------------------------|-------------------------|---------------------|--|
|                                        | ParentVUE Response      | StudentVUE Response |  |
|                                        |                         |                     |  |
|                                        |                         |                     |  |
|                                        |                         |                     |  |

ParentVUE And StudentVUE Configuration Screen

#### **Using Token Replacement**

The Authentication Response fields support token replacement. You can use the following tokens.

| Token               | Description                                        |
|---------------------|----------------------------------------------------|
| @PARENT_FIRST_NAME  | The logged in parent fist name                     |
| @PARENT_LAST_NAME   | The logged in parent last name                     |
| @PARENT_ADULT_ID    | The parent adult ID                                |
| @PARENT_GU          | The logged in parent GUID                          |
| @APPLICATION_NAME   | The application name used to authenticate the user |
| @STUDENT_FIRST_NAME | The student first name                             |
| @STUDENT_LAST_NAME  | The student last name                              |
| @STUDENT_SIS_NUMBER | The student SIS number                             |
| @STUDENT_GU         | The student GUID                                   |

The following is the default for ParentVUE links if the ParentVUE Response is blank.

```
<ROOT STATUS="Success">
  <PARENT>
     <FIRST NAME>John</FIRST NAME>
     <LAST NAME>DOE</LAST NAME>
     <application user name>jdoe</application user name>
     <STUDENT LIST>
      <STUDENT>
       <FIRST NAME>Jane</FIRST_NAME>
       <LAST NAME>Doe</LAST NAME>
       <SIS NUMBER>1234</SIS NUMBER>
      </STUDENT>
      <STUDENT FOCUS STUDENT="YES">
       <FIRST NAME>Mike</FIRST NAME>
       <LAST NAME>Doe</LAST NAME>
       <SIS NUMBER>5678</SIS NUMBER>
      </STUDENT>
     </STUDENT LIST>
   </PARENT>
</ROOT>
```

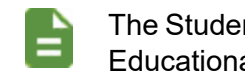

The Student node repeats for each student that the parent has Educational Rights for.

• Use the following for the ParentVUE Response template to achieve the response above.

```
<ROOT STATUS="Success">
    <PARENT>
    <FIRST_NAME>@PARENT_FIRST_NAME</FIRST_NAME>
    <LAST_NAME>@PARENT_LAST_NAME</LAST_NAME>
    <APPLICATION_USER_NAME>@APPLICATION_NAME</APPLICATION_USER_NAME>
    <STUDENT_LIST>
        <STUDENT>
        <FIRST_NAME>@STUDENT_FIRST_NAME</FIRST_NAME>
        <LAST_NAME>@STUDENT_LAST_NAME</LAST_NAME>
        <SIS_NUMBER>@STUDENT_SIS_NUMBER </SIS_NUMBER>
        </STUDENT>
        </STUDENT>
        </STUDENT>
        </STUDENT>
        </STUDENT>
        </STUDENT>
        </STUDENT>
        </STUDENT>
        </STUDENT>
        </STUDENT>
        </STUDENT>
        </STUDENT>
        </STUDENT>
        </STUDENT>
        </STUDENT>
        </STUDENT>
        </STUDENT>
        </STUDENT>
        </STUDENT>
        </STUDENT>
        </STUDENT>
        </STUDENT>
        </STUDENT>
        </STUDENT>
        </STUDENT>
        </STUDENT>
        </STUDENT>
        <//STUDENT>
        <//STUDENT>
        <//STUDENT>
        <//STUDENT>
        <//STUDENT>
        <//STUDENT>
        <//STUDENT>
        <//STUDENT>
        <//STUDENT>
        <//STUDENT>
        <//STUDENT>
        <//STUDENT>
        <//STUDENT>
        <//STUDENT>
        <//STUDENT>
        <//STUDENT>
        <//STUDENT>
        <//STUDENT>
        <//STUDENT>
        <//STUDENT>
        <//STUDENT>
        <//STUDENT>
        <//STUDENT>
        <//STUDENT>
        <//STUDENT>
        <//STUDENT>
        <//STUDENT>
        <//STUDENT>
        <//STUDENT>
        <//STUDENT>
        <//STUDENT>
        <//STUDENT>
        <//stude>
```

• Use the following for the default for StudentVUE links if **StudentVUE Response** is blank.

```
<ROOT STATUS="Success">

<STUDENT>

<FIRST_NAME>Jane</FIRST_NAME>

<LAST_NAME>Doe</LAST_NAME>

<SIS_NUMBER>1234</SIS_NUMBER>

</STUDENT>

</ROOT>
```

• Use the following for the **StudentVUE Response** template to achieve the response above.

```
<ROOT STATUS="Success">
        <STUDENT>
        <FIRST_NAME>@STUDENT_FIRST_NAME</FIRST_NAME>
        <LAST_NAME>@STUDENT_LAST_NAME</LAST_NAME>
        <SIS_NUMBER>@STUDENT_SIS_NUMBER</SIS_NUMBER>
        </STUDENT>
        </ROOT>
```

### **Configuring Additional App Type Logins for Parents**

Each parent needs a **User ID** and **App Type** defined if the district allows parents to access thirdparty websites that require a user ID.

- 1. Navigate to Synergy SIS > Parent > Parent.
- 2. Select the ParentVUE tab.
- 3. Locate the parent to modify.
- 4. Click Add.
- 5. Enter the parent's third party User ID.

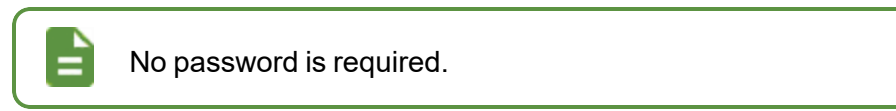

6. Select the **App Type** that matches the name of the application passed to the web.

| Parent                                        |                      |                    |          | 7 🐶 🌇 👳 🌲 🕫 | t 🕏 🏫 🌉 🕨 | C C 👬 0      |
|-----------------------------------------------|----------------------|--------------------|----------|-------------|-----------|--------------|
| Menu - < Q                                    | Save 🥎 Undo          | + Add × Delete     |          |             |           |              |
| Parent Name: Aaron, Arth<br>Demographics Chil | ldren ParentVUE Pare | ent Contact Survey |          |             |           |              |
| Last Name<br>Aaron                            | First Name<br>Arthur | Middle Name        | Suffix   | Title       |           |              |
| Additional App Type Lo                        | gins                 |                    |          |             |           | <b>+</b> Add |
| 🗙 Line User ID                                | ♦ Password ♦         |                    | Арр Туре |             | ÷         | Disabled 🗢   |
| 1 3rd Party,                                  | User School          | Net                |          |             |           | •            |

Parent Screen, ParentVUE Tab

### **Configuring Additional App Type Logins for Students**

Each student needs a **User ID** and **App Type** defined if the district allows students to access third-party websites that require a user ID.

- 1. Navigate to Synergy SIS > Parent > Parent.
- 2. Select the ParentVUE tab.
- 3. Locate the student to modify.
- 4. Click Add.
- 5. Enter the parent's third party User ID.

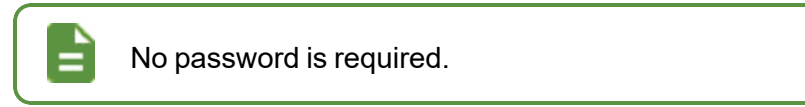

6. Select the App Type that matches the name of the application passed to the web.

| StudentVUE                               |                           |                                                   | I 🕺 🌲 💌 🔀          | 🜲 🗎 🗛 👬 🕨            | ට ඒ 🌒 - 9  |
|------------------------------------------|---------------------------|---------------------------------------------------|--------------------|----------------------|------------|
| Menu - 🧕 < Q 🕨 📥 🗸                       | Save 🤄 🥱 Undo             |                                                   |                    |                      | ۲          |
| Student Name: Acevedo, Ashley School: Ho | pe High School Status: Ac | tive Room Name: Custody:                          |                    |                      |            |
| Activation Key Access Survey             |                           |                                                   |                    |                      |            |
| Last Name First Name Acevedo Ashley      | Middle Name Suffix F      | Perm ID         Grade           901830         10 | Gender<br>Female • |                      |            |
| Online Course Request Status             |                           |                                                   |                    |                      |            |
| Locked In ParentVUE Locked In Date       |                           |                                                   |                    |                      |            |
| Validated ParentVUE Validated Date       |                           |                                                   |                    |                      |            |
| No 💌                                     |                           |                                                   |                    |                      |            |
| Open StudentVUE as Student               |                           |                                                   |                    |                      |            |
| Additional App Type Logins + Add         |                           |                                                   |                    |                      |            |
| 🗙 🚽 Line User ID                         | \$                        | Password                                          | \$                 | App<br>Type        ◆ | Disabled 🗢 |
| aacevedo                                 | •                         |                                                   |                    | School Net 👻         | <b>~</b>   |

StudentVUE Screen

# Chapter 4: ParentVUE and StudentVUE Display

| Enabling ParentVUE and StudentVUE 2.0             |     |
|---------------------------------------------------|-----|
| Displaying Modules                                |     |
| Using Filters to Control Displayed Information    |     |
| Staff Information                                 |     |
| Hiding Class Start and End Time                   |     |
| Hiding View Course Content                        |     |
| Hiding Elementary Grade Book Subject Summary View |     |
| Showing Year in Test History                      | 141 |
| Displaying Concurrent Report Cards                |     |
| Hiding PDF Report Cards                           |     |
| Hiding Grade Legends                              |     |
| Displaying Short Course Title                     |     |
| Displaying Current or Future Year                 |     |
| Hiding Daily Class Meetings                       |     |
| Enabling Single Sign-On                           |     |
| Defining Logout Display                           |     |
| Defining Contact and Privacy Information          |     |
| Enabling Phone/Text Communication Level           |     |
| Using Languages                                   |     |
| Displaying Report Absence on Home Screen          |     |
| Defining Acknowledgments                          |     |
| Student Daily Surveys                             |     |
| Upload Documents in ParentVUE                     |     |
| Adding Document Security                          |     |
|                                                   |     |

| Displaying Attached Documents           | 188 |
|-----------------------------------------|-----|
| Configuring Recent Events               | 193 |
| Displaying Links to Mobile Applications | 194 |

# Enabling ParentVUE and StudentVUE 2.0

- ParentVUE and StudentVUE 1.0 display by default after <u>the installation</u> and do not use themes.
- ParentVUE and StudentVUE 2.0 can be <u>customized with themes</u> and provides additional features for certain modules. It must be enabled after installation.

Some options in ParentVUE and StudentVUE 1.0 were moved as part of the interface update but are still accessible.

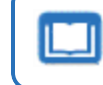

See the Synergy SIS – ParentVUE and StudentVUE 2.0 User Guide for more information.

### **Enabling the Responsive Interface**

- Navigate to Synergy SIS > System > ParentVUE > ParentVUE and StudentVUE Configuration.
- 2. Select Use the Responsive Interface (PXP2).

| ParentVUE and StudentVUE Configuration                                                                                                    |  |  |  |  |  |  |  |
|----------------------------------------------------------------------------------------------------|--|--|--|--|--|--|--|
| PVUE Configuration         Activation Key Configuration         Contact / Privacy         Contact         Course Requests         Email         Languages           Acknowledgements         Course Requests         Course Requests |  |  |  |  |  |  |  |
| Parent Information Display Options     Use the Responsive Interface (PX)     Enable ParentVUE in Parent Relationship     Do Not Use ParentVUE Relationship Attribute (default)     Suppress OEN Message     Enable Parent First/Last Name Updates Enable Parent Employer Updates Enable Parent Primary Language Updates                                                                                                    |  |  |  |  |  |  |  |
| Disable Update Review                                                                                                    |  |  |  |  |  |  |  |

ParentVUE And StudentVUE Configuration Screen

#### **Creating Themes**

You can customize colors and themes on the District Setup screen. Color theme changes only affect the web versions of ParentVUE and StudentVUE 2.0.

- 1. Navigate to Synergy SIS > System > Setup > District Setup.
- 2. Select the Color Themes tab.
- 3. Click Add to add a new line.
- 4. Enter a Theme Name.
- 5. Enter the code for the **Background Color** or click the icon to select a color.
- 6. Enter the code for the Panel Header Color or click the icon to select a color.
- 7. Enter the code for the **Title Text Color** or click the icon to select a color.

| Dist          | rict S            | Setup 🗏                            |     |                       |        |                    | \$     | S 💱 🔹 🗎 🖻      | 🔹 🕨 🗂 😋 📢  |
|---------------|-------------------|------------------------------------|-----|-----------------------|--------|--------------------|--------|----------------|------------|
| Menu •        | r 🛔               | 🗸 Save 🦙 Undo                      |     |                       |        |                    |        |                |            |
| District      | Setup             |                                    |     |                       |        |                    |        |                |            |
| Optio<br>Acce | ons<br>essibility | System Grade Setup<br>Color Themes | Теа | cherVUE Labels Auto-S | equenc | e Reports Waivers  | Mobile | Apps Concurren | nt Options |
| NonSys        | Color T           | heme 🚺                             |     |                       |        |                    |        |                |            |
| Colo          | r Theme           | S                                  |     |                       |        |                    |        |                | + Add      |
| ×             | Line              | Theme Name                         | ¢   | Background Color      | ¢      | Panel Header Color | ¢      | Title Text     | Color 🔶    |
|               |                   | Example                            |     | #7581ad               | ٨      | #eeee22            | ٩      | #8224e3        | ٩          |
|               |                   | Lavender                           |     | #e6e6fa               | ٩      | #333366            | ٨      | #663399        | ٢          |
|               | 3                 | Orange                             | 2   | #dd8500               | ۰ ک    |                    | ۵      |                | ٩          |
|               |                   |                                    |     |                       | 0      |                    |        |                |            |

District Setup Screen, Color Themes Tab

- 8. Click Save.
- 9. Select the new theme for the NonSysColor Theme.

| <b>District Setup</b>                | L M             |                |              |                   | \$     | 🧞 💱 🌡 直 唑 🕨         | ී ඒ 📷 9 |
|--------------------------------------|-----------------|----------------|--------------|-------------------|--------|---------------------|---------|
| Menu 🗸 📥 🖋 S                         | ave 👆 Undo      |                |              |                   |        |                     |         |
| District Setup                       |                 |                |              |                   |        |                     |         |
| Options System<br>Accessibility Cold | Grade Setup Tea | cherVUE Labels | Auto-Sequenc | e Reports Waivers | Mobile | Apps Concurrent Opt | lions   |
| NonSys Color Theme                   |                 |                |              |                   |        |                     |         |
|                                      |                 |                |              |                   |        |                     | + Add   |
| Example<br>Lavender                  | Theme Name 🛛 🗢  | Background C   | Color 🔶      | Panel Header Col  | or 🗢   | Title Text Cold     | or 🗢    |
| Orange                               |                 | #7581ad        | ٩            | #eeee22           | ٩      | #8224e3             | ٢       |
| 2 Lavende                            | er              | #e6e6fa        | ٩            | #333366           | ۵      | #663399             | ٢       |
| 3 Orange                             |                 | #dd8500        | ٩            | #cc5d2a           | ٢      | #000000             | ٢       |

District Setup Screen, Color Themes Tab

# **Displaying Modules**

This section focuses on the setup required to control the modules the student and parents see in StudentVUE and ParentVUE.

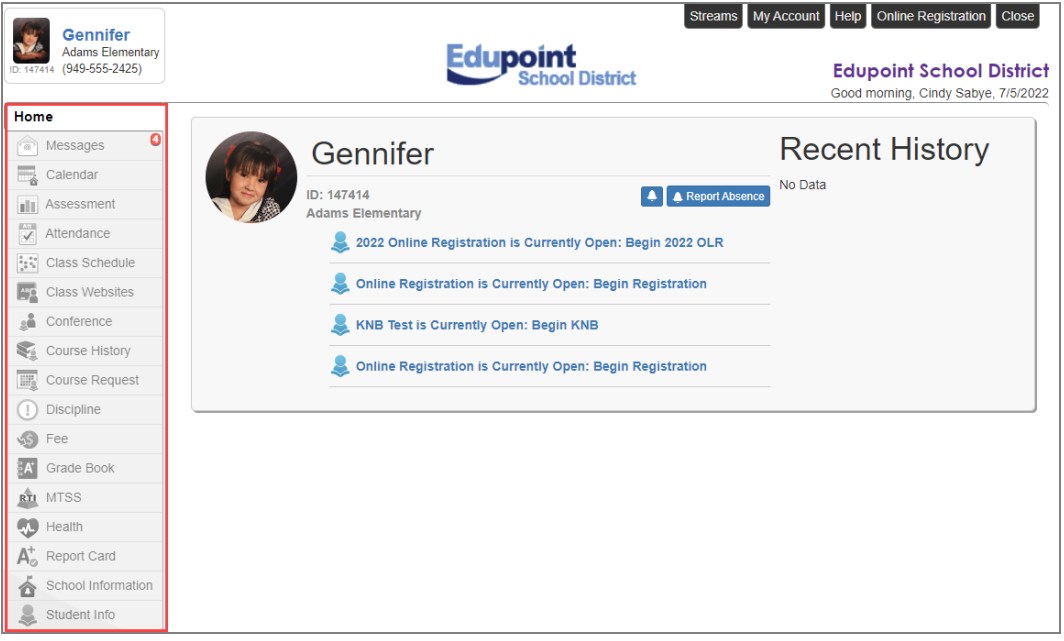

ParentVUE Home Screen

### **Activating Modules at District Level**

The ParentVUE and StudentVUE Configuration screen sets the active modules for the web portal for the district.

See <u>Disabling Modules at School Level</u> to disable modules at school level.

 Navigate to Synergy SIS > System > ParentVUE > ParentVUE and StudentVUE Configuration.

| ParentVUE and StudentVUE Configuration                                                     |                                                                    |                 |       |           |                  |  |  |  |  |
|--------------------------------------------------------------------------------------------|--------------------------------------------------------------------|-----------------|-------|-----------|------------------|--|--|--|--|
| PVUE Configuration Activation Key Co<br>Online Registration                                | onfiguration Contact / Privacy Contact                             | Course Requests | Email | Languages | Acknowledgements |  |  |  |  |
| Parent Active Modules                                                                      | Student Active Modules                                             |                 |       |           |                  |  |  |  |  |
| Attendance Course Request Course Request Edit Option Read-Only                             | Attendance     Course Request Course Request Edit Option Read-Only |                 |       |           |                  |  |  |  |  |
| <ul> <li>Current Schedule</li> <li>Discipline</li> <li>Conference</li> <li>Fees</li> </ul> | Current Schedule Discipline Conference Fees                        |                 |       |           |                  |  |  |  |  |
| <ul><li>Grade</li><li>Gradebook</li></ul>                                                  | ✓ Grade ✓ Gradebook                                                |                 |       |           |                  |  |  |  |  |

ParentVUE And StudentVUE Configuration Screen

- 2. Set the active modules for parents and students by selecting the option.
- 3. Click Save.

| Do not select the module to restrict any module from displaying for the District. |  |                                                                                         |  |  |  |  |  |
|-----------------------------------------------------------------------------------|--|-----------------------------------------------------------------------------------------|--|--|--|--|--|
| Module                                                                            |  | Description                                                                             |  |  |  |  |  |
| Attendance                                                                        |  | View the student's attendance by list or calendar and any reasons for missed attendance |  |  |  |  |  |

Edupoint Proprietary and Confidential

| Module              | Description                                                                                                    |  |  |  |  |
|---------------------|----------------------------------------------------------------------------------------------------|--|--|--|--|
|                     | Used for secondary schools only                                                                                                    |  |  |  |  |
|                     | View or modify course requests for the next semester                                                                                                    |  |  |  |  |
|                     | <ul> <li>The Course Request screen displays a list of<br/>the student's current course requests and<br/>alternate elective requests.</li> </ul>                                                                                                    |  |  |  |  |
| Course Request      | <ul> <li>The Comment column displays messages<br/>about the status of the request.</li> </ul>                                                                                                    |  |  |  |  |
|                     | <ul> <li>The district controls the types of courses available for<br/>selection, when users can make course requests, and<br/>other options.</li> </ul>                                                                                                    |  |  |  |  |
|                     | • Select <i>Editable</i> or <i>Read-Only</i> for the <b>Course Request</b><br><b>Edit Option</b> to determine whether parents or students<br>can edit or only view requests.                                                                                                    |  |  |  |  |
| Current<br>Schedule | View the student's class schedule for the current<br>term.Configure whether to suppress showing schedules<br>based upon their term code at the school level. See<br>Suppressing Classes at School Level for more information.                                                               |  |  |  |  |
| Discipline          | View the student's Discipline Summary. The district controls which conference and discipline incidents parents and students view using the security filter. See <u>Defining the</u> <u>Discipline Security Filter</u> for more information.                                                 |  |  |  |  |
| Conference          | View and schedule information regarding conferences with the teacher                                                                                                    |  |  |  |  |
|                     | The district can choose from two fee options:                                                                                                    |  |  |  |  |
|                     | Standard Fee Model                                                                                                    |  |  |  |  |
| Face                | Direct Payment Fee Model                                                                                                    |  |  |  |  |
| Fees                | This allows users to view fee information such as the transaction date, fee code, description, fees amount, payments received, remaining balance, fee category, course (if the fee was associated with a course), and the status of the fee. See Enabling Fee Options for more information. |  |  |  |  |
| Grade               | View the student's report card                                                                                                    |  |  |  |  |
|                     | View student grades, assignments and test scores posted in Grade Book                                                                                                    |  |  |  |  |
| Grade Book          | See the Synergy SIS – Grade Book Administrator Guide to configure third-party applications such as GoogleDrive and OneDrive to upload documents for assignment Drop Box.                                                                                                    |  |  |  |  |
| Course History      | View the student's courses and the grades received for all years, all schools, their cumulative GPA, and graduation ranking                                                                                                    |  |  |  |  |

| Module                                         | Description                                                                                                    |
|------------------------------------------------|----------------------------------------------------------------------------------------------------|
| Health Visits                                  | View the student's visits to the school nurse                                                                                                    |
| Health<br>Conditions                           | View the student's health conditions                                                                                                    |
| Health<br>Immunizations                        | View the student's immunization record                                                                                                    |
| School<br>Information                          | View the school's location, staff information, and school events. See <u>Adding School Events</u> for more information.                                                                                                    |
| District<br>Information                        | View district information, such as announcements and district events. See <u>Adding District Events</u> for more information.                                                                                                    |
| Digital Locker                                 | View all files uploaded for online storage                                                                                                    |
| Streams                                        | View the Streams Collaboration Tool and communicate<br>directly with the teacher. See the <i>Synergy SIS – System</i><br><i>Administrator Guide</i> for setup information and the<br><i>Synergy SIS – Communications Guide</i> for usage information. |
| Special Ed                                     | View Special Education information for the student, if they are receiving services                                                                                                    |
| Enable<br>Placement<br>Determination<br>Access | View the Placement Determination document for the student,<br>if available.<br>NOTE: Special Ed must be enabled to view the document.                                                                                                    |
| Enable Progress                                | View the Progress Report documents for the student, if available.                                                                                                    |
| Report Access                                  | NOTE: Special Ed must be enabled to view the documents.                                                                                                    |
| Class Websites                                 | View teacher-created, class-specific postings, such as<br>announcements, homework assignments, and class<br>resources. If the district uses LessonVUE, you can use LMS<br>pages to replace website pages.                                             |
| Name                                           | Allows staff to listen to the pronunciation of the student's name in TeacherVUE and AdminVUE when parent or student records the student's name using the ParentVUE or                                                                                 |
| Pronunciation                                  | StudentVUE mobile apps.The 🐠 icon displays if a recording of the student's name is available.                                                                                                    |
| Test History                                   | View historical test scores from multiple years                                                                                                    |
| Assessment                                     | Displays available assessments and assessment history for the student. See <i>Synergy SIS – Assessment Administrator Guide</i> for more information.                                                                                                  |
| Documents                                      | Displays documents, such as report cards, birth certificates,<br>and permission slips, uploaded for the student. See <u>Upload</u><br><u>Documents in ParentVUE</u> for more information.                                                             |

| Module                              | Description                                                                                                    |  |  |  |  |  |
|-------------------------------------|----------------------------------------------------------------------------------------------------|--|--|--|--|--|
| Synergy Mail                        | Allows parents, teachers, and students to send mail through Synergy SIS. See the <i>Synergy SIS – Communications Guide</i> for more information.                                                     |  |  |  |  |  |
|                                     | NOTE: Synergy Mail only works with the ParentVUE and StudentVUE 2.0 interface.                                                                                                    |  |  |  |  |  |
| Studer<br>Parent<br>Inform          | Student Information is not in the list of modules to activate.<br>ParentVUE and StudentVUE always includes the Student<br>Information by default.                                                    |  |  |  |  |  |
| See the<br>Guide<br>Guide<br>Naviga | See the Synergy SIS – ParentVUE and StudentVUE 1.0 User<br>Guide or Synergy SIS – ParentVUE and StudentVUE 2.0 User<br>Guide for detailed descriptions of the modules used in the<br>Navigation Bar. |  |  |  |  |  |

#### **Disabling Modules at School Level**

You can disable specific modules from displaying for certain schools.

- 1. Set the focus to a school.
- Navigate to Synergy SIS > System > ParentVUE > ParentVUE and StudentVUE School Configuration.
- 3. Select the option next to the modules to prevent the parents and students at the school from viewing them.

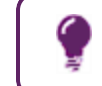

The same module that displays for the ParentVUE portal may not display in the StudentVUE portal.

- 4. Select the **Parent Default Landing Page**. This page displays when the parent logs in to ParentVUE.
- 5. Select the **Student Default Landing Page**. This page displays when the student logs in to StudentVUE.

| cnool Name: Hope High School Scho | DOI Year: 2019-2020      |
|-----------------------------------|--------------------------|
| PVUE Configuration Course Rec     | uests Options            |
| Disabled Parent Modules           | Disabled Student Modules |
| Attendance                        | Attendance               |
| Absence Report Type               | Course Request           |
| -                                 | Current Schedule         |
| Course Request                    | Discipline               |
| Current Schedule                  | Conference               |
| Discipline                        | Eees                     |
| Conference                        | Grade                    |
| E Fees                            | Grade Book               |
| Grade                             | Course History           |
| Grade Book                        | Health Visits            |
| Course History                    | Health Conditions        |
| Health Visits                     | Health Immunizations     |
| Health Conditions                 | School Information       |
| Health Immunizations              | Digital Locker           |
| School Information                | Streams                  |
| Digital Locker                    | Special Ed               |
| Streams                           | Class Websites           |
| Special Ed                        | Name Pronunciation       |
| Class Websites                    | Test History             |
| Name Pronunciation                | Assessment               |
| Test History                      | Documents                |
| Assessment                        | Synergy Mail             |
| Documents                         | MTSS                     |
| Synergy Mail                      | Student Landing Page     |
| MTSS                              | -                        |

ParentVUE And StudentVUE School Configuration Screen

#### Hiding the Student Info Tab

The **Student Information** option in the Parent Active Modules and Student Active Modules on the ParentVUE and StudentVUE Configuration screen and in the Disabled Parent Modules and Disabled Student Modules on the ParentVUE and StudentVUE School Configuration screen allows you to hide the **Student Info** tab in ParentVUE and StudentVUE (both browser and mobile apps).

- 1. Navigate to Synergy SIS > System > ParentVUE > ParentVUE and StudentVUE Configuration.
  - The **Student Information** option in the Parent Active Modules and Student Active Modules is selected by default.

| ParentVUE and StudentVUE Configuration 🔹 🗧 🕫 🚒 🗸 |                            |         |                 |       |           |                  |                     |  |  |  |
|--------------------------------------------------|----------------------------|---------|-----------------|-------|-----------|------------------|---------------------|--|--|--|
| Menu - 🛓 🗸 Save 🦘 Undo                           |                            |         |                 |       |           |                  |                     |  |  |  |
|                                                  |                            |         |                 |       |           |                  |                     |  |  |  |
| PVUE Configuration Activation Key Confi          | guration Contact / Privacy | Contact | Course Requests | Email | Languages | Acknowledgements | Online Registration |  |  |  |
| Parent Active Modules                            | Student Active Modules     |         |                 |       |           |                  |                     |  |  |  |
| Attendance                                       | Attendance                 |         |                 |       |           |                  |                     |  |  |  |
| Absence Report Type                              | Course Request             |         |                 |       |           |                  |                     |  |  |  |
| Allow and Require Review -                       | Course Request Edit Option |         |                 |       |           |                  |                     |  |  |  |
| Days in the future to accept attendance.         | Editable -                 |         |                 |       |           |                  |                     |  |  |  |
| 30                                               | Current Schedule           |         |                 |       |           |                  |                     |  |  |  |
| Absence Document Category Type                   | Discipline                 |         |                 |       |           |                  |                     |  |  |  |
| Attendance -                                     | Conference                 |         |                 |       |           |                  |                     |  |  |  |
| Course Request                                   | Fees                       |         |                 |       |           |                  |                     |  |  |  |
| Course Request Edit Option                       | Grade                      |         |                 |       |           |                  |                     |  |  |  |
| Editable                                         | Grade Book                 |         |                 |       |           |                  |                     |  |  |  |
| Current Schedule                                 | Course History             |         |                 |       |           |                  |                     |  |  |  |
| Discipline                                       | Health Visits              |         |                 |       |           |                  |                     |  |  |  |
| Conference                                       | Health Conditions          |         |                 |       |           |                  |                     |  |  |  |
| Fees                                             | Health Immunizations       |         |                 |       |           |                  |                     |  |  |  |
| Grade                                            | Student Information        |         |                 |       |           |                  |                     |  |  |  |
| Grade Book                                       | School Information         |         |                 |       |           |                  |                     |  |  |  |
| Course History                                   | District Information       |         |                 |       |           |                  |                     |  |  |  |
| Health Visits                                    | Digital Locker             |         |                 |       |           |                  |                     |  |  |  |
| Health Conditions                                | Streams                    |         |                 |       |           |                  |                     |  |  |  |
| Health Immunizations                             | Special Ed                 |         |                 |       |           |                  |                     |  |  |  |
| School Information                               | Class Websites             |         |                 |       |           |                  |                     |  |  |  |
| Student Information                              | Name Pronunciation         |         |                 |       |           |                  |                     |  |  |  |
| District Information                             | Test History               |         |                 |       |           |                  |                     |  |  |  |
| Digital Locker                                   | Assessment                 |         |                 |       |           |                  |                     |  |  |  |
| Streams                                          | Documents                  |         |                 |       |           |                  |                     |  |  |  |

ParentVUE And StudentVUE Configuration Screen

- If the Student Information option is selected in the Parent Active Modules and Student Active Modules on the ParentVUE and StudentVUE Configuration screen, but not selected in the Disabled Parent Modules and Disabled Student Modules on the ParentVUE and StudentVUE School Configuration screen, the Student Info tab displays in ParentVUE and StudentVUE.
- If the **Student Information** option is not selected on the ParentVUE and StudentVUE Configuration screen, but is selected on the ParentVUE and StudentVUE School Configuration screen, the **Student Info** tab does not display in ParentVUE and StudentVUE.
- If the Student Information option is not selected on both ParentVUE and StudentVUE Configuration screen and ParentVUE and StudentVUE School Configuration screen, the Student Info tab does not display in ParentVUE and StudentVUE.
- If the Student Information option is selected on both ParentVUE and StudentVUE Configuration screen and ParentVUE and StudentVUE School Configuration screen,

the **Student Info** tab displays in ParentVUE and StudentVUE, but no information displays when you click the **Student Info** tab.

#### **Creating User Defined Modules**

User-defined modules allow districts to add a custom tab in the Navigation Bar that points to or contains different website URLs.

| Gues       | Gennifer                              |                             | Streams My Account Help Online Registration Close |
|------------|---------------------------------------|-----------------------------|---------------------------------------------------|
| D: 1474    | Adams Elementary<br>14 (949-555-2425) | Ecupoint<br>School District | Edupoint School District                          |
| Hom        |                                       |                             | Good morning, Cindy Sabye, 7/5/2022               |
|            | Messages 3                            | CUSTOM TAB                  |                                                   |
|            | Calendar                              | My Lunch Money              |                                                   |
|            | Assessment                            | Vocabulary Spelling City    |                                                   |
|            | Attendance                            | Math Help                   |                                                   |
| 115        | Class Schedule                        |                             |                                                   |
| <b>4</b> 0 | Class Websites                        |                             |                                                   |
| 2Å.        | Conference                            |                             |                                                   |
|            | Course History                        |                             |                                                   |
|            | Course Request                        |                             |                                                   |
| \$         | Student Info                          |                             |                                                   |
|            | Special Ed                            |                             |                                                   |
| <b>?</b> ? | Custom Tab                            |                             |                                                   |
| 6          | Digital Locker                        |                             |                                                   |
| ~          | Test History                          |                             |                                                   |
| <u>ili</u> | Documents                             |                             |                                                   |

ParentVUE Custom Tab Screen

- Navigate to Synergy SIS > System > ParentVUE > ParentVUE and StudentVUE Configuration.
- 2. Click Add in the User Defined Modules section to add a new line.
- 3. Define the module:
  - a. Enter the Order to display the module.
  - b. Enter the Module Name to display in the Navigation bar.
  - c. Select Active for Parents and/or Active for Students to indicate who uses the module.

| Pare<br>Menu | ParentVUE and StudentVUE Configuration       Image: Save Student StudentStudent |       |   |             |   |                      |                       |  |  |  |
|--------------|----------------------------------------------------------------------------------------------------|-------|---|-------------|---|----------------------|-----------------------|--|--|--|
| PVU<br>Onlin | PVUE Configuration       Activation Key Configuration       Contact / Privacy       Contact       Course Requests       Email       Languages       Acknowledgements         Online Registration <ul> <li>User Defined Modules</li> <li>+ Add</li> <li>Show Detail</li> <li>Image: Show Detail</li> <li>Image: Show De</li></ul>                                                                                                    |       |   |             |   |                      |                       |  |  |  |
| <b>×</b> -   | Line                                                                                                    | Order | ÷ | Module Name | ¢ | Active for Parents 🗢 | Active for Students 🗢 |  |  |  |
|              |                                                                                                    | 1     |   | Custom Tab  |   |                      |                       |  |  |  |
|              |                                                                                                    | 2     |   | Lunch Info  |   |                      |                       |  |  |  |

ParentVUE And StudentVUE Configuration Screen

4. Click Save.

Edupoint Proprietary and Confidential

- 5. Click **Show Detail** to create the links for each module.
- 6. Click Add in the Module Items section to add a new line.
- 7. Define each Module Item:
  - a. Enter the Order to display the module item.
  - b. Enter the name of the link in **Display Text**.
  - c. Enter the full **URL** path to the page.

Enter the URL in the format: *<URL>?SAT=<token>* where the *<URL>* is the URL of the third party application and *<token>* is the variable agreed upon by district and the third party to use authentication. See <u>Authenticating Users to</u> <u>Third Party Systems</u>.

- d. Enter the name and location of the jpg for the **Icon** to show an icon for the item.
- e. Select Active for Parents and/or Active for Students to determine who uses the link.
- 8. Click Save.

| User Defined Module | es                                                                                                    |           |       |   |                     |                   |      |   |                      | + Add Hide Detail     |
|---------------------|----------------------------------------------------------------------------------------------------|-----------|-------|---|---------------------|-------------------|------|---|----------------------|-----------------------|
| Line Order ≑        | Module Name: Custom Tab                                                                                                    |           |       |   |                     |                   |      |   |                      |                       |
| 1 1                 | NOTE: To pass the student ID for the selected student to the receiving application/url, simply place the token <stuid> in the</stuid> |           |       |   |                     |                   |      |   |                      | n the URL.            |
|                     | Modu                                                                                                    | ule Items | 5     |   |                     |                   |      |   |                      | + Add                 |
|                     | ×                                                                                                    | Line      | Order | ¢ | Display Text 🗢      | URL 🗢             | Icon | ¢ | Active for Parents 🗢 | Active for Students 🗢 |
|                     |                                                                                                    |           | 1     |   | My Lunch Money      | http://www.mylund | r    |   | ۲                    |                       |
|                     |                                                                                                    |           | 2     |   | Vocabulary Learning | http://www.vocabu | di 👘 |   | ۲                    | V                     |
|                     |                                                                                                    |           | 3     |   | Math Help           | http://www.math-o | ń    |   |                      | V                     |

ParentVUE And StudentVUE Configuration Screen, User Defined Modules Detail

Activating Modules at District Level, Disabling Modules at School Level, and Creating User Defined Modules are the only configuration options where you can set different options for parents and students. All other options apply to both parents and students.

### **Using Filters to Control Displayed Information**

#### **Defining the Model User for Field Security**

- 1. Navigate to Synergy SIS > System > ParentVUE > ParentVUE and StudentVUE Configuration.
- 2. Click the link in **User to model BO security** to locate the user to model security at the field level.

|                     | Create a user in Synergy SIS, then modify that user's security to restrict the fields.                  |  |  |  |  |  |  |
|---------------------|----------------------------------------------------------------------------------------------------|--|--|--|--|--|--|
|                     | For example, use <i>User ParentVUE</i> to restrict parent and student access to certain fields.         |  |  |  |  |  |  |
|                     | See the Synergy SIS – System Administrator Guide for information on creating users.                     |  |  |  |  |  |  |
|                     | See the Synergy SIS – Security Administrator Guide for instructions on modifying security.              |  |  |  |  |  |  |
| ParentVUE a         | save Save SudentVUE Configuration Save Sudent                                                           |  |  |  |  |  |  |
| PVUE Configuration  | Activation Key Configuration Contact / Privacy Contact Course Requests Email Languages Acknowledgements |  |  |  |  |  |  |
| ×- +                | Order 💠 Module Name 🗢 Active for Parents 🗢 Active for Students 🗢                                        |  |  |  |  |  |  |
| ) Security          | Data Filtering Options                                                                                  |  |  |  |  |  |  |
| Discipline Security | Filter Attendance                                                                                       |  |  |  |  |  |  |
| Highest •           | All Historical Data                                                                                     |  |  |  |  |  |  |
| Conference Security | Filter Conference                                                                                       |  |  |  |  |  |  |
| Highest             | All Historical Data                                                                                     |  |  |  |  |  |  |
| Parent/UE, User @   | Current School Year Current School V                                                                    |  |  |  |  |  |  |
| •                   | Filter Health                                                                                           |  |  |  |  |  |  |
|                     | All Historical Data                                                                                     |  |  |  |  |  |  |

ParentVUE And StudentVUE Configuration Screen

#### **Defining the Discipline Security Filter**

You can control which conference and discipline incidents parents and students view using the security filter.

See the *Synergy SIS – Discipline and Conferences Administrator Guide* for more information about Discipline and Conference security.

- Navigate to Synergy SIS > System > ParentVUE > ParentVUE and StudentVUE Configuration.
- 2. Select the Discipline Security and Conference Security levels.

Each discipline code and conference code is assigned a security value in Synergy SIS ranging from *Lowest* to *Highest*.

For example, if a parent's security value is set to *Low*, the parent can see all incidents with a code value of *Low* or *Lowest*. The parent cannot see the other incidents.

| ParentVUE and StudentV                                               | UE Configuration                                                                               | 3                  | . 🌲 💌 🕅 | 1 🕅 🌲 🗎 / | At 🛔 · C C 💦 - 9 |
|----------------------------------------------------------------------|------------------------------------------------------------------------------------------------|--------------------|---------|-----------|------------------|
| PVUE Configuration Activation Key Co<br>Online Registration          | nfiguration Contact / Privacy Conta                                                            | ct Course Requests | Email   | Languages | Acknowledgements |
| <ul> <li>Security</li> </ul>                                         | Data Filtering Options                                                                         |                    |         |           |                  |
| Discipline Security<br>Highest •<br>Conference Security<br>Highest • | Filter Attendance All Historical Data                                                          |                    |         |           |                  |
| User to model BO security<br>ParentVUE, User                         | Filter Grade<br>Current School Year Current School ¥<br>Filter Health<br>All Historical Data ¥ |                    |         |           |                  |

ParentVUE And StudentVUE Configuration Screen

#### **Data Filtering Options**

Filtering provides further control over what information parents and students can see. The modules you can filter are Attendance, Conference, Grade, and Health.

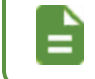

The Conference option filters both the conference and the discipline incidents available.

- Navigate to Synergy SIS > System > ParentVUE > ParentVUE and StudentVUE Configuration.
- 2. Select the Filter Attendance, Filter Conference, Filter Grade, and Filter Health options.
  - All Historical Data All data contained in Synergy SIS in that screen (Attendance, Conference, etc.)
  - Current School Year The data for the active school year
  - Current School Year Current School The data for the active school year for the school in which the student is currently enrolled

| ParentVUE and StudentVUE Configuration Menu V Save Undo                                                  |                                                                                                    |                    |               |                  |  |  |  |  |  |
|----------------------------------------------------------------------------------------------------|----------------------------------------------------------------------------------------------------|--------------------|---------------|------------------|--|--|--|--|--|
| PVUE Configuration Activation Key Con<br>Online Registration                                             | figuration Contact / Privacy Contact                                                                                                    | Course Requests Em | ail Languages | Acknowledgements |  |  |  |  |  |
| Security                                                                                                 | Data Filtering Options                                                                                                    |                    |               |                  |  |  |  |  |  |
| Discipline Security<br>Highest  Conference Security<br>Highest User to model BO security ParentVUE, User | Filter Attendance All Historical Data  Filter Conference All Historical Data  Filter Grade Current School Year Current School  Filter Health All Historical Data |                    |               |                  |  |  |  |  |  |

ParentVUE And StudentVUE Configuration Screen

# **Staff Information**

#### **Displaying Additional Staff in Class Schedule**

- 1. Navigate to Synergy SIS > System > ParentVUE > ParentVUE and StudentVUE Configuration.
- 2. Select Show Additional Staff.

| ParentVUE and StudentVUE Configuration                                                                                                    |                  | 9 - 58 93 - 9       |
|----------------------------------------------------------------------------------------------------|------------------|---------------------|
| PVUE Configuration Activation Key Configuration Contact / Privacy Contact Course Requests Email Languages                                                                            | Acknowledgements | Online Registration |
| Current grading period grade book entries are being finalized and will be available for review after the end of the grading period.                                                  |                  |                     |
|                                                                                                    |                  |                     |
| Digital Drop Box File Upload Size Limit (in MB) 5                                                                                                    |                  |                     |
| Suppress Percentage Elementary Hide                                                                                                    |                  |                     |
| Hide Standards Graph Indicator     Hide Marks Column Elementary     Hide Points Column Elementary     Hide Percent Secondary     Display standards data     Default to standards tab |                  |                     |
| G General Options                                                                                                    |                  |                     |
| Parent URL: Redirect user to this page upon logout. Leave blank to have the user return to the login page                                                                            |                  |                     |
| Student URL: Redirect user to this page upon logout. Leave blank to have the user return to the login page                                                                           |                  |                     |
| <ul> <li>□ Hide Paperless Report Card</li> <li>☑ Disable Pragma No-Cache for Photos</li> <li>☑ Show Additional Staff</li> </ul>                                                      |                  |                     |

ParentVUE And StudentVUE Configuration Screen

#### Hiding Teacher Names in Class Schedule at the District Level

Districts can hide the names of teachers in the Class Schedule module in ParentVUE and StudentVUE at the district level. The names of the teachers do not display for all of the schools in the district in Class Schedule in ParentVUE and StudentVUE if the **Hide Staff** option is selected on the ParentVUE and StudentVUE Configuration screen.

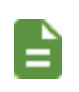

This functionality works for Apple and Android devices.

The focus does not affect this functionality.

- Navigate to Synergy SIS > System > ParentVUE > ParentVUE and StudentVUE Configuration.
- 2. Select Hide Staff in the General Options section.

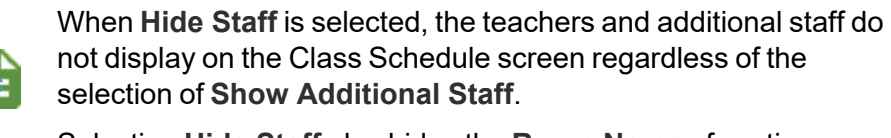

Selecting **Hide Staff** also hides the **Room Name** of sections.

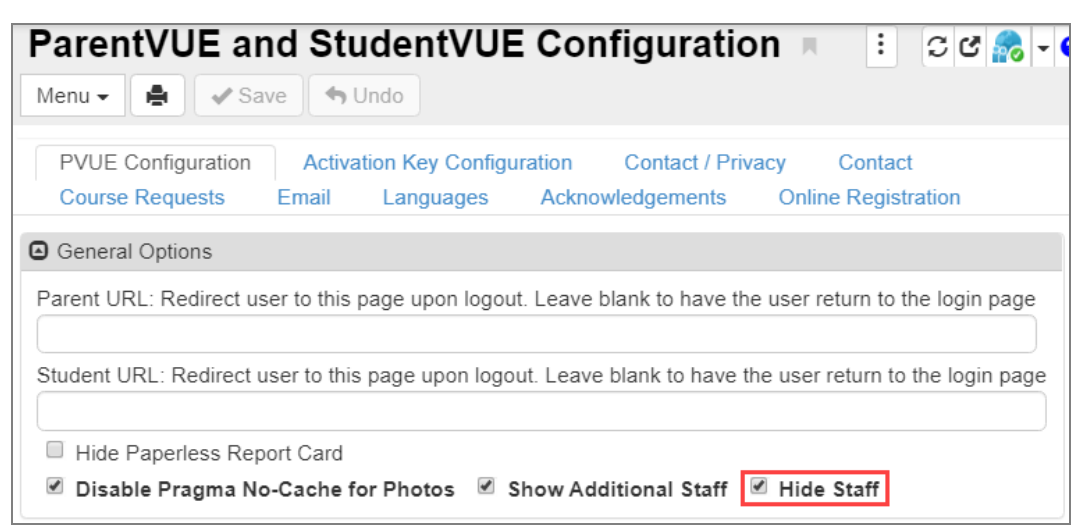

ParentVUE And StudentVUE Configuration Screen

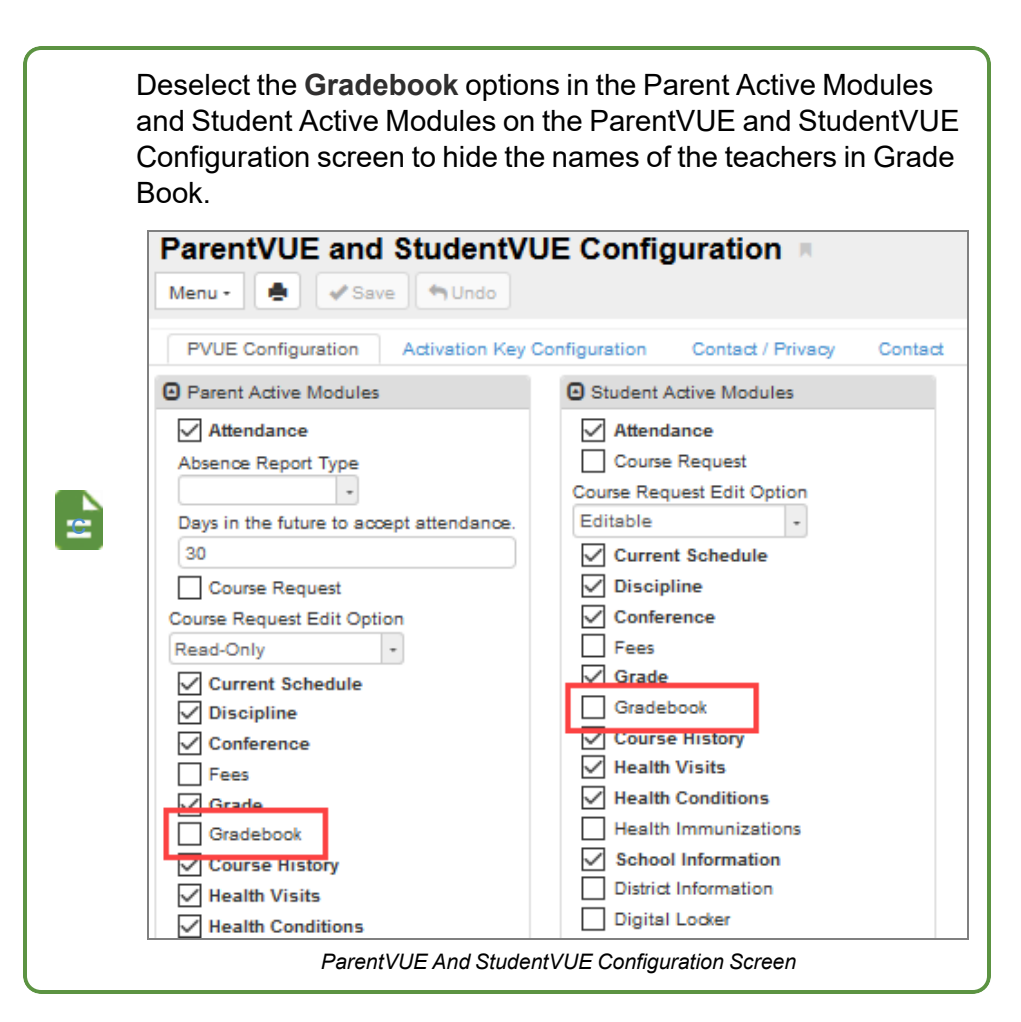

#### Examples with Hide Staff option selected and not selected

Hide Staff Not Selected

#### Hide Staff Selected

|                                                                                        |                            |                                                                                    |                                                                                             |                                                                                                    | My Account Help Logout                                               |  | No Profes                                                                                              |                            |                                                                                                    |                                             | ly Account Help Logout |
|----------------------------------------------------------------------------------------|----------------------------|------------------------------------------------------------------------------------|---------------------------------------------------------------------------------------------|----------------------------------------------------------------------------------------------------|----------------------------------------------------------------------|--|----------------------------------------------------------------------------------------------------|----------------------------|----------------------------------------------------------------------------------------------------|---------------------------------------------|------------------------|
| c. colore Kennedy High Schoo                                                           |                            |                                                                                    |                                                                                             |                                                                                                    | Edupoint School District<br>Good afternoon, Sarah Abramson, 8/6/2019 |  | D SSE210 Kennedy High School                                                                           |                            |                                                                                                    | Edup<br>Good attentio                       | oint School District   |
| Home                                                                                   | CLASS SCHEDU               | LE                                                                                 |                                                                                             |                                                                                                    |                                                                      |  | Home                                                                                                   | CLASS SCHED                | ULE                                                                                                    |                                             |                        |
| <ul> <li>Synergy Mail</li> </ul>                                                       |                            |                                                                                    |                                                                                             |                                                                                                    | Year                                                                 |  | <ul> <li>Synergy Mall</li> </ul>                                                                       |                            |                                                                                                    |                                             | Year                   |
| Calendar                                                                               |                            |                                                                                    |                                                                                             |                                                                                                    |                                                                      |  | E Calendar                                                                                             |                            |                                                                                                    |                                             |                        |
| Attendance                                                                             |                            | Studen                                                                             | it Schedule for Year (09/02/2                                                               | 019 - 07/28/2020)                                                                                                 |                                                                      |  | Atendance Student Schedule for Year (09/02/2019 - 07/28/2020)                                          |                            |                                                                                                    | 019 - 07/28/2020)                           |                        |
| Class Schedule                                                                         | Period                     | Course Title                                                                       | Room Name                                                                                   | Teacher                                                                                                    | Additional Staff Name                                                |  | Class Schedule                                                                                         | Period                     | Course Title                                                                                                  | Room Name                                   |                        |
| A Conterence                                                                           | 1                          | Armjrotc Let-1                                                                     | P01                                                                                         | Stewart Avanta 🗃                                                                                                  | Corine Beltran 🗃                                                     |  | A Conference                                                                                           | 1                          | Armjests Lat-1                                                                                                | P01                                         |                        |
| ÷                                                                                      | 3                          | Student Aid                                                                        | GPS                                                                                         | Garye Lafevers 🗃                                                                                                  |                                                                      |  | Course History                                                                                         | 2                          | Student Aid                                                                                                   | CPS .                                       |                        |
| eg course history                                                                      | 4                          | Armjrotc Let-1                                                                     | P01                                                                                         | Stewart Avants 🗃                                                                                                  | Peter Caruso                                                         |  | eg course monty                                                                                        | 4                          | Annjotti Let-1                                                                                                | P01                                         |                        |
| (1) Discipline                                                                         | 6                          | SaSoSx                                                                             |                                                                                             | Dranda Darta 🚥                                                                                                    |                                                                      |  | () Discipline                                                                                          | 6                          | Sediedix                                                                                                    |                                             |                        |
| Grade Book                                                                             |                            |                                                                                    |                                                                                             |                                                                                                    |                                                                      |  | Grade Book                                                                                             |                            |                                                                                                    |                                             |                        |
| Attendance Attendance Class Schedule  Conterence Course History Discipline Cuside Book | Period<br>1<br>2<br>4<br>6 | Studen<br>Course Title<br>Amjrote Let-1<br>Sadeet Jai<br>Amjrote Let-1<br>Saditdax | 1: Schedule for Year (09:02:2           Room Name           P01           CFF           P01 | 219 - 07/28/2020)<br>Teacher<br>Stewart Avanta III<br>Garjo Latword III<br>Stewart Avanta III<br>Erenda Barta III | Additional Stell Name<br>Corina Betran 🗃<br>Peter Canao 🖬            |  | Class Schedule Class Schedule Class Schedule Conterece Course History Discipline Coste Book Grade Book | Period<br>1<br>2<br>4<br>6 | Studient Schndicke für Near (20152)2<br>Count Tim<br>Amyolic Let-1<br>Scieler All<br>Amyolic Let-5<br>Solidön | Room Name<br>Room Name<br>Ro1<br>GPC<br>R01 |                        |

StudentVUE Class Schedule Screen

StudentVUE Class Schedule Screen

#### Hiding Teacher Names in Class Schedule at the School Level

The names of the teachers can be hidden at the school level in Class Schedule in ParentVUE and StudentVUE by selecting **Hide Staff** on the ParentVUE and StudentVUE School Configuration screen.

- 1. Set the focus to the appropriate school and school year.
- Navigate to Synergy SIS > System > ParentVUE > ParentVUE and StudentVUE School Configuration.
- 3. Select Hide Staff in the Current Schedule Options section.

| ParentVUE and StudentVUE School Configuration                             |
|---------------------------------------------------------------------------|
| Menu - Add + Add > Delete                                                 |
| School Name: Hope High School School Year: 2019-2020                      |
| PVUE Configuration Course Requests Options                                |
| Current Schedule Options                                                  |
| Suppress classes that occur on or after this term code Show Rotation Days |

ParentVUE And StudentVUE School Configuration Screen

### **Removing Staff Names from School Information**

- 1. Navigate to **Synergy SIS > Staff > Staff**.
- 2. Locate the staff member to modify.
- 3. Select Do Not Display in ParentVUE.

Teachers and counselors still display as the teacher of record for the class or as the counselor to contact for course requests.

| ▼ Staff ■               |                                 |                        |                       | 5 🐢 🔣 👳 🏅              |                   | 🌲 🔍 🗸 🗶 🛤        |
|-------------------------|---------------------------------|------------------------|-----------------------|------------------------|-------------------|------------------|
| Menu - 🔇 🔍 🕽            | 🕨 🛋 🖍 Save                      | Indo 🕂 Add 🗙 Delete    |                       |                        |                   |                  |
| Staff Name: User, Teach | nerVUE ReportType: Tead         | her                    |                       |                        |                   |                  |
| General Schools         | SpecialEd Emerge                | ncy Credentials        |                       |                        |                   |                  |
| Last Name<br>User       | First Name<br>TeacherVUE Report | Middle Name            | Suffix                | Gender<br>Female +     | Type<br>Teacher - | Open User Window |
| U Phone Numbers         |                                 |                        |                       |                        |                   | + Add            |
| 🗙 Line Pri              | mary 🗢 Type                     | ♦ Phone ♦              | Extension             | Contact                | ¢                 | Not Listed 🗢     |
| Other Info              |                                 |                        |                       |                        |                   |                  |
| Current Hire Date Co    | urrent Exit Date Exit Co        | de 🔹 🛛 Exclude Fro     | m State Reporting 🛛 🗑 | Do Not Display in Pare | entVUE            |                  |
| Default Position Status | Default Job Class Default /     | Signment Type FTE      |                       | District Personnel     |                   |                  |
| Experience              |                                 |                        |                       |                        |                   |                  |
| Years In District       | State Teaching                  | Experience Years Of Ec | lucational Service    |                        |                   |                  |

Staff Screen, Emergency Tab

4. Click Save.

### **Removing Staff Names from Discipline**

You can <u>use the Security Definition screen</u> to hide staff names on the screen in the Discipline module.

### **Hiding Class Start and End Time**

The **Hide Class Start And End Time** option on the ParentVUE and StudentVUE Configuration screen and the **Hide Start End Time** option on the ParentVUE and StudentVUE School Configuration screen allows you to hide the start and end time for classes in ParentVUE and StudentVUE.

### ParentVUE and StudentVUE Configuration Setup

- 1. Navigate to Synergy SIS > System > ParentVUE > ParentVUE and StudentVUE Configuration.
- 2. Select Hide Class Start And End Time.
- 3. Click Save.

| ParentVUE and StudentV                                                                                                    | UE Conf      | iguration 🗖       |         |                 |       |           |                  |                     |
|----------------------------------------------------------------------------------------------------|--------------|-------------------|---------|-----------------|-------|-----------|------------------|---------------------|
| PVUE Configuration Activation Key Co                                                                                      | onfiguration | Contact / Privacy | Contact | Course Requests | Email | Languages | Acknowledgements | Online Registration |
| General Options                                                                                                    |              |                   |         |                 |       |           |                  |                     |
| Parent URL: Redirect user to this page upon logout. Leave blank to have the user return to the login page                 |              |                   |         |                 |       |           |                  |                     |
| Student URL: Redirect user to this page upon logout. Leave blank to have the user return to the login page                |              |                   |         |                 |       |           |                  |                     |
| Hide Paperless Report Card  Hide Pagma No-Cache for Photos Show Additional Staff Hide Staff Hide Class Start And End Time |              |                   |         |                 |       |           |                  |                     |

ParentVUE And StudentVUE Configuration Screen

|                                    |                                     |                                                | My Account Help Close |  |
|------------------------------------|-------------------------------------|------------------------------------------------|-----------------------|--|
| Hope High School<br>(949-555-1212) |                                     | Eclupoint<br>School District                   |                       |  |
| Home                               | CLASS SCHEDULE                      |                                                |                       |  |
| Flex Schedule                      | Hono High School: Default           |                                                | Today   Fall   Spring |  |
| Calendar                           | Hope High School. Delault           | <u>Key</u>                                     | 12/7/2020             |  |
| Attendance                         | <br>Teacher is in this meeting      | 🗙<br>Not time to meet, but you can try to join | Li's time!            |  |
| Class Schedule                     | -                                   |                                                |                       |  |
| Class Websites                     |                                     |                                                | Refresh               |  |
| Course History                     | 00: SS51 Am Govt - 0077             | Jackson, Kathy 🕿<br>Room: <b>216</b>           | 🗙 🗖 Join              |  |
| Grade Book                         | 01: AR54 Beg Jewelry - 0106         | Pearl, Amber Service Room: 403                 | 🗙 🗖 Join              |  |
| MTSS                               | 02: PA86 Intermediate Acting - 0258 | Chapman, Frank ≌<br>Room: 409                  | 🗙 🗖 Join              |  |
| A Report Card                      | 03: PE761 Weight Trn Boys - 0963    | Shorts, Kyle M<br>Room: ANNX                   | Teacher disabled      |  |
| Custom Tab                         | 04: EN60 Eng (brit) Lit - 0426      | Graham, Theodore 🔤<br>Room: 222                | 🗙 🗖 Join              |  |
| Digital Locker                     | 05: BE30 Bus 21st Cntury - 0507     | Sehl, Marty Marty Room: 129                    | Teacher disabled      |  |
| Documents                          | 06: SC49 Science 10 - 0726          | Schrader, Peter M<br>Room: 120                 | 🗙 🗖 Join              |  |
|                                    | 07: EN57C Cc-Am. Lit - 0060         | Twain, Phillip ⊠<br>Room: 230                  | 🗙 🗖 Join              |  |

StudentVUE Class Schedule Screen

### ParentVUE and StudentVUE School Configuration Setup

The **Hide Class Start End Time** selection on the ParentVUE and StudentVUE School Configuration screen overrides the **Hide Class Start And End Time** selection on the ParentVUE and StudentVUE Configuration screen.

- 1. Navigate to Synergy SIS > System > ParentVUE > ParentVUE and StudentVUE School Configuration.
- 2. Select an option in Hide Class Start End Time in the Current Schedule Options section.
  - Yes Hides the class start time and end time in ParentVUE and StudentVUE
  - No Displays the class start time and end time in ParentVUE and StudentVUE
- 3. Click Save.

| ParentVUE and StudentVUE School Configuration                                           |  |  |  |  |  |  |  |
|-----------------------------------------------------------------------------------------|--|--|--|--|--|--|--|
| Menu - Save - Undo + Add X Delete                                                       |  |  |  |  |  |  |  |
| School Name: Hope High School School Year: 2020-2021                                    |  |  |  |  |  |  |  |
| PVUE Configuration Course Requests Options                                              |  |  |  |  |  |  |  |
| Current Schedule Options                                                                |  |  |  |  |  |  |  |
| Suppress classes that occur on or after this term code Show Rotation Days Hide Staff No |  |  |  |  |  |  |  |

ParentVUE And StudentVUE School Configuration Screen

|                                             |                                                          |                                          | My Account Holp Class                                               |
|---------------------------------------------|----------------------------------------------------------|------------------------------------------|---------------------------------------------------------------------|
| Billy<br>Hope High School<br>(949-555-1212) |                                                          | Edupoint<br>School District              | Edupoint School District<br>Good afternoon, Billy Abbott, 12/7/2020 |
| Home                                        | CLASS SCHEDULE                                           |                                          |                                                                     |
| Flex Schedule                               | Hope High School: Default                                |                                          | Today   Fall   Spring<br>12/7/2020                                  |
| Assessment 0                                |                                                          | <u>Key</u>                               |                                                                     |
| Attendance                                  | Teacher is in this meeting                               | Not time to meet but you can try to join | l's time!                                                           |
| Class Schedule                              | founder to in the mooting                                | not and to most, but you can by to join  | ito uno.                                                            |
| Class Websites                              |                                                          |                                          | Refresh                                                             |
| Course History                              | 00: SS51 Am Govt - 0077<br>8:00 AM-9:00 AM               | Jackson, Kathy 🔤<br>Room: 216            | X =• Join                                                           |
| Grade Book                                  | 01: AR54 Beg Jewelry - 0106<br>9:00 AM-10:00 AM          | Pearl, Amber M<br>Room: 403              | 🕱 🔳 Join                                                            |
| MTSS                                        | 02: PA86 Intermediate Acting - 0258<br>10:00 AM-11:00 AM | Chapman, Frank M<br>Room: 409            | 🕱 🗖 Join                                                            |
| Student Info                                | 03: PE761 Weight Trn Boys - 0963<br>11:00 AM-12:00 PM    | Shorts, Kyle M<br>Room: ANNX             | Teacher disabled                                                    |
| Custom Tab                                  | 04: EN60 Eng (brit) Lit - 0426<br>12:00 PM-1:00 PM       | Graham, Theodore Market Room: 222        | 🔪 🗖 Join                                                            |
| Test History                                | 05: BE30 Bus 21st Cntury - 0507<br>1:00 PM-2:00 PM       | Sehl, Marty Marty Room: 129              | Teacher disabled                                                    |
| Documents                                   | 06: SC49 Science 10 - 0726<br>2:00 PM-3:00 PM            | Schrader, Peter S<br>Room: 120           | 🔪 🗖 Join                                                            |
|                                             | 07: EN57C Cc-Am. Lit - 0060<br>3:00 PM-4:00 PM           | Twain, Phillip ⊠<br>Room: 230            | X III                                                               |

StudentVUE Class Schedule Screen

# **Hiding View Course Content**

- Navigate to Synergy SIS > System > ParentVUE > ParentVUE and StudentVUE Configuration.
- 2. Select *Never Show* for **Display Course Content** in the Grade Book Options section to hide the View Course Content link on the Grade Book Summary page, as well as the Course Content View for each class.

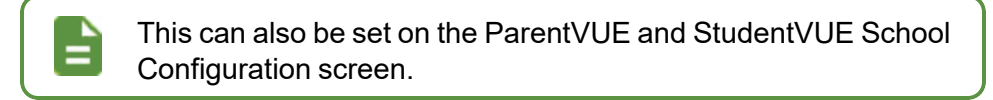

3. Click Save.

| ParentVUE and StudentVUE Configuration 🗵 🖉 😓 😓 😓 😓 😓 😓 😓 😓 😓 😓 🖉 |                                                    |                        |                 |                        |              |                    |                  |                     |  |
|------------------------------------------------------------------|----------------------------------------------------|------------------------|-----------------|------------------------|--------------|--------------------|------------------|---------------------|--|
| Menu - 📥 🖌 Sav                                                   | e 👆 Undo                                           |                        |                 |                        |              |                    |                  |                     |  |
| PVUE Configuration                                               | Activation Key Configuration                       | Contact / Privacy      | Contact         | Course Requests        | Email        | Languages          | Acknowledgements | Online Registration |  |
| ✓ Grade Book Options                                             |                                                    |                        |                 |                        |              |                    |                  |                     |  |
| Number of days be                                                | efore the end of the grading period                | to suppress grade bo   | ook information | n (as teachers are com | pleting data | entry of their gra | ade books)       |                     |  |
| Message to display when                                          | Grade Book is not shown                            |                        |                 |                        |              |                    |                  |                     |  |
| Current grading period gr<br>after the end of the gradi          | rade book entries are being finalize<br>ng period. | ed and will be availab | le for review   |                        |              |                    |                  |                     |  |
| Enable teachers to t                                             | use assignment drop box for as                     | signments              |                 |                        |              |                    |                  |                     |  |
| Assignment Drop Box File                                         | e Upload Size Limit (in MB) 5                      |                        |                 |                        |              |                    |                  |                     |  |
| Suppress Percentage Ele<br>Show (default)                        | mentary                                            |                        |                 |                        |              |                    |                  |                     |  |
| Hide Standards Grap                                              | h Indicator 🗌 Hide Marks Colun                     | nn Elementary          | ide Points Col  | umn Elementary 🗌 I     | Hide Percer  | t Secondary        |                  |                     |  |
| 🗹 Display standards d                                            | lata 🗌 Default to standards tab                    | Hide Elementary        | Subject Sum     | mary View              |              |                    |                  |                     |  |
| Display Course Content<br>Never Show                             |                                                    |                        |                 |                        |              |                    |                  |                     |  |

ParentVUE And StudentVUE Configuration Screen

### Hiding Elementary Grade Book Subject Summary View

- 1. Navigate to Synergy SIS > System > ParentVUE > ParentVUE and StudentVUE Configuration.
- Select Hide Elementary Subject Summary View in the Grade Book Options section to hide the Subject Summary view for Elementary Grade Book in ParentVUE and StudentVUE.

This option is not selected by default.

This option is overridden if the **Default to standards tab** option is selected.

This option can be selected for individual schools on the ParentVUE and StudentVUE School Configuration screen.

#### 3. Click Save.

| ParentVUE and StudentVUE Configuration 🗉 🕴 🛛 🕫 😞                                                                         |                                                     |                         |               |                        |              |                   |                             |                    |
|----------------------------------------------------------------------------------------------------|-----------------------------------------------------|-------------------------|---------------|------------------------|--------------|-------------------|-----------------------------|--------------------|
| Menu 🗸 🚔 🖌 Sav                                                                                                    | e 👆 Undo                                            |                         |               |                        |              |                   |                             |                    |
| PVUE Configuration                                                                                                    | Activation Key Configuration                        | Contact / Privacy       | Contact       | Course Requests        | Email        | Languages         | Acknowledgements            | Online Registratio |
| ✓ Grade Book Options                                                                                                    |                                                     |                         |               |                        |              |                   |                             |                    |
|                                                                                                    | Number of days before the en                        | d of the grading perio  | d to suppress | grade book information | n (as teache | ers are completir | ng data entry of their grad | e books)           |
| Message to display when                                                                                                  | Message to display when Grade Book is not shown     |                         |               |                        |              |                   |                             |                    |
| Current grading period g<br>after the end of the grad                                                                    | rade book entries are being finalize<br>ing period. | ed and will be availabl | e for review  |                        |              |                   |                             |                    |
| Enable teachers to                                                                                                    | use assignment drop box for as                      | signments               |               |                        |              |                   |                             |                    |
| Assignment Drop Box File Upload Size Limit (in MB) 5                                                                     |                                                     |                         |               |                        |              |                   |                             |                    |
| Suppress Percentage Elementary Show (default)                                                                            |                                                     |                         |               |                        |              |                   |                             |                    |
| 🗌 Hide Standards Graph Indicator 📄 Hide Marks Column Elementary 📄 Hide Points Column Elementary 📄 Hide Percent Secondary |                                                     |                         |               |                        |              |                   |                             |                    |
| Display standards data  Default to standards tab Hide Elementary Subject Summary View                                    |                                                     |                         |               |                        |              |                   |                             |                    |
| Display Course Content                                                                                                   |                                                     |                         |               |                        |              |                   |                             |                    |
| Aways Show Course Content                                                                                                |                                                     |                         |               |                        |              |                   |                             |                    |

ParentVUE And StudentVUE Configuration Screen

# **Showing Year in Test History**

This option allows the **Year** column to display on the Test History screen in ParentVUE and StudentVue.

This date is the year the test definition was created, not the year the test was administered.

- Navigate to Synergy SIS > System > ParentVUE > ParentVUE and StudentVUE Configuration.
- 2. Select Show Year in Test History in the General Options section.
- 3. Click Save.

-

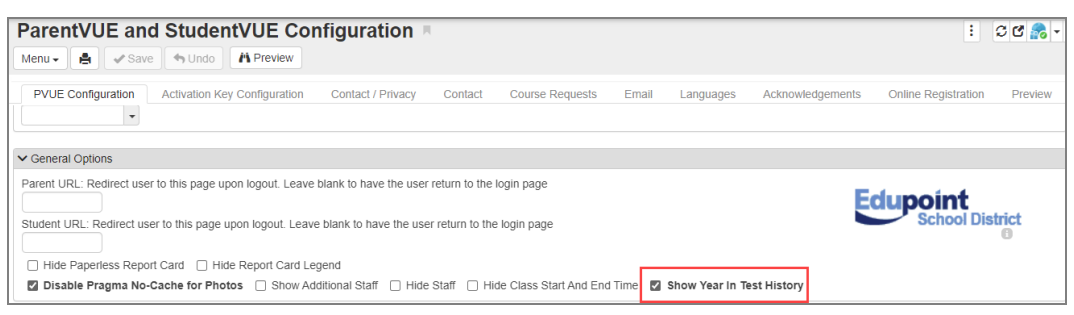

ParetVUE And StudentVUE Configuration Screen

• The Year column displays on the Test History screen.

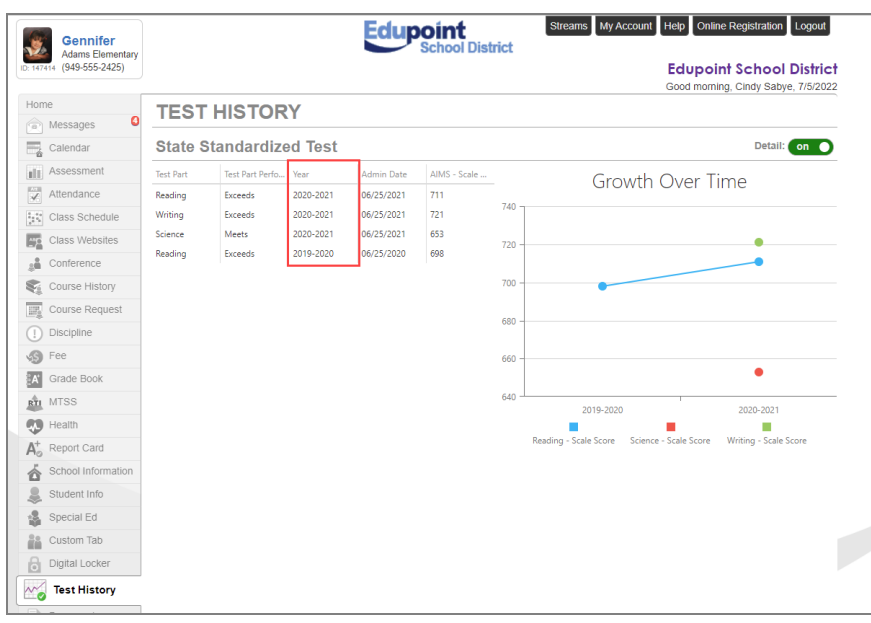

ParentVUE Test History Screen

# **Displaying Concurrent Report Cards**

You can view both report cards available for students enrolled in concurrent schools in the ParentVUE and StudentVUE mobile apps.

- 1. Navigate to Synergy SIS > System > Setup > System Configuration.
- 2. Select **Allow pass through authentication for logins** to allow users to click a link in the ParentVUE and StudentVUE Mobile Apps to display both report cards when a student is enrolled in two schools.
- 3. Click Save.

| Syst                       | em Configuration 🔳                                                                                                    |                                                          |         |                                          | ፡ ጋር 🐥 -                           |  |  |
|----------------------------|----------------------------------------------------------------------------------------------------|----------------------------------------------------------|---------|------------------------------------------|------------------------------------|--|--|
| Menu - 🛃 🖌 Save 🕎 Undo     |                                                                                                    |                                                          |         |                                          |                                    |  |  |
| System                     | Configuration                                                                                                    |                                                          |         |                                          |                                    |  |  |
| Secu                       | rity Options Advanced SAML                                                                                                    |                                                          |         |                                          |                                    |  |  |
| NOTE:                      | To enable a disabled user account go to the User                                                                                                    | view and clear the                                       | disable | d checkbox.                              |                                    |  |  |
| Process<br>string is       | s Server / LDAP Monitor Connection password (U<br>returned. Leave blank if you don't wish to require<br>w Blank ViewState When Submitting Username / | sed to require passw<br>authentication.)<br>And Password | vord a  | thentication for Process Server and LDAP | Monitor before database connection |  |  |
| Default Entry Access Times |                                                                                                    |                                                          |         |                                          |                                    |  |  |
| Line                       | Day Of Week                                                                                                    | Enabled                                                  |         | Access Til<br>Begin <b>T</b>             | ne Period<br>End <b>T</b>          |  |  |
|                            | Monday                                                                                                    | Yes                                                      | -       | O                                        | ©                                  |  |  |
|                            | Tuesday                                                                                                    | Yes                                                      | Ŧ       | 0                                        | ©                                  |  |  |
|                            | Wednesday                                                                                                    | Yes                                                      | *       | 0                                        | ©                                  |  |  |
|                            | Thursday                                                                                                    | Yes                                                      | ~       | 9                                        | ©                                  |  |  |
|                            | Friday                                                                                                    | Yes                                                      | *       | 0                                        | ©                                  |  |  |
|                            | Saturday                                                                                                    | Yes                                                      | Ŧ       | 9                                        | ©                                  |  |  |
|                            | Sunday                                                                                                    | Yes                                                      | *       | O                                        | ©                                  |  |  |
| Pass                       | Through Authentication                                                                                                    |                                                          | Unic    | ue ID Generate II                        | D Clear ID                         |  |  |

System Configuration Screen

### **Hiding PDF Report Cards**

For districts that do not attach a PDF of the report card on the **Document** tab of the Student screen, you can hide the *A PDF Report Card is not available message* that displays on the **Report Card** screen <u>using the Security Definition screen</u>.

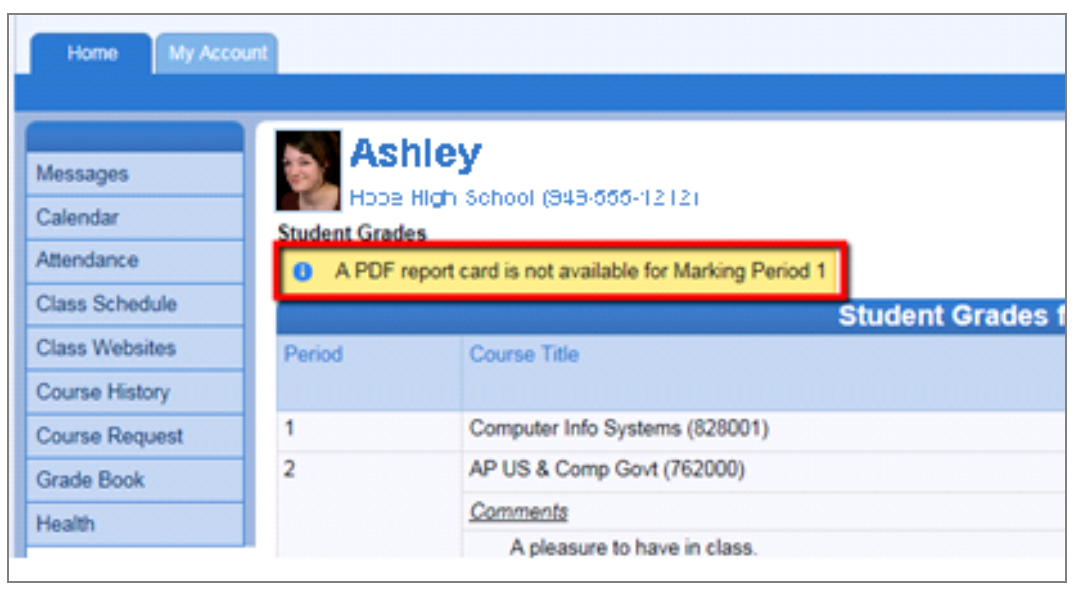

StudentVUE Report Card Screen

- 1. Navigate to Synergy SIS > System > ParentVUE > ParentVUE and StudentVUE Configuration.
- 2. Select **Hide Paperless Report** to prevent parents from seeing the option to use paperless report cards on the Account Information screen.

| ParentVUE and StudentVUE Configuration       Menu       Save       Undo                                    |                                                 |  |  |  |  |  |  |
|----------------------------------------------------------------------------------------------------|-------------------------------------------------|--|--|--|--|--|--|
| PVUE Configuration Activation Key Configuration Contact / Privacy Contact Co<br>Online Registration        | ourse Requests Email Languages Acknowledgements |  |  |  |  |  |  |
| General Options                                                                                            |                                                 |  |  |  |  |  |  |
| Parent URL: Redirect user to this page upon logout. Leave blank to have the user return to the login page  |                                                 |  |  |  |  |  |  |
| Student URL: Redirect user to this page upon logout. Leave blank to have the user return to the login page |                                                 |  |  |  |  |  |  |
| Hide Paperless Report C:                                                                                   |                                                 |  |  |  |  |  |  |

ParentVUE And StudentVUE Configuration Screen
# **Hiding Grade Legends**

- 1. Navigate to Synergy SIS > System > ParentVUE > ParentVUE and StudentVUE Configuration.
- 2. Select **Hide Report Card Legend** to hide the Grade Legend in ParentVUE and StudentVUE.

| ParentVUE and StudentVUE Configuration 🗵 😨 🖉 : 🙄 🛪 -                                                                                                |
|----------------------------------------------------------------------------------------------------|
| Menu - 🛃 🖌 Save 🕎 Undo                                                                                                    |
| PVUE Configuration Activation Key Configuration Contact / Privacy Contact Course Requests Email Languages Acknowledgements Online Registration      |
| Grade Book Options                                                                                                    |
| Number of days before the end of the grading period to suppress grade book information (as teachers are completing data entry of their grade books) |
| Vessage to display when Grade Book is not shown                                                                                                    |
| Current grading period grade book entries are being finalized and will be available for review after the end of the grading period.                 |
| Enable teachers to use digital drop box for assignments                                                                                             |
| Digital Drop Box File Upload Size Limit (in MB) 5                                                                                                   |
| Suppress Percentage Elementary                                                                                                    |
| Show (default) •                                                                                                    |
| 🗌 Hide Standards Graph Indicator 🗌 Hide Marks Column Elementary 📄 Hide Points Column Elementary 📄 Hide Percent Secondary                            |
| Display standards data 🗌 Default to standards tab                                                                                                   |
| Display Course Content                                                                                                    |
| 9 General Options                                                                                                    |
| Parent URL: Redirect user to this page upon logout. Leave blank to have the user return to the login page                                           |
| Edupoint                                                                                                    |
| Student URL: Redirect user to this page upon logout. Leave blank to have the user return to the login page School District                          |
| U                                                                                                    |
| Hide Paperless Report Card Mide Report Card Legend                                                                                                  |
| Disable Pragma No-Cache for Photos Disbow Additional Staff Hide Staff Hide Class Start And End Time                                                 |

ParentVUE And StudentVUE Configuration Screen

# **Displaying Short Course Title**

- 1. Navigate to Synergy SIS > System > Setup.
- 2. Select the System tab.
- 3. Select **Use Course Short Title** to display the short Course Title on the ParentVUE and StudentVUE screens.
- 4. Click Save.

| District Setup                                                                                                    | 🔍 🕹 🎕 🔍 📰 🔜 🟭 : C C 🎫 -                       |
|----------------------------------------------------------------------------------------------------|-----------------------------------------------|
| Menu 🗸 🌲 🛹 Save 🦘 Undo                                                                                                    |                                               |
| District Setup                                                                                                    |                                               |
| Options System Grade Setup TeacherVUE Labels Auto-Sequence Reports Waivers Mobile Apps                                          | Concurrent Options Accessibility Color Themes |
| ✓ Course Options                                                                                                    |                                               |
| Course ID Print Width                                                                                                    |                                               |
| Use Course Short Title                                                                                                    |                                               |
| Explain Use Course Short Title                                                                                                  |                                               |
| Enable Subject Area Override     Enable College Area Override     Enable University Area Override     Use Course Title Override |                                               |

District Setup Screen, System Tab

## **Displaying Current or Future Year**

ParentVUE and StudentVUE display the current year only based on the District Setup.

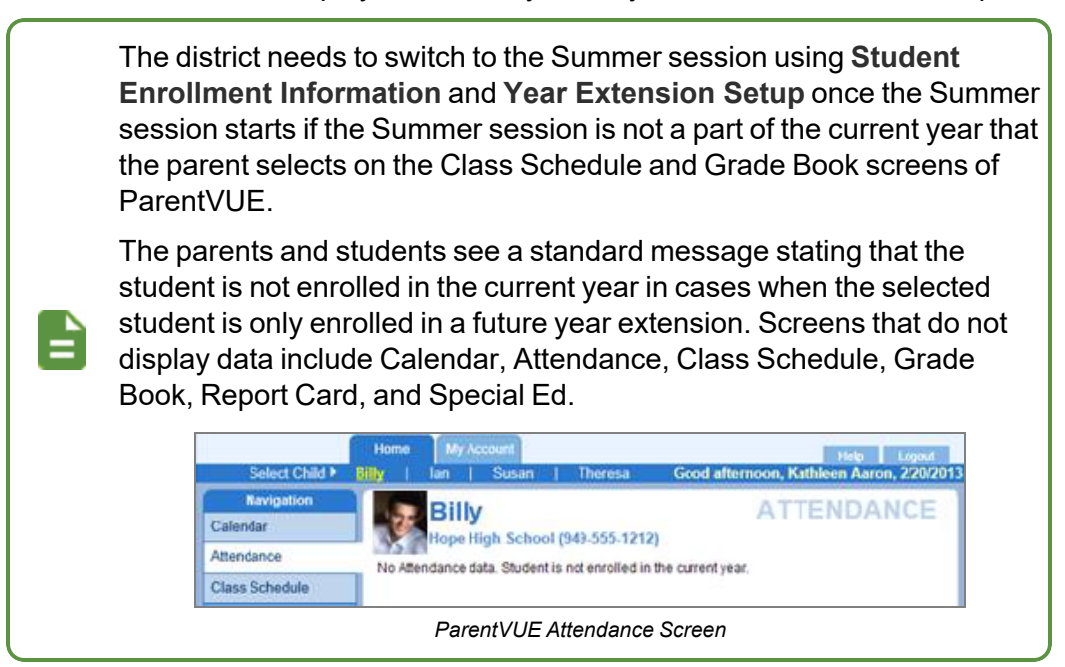

### **Setting Up Future Year Extensions**

- Navigate to Synergy SIS > System > ParentVUE > ParentVUE and StudentVUE Configuration.
- 2. Select the **Current ParentVUE/StudentVUE Year Extension** in the Student Enrollment Information section to determine the active year for ParentVUE/StudentVUE.
- 3. Click Add to add a new line in the Year Extension Setup section.
- 4. Define the extension:
  - Order Enter a unique number that signifies the order of the extensions, current year before future year.
  - Year Extension Select Regular or Summer.
  - Next Year Select if the Year Extension is not a part of current year.

The **Current ParentVUE/StudentVUE Year Extension** cannot be blank for the Year Extension Setup to work.

ParentVUE does not use the Year Extension Setup if the extension is not found.

The combination of **Year Extension** and **Next Year** must be unique.

5. Click Save.

| Menu - A Save Mudo                                                                                                    | ration 🛛                                                                                                    | 0.                                                            | . 💽 🕅 🎘 🜷   | A 🖬 A 🛔 🔒 🕨 C C 🙈 - O |
|----------------------------------------------------------------------------------------------------|----------------------------------------------------------------------------------------------------|---------------------------------------------------------------|-------------|-----------------------|
| PVUE Configuration Activation Key Configuration Cont<br>Online Registration                                                                                                    | act / Privacy Contact                                                                                                    | Course Requests                                               | Email Langu | ages Acknowledgements |
| Student Enrollment Information                                                                                                    |                                                                                                    |                                                               |             |                       |
| INSTRUCTIONS: The Current<br>Parent/VUE/Student/VUE Year Extension field determines the active<br>The Year Extension Setup grid determines the order of year extension<br>future extensions and the next year to be included. When a studer<br>they will not have access to anything year-specific like Grades, Att<br>is significant to future extensions should a student transition from or<br>the order will rely on the first school found in the list on or after the<br>the Year Extension Setup grid to determine student enrollment. the<br>Parent/VUE/Student/VUE Year Extension needs to be selected, and<br>exist in the grid.<br>Current Parent/VUE/Student/VUE Year Extension<br>Regular<br>Year Extension Setup<br>+ Add | year extension for Parent/UU<br>sions as well as allowing<br>th from a future extension/year<br>endance, etc. The order of th<br>one school to another between<br>current extension. <u>For</u><br><u>current</u><br>that extension also needs to | E/StudentVUE.<br>is included,<br>e extension<br>n extensions, |             |                       |
| 🗙 🚽 Line Order 🔶                                                                                                    | Year Extensi                                                                                                    | on 🦉                                                          | 0 ÷         | Next Year 🗢           |
| 1 1                                                                                                    | Regular                                                                                                    |                                                               | •           |                       |
| 2 2                                                                                                    | Night                                                                                                    |                                                               | -           |                       |
| 3 3                                                                                                    | Summer                                                                                                    |                                                               | •           |                       |

ParentVUE And StudentVUE Configuration Screen

Select *Summer* from **Current ParentVUE/StudentVUE Year Extension** and click **Save** when the Summer session begins.

## **Hiding Daily Class Meetings**

You can hide class meetings from displaying on the Home screen of ParentVUE.

This option only displays for districts licensed for Video Meetings

This feature is specific to ParentVUE. It is not an option in StudentVUE.

This functionality requires that **Use the Responsive Interface (PXP2)** is enabled on the ParentVUE and StudentVUE Configuration screen.

| El Line the Despensive Interface (DVD0)       |                                       |                                       |
|-----------------------------------------------|---------------------------------------|---------------------------------------|
| Ose the Responsive Interface (PXP2)           |                                       |                                       |
| Enable ParentVUE in Parent Relationship       |                                       |                                       |
| Use ParentVUE Relationship Attribute to Allow | imited Access when Parent Does Not Ha | ave Educational Rights 👻              |
| Suppress OLR Message      Suppress Lot        | tery Message                          |                                       |
| Enable Parent First/Last Name Updates         | Enable Parent Employer Updates        | Enable Parent Primary Language Update |

## **On ParentVUE and StudentVUE Configuration**

- Navigate to Synergy SIS > System > ParentVUE > ParentVUE and StudentVUE Configuration.
- 2. Select the Hide Daily Class Meetings option in Parent Active Modules.

| ParentVUE and StudentVL                                                                                                    | JE Configuration 🗷                                                      |         |                 |       |           |                  | :                   | ្ ៥ 💦   |
|----------------------------------------------------------------------------------------------------|-------------------------------------------------------------------------|---------|-----------------|-------|-----------|------------------|---------------------|---------|
| Menu 🗸 🚔 🗸 Save 🥎 Undo 🗥 P                                                                                                    | review                                                                  |         |                 |       |           |                  |                     |         |
| PVUE Configuration Activation Key Conf                                                                                              | iguration Contact / Privacy                                             | Contact | Course Requests | Email | Languages | Acknowledgements | Online Registration | Preview |
| ✓ Parent Active Modules                                                                                                    | ✓ Student Active Modules                                                |         |                 |       |           |                  |                     |         |
| Attendance                                                                                                    | Attendance                                                              |         |                 |       |           |                  |                     |         |
| Absence Report Type<br>Allow and Require Review<br>Days in the future to accept attendance.<br>30<br>Absence Document Category Type | Course Request Edit Option<br>Editable •<br>Current Schedule Discipline |         |                 |       |           |                  |                     |         |
|                                                                                                    | Conterence                                                              |         |                 |       |           |                  |                     |         |
| Course Request Edit Option<br>Read-Only                                                                                             | Grade                                                                   |         |                 |       |           |                  |                     |         |
| Current Schedule                                                                                                    | Course History                                                          |         |                 |       |           |                  |                     |         |
| Discipline                                                                                                    | <ul> <li>Health Visits</li> </ul>                                       |         |                 |       |           |                  |                     |         |
| Class Websites                                                                                                    | MTSS                                                                    |         |                 |       |           |                  |                     |         |
| Student Name Pronunciation                                                                                                    | Flex Schedule                                                           |         |                 |       |           |                  |                     |         |
| Test History                                                                                                    | Counselor Visit                                                         |         |                 |       |           |                  |                     |         |
| Assessment     Documents     Synergy Mail                                                                                           | Student Landing Page                                                    |         |                 |       |           |                  |                     |         |
| MTSS  I Hide Daily Class Meeting  V Homeschool  Parent Landing Page                                                                 |                                                                         |         |                 |       |           |                  |                     |         |

#### ParentVUE And StudentVUE Configuration Screen

- Streams My Account Help Online Registration Logout Edupoint Gennifer School Distric 1/0 Adams Elementar (949-555-2425) **Edupoint School District** Good morning, Cindy Sabye, 7/6/2022 Home Messages **Recent History** Gennifer R Calendar No Data A Report Absend ID: 147414 Assessment ms Elen Attendance 2022 Online Registration is Currently Open: Begin 2022 OLR Class Schedule lonline Registration is Currently Open: Begin Registration Class Websites La Conference 💂 KNB Test is Currently Open: Begin KNB Sa Course History 💂 Online Registration is Currently Open: Begin Registratio Course Request () Discipline
- 3. Click Save. The Daily Class Meetings section no longer displays on the Home screen.

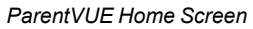

## **On ParentVUE and StudentVUE School Configuration**

You can also use Hide Daily Class meetings on the ParentVUE and StudentVUE School Configuration screen to allow school-specific control for the focus school

- Navigate to Synergy SIS > System > ParentVUE > ParentVUE and StudentVUE School Configuration.
- 2. Select the applicable value in Hide Daily Class Meetings.
  - Blank (Default) The focus school follows the district option selected on the ParentVUE and StudentVUE Configuration screen.
  - No The focus school chooses to not hide Daily Class Meetings regardless of the district selection.
  - Yes The focus school chooses to hide Daily Class Meetings regardless of the district selection.
- 3. Click Save.

| ParentVUE and StudentVU                  | ParentVUE and StudentVUE School Configuration |  |  |  |  |
|------------------------------------------|-----------------------------------------------|--|--|--|--|
| Menu 🗕 🖌 Save 🦘 Undo 🕇 A                 | dd 🗶 Delete                                   |  |  |  |  |
| School Name: Adams Elementary School Yea | IF. 2022-2023                                 |  |  |  |  |
| PVUE Configuration Course Requests       | Options                                       |  |  |  |  |
| □ MTSS                                   | Counselor Visit                               |  |  |  |  |
| Homeschool                               | Student Landing Page                          |  |  |  |  |
| Parent Default Landing Page              | <b>~</b>                                      |  |  |  |  |
| -                                        |                                               |  |  |  |  |
| Hide Daily Class Meetings                |                                               |  |  |  |  |
| -                                        |                                               |  |  |  |  |
|                                          |                                               |  |  |  |  |
| No                                       |                                               |  |  |  |  |
| Yes                                      |                                               |  |  |  |  |
|                                          |                                               |  |  |  |  |

ParentVUE And StudentVUE School Configuration Screen

## **Enabling Single Sign-On**

Single sign-on allows districts and schools to define a URL to redirect parents and students to when logging out of ParentVUE and StudentVUE or when an error situation occurs. This avoids users encountering the Synergy SIS login or lockout screens.

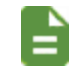

The functionality and steps described here only apply when Synergy is the Service Provider and the district is the Identity Provider.

- 1. Navigate to Synergy SIS > System > Setup > System Configuration.
- 2. Select the Options tab.
- 3. Select the Disable Lock Screen option.
  - Y Prevents users from being directed to Synergy SIS login screens due to inactivity.

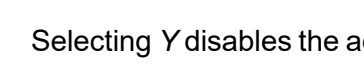

Selecting Y disables the additional fields in this section.

• N – Allows Synergy SIS to redirect users to Synergy SIS lock and login screens. This is the default value.

| System Configuration                                                                                                    |             |
|----------------------------------------------------------------------------------------------------|-------------|
| Menu - 🚔 🖍 Save 🥎 Undo                                                                                                    |             |
| System Configuration<br>Security Options Advanced SAML                                                                                          |             |
| User Session State Management                                                                                                    |             |
| Time, in minutes, of inactivity before a lock screen is shown and will require the user to login to regain access                               | 10          |
| Time, in minutes, of inactivity before all child windows are<br>closed, pending changes not committed and user is returned<br>to a login screen | 60          |
| Override the default Lock Screen text to the following: Password                                                                                | d Required! |
| Disable Lock Screen                                                                                                    |             |

System Configuration Screen, Options Tab

4. Enter a **Logout URL Override**. Synergy SIS redirects users to this URL when a user session drops due to an error.

The ParentVUE and StudentVUE Configuration Screen contains the URL redirect option for users that log out of ParentVUE or StudentVUE. See <u>Defining Logout Display</u> for more information.

| System Configuration                                                 |  |
|----------------------------------------------------------------------|--|
| System Configuration<br>Security Options Advanced SAML               |  |
|                                                                      |  |
| Application Login                                                    |  |
| Allow use of override Login page (page must be named Login_OVR.aspx) |  |
| Logout URL Override                                                  |  |
| https://www.google.com                                               |  |

System Configuration Screen, Options Tab

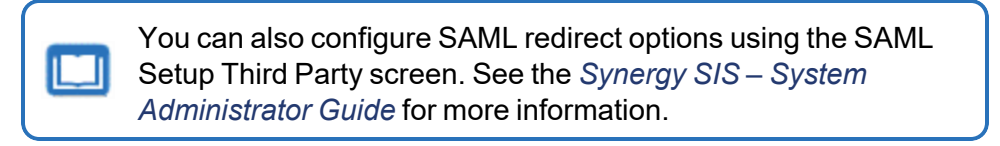

## **Defining Logout Display**

You can redirect the parent or student to another website, such as a school or district website when parents or students log off ParentVUE and StudentVUE. The default site is the ParentVUE or StudentVUE login screen.

If you use SAML for redirect URLs, those settings override the URLs entered on the ParentVUE and StudentVUE Configuration Screen unless the **Honor Logout URL** option is left blank.

| SAML Setup Third Party                                                                                       |
|----------------------------------------------------------------------------------------------------|
| Menu - C Q > A Find Mundo + Add X Delete                                                                     |
| Name:                                                                                                    |
| Settings                                                                                                    |
| SAML Name                                                                                                    |
| Users with access to selected View will be able to see this SAML link. Leave blank to give everybody access. |
| •                                                                                                    |
| Third Party SAML Settings                                                                                    |
| Third Party Service Provider URL                                                                             |
|                                                                                                    |
| Third Party Federation Metadata URL                                                                          |
|                                                                                                    |
| Update SAME Settings Below Using The Federation Metadata URL Above And Update Supported SAME Claims          |
| Third Party Entity Descriptor Entity ID                                                                      |
| Third Party Entity Descriptor ID                                                                             |
|                                                                                                    |
| Third Party Assertion Consumer Service URL                                                                   |
|                                                                                                    |
| Third Party Identity Provider URL                                                                            |
|                                                                                                    |
| Third Party Logout URL                                                                                       |
|                                                                                                    |
| Honor Logout UKL                                                                                             |

SAML Setup Third Party Screen

- Navigate to Synergy SIS > System > ParentVUE > ParentVUE and StudentVUE Configuration.
- 2. Enter the **Parent URL** and/or **Student URL** to redirect users to on logout. Leave the fields blank to redirect the parent or student to the application login screen.

| PVUE Configuration       Activation Key Configuration       Contact / Privacy       Contact       Course Requests       Email       Languages       Acknowledgements         Online Registration       General Options         Parent URL: Redirect user to this page upon logout. Leave blank to have the user return to the login page       Page       Page | ParentVUE and StudentVUE Co                                                                                                    | nfiguration                                                               | 3               | A       | 🤱 🌲 直 A  | i 👬 • C C 🔊 - 9  |
|----------------------------------------------------------------------------------------------------|----------------------------------------------------------------------------------------------------|---------------------------------------------------------------------------|-----------------|---------|----------|------------------|
| General Options Parent URL: Redirect user to this page upon logout. Leave blank to have the user return to the login page                                                                                                    | PVUE Configuration Activation Key Configuration<br>Online Registration                                                                                                    | Contact / Privacy Contact                                                 | Course Requests | Email L | anguages | Acknowledgements |
| http://www.hopehigh.edu         Student URL: Redirect user to this page upon logout. Leave blank to have the user return to the login page.         Inttp://www.hopehigh.edu         Hide Paperless Report Card                                                                                                    | General Options     Parent URL: Redirect user to this page upon logout. Leav     http://www.hopehigh.edu     Student URL: Redirect user to this page upon logout. Lea     http://www.hopehigh.edu     Hide Paperless Report Card | e blank to have the user return to<br>ve blank to have the user return to | the login pa    |         |          |                  |

ParentVUE And StudentVUE Configuration Screen

# **Defining Contact and Privacy Information**

There are links to Privacy and Contact information at the bottom of the ParentVUE and StudentVUE screens and Help information at the top of the ParentVUE and StudentVUE screens.

- Contact Lists general contact information for parents and students needing additional assistance
- · Privacy Outlines the district's standard privacy policy
- Help Provides assistance in using ParentVUE or StudentVUE

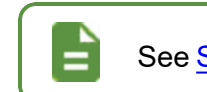

See <u>Sample Messages</u> for more information.

- Navigate to Synergy SIS > System > ParentVUE > ParentVUE and StudentVUE Configuration.
- 2. Select the Contact/Privacy tab.
- 3. Enter the messages in the fields.
  - Content for the PVUE/SVUE Contact Page
  - Content for the PVUE/SVUE Privacy Page
  - Help Message

You can copy and paste messages from other sources.

You can use standard HTML code for additional formatting options.

| Menu - 🛔 🖌 Save 🐂 Undo                                                                                                    |         |                 |       |           |                  |
|----------------------------------------------------------------------------------------------------|---------|-----------------|-------|-----------|------------------|
| PVUE Configuration Activation Key Configuration Contact / Privacy Online Registration                                                                                                    | Contact | Course Requests | Email | Languages | Acknowledgements |
| Content for the PVUE/SVUE Contact Page                                                                                                    |         |                 |       |           |                  |
| For any and all questions, please contact the district office at 888.555.1212.                                                                                                    |         |                 |       |           |                  |
| Content for the PVUE/SVUE Privacy Page                                                                                                    |         |                 |       |           |                  |
| Introduction-obr-<br>The site editor takes your right to privacy seriously, and wants you to feel<br>comfortable using this web site. This privacy policy deals with personally-<br>identifiable information (referred to as "data" below) that may be collected by<br>this site. This policy does not apply to other entities that are not owned or<br>controlled by the site editor, nor does it apply to persons that are not employees<br>or agents of the site editor, or that are not under the site editor's control. Please |         |                 |       |           |                  |
| Help Message                                                                                                    |         |                 |       |           |                  |
| The district can enter any specific notes here.                                                                                                    |         |                 |       |           |                  |

ParentVUE And StudentVUE Configuration Screen, Contact/Privacy Tab

## **Defining Additional Errors Message**

- 1. Navigate to Synergy SIS > System > ParentVUE > ParentVUE and StudentVUE Configuration.
- 2. Select the Contact / Privacy tab.
- 3. Enter whom to contact in the event of a general error or warning, for example, the School, District, or Student Management Office.

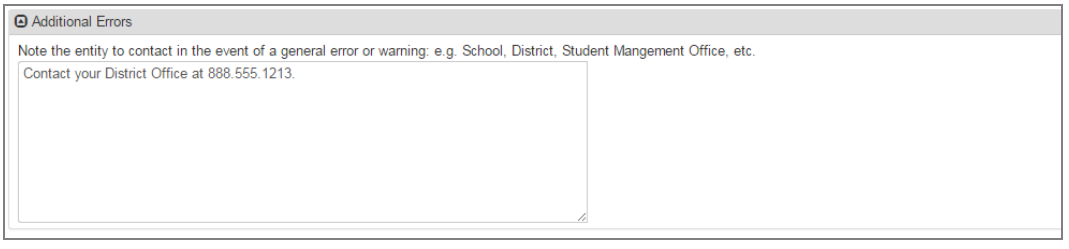

ParentVUE And StudentVUE Configuration Screen, Contact / Privacy Tab

4. Click Save.

### **Sample Messages**

| Message<br>Area | Sample                                                                                                    |
|-----------------|----------------------------------------------------------------------------------------------------|
| Contact         | Please contact our registration department by email at<br>registration@ourschool.edu to request any changes to the data found on this site. Please visit our web portal at<br>http://www.school.edu/contacts.html for a list of all staff contact<br>information at our district.                                                                       |
| Privacy         | We take the privacy seriously and we have implemented numerous physical and technological safeguards to protect all parent and student data. Please contact us immediately at (888) 555-1212 if you suspect the privacy has been violated.                                                                                                    |
|                 | To help us protect the information, please do not share your username and password with anyone!                                                                                                    |
| Help<br>Message | Please look at the user guide found at <a href="http://www.ourschool.edu/manual.html">http://www.ourschool.edu/manual.html</a> for assistance with this web portal. If you cannot find what you are looking for, contact our Technical Support department at (888) 555-1212 or via email at <a href="support@ourschool.edu">support@ourschool.edu</a> . |

# **Enabling Phone/Text Communication Level**

The **Enable Phone/Text Communication Level** option on the District Setup screen allows parents to opt in and opt out of receiving phone calls and text messages at the district and school level.

- 1. Navigate to Synergy SIS > System > Setup > District Setup.
- 2. Select the System tab.
- 3. Select Enable Phone/Text Communication Level in the Phone Options section.

When this option is selected, the **Phone Communication Level** is set to *District Communications* on the Student and Parent screens if **Contact** is selected for the Phone Number or *None* if **Contact** is not selected for the Phone Number.

The default value for **Text Communication Level** is *None*.

| District Setup                                                   |                                           | : C C 📷 - C                         |
|------------------------------------------------------------------|-------------------------------------------|-------------------------------------|
| Menu 🗸 🚔 🖌 Save 🔄 Undo                                           |                                           |                                     |
| District Setup                                                   |                                           |                                     |
| Options System Grade Setup<br>Concurrent Options Accessibility ( | TeacherVUE Labels Auto-Se<br>Color Themes | equence Reports Waivers Mobile Apps |
| <ul> <li>Address Options</li> </ul>                              |                                           |                                     |
| Phone Options                                                    |                                           |                                     |
| Enable Phone/Text Communication Lev                              | el                                        |                                     |
| Maximum Num                                                      | ber of Parent Phone Numbers               |                                     |
| Maximum Num                                                      | ber of Student Phone Numbers              |                                     |
| Parent Phone Restrictions                                        | O Student Phone Restrictions              |                                     |
| Line Phone T Max<br>Type Number T                                | Line Phone T Ma<br>Type T Num             | ax <b>T</b><br>hber                 |
| 1 Cell                                                           | 1 Cell                                    |                                     |
| 2 Fax                                                            | 2 Fax                                     |                                     |
| 3 Home                                                           | 3 Home                                    |                                     |
| 4 Mobile                                                         | 4 Mobile                                  |                                     |
| 5 Pager                                                          | 5 Pager                                   |                                     |
| 6 Work                                                           | 6 Work                                    |                                     |

District Setup Screen, System Tab

### **Selecting Phone and Text Communication Level**

### On the Student screen

### **Demographics Tab**

- 1. Navigate to Synergy SIS > Student > Student.
- 2. Locate the student to modify.
- 3. Select values for Phone and Text Communication Level as needed.

| tenu+       2       Q       >        Young       Young                                                                                                    | c 👃    |         |                 |                                  |              |            |             |             |         |                      |         |          |              |           |               |           |            | ient                                    | Stu               | 1 5        |
|----------------------------------------------------------------------------------------------------|--------|---------|-----------------|----------------------------------|--------------|------------|-------------|-------------|---------|----------------------|---------|----------|--------------|-----------|---------------|-----------|------------|-----------------------------------------|-------------------|------------|
| Name Addens, Bay M. School Hage High School Homeson Techn: Counsels: Fang, Charless<br>Demographics Parenticipations Office Homeson Technic Evaluation: Fang, Charless<br>Wondel Learning<br>Preferred Las Name Preferred Mode Name Preferred Suffs Student Contact Ling Noise Student Age Address<br>Address<br>Addre |        |         |                 |                                  |              |            |             |             |         |                      | whether | at 🗶 De  | -do 🕈 🛧      | 910       | <b>√</b> Sere | ٠         | ۹. ک       |                                         | 4                 | Jeny       |
| Demographics     Parent/Classifier     Other Hels     Emergency     Envelopency     Envelopency                                                                                                    | E      |         |                 |                                  |              |            |             |             |         | to: Franz, Charisea  | course  | Teacher  | Homeroom     | Boheel    | Hope High S   | School    | . Billy M. | < A000                                  | ent Na            | nude       |
| hetered Last Name Prefered First Name Prefered Made Name Prefered Suffix StudentC Grade Genoer Age Alade<br>About Binny M Defende Made Name Prefered Suffix StudentC Grade Genoer Age Alade<br>(1) 121205 100 + Male 153 yrs 3 mth 1<br>(1) 121205 100 + Male 153 yrs 3 mth 1<br>(1) 121205 100 + Male 153                                                                                                    |        | Release | mes District    | Student Na                       | Notes        | onlact Log | s Student C | Document    | Classes | Invollment History   | nent E  | Envoline | morganicy    | 6 8       | Other Info    | erdian    | Parent/Gu  | nks l                                   | emoge<br>(urksite | Der<br>Wo  |
| Abbect         Bay         M         123.05         09         Male         153 yrs 3 mms           Or None Address         Address         Address         Address         Address           Address         Effective Cale         Value         Value         15 yrs 3 mms           City         State         20 Code         + 4           Marka         AZ = 80205         Male         12305           Address         Male Statema as hopened         Male Ress         AZ = 80205           *4         Male Bit Codoe         Male Bit Codoe         City         State Disconce bit Ressince by Address           Ged Code         Datect of Ressince by Address         Male Bit Codoe         Male Bit Codoe         Male Bit Codoe           Ged Code         Datect of Ressince by Address         Male Bit Codoe         Male Bit Codoe         Male Bit Codoe           Ged Code         Datect of Ressince by Address         Male Bit Codoe         Male Bit Codoe         Male Bit Codoe         Male Bit Codoe           Ged Code         Datect of Ressince by Address         Male Bit Codoe         Male Bit Codoe         Male Bit Codoe           Ged Code         Datect of Ressince by Address         Resson for Aftendance         Resson for Aftendance         Male Bit Codoe         Male Bit Codoe                                                                                                    | 1      | Academy |                 | Age                              | Gender       |            | Grade       | nt0         | 5140    | ferred Suffix        | Pre     | Ide Name | veferred Mid | _         | First Name    | ferred if | Pa         | st Name                                 | erred i           | hefe       |
| Address Address A                                                                                                    |        |         | 6               | <ul> <li>15 yrs 3 mth</li> </ul> | Male -       |            | 09          | 56          | 1234    |                      |         |          | м            |           |               | ły        |            |                                         | 50                | idbo       |
| Address                                                                                                    |        |         |                 |                                  |              |            |             | ddress      | O Mail  |                      |         |          |              |           |               |           |            | ódress                                  | Home I            | 014        |
| 12345 Hoppland SI<br>Chy State 9 Color<br>Mana A2 9 50206<br>Mana A2 9 50206<br>Mana A2 9 50206<br>Plants Address<br>4<br>Gef Color<br>Detrict of Residence by Address<br>School of Residence)<br>Reason for Aftendance<br>School of Residence)<br>Reason for Aftendance<br>School of Residence)<br>Reason for Aftendance<br>School of Residence)<br>Reason for Aftendance<br>School of Residence)<br>Reason for Aftendance<br>School of Residence)<br>School of Residence)<br>School of Residence                                                                                                    |        |         |                 |                                  |              |            |             |             | Address |                      |         |          |              | ate       | Effective D   |           |            |                                         | dress             | A00        |
| Chy Blate 2P Code + 4<br>Mesa A2 Blate 2P Code + 4<br>Mesa A2 Blate 2P Code + 4<br>Mesa A2 Blate 2P Code + 4<br>Mesa A2 Blate 2P Code + 4<br>Mesa A2 Blate 2P Code + 4<br>Mesa A2 Blate A2 Blate A2                                                                                                    |        |         |                 |                                  |              |            |             | Happland St | 12345   | 5 C                  | Validan |          |              |           |               |           |            | ppland St                               | 2345 H            | 12         |
| Mana     AZ     e 8205       *4     Address     Max       Od Code     Extend of Residence by Address     May if Schoole       Overolity By Address     •       Overolity By Address     •       Phone Numbers     • Ani       It Late     Presson for Attendance       Reason for Attendance     •       It Late     Presson for Attendance       It Late     •       It Late     •       It Late                                                                                                    |        |         |                 | - 4                              |              | Zip Code   | State       |             | City    |                      | No.     |          |              |           | ZIP Code      | tate      |            |                                         | γ                 | cay        |
| A d<br>Ord Code Detrict of Residence by Address<br>Wag B Schools<br>School of Residences) Reason for Attendance Date<br>School of Residences) Reason for Attendance Date<br>Prome Numbers ◆ Add<br>X Lose Premary © X Type © X Phone © X Extension © X Not Listed © X Communication Lined<br>Reason for Attendance O X Not Listed © X Communication Lined<br>Reason for Attendance O X Not Listed<br>Reason for Attendance O X Not Listed<br>Reason for Attendance O X Not Listed<br>Reason for Attendance O X Not Listed<br>Reason for Attendance O X Not Listed<br>Reason for Attendance O X Not Listed<br>Reason for Attendance O X Not Listed<br>Reason for Attendance O X Not Listed<br>Reason for Attendance O X Not Listed<br>Reason for Attendance O X Not Listed<br>Reason for Attendance O X Not Listed<br>Reason for Atte                                                                                                    |        |         |                 |                                  |              | 85205      | AZ -        |             | Mesa    | tress                | × A00   |          |              |           | 85205         | × 54      |            |                                         | 058               | 1.60       |
| Grid Code       Destrict of Residence by Address         V0009       County (by Address         School of Residence)       Resson for Attendance         School of Residence)       Resson for Attendance         Prome Numbers       + Ann         If Loss Pressure (c)       Topic (c)         If Loss Pressure (c)       Topic (c)                                                                                                    |        |         |                 |                                  |              |            |             |             | Map III |                      |         |          |              |           |               |           |            |                                         | 6                 | **         |
| Oppose     Image: Condy By Address       Condy By Address     Image: Condy By Address       School of Residence)     Reason for Abendance Date       Image: Image: I                                                                                                    |        |         |                 |                                  |              |            |             |             |         | schools              | mab is  |          |              | N 244     | f Desidence h | which o   | — ,        |                                         | M Cove            | -          |
| County (fly Address<br>School of Resson for Attendance Date<br>School of Resson for Attendance Date<br>Proce Numbers  Add<br>X Line Pressary © Y Type © Y Phone © Y Extension © Y Not Listed © Y Communication Level<br>Phone School Of Resson © Y Not Listed © Y Communication Level<br>Phone © Y Extension © Y Not Listed © Y Communication Level<br>Phone © Y Not Listed © Y Communication Level                                                                                                    |        |         |                 |                                  |              |            |             |             |         |                      |         |          |              | of none   |               |           |            |                                         | 1010              | 100        |
| School of Residence) Reason for Altendance Reason for Altendance Date  Prome Numbers  Automotive Reason for Altendance Date  Prome Numbers  Reason for Altendance Date  Reason for Altendance Date  Reason for Altendance Reason for Altendance Date  Reason for Altendance Date  Reason f                                                                                                    |        |         |                 |                                  |              |            |             |             |         |                      |         |          |              |           |               |           |            | Address                                 | unty B            | <u>cos</u> |
| Image: Numbers         Image: Numbers         Image:                                                                                                    |        |         |                 |                                  |              |            |             |             |         | on for Adendance Dat | Read    |          | dance        | for Atter | Reason 1      |           | 5          | and and and and and and and and and and | hool of           | selv       |
| Dimension         Image         Image         Type         Type                                                                                                    |        |         |                 |                                  |              |            |             |             | 0       |                      |         |          |              |           | *             |           |            |                                         |                   |            |
| X         Line         Presury         0.1         Proces         0.1         Entension         0.1         Not Links         0.1           X         Line         Presury         0.1         Proces         0.1         Proces         0.1           X         Line         View         0.1         Proces         0.1         Proces         0.1                                                                                                    |        |         |                 |                                  |              |            |             |             |         |                      |         |          |              |           |               |           | +.48       | umbers                                  | Phone             | 9 P        |
| I 1 2 Monte v 296-565-534                                                                                                    |        |         | unication Level | Comm                             |              |            | Not Links   |             |         | Ente                 |         | Phone    |              |           |               |           | Primary    | ~                                       |                   |            |
| 1 M Mobile • 206-555-1234                                                                                                    | nt û T |         | 0 T             | Phone                            |              |            | Hos Gills   |             |         |                      |         |          |              | 102       |               |           | a second   |                                         |                   |            |
|                                                                                                    |        | None    |                 | mmunications                     | District Cor |            | 0           |             |         |                      |         | 234      | 206-555-1    |           | Mobile        |           | ×          | 1                                       |                   |            |
| 8 2 II 100X * 25333333                                                                                                    | -      | None    |                 |                                  | None         |            | 0           |             |         |                      |         | 1333     | 253-333-3    |           | WORK          |           | 0          | 2                                       |                   |            |
| 3 0 Hone * 253-665-1224 0 District Communications * None                                                                                                    |        | None    |                 | munications                      | District Cor |            | 0           |             |         |                      |         | 234      | 253-555-1    |           | Home          |           | 0          | 3                                       |                   |            |

Student Screen

### **Parent/Guardian Tab**

- 1. Navigate to Synergy SIS > Student > Student.
- 2. Locate the student to modify.
- 3. Select the Parent/Guardian tab.
- 4. Select a line and click Show Detail.

|                                                                      | The value<br>only.                                         | s for <b>Phor</b>                                | 1e and T          | Fext Cor             | nmunio            | cation             | Leve                 | are rea                 | ad- |
|----------------------------------------------------------------------|------------------------------------------------------------|--------------------------------------------------|-------------------|----------------------|-------------------|--------------------|----------------------|-------------------------|-----|
| * Student                                                            |                                                            |                                                  | _                 |                      |                   |                    |                      |                         | 0 🛔 |
| tilenu + Z < Q                                                       | > + viser -                                                | N Undo 🕈 Add 🗙 Delete                            |                   |                      |                   |                    |                      |                         |     |
| Student Name: Abbott, Bill<br>Demographics Pare<br>Worksite Learning | y M. School Hope High Bot<br>nt/Guardian Cther Info        | Beel Homeroom: Teacher: C<br>Emergency Envolment | Enrolment History | Classes Docume       | nts Student Conta | tLog Notes         | Student Nam          | rs Datrict Release      | E   |
| Preferred Last Name<br>Abbott                                        | Preferred First Name<br>Billy                              | Preferred Middle Name<br>M                       | Preferred Suffix  | \$tudentiD<br>123456 | Grade<br>09       | Gender<br>• Male • | Age<br>15 yrs 3 mits | Academy                 |     |
| Email Parents                                                        |                                                            |                                                  |                   |                      |                   |                    |                      |                         |     |
| B Parents and Guardians                                              | + Ant R Hok Detail                                         |                                                  |                   |                      |                   |                    |                      |                         |     |
| Line Parent Name T<br>1 Abbott, Barbara<br>2 Abbott, BillySob<br>3   | Demographics     Last Name First Name 1     Abbott Barbara | Adde Name Suffix Title                           |                   |                      |                   |                    |                      |                         |     |
|                                                                      | O Phone Numbers                                            |                                                  |                   |                      |                   |                    |                      |                         | -   |
|                                                                      | Line Phone                                                 | O T Extension O                                  | T 7094 0 T        | Primary C T          | Contact 0.1       | _                  |                      | Son Level               |     |
|                                                                      | 1 206-111-1234                                             |                                                  | Mobile            | *                    | *                 | District Communica | tions                | District Communications | - 1 |
|                                                                      | 2 206-222-1254                                             |                                                  | Home              |                      | 0                 | School Communica   | tions                | School Communications   |     |
|                                                                      | 3 206-333-1234                                             |                                                  | Work              |                      | 0                 | None               |                      | None                    |     |

Student Screen, Parent/GuardianTab, Parents And Guardians Detail

### **On the Parent screen**

- 1. Navigate to Synergy SIS > Student > Student.
- 2. Locate the parent.
- 3. Select values for Phone and Text Communication Level as needed.

| Student                              |                |                 |                                  |                     |                    |               |              |          |                       |                          | с 🛔    |
|--------------------------------------|----------------|-----------------|----------------------------------|---------------------|--------------------|---------------|--------------|----------|-----------------------|--------------------------|--------|
| lenu+ 🗶 K 🖉                          | a > +          | where i         | 🐂 Undo 🛛 💠 Add                   | X Delete            |                    |               |              |          |                       |                          |        |
| udent Name: Abbert, P                | BRY M. BOTOS   | Hope High Bot   | New Homercom: Tex                | cher. Counselor. Pr | ang, Charisea      |               |              |          |                       |                          | E.     |
| Demographics Pu<br>Worksite Learning | arent/Guardian | Other Info      | Emergency Dr                     | rolment Envolm      | ont History Classe | Documents     | Student Con  | tect Log | Notes Student Name    | s Dated Releas           | e      |
| referred Last Name                   | Preferred I    | First Name      | Preferred Middle N               | ane Preferred       | luffix Stu         | Ome           | Grade        | 0        | ender Age             | Acader                   | my .   |
| dbott                                | Dilly          |                 | м                                |                     | 12                 | 3456          | 09           | * 5      | tale + 15 yrs 3 mbs   |                          | -      |
| Home Address                         |                |                 |                                  |                     | Q Ma               | Address       |              |          |                       |                          |        |
| Address                              |                | Effective Date  |                                  |                     | Addre              | 55            |              |          |                       |                          |        |
| 12345 Happland St                    |                |                 |                                  | Validate            | 1234               | 5 Happland St |              |          |                       |                          |        |
| City                                 | State          | ZIP Code        |                                  | Mail same           | City               |               | State Z      | ip Code  | +4                    |                          |        |
| Mesa                                 | AZ +           | 65205           |                                  | × Address           | Mesi               | 1             | AZ = 8       | 15205    |                       |                          |        |
| • 4                                  |                |                 |                                  |                     | Map                |               |              |          |                       |                          |        |
| Code Code                            | Destroy of     | E Danidensce by | Linese                           | Map # Sch           | 10%                |               |              |          |                       |                          |        |
| 99999                                | Creater o      | Presidence of t | *                                |                     |                    |               |              |          |                       |                          |        |
| County By Address                    |                |                 |                                  |                     |                    |               |              |          |                       |                          |        |
|                                      | •              |                 |                                  |                     |                    |               |              |          |                       |                          |        |
| khool of Residence)                  |                | Reason for /    | Attendance                       | Reason for          | Attendance Date    |               |              |          |                       |                          |        |
|                                      |                | *               |                                  |                     |                    |               |              |          |                       |                          |        |
| Phone Numbers                        | <b>+</b> AH    |                 |                                  |                     |                    |               |              |          |                       |                          |        |
| ¥ 100                                |                |                 |                                  |                     | Fatantian          |               | Mark Lindson |          | Communi               | cation Lavel             |        |
| • UN•                                | minung 🔤 1     | 100             | 5 T 196                          | · •                 | Linerson           |               | Not Litise   |          | Phone                 | 0 T                      | Text 0 |
|                                      | 8              | Mobile          | <ul> <li>206-555-1234</li> </ul> |                     |                    |               | 0            | 0        | strict Communications | <ul> <li>None</li> </ul> |        |
|                                      |                |                 |                                  |                     |                    |               |              |          |                       |                          |        |
| <ul> <li>1</li> <li>2</li> </ul>     | 0              | Work            | <ul> <li>253-333-3333</li> </ul> |                     |                    |               | 0            | 74       | ine                   | <ul> <li>None</li> </ul> | -      |

Student Screen

## **Using Languages**

The ParentVUE and StudentVUE web portal and mobile apps offer the ability to display in multiple languages. You can also configure email notifications sent to parents in other languages.

|                 |                              | Requ                                                                          | iest Counselor Visit Mi cuenta Ayuda Close                   |
|-----------------|------------------------------|-------------------------------------------------------------------------------|--------------------------------------------------------------|
| ID: 129442 (945 | ms Elementary<br>0-555-2425) | Ecupoint<br>School District                                                   | Edupoint School District<br>Buenos días, Ian Aaron, 7/6/2022 |
|                 |                              | Ian<br>ID: 129442<br>Adams Elementary<br>🐨 0102 - 3/4 Grade - Test (7/6/2022) | Historia<br>reciente<br><sup>Sin datos</sup>                 |
|                 |                              |                                                                               |                                                              |

StudentVUE Home Screen

### Adding Languages to the ParentVUE and StudentVUE Configuration

You must add the specific language to the ParentVUE and StudentVUE Configuration screen for ParentVUE or StudentVUE to display in other languages.

- 1. Navigate to Synergy SIS > System > ParentVUE > ParentVUE and StudentVUE Configuration.
- 2. Select the Languages tab.
- 3. Click Add.
- 4. Enter the Order number that the language option displays on the bottom of the web portal screen.
- 5. Select the Language.
- 6. Repeat this process for other languages as needed.
- 7. Click Save.

| Pare       | ParentVUE and StudentVUE Configuration                |                                              |                   |           |                 |          |           |                  |  |  |  |
|------------|-------------------------------------------------------|----------------------------------------------|-------------------|-----------|-----------------|----------|-----------|------------------|--|--|--|
| Menu -     |                                                       | Save Save                                    |                   |           |                 |          |           |                  |  |  |  |
| PVU        | E Config<br>le Regis                                  | uration Activation Key Configuration tration | Contact / Privacy | Contact   | Course Requests | Email    | Languages | Acknowledgements |  |  |  |
| Selection  | Select the languages supported in PVUE and SVUE + Add |                                              |                   |           |                 |          |           |                  |  |  |  |
| <b>X</b> - | Line                                                  | Order                                        | ÷ T               |           |                 | Language | •         | ÷ T              |  |  |  |
|            |                                                       | 1                                            |                   | Spanish   |                 |          |           | •                |  |  |  |
|            |                                                       | 2                                            |                   | French    |                 |          |           | -                |  |  |  |
|            |                                                       | 3                                            |                   | Cantonese |                 |          |           | -                |  |  |  |
|            |                                                       | 4                                            |                   | Finnish   |                 |          |           | -                |  |  |  |
|            |                                                       | 5                                            |                   | German    |                 |          |           | -                |  |  |  |
|            | 6                                                     | 6                                            |                   | Russian   |                 |          |           | •                |  |  |  |

ParentVUE And StudentVUE Configuration Screen, Languages Tab

### **Enabling Synergy Mail Translation**

You must enable Synergy Mail and Synergy Mail translation to use translation.

- 1. Navigate to Synergy SIS > System > Setup > District Setup.
- 2. Select the System tab.
- 3. Click the **Enable** button to enable email translation in the parent's and student's preferred language.

| District Setup                                                                                                    |                                                                                                    |          |                                                                                                    |                         |                                                                            |                  |                                                                     | ್ ೮ 📷         |
|----------------------------------------------------------------------------------------------------|----------------------------------------------------------------------------------------------------|----------|----------------------------------------------------------------------------------------------------|-------------------------|----------------------------------------------------------------------------|------------------|---------------------------------------------------------------------|---------------|
| Menu 🗸 🚔 🗸 Save 🔄 U                                                                                                    | ndo                                                                                                    |          |                                                                                                    |                         |                                                                            |                  |                                                                     |               |
| District Setup                                                                                                    |                                                                                                    |          |                                                                                                    |                         |                                                                            |                  |                                                                     |               |
| Options System Grade<br>Color Themes                                                                                                    | Setup TeacherVUE                                                                                                    | Labels   | Auto-Sequence Re                                                                                                    | eports                  | Waivers                                                                    | Mobile Apps      | Concurrent Options                                                  | Accessibility |
| Communication Options                                                                                                    |                                                                                                    |          |                                                                                                    |                         |                                                                            |                  |                                                                     |               |
| Enable Streams                                                                                                    |                                                                                                    |          |                                                                                                    |                         |                                                                            |                  |                                                                     |               |
| Include Additional Staff when                                                                                                    | Emailing Teachers                                                                                                    |          |                                                                                                    |                         |                                                                            |                  |                                                                     |               |
| <ul> <li>Synergy Mail</li> </ul>                                                                                                    |                                                                                                    |          |                                                                                                    |                         |                                                                            |                  |                                                                     |               |
| These options apply to Synergy Ma<br>TeacherVUE Communication.                                                                                                    | ail, Mass Email, TVUE Log St                                                                                                    | tudent ( | Contact, and                                                                                                    |                         |                                                                            |                  |                                                                     |               |
| These options apply to Synergy M.<br>TeacherVUE Communication.                                                                                                    | ail, Mass Email, TVUE Log Sl                                                                                                    | tudent ( | Contact, and                                                                                                    |                         | C Suparau                                                                  | Mail Translation |                                                                     |               |
| These options apply to Synergy M<br>TeacherVUE Communication.<br>Enable Synergy Mail<br>Staff Recipient Access                                                                                                    | ail, Mass Email, TVUE Log St                                                                                                    | tudent ( | Forwarding (SMTP Rela                                                                                                    | ay)                     | Synergy                                                                    | Mail Translatior | ١                                                                   |               |
| These options apply to Synergy Mi<br>TeacherVUE Communication.                                                                                                    | ail, Mass Email, TVUE Log St<br>Control Statistics<br>Email staff in entire district                                                                                                    | tudent ( | Contact, and  Forwarding (SMTP Rela  Enable for Staff Enable for Parents                                                                                                    | ay)                     | Synergy                                                                    | Mail Translatior | ١                                                                   |               |
| These options apply to Synergy Mi<br>TeacherVUE Communication.                                                                                                    | Mass Email, TVUE Log St     Entire district     Email staff in entire district     Email staff in entire district                                                                                                    | tudent ( | Contact, and      Forwarding (SMTP Rela      Enable for Staff     Enable for Parents     Enable for Students                                                                                                | чу)                     | <ul> <li>Synergy</li> <li>Enable</li> </ul>                                | Mail Translatior | 1                                                                   |               |
| These options apply to Synergy Mi<br>TeacherVUE Communication.                                                                                                    | Anss Email, TVUE Log St     Entire district     Email staff in entire district     Email staff only (Default)     Context                                                                                                    | tudent ( | Contact, and<br>Forwarding (SMTP Rela<br>Lable for Staff<br>Enable for Parents<br>Enable for Students                                                                                                    | iy)                     | <ul> <li>Synergy</li> <li>Enable</li> <li>URLs</li> </ul>                  | Mail Translatior | 1                                                                   |               |
| These options apply to Synergy Mi<br>TeacherVUE Communication.<br>Enable Synergy Mail<br>Staff Recipient Access<br>Parent Recipient Access<br>Student Recipient Access<br>Check For New Mail (Seconds)                                                                   | Anss Email, TVUE Log St     Entire district     Email staff in entire district     Email staff only (Default)     60                                                                                                    | tudent ( | Contact, and<br>Forwarding (SMTP Rela<br>Enable for Staff<br>Enable for Parents<br>Enable for Students<br>Parent/Guardian Filters                                                                           | іу)                     | <ul> <li>Synergy</li> <li>Enable</li> <li>URLs</li> <li>SIS URL</li> </ul> | Mail Translation | 1                                                                   |               |
| These options apply to Synergy M<br>Teacher/UE Communication.<br>Enable Synergy Mail<br>Staff Recipient Access<br>Parent Recipient Access<br>Student Recipient Access<br>Check For New Mail (Seconds)<br>Max Attachment Size (MB)                                        | Anse Email, TVUE Log St     Entire district     Email staff in entire district     Email staff only (Default)     60     20                                                                                                    |          | Contact, and<br>Forwarding (SMTP Rela<br>Enable for Staff<br>Enable for Parents<br>Enable for Students<br>Parent/Guardian Filters<br>Require Educational                                                    | iy)<br>Rights           | Synergy Synergy C Enable URLs SIS URL PVUE URL                             | Mail Translation | 1<br>3.1.105/az/Login_PXP <i>a</i>                                  | spx           |
| These options apply to Synergy M.<br>TeacherVUE Communication.<br>Enable Synergy Mail<br>Staff Recipient Access<br>Parent Recipient Access<br>Student Recipient Access<br>Check For New Mail (Seconds)<br>Max Attachment Size (MB)<br>Contact Log Option                 | Index Content in the second second seco |          | Contact, and<br>Forwarding (SMTP Rela<br>Enable for Staff<br>Enable for Parents<br>Enable for Students<br>Parent/Guardian Filters<br>Require Educational<br>Require Contact Allo<br>Parent/Guardian Filters | Rights                  | Synergy Enable URLs SIS URL PVUE URL SVUE URL                              | Mail Translation | n<br>3.1.105/az/Login_PXP.a<br>3.1.105/az/Login_PXP.a               | spx<br>spx    |
| These options apply to Synergy M.<br>TeacherVUE Communication.<br>Enable Synergy Mail<br>Staff Recipient Access<br>Parent Recipient Access<br>Student Recipient Access<br>Check For New Mail (Seconds)<br>Max Attachment Size (MB)<br>Contact Log Option<br>Contact Type | Anse Email, TVUE Log St     Entire district     Email staff in entire district     Email staff only (Default)     60     20     Staff choice at time of     sending mail     Synergy Mail                                                                                                    |          | Contact, and<br>Forwarding (SMTP Rela<br>Enable for Staff<br>Enable for Parents<br>Enable for Students<br>Parent/Guardian Filters<br>Require Educational<br>Require Contact Allo<br>Require Mailings Allo   | Rights<br>wwed<br>powed | Synergy Enable URLs SIS URL PVUE URL SVUE URL                              | Mail Translation | 1<br>3.1.105/az/Login_PXP <i>a</i><br>3.1.105/az/Login_PXP <i>a</i> | spx<br>spx    |

District Setup Screen, System Tab

- A confirmation message displays. Enter YES to confirm.
- Click Continue.

| Confirm                                                                                                    | × |
|----------------------------------------------------------------------------------------------------|---|
| Edupoint School District acknowledges that automated translation services can provide imperfect translation results an<br>therefore assumes all risks associated with imperfect translation results. | d |
| Type YES to confirm or NO to cancel*                                                                                                    |   |
| Continue                                                                                                    |   |

Confirmation Message

|   | The button of enabled. | displays <b>Disable</b> once Synergy mail transl | ation is |
|---|------------------------|--------------------------------------------------|----------|
| = |                        | Synergy Mail Translation Enable Disable          |          |
|   |                        | District Setup Screen, System Tab                |          |

## **Creating Labels**

- 1. Navigate to Synergy SIS > System > Setup > Translation.
- 2. Select the Business Objects tab.
  - a. Select the Translation Language.
  - b. Enter *PXPPublic* for the **Name**.
  - c. Click Filter.
  - d. Click **Create Default Translation**. The Translated Label column displays the translated text.

| Translation                                                                                                    | ۵. 🌲                                                                                                    | 🔺 🕅 🔣 🏅             | 🔒 🕕 🗛 👬 🕨        | C C 🛟 - 3      |  |  |  |  |  |  |  |
|----------------------------------------------------------------------------------------------------|----------------------------------------------------------------------------------------------------|---------------------|------------------|----------------|--|--|--|--|--|--|--|
| Menu - Save m Undo                                                                                                    |                                                                                                    |                     |                  |                |  |  |  |  |  |  |  |
| Reports Business Objects Lookup Views Master Dat                                                                                                    | Reports Business Objects Lookup Views Master Data                                                                                                    |                     |                  |                |  |  |  |  |  |  |  |
| Translation Language Spanish                                                                                                    |                                                                                                    |                     |                  |                |  |  |  |  |  |  |  |
| Set the following dropdown and click the Create Default Translation button<br>accomplished with a computerized engine and will not have the accuracy of | Set the following dropdown and click the Create Default Translation button to create a default translation in the language you have specified. This translation is accomplished with a computerized engine and will not have the accuracy of a human translator. The translation will be applied to all tabs that have filter criteria set. |                     |                  |                |  |  |  |  |  |  |  |
| Translator Engine Language Spanish   Create Default Translatio                                                                                          | n                                                                                                    |                     |                  |                |  |  |  |  |  |  |  |
| Translation Conditions Summary                                                                                                    |                                                                                                    |                     |                  |                |  |  |  |  |  |  |  |
| Refresh Condition Status Reports BO Lookup View                                                                                                    | Master Data                                                                                                    |                     |                  |                |  |  |  |  |  |  |  |
| Filter Options                                                                                                    |                                                                                                    |                     |                  |                |  |  |  |  |  |  |  |
| Namespace Name PXPPublic                                                                                                    | Property                                                                                                    |                     |                  |                |  |  |  |  |  |  |  |
| Apply Report Filters to Business Objects Filter                                                                                                    |                                                                                                    |                     |                  |                |  |  |  |  |  |  |  |
| Business Objects                                                                                                    |                                                                                                    |                     |                  |                |  |  |  |  |  |  |  |
| 1 2 3 4 5 6 7 8 9 10 >                                                                                                    |                                                                                                    |                     |                  |                |  |  |  |  |  |  |  |
| Line Namespace Name Property                                                                                                    | Label                                                                                                    | Label .<br>Override | Translated Label | Lock Translate |  |  |  |  |  |  |  |
| 1 K12.PXP PXPPublic AccessibilityMode                                                                                                    | Accessibility Mode                                                                                                    |                     | •                | Translate      |  |  |  |  |  |  |  |
| 2 K12.PXP PXPPublic AccountAlreadyRegistered                                                                                                    | The email address {0} has already been registered.                                                                                                    |                     | •                | Translate      |  |  |  |  |  |  |  |

Translation Screen, Business Objects Tab

- 3. Select the Lookup tab.
  - a. Enter *K12* in **Namespace**.
  - b. Enter Language in Name.
  - c. Click Filter.
  - d. Click **Create Default Translation**. The Translated Label column displays the translated text.

| Translation                                                                                                    | 🔍 🎎 🔳 🗑 🔛 🕰 👬 🕨 😂 C C 😪 - O                                           |  |  |  |  |  |  |  |  |  |  |
|----------------------------------------------------------------------------------------------------|-----------------------------------------------------------------------|--|--|--|--|--|--|--|--|--|--|
| Menu - Save Save                                                                                                    |                                                                       |  |  |  |  |  |  |  |  |  |  |
| Reports Business Objects Lookup                                                                                                    | Views Master Data                                                     |  |  |  |  |  |  |  |  |  |  |
| Translation Language Spanish -                                                                                                    |                                                                       |  |  |  |  |  |  |  |  |  |  |
| Set the following dropdown and click the Create Default Translation button to create a default translation in the language you have specified. This translation is accomplished with a computerized engine and will not have the accuracy of a human translator. The translation will be applied to all tabs that have filter criteria set. |                                                                       |  |  |  |  |  |  |  |  |  |  |
| Translator Engine Language Spanish 🗣 Cre                                                                                                    | eate Default Translation                                              |  |  |  |  |  |  |  |  |  |  |
| Translation Conditions Summary                                                                                                    |                                                                       |  |  |  |  |  |  |  |  |  |  |
| Refresh Condition Status Reports BO                                                                                                    | Lookup View Master Data                                               |  |  |  |  |  |  |  |  |  |  |
| Filter Options                                                                                                    |                                                                       |  |  |  |  |  |  |  |  |  |  |
| Namespace K12                                                                                                    | Name Language                                                         |  |  |  |  |  |  |  |  |  |  |
|                                                                                                    |                                                                       |  |  |  |  |  |  |  |  |  |  |
| Apply Report Filters To Lookups Filter                                                                                                    |                                                                       |  |  |  |  |  |  |  |  |  |  |
| Apply Report Filters To Lookups     Filter     Lookups                                                                                                    |                                                                       |  |  |  |  |  |  |  |  |  |  |
| Apply Report Filters To Lookups Filter Cookups                                                                                                    |                                                                       |  |  |  |  |  |  |  |  |  |  |
| Apply Report Filters To Lookups  Cookups  Cookups  Line Namespace Name Code                                                                                                    | Description Translated Description Lock Translate                     |  |  |  |  |  |  |  |  |  |  |
| Apply Report Filters To Lookups  Concerned to Lookups  Concerned to Lookups  Line Namespace Name Code  Name Code  K12 LANGUAGE 00 English                                                                                                    | Description Translated Description Lock Translate<br>Inglés Translate |  |  |  |  |  |  |  |  |  |  |

Translation Screen, Lookup Tab

4. Complete the setup for each language available in ParentVUE or StudentVUE.

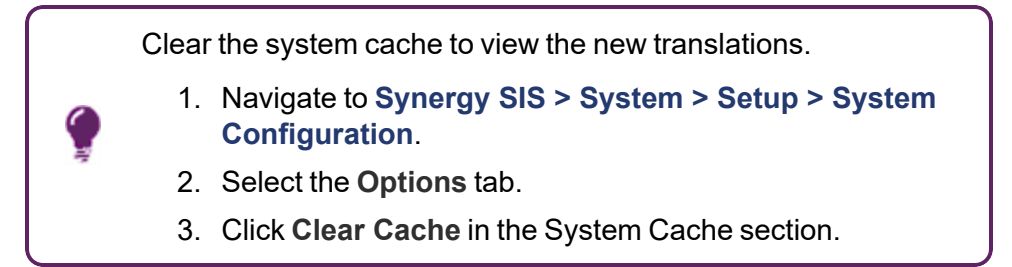

## **Changing Notification Languages**

Parents can receive notifications based on their specified language in ParentVUE. You must create additional messages in the specified language and add them to the existing message on the Email Content screen for parents to receive email notifications in their preferred language. The **Primary Language** field in **Synergy SIS > Parent > Parent** indicates the language ParentVUE notifications display in for the parent. Changing this field in Synergy SIS also changes the **Primary Language** field in ParentVUE.

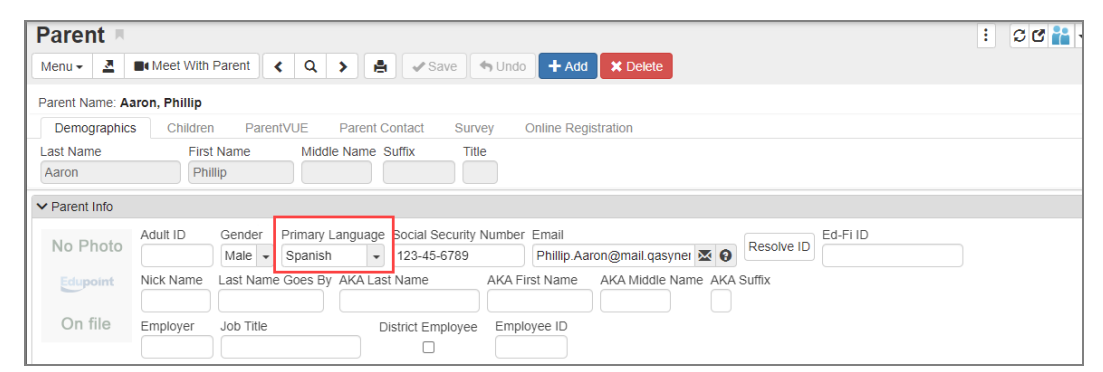

#### Parent Screen

| -           | lan                                |   |                                                             |                    |                                     |                                       | Streams My Account Help Online Registration Close        |  |  |  |  |
|-------------|------------------------------------|---|-------------------------------------------------------------|--------------------|-------------------------------------|---------------------------------------|----------------------------------------------------------|--|--|--|--|
| ID: 129     | Adams Elementary<br>(949-555-2425) | * |                                                             |                    | Edupoin                             | t                                     | Edupoint School District                                 |  |  |  |  |
|             |                                    |   |                                                             |                    | School                              | DI DISTRICT                           | Good afternoon, Phillip Aaron, 7/6/2022                  |  |  |  |  |
| Hor         | ne                                 |   | ccount Information                                          |                    |                                     |                                       |                                                          |  |  |  |  |
| Ŕ           | Messages 8                         |   |                                                             |                    |                                     |                                       |                                                          |  |  |  |  |
|             | Calendar                           |   |                                                             |                    | Accou                               | nt Detail and Options                 |                                                          |  |  |  |  |
|             | Assessment                         |   |                                                             |                    |                                     |                                       |                                                          |  |  |  |  |
| 1           | Attendance                         |   | Phillip Aaron                                               | Phillip            | 1955 S Val Vista Dr                 | Same as Home Address                  | * Home: 480-555-1214                                     |  |  |  |  |
| 115         | Class Schedule                     |   |                                                             |                    | Mesa, AZ 85204                      | Phone Contact: No<br>Text Contact: No | Phone Contact: No<br>Text Contact: No                    |  |  |  |  |
| -*C         | Class Websites                     |   |                                                             |                    |                                     |                                       | * Cell: 480-555-6767                                     |  |  |  |  |
| зå          | Conference                         |   |                                                             |                    |                                     |                                       | Phone Contact: No<br>Text Contact: No                    |  |  |  |  |
|             | Course History                     |   |                                                             |                    |                                     |                                       | Work: 602-333-4874                                       |  |  |  |  |
| IIPa        | Course Request                     |   |                                                             |                    |                                     |                                       | Text Contact: No                                         |  |  |  |  |
| ()          | Discipline                         |   |                                                             |                    |                                     |                                       | * * Indicates primary contact phone                      |  |  |  |  |
| \$          | Fee                                |   | Adult ID                                                    |                    |                                     |                                       |                                                          |  |  |  |  |
| A           | Grade Book                         |   |                                                             |                    |                                     |                                       |                                                          |  |  |  |  |
| -           | Health                             |   | Editable Personal Informatio<br>button to save any changes. | n: The following i | information is editable - please co | ontact school office staff to chang   | e secured personal information. Click the Update Account |  |  |  |  |
| $A_{o}^{+}$ | Report Card                        |   | First Name                                                  | Phillip            |                                     |                                       |                                                          |  |  |  |  |
| 谷           | School Information                 |   |                                                             | 1 mmp              |                                     |                                       |                                                          |  |  |  |  |
| 2           | Student Info                       |   | Last Name                                                   | Aaron              |                                     |                                       |                                                          |  |  |  |  |
|             | Custom Tab                         |   | Employer                                                    |                    | _                                   |                                       |                                                          |  |  |  |  |
| 6           | Digital Locker                     |   | Primary Language                                            | Spanish            |                                     |                                       |                                                          |  |  |  |  |
| ~           | Test History                       |   |                                                             |                    |                                     |                                       |                                                          |  |  |  |  |
|             | Documents                          |   |                                                             |                    |                                     |                                       |                                                          |  |  |  |  |

ParentVUE Home Screen, My Account Tab

See <u>Customizing Email Content</u> for more information on creating email notifications.

- 1. Navigate to Synergy SIS > System > Setup > Email Content.
- 2. Locate the email message to modify.

| Y<br>O<br>F | You can see which email messages are assigned for notifications<br>on the Email tab of Synergy SIS > System > ParentVUE ><br>ParentVUE and StudentVUE Configuration.                                                                                                    |  |  |  |  |  |
|-------------|----------------------------------------------------------------------------------------------------|--|--|--|--|--|
|             | ParentVUE and StudentVUE Configuration                                                                                                    |  |  |  |  |  |
|             | PVUE Configuration Activation Key Configuration Contact / Privacy Contact Course Requests Email I<br>Online Registration                                                                                                    |  |  |  |  |  |
| _           | Active Email Notifications     NOTE: Bulk delivery will occur once a day. The processing will begin as defined above. Immediate Email Monitoring processing occu     places all outgoing generated emails in a queue to be sent during the next defined email cycle (bulk or immediate) as defined in Sys     Attendance Enabled     Email Delivery Type     Immediate |  |  |  |  |  |
|             | Daily Attendance Content         PXP AttendanceInfo Daily Ø         Select the reason codes to include during communication □ ↔ Ø         ParentVUE And StudentVUE Configuration Screen, Email Tab                                                                                                    |  |  |  |  |  |

3. Click Add to open the Email Content Detail screen.

| Email Conten                                | t 🖪 🗌                       |                       |      |  |  |  |  |  |
|---------------------------------------------|-----------------------------|-----------------------|------|--|--|--|--|--|
| Menu - < 🔍 🗲 🚔 🖌 Save 🦘 Undo 🕂 Add 🗶 Delete |                             |                       |      |  |  |  |  |  |
| Content                                     |                             |                       |      |  |  |  |  |  |
| Content Namespace                           | Content Key                 | Default Language      |      |  |  |  |  |  |
| Email Validation                            | StartUp                     | English               | •    |  |  |  |  |  |
| Content Type                                |                             |                       |      |  |  |  |  |  |
| General                                     | •                           |                       |      |  |  |  |  |  |
| Content Sections + Add Show Detail          |                             |                       |      |  |  |  |  |  |
| 🗙 🚽 Line 🛛 Li                               | anguage 🔷 🕈 🕇               | Email Subjec          | t ‡τ |  |  |  |  |  |
| 1 English                                   | <ul> <li>Email V</li> </ul> | alidation for Startup |      |  |  |  |  |  |

Email Content Screen

- 4. Select the Language used for the notification.
- 5. Enter the Email Subject in the appropriate language.

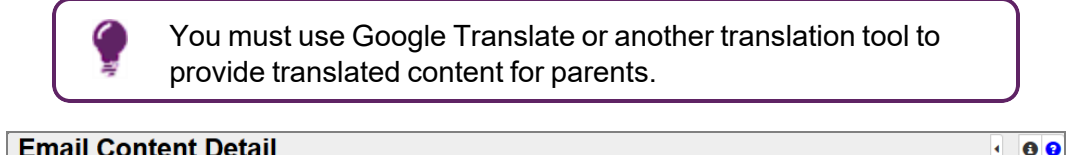

| Content Namespace: PXP.AttendanceIn | fo Content Key: Daily       | Default Language: English | Content Type: | <br>3 |  |
|-------------------------------------|-----------------------------|---------------------------|---------------|-------|--|
| Language<br>Spanish                 | Email Subject<br>PXP Diario |                           |               |       |  |

Email Content Detail Screen

7. Select a line in Content Sections and click Show Detail.

| T         Email Con           Menu -         <         Q | T Email Content         Menu + Add         * Delete |                             |   |              |               |  |  |  |
|----------------------------------------------------------|-----------------------------------------------------|-----------------------------|---|--------------|---------------|--|--|--|
| Content                                                  |                                                     |                             |   |              |               |  |  |  |
| Content Namespace<br>PXP.AttendanceInfo                  | Content Key<br>Daily                                | Default Language<br>English |   | Content Type | •             |  |  |  |
| Content Sections                                         | 🕂 Add 🖪 Show Detail                                 |                             |   |              |               |  |  |  |
| 🗙 👻 Line                                                 | Langua                                              | age                         | ¢ | Ema          | ill Subject 🔶 |  |  |  |
| I Englist                                                | ı                                                   |                             | • | PXP Daily    |               |  |  |  |
| 2 Spanis                                                 | h                                                   |                             | • | PXP Diario   |               |  |  |  |

Email Content Screen

8. Enter the Email Content that parents receive.

| 📧 Email Con        | tent 🖪                      |                                               |                                       | · 20 💁 • 9              |
|--------------------|-----------------------------|-----------------------------------------------|---------------------------------------|-------------------------|
| Menu - Q           | > 📥 < Save 🔹                | 🕆 Undo 🕇 Add 🗰 Delete                         |                                       |                         |
| Content            |                             |                                               |                                       |                         |
| Content Namespace  | Content Key                 | Default Language                              | Content Type                          |                         |
| PXP.AttendanceInfo | Daily                       | English                                       | •                                     | •                       |
| Content Sections   | + Add 🖪 Hide Detail         |                                               |                                       |                         |
| Line Language 🗢    | Language: Spanish           |                                               |                                       |                         |
| 1 English          | HTML Text                   |                                               |                                       |                         |
| 2 Spanish          | Language                    | Email Subject                                 |                                       |                         |
|                    | Spanish                     | ▼ PXP Diario                                  |                                       |                         |
|                    |                             |                                               |                                       |                         |
|                    | Email Content               |                                               |                                       |                         |
|                    |                             |                                               |                                       |                         |
|                    | @STUDENTNAME@ fue           | @ABS@ hoy a las @SCHOOL@.                     |                                       |                         |
|                    |                             |                                               |                                       |                         |
|                    |                             |                                               |                                       |                         |
|                    |                             |                                               |                                       |                         |
|                    |                             |                                               |                                       |                         |
|                    |                             |                                               |                                       |                         |
|                    | body                        |                                               |                                       |                         |
|                    | body                        |                                               | 4                                     |                         |
|                    | When defining the part of t | the document being uploaded to in             | nclude in an emailing, make sure to s | surround the section to |
|                    | IIBEGINIIIIENDII            |                                               |                                       |                         |
|                    | For repeated sections use   |                                               |                                       |                         |
|                    | To repeat the last row of a | EPEAT_END!!<br>fable_add.!!REPEAT_BEGIN!!.!!R | EPEAT END!! before the table          |                         |
|                    | Attach HTML Document        |                                               |                                       |                         |
|                    |                             |                                               |                                       |                         |

Email Content Screen, Content Sections Detail

## **Changing Screen Display Languages**

-

In both the web portal and mobile app, parents and students can change the language that displays on the screen.

The languages that are available for selection are the languages set up on the **Languages** tab of the ParentVUE and StudentVUE Configuration screen.

- 1. Open the StudentVUE or ParentVUE login screen.
- 2. Select the display language from the drop-down at the bottom of the screen. The screen displays in the language that is selected.

| 12:56 PM Wed Jul 6             | uti 🗢 88% 💷) | 12:57 PM Wed Jul 6                         |
|--------------------------------|--------------|--------------------------------------------|
|                                |              | Kack Navegación                            |
| ParentVUE<br>powerd by Synergy | ()           | Ian Aaron<br>Grade: 05<br>Adams Elementary |
|                                |              | 1 Calendario                               |
| Edupoint School District       |              | Asistencia >                               |
| s                              | ave          | A <sup>+</sup> Libro de calificaciones     |
| phillip                        | <b>2</b>     | Asignaciones diarias                       |
|                                | 0            | Notas de clase                             |
| Login                          |              | Solution Información del estudiante        |
|                                |              | Disciplina                                 |
| Forgot password                |              | Horario de clases                          |
| Select Language                |              | Salud >                                    |
| English                        |              | Información escolar                        |
| Español<br>Français            |              | S Honorario                                |
| 考 語。                           |              | Conferencia >                              |
| Deutsch                        |              | Sitios web de clase                        |
| Curren Language English        | Edupoint     | Tarjeta de informe                         |
|                                |              | Demonstit (see Niewignetise Company        |

ParentVUE Login Screen

ParentVue Navigation Screen

## **Displaying Report Absence on Home Screen**

Enable the **Report Absence** button to allow parents to submit future absences for students using ParentVUE in the web portal and mobile application.

### **District Attendance Codes Settings**

Select the codes that the parent can use when submitting an absence.

- 1. Navigate to Synergy SIS > Attendance >Setup > District Attendance Code.
- 2. Select the attendance codes the parent can select in **Default PVUE Entry**.

| Distric<br>Menu -     | ct Attendance Cod                                                                                                    | e 🗵       |                   |                       |                       |                                      |                                |                                 | 1                           |                              |
|-----------------------|----------------------------------------------------------------------------------------------------|-----------|-------------------|-----------------------|-----------------------|--------------------------------------|--------------------------------|---------------------------------|-----------------------------|------------------------------|
| School Yes<br>Attenda | School Year: 2018-2019           Attendance Reasons         Additional Options <ul> <li>Attendance Reasons</li> <li>+ And</li> </ul> |           |                   |                       |                       |                                      |                                |                                 |                             |                              |
| × - Line              | Code ≑ ▼                                                                                                    | Title ≑ ⊤ | Туре 🗘 т          | Default<br>Letter ≑ ⊤ | Default<br>Report ≑ ⊤ | Default<br>TeacherVUE <sup>⊕</sup> ₹ | Default<br>Unv ≑⊤<br>Breakfast | Default<br>Group <sup>‡</sup> ▼ | Default<br>Nurse ≑ ⊤<br>Log | Default<br>PVUE ≑ ▼<br>Entry |
| 20                    | Hss                                                                                                    | Home Susp | Excused -         |                       | ×                     |                                      |                                |                                 |                             |                              |
| 21                    | lor                                                                                                    | lcr       | School Activity 🝷 |                       |                       |                                      |                                |                                 |                             |                              |
| 22                    | ш                                                                                                    | Illness   | Excused •         |                       | 2                     |                                      |                                |                                 |                             | ×                            |
| 23                    | Imm                                                                                                    | Immuniz   | School Activity 💌 |                       |                       |                                      |                                |                                 |                             |                              |
| 24                    | Ims                                                                                                    | Immunsusp | Unexcused 🔹       |                       |                       |                                      |                                |                                 |                             |                              |

District Attendance Code Screen

3. Click Save.

### Absence Report Settings

- Navigate to Synergy SIS > System > ParentVUE > ParentVUE and StudentVUE Configuration.
- Select an option for Absence Report Type.
  - Allow and Automatically Accept Allows parents to submit absences and save it in student records. The absence records submitted by parents display only on the History tab of the Review Parent Submitted Attendance screen.
  - Allow and Require Review Allows parents to submit absences and requires approval before saving the absences on the student record
  - Disabled (default) Does not allow parents to submit absences

When automatically accepting attendance submitted by parents, the User to execute reports must have the Update/Insert privilege to the affected business objects.

K12.AttendanceInfo.StudentDailyAttendance K12.AttendanceInfo.StudentAttendancePeriod

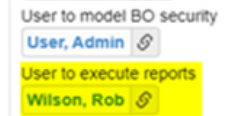

3. Enter the Days in the future to accept attendance.

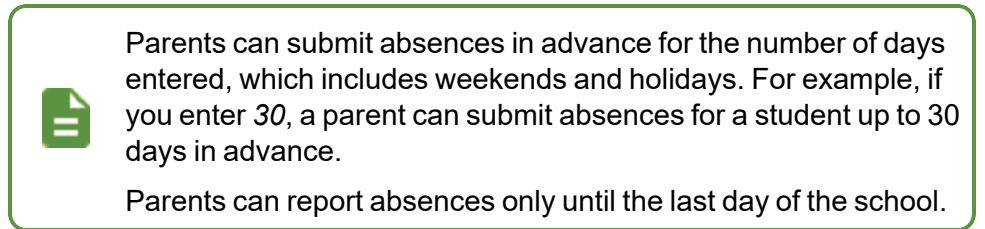

4. Select an option for Absence Document Category Type.

| ParentVUE and StudentVUI                        | E Configuration                              |                        |                 |                  | 🟦 🧠 : 🖸 🍰           |
|-------------------------------------------------|----------------------------------------------|------------------------|-----------------|------------------|---------------------|
| Menu 🗸 📥 🖌 🖍 Save 🗙 🖘 Undo 🗙                    |                                              |                        |                 |                  |                     |
| PVUE Configuration Activation Key Config        | uration Contact / Privacy Co                 | ontact Course Requests | Email Languages | Acknowledgements | Online Registration |
| Parent Active Modules                           | Student Active Modules                       |                        |                 |                  |                     |
| ✓ Attendance                                    | Attendance                                   |                        |                 |                  |                     |
| Absence Report Type<br>Allow and Require Review | Course Request<br>Course Request Edit Option |                        |                 |                  |                     |
| Days in the future to accept attendance.        | Editable -                                   |                        |                 |                  |                     |
| Absence Document Category Type                  | Discipline     Conference                    |                        |                 |                  |                     |
|                                                 | Fees                                         |                        |                 |                  |                     |
| Course Request Edit Option                      | ✓ Grade                                      |                        |                 |                  |                     |
| Editable                                        | Gradebook                                    |                        |                 |                  |                     |
| Current Schedule                                | Course History                               |                        |                 |                  |                     |
| Discipline                                      | Health Visits                                |                        |                 |                  |                     |
| Conference                                      | Health Conditions                            |                        |                 |                  |                     |

ParentVUE And StudentVUE Configuration Screen

5. Click Save.

### **School Setup**

The schools can override the district configuration if they do not want this feature available for their school.

- Navigate to Synergy SIS > System > ParentVUE > ParentVUE and StudentVUE School Configuration.
- 2. Select Disabled (default) for Absence Report Type.

| ParentVUE and StudentV                   | UE School Configuration  |  |  |  |
|------------------------------------------|--------------------------|--|--|--|
| Menu 🗸 🚔                                 | 🗎 🌲 🔃 🐔 🖬 🗄              |  |  |  |
| Save Save Add X Delete                   |                          |  |  |  |
| School Name: Hope High School School Yea | r: 2018-2019             |  |  |  |
| PVUE Configuration Course Requests       | Options                  |  |  |  |
| Disabled Parent Modules                  | Disabled Student Modules |  |  |  |
| Attendance                               | Attendance               |  |  |  |
| Absence Report Type                      | Course Request           |  |  |  |
| Disabled (default) -                     | Current Schedule         |  |  |  |
| Course Request                           | Discipline               |  |  |  |
| Current Schedule                         | Conference               |  |  |  |
| Discipline                               | E Fees                   |  |  |  |
| Conference                               | Grade                    |  |  |  |

ParentVUE And StudentVUE School Configuration Screen

## **Defining Acknowledgments**

The **Acknowledgments** tab defines acknowledgments that a ParentVUE or StudentVUE user must accept before accessing the application. When users log in, they see a message, a downloadable link to the document, and buttons on the bottom of the screen to acknowledge the message.

Users must respond to acknowledgment documents every year. The responses display in ParentVUE/StudentVUE and Synergy SIS.

You can use the **Master Data** tab on the Translation screen to translate the Acknowledgement screen. Use *K12.PXP* for the **Namespace** and *PXPConfigurationAcknowledgement* for the **Name**.

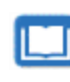

See the *Synergy SIS – System Administrator Guide* for more information on translating screens.

### Adding an Acknowledgment

- Navigate to Synergy SIS > System > ParentVUE > ParentVUE and StudentVUE Configuration.
- 2. Select the Acknowledgements tab.
- 3. Click **Add** in the Parent Acknowledgments section to add a ParentVUE acknowledgment or the Student Acknowledgments section to add a StudentVUE acknowledgment.

| Pa    | ParentVUE and StudentVUE Configuration 🔳 🔹 🕫 🕫                                                                                                    |        |                    |            |                             |                                                                                                    |                             |  |  |  |
|-------|----------------------------------------------------------------------------------------------------|--------|--------------------|------------|-----------------------------|----------------------------------------------------------------------------------------------------|-----------------------------|--|--|--|
| Me    | Menu - Save - Undo                                                                                                    |        |                    |            |                             |                                                                                                    |                             |  |  |  |
| <br>( | PVUE Configuration Activation Key Configuration Contact / Privacy Contact Course Requests Email Languages Acknowledgements<br>Online Registration |        |                    |            |                             |                                                                                                    |                             |  |  |  |
| ۵     | Parent Acknowledgments      Show Detail + Add                                                                                                    |        |                    |            |                             |                                                                                                    |                             |  |  |  |
| ×     |                                                                                                    | Line   | Display<br>Order 🗢 | Inactive 🖨 | Name 🗢                      | Content 🔶                                                                                                    | Document File Name 🔶 View   |  |  |  |
|       |                                                                                                    |        | 1                  |            | SectionTest.docx            | Fagatoa fagalele                                                                                               | SectionTest.docx            |  |  |  |
| G     | -                                                                                                    |        | 2                  |            | ConscientiousObjection.do   | No student is required to have an immunization that is contrary to the conscientiously held beliefs of his/her | ConscientiousObjection.docx |  |  |  |
| G     |                                                                                                    |        | 3                  |            | Edupoint School District Cc | Please take a moment to read through<br>the Edupoint School District's Uniform<br>Code of Conduct. Parents are | Code of Conduct.docx        |  |  |  |
|       | Stu                                                                                                    | dent A | knowledgments      | Show D     | etail 🕇 Add                 |                                                                                                    | _                           |  |  |  |
| ×     | -                                                                                                    | Line   | Display<br>Order 🗢 | Inactive 🗢 | Name 🜩                      | Content 븆                                                                                                    | Document File Name 🗢 View   |  |  |  |
| G     |                                                                                                    |        | 1                  |            | Code of Conduct.docx        | Please take a moment to read through the<br>Edupoint School District's Uniform Code of<br>Conduct.             | Code of Conduct.docx        |  |  |  |
|       |                                                                                                    |        | 2                  |            | Test Document               | This is the Content of the Test Document.                                                                      | Test document.docx          |  |  |  |
| G     |                                                                                                    | 3      | 3                  |            | Test Document 2             | This is the Content of Test Document 2                                                                         | Test document2.docx         |  |  |  |

ParentVUE And StudentVUE Configuration Screen, Acknowledgments Tab

4. Locate the file location and click **Open**.

5. Select an acknowledgment and click **Show Detail**.

| Par<br>Menu | ParentVUE and StudentVUE Configuration ■ • 2 € 2 € • €                                                                                            |                    |            |                             |                                                                                                    |        |                             |      |
|-------------|----------------------------------------------------------------------------------------------------|--------------------|------------|-----------------------------|----------------------------------------------------------------------------------------------------|--------|-----------------------------|------|
| PV<br>On    | PVUE Configuration Activation Key Configuration Contact / Privacy Contact Course Requests Email Languages Acknowledgements<br>Online Registration |                    |            |                             |                                                                                                    |        |                             |      |
| 🖌 F         | Parent Acknowledgments                                                                                                    |                    |            |                             |                                                                                                    |        |                             |      |
| <b>x</b> -  | Line                                                                                                    | Display<br>Order 🗢 | Inactive 🖨 | Name 🗢                      | Content                                                                                                    | ÷      | Document File Name 🗢        | View |
|             |                                                                                                    | 1                  |            | SectionTest.docx            | Fagatoa fagalele                                                                                                    |        | SectionTest.docx            | W    |
|             | 2                                                                                                    | 2                  |            | ConscientiousObjection.do   | No student is required to have an<br>immunization that is contrary to the<br>conscientiously held beliefs of his/her | *<br>• | ConscientiousObjection.docx | W    |
|             | 3                                                                                                    | 3                  |            | Edupoint School District Cc | Please take a moment to read through<br>the Edupoint School District's Uniform<br>Code of Conduct. Parents are       | •<br>• | Code of Conduct.docx        | W    |

ParentVUE And StudentVUE Configuration Screen, Acknowledgements Tab

- 6. Select the **Applicable Grade Levels** the acknowledgment displays for if necessary. If left blank, the acknowledgment displays for all grade levels.
- 7. Select the School Student Groups the acknowledgment displays for.
  - a. Click **Add** in the Student Groups section to add a single group or **Chooser** to add multiple groups.
  - b. Locate a group to view acknowledgments.

The Begin Date and End Date that display in the Student Groups section pulls from the Groups screen and is readonly.
 The acknowledgment displays in ParentVUE and StudentVUE only when the date the parent or student accesses ParentVUE/StudentVUE is in the range of the following:
 The Begin Date and End Date specified in Synergy SIS > Student > Groups. The Groups screen displays groups at the school level.
 The Enter Date and Leave Date specified for the individual student in Synergy SIS > Student > Student > Student > Student Groups.

- 8. Select the specific district student groups the acknowledgment displays for parents and students irrespective of organizations.
  - a. Click Add in the District Student Groups section to add a group.

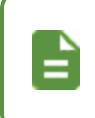

When parents log in to ParentVUE, parents who are a part of the specific selected groups can see the acknowledgments.

- 9. Select the Organization the acknowledgment displays for.
  - a. Click **Add** in the Organizations section to add a single organization or **Chooser** to add multiple organizations.
  - b. Locate an organization to view acknowledgments.
- 10. Enter the Content information:
  - Name Name of the document
  - Display Order The order in which the acknowledgments display to parents or students
  - Content Header The text that displays between the Name and message Content
  - Content A description of the acknowledgment text
  - **Inactive** The acknowledgment is inactive and does not display to parents or students when selected.

| ParentVUE and StudentVUE Configura                                                                                                    | ition –                                                     |                                                                  |
|----------------------------------------------------------------------------------------------------|-------------------------------------------------------------|------------------------------------------------------------------|
| Menu - 🚔 🖌 Save 🦘 Undo                                                                                                    |                                                             |                                                                  |
| PVUE Configuration Activation Key Configuration Contact                                                                                       | Privacy Contact Course Requests Email Languages Acknowledge | ments Online Registration                                        |
| ✓ Parent Acknowledgements                                                                                                    |                                                             |                                                                  |
| V Parent Acknowledgements     I Hide Detail     Ad     Annie     To     Test     Code of Conduct     Edupoint School District Code of Conduct |                                                             | End Date T Organization Name T<br>Description T<br>School Name T |

ParentVUE And StudentVUE Configuration Screen, Acknowledgements Tab, Parent Acknowledgements Detail

- 11. Select any additional Documents:
  - Select Document Select to open an Upload screen to attach another document to this acknowledgment document. The selected document displays in Document File Name.
  - View Document Select to open the document shown in Document File Name associated with this acknowledgment.

• Require Download - Select to require the parent to open the document.

An error message displays in ParentVUE when the parent selects the Yes or No response without downloading the document when you select this option.

- Do Not Show in Online Registration Select to include the acknowledgment in ParentVUE but exclude it from the Policies in Online Registration (OLR). This affects parent acknowledgments only. Parent acknowledgments display in both ParentVUE and OLR by default.
- Other Languages Click Add to upload a documents in other languages.
  - a. Upload the document written in another language.
  - b. Select the Language.

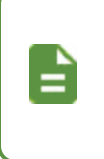

You must create a separate document for each language the document translates into. You can use any translation tool, such as Google Translate, to perform the translation.

- 12. Select the Response options for the parent if necessary:
  - Yes Response Title Override Overrides the Yes text that displays on the button of the acknowledgment screen
  - No Response Title Override Overrides the No text that displays on the button of the acknowledgment screen
  - Skip Override Overrides the Skip text that displays on the button of the acknowledgment screen
  - Show the "Signature" Button After responding Yes or No, the parent or student
    must enter their name with the exact spelling of the name as it displays in the top right
    of the screen. The Response Signature displays on the ParentVUE tab of the
    Parent screen for any parent acknowledgments.
  - Hide the "Skip" Button Users can only respond with Yes or No

· Hide the "No" Button - Users can only respond with Yes or Skip

| Document File Name<br>ConscientiousObjection<br>Select Document View Document<br>Require Download Do Not Show in Online Registration | Other Languages     + Add        ★ -     Line     Language     ↓ ↓       Name     View |
|----------------------------------------------------------------------------------------------------|----------------------------------------------------------------------------------------|
| Response Yes Response Override Show the "Signature" Button.                                                                          |                                                                                        |
| No Response Override Hide the "No" Button                                                                                            |                                                                                        |

ParentVUE And StudentVUE Configuration Screen, Acknowledgements Tab, Parent Acknowledgements Detail

- Enter the text for Survey Acknowledgement For "Yes" in the Daily Survey Questions section.
- 14. Click Save.

### Modifying Acknowledgements

You can allow parents and students to modify Acknowledgement responses in ParentVUE and/or StudentVUE.

This functionality is disabled by default.

If **Hide the "No" Button** is selected, you cannot enable a response to be modified.

- Navigate to Synergy SIS > System > ParentVUE > ParentVUE and StudentVUE Configuration.
- 2. Select the Acknowledgements tab.
- 3. Highlight the acknowledgement and click Show Detail.
- 4. In the Response section, select Parent/Student Can Modify Response.
- 5. Click Save.

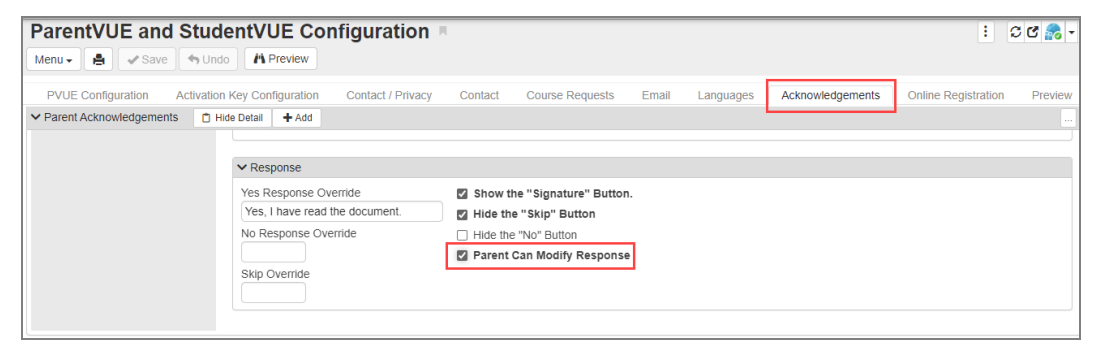

ParentVUE And StudentVUE Configuration Screen, Acknowledgements Tab

• When this option is selected an **Edit** button displays on the document in the Acknowledged Documents section of the Account Information screen in ParentVUE and/or StudentVUE.

| Acknowledged Documents |          |                                     |          |        |  |  |  |  |  |  |
|------------------------|----------|-------------------------------------|----------|--------|--|--|--|--|--|--|
| Date                   | Time     | Document (click to download)        | Response | Edit   |  |  |  |  |  |  |
| 05/12/2022             | 11:34 PM | CodeOfConduct.pdf                   | Yes      |        |  |  |  |  |  |  |
| 10/20/2021             | 1:13 PM  | Getting_Started_ParentVUE_StudentVU | Yes      |        |  |  |  |  |  |  |
| 02/23/2022             | 4:53 PM  | Student_Programs_Guide_2020_2021_s  | c No     | 🕑 Edit |  |  |  |  |  |  |

Parent/StudentVUE Account Information Screen

## **Removing Acknowledgments**

- Navigate to Synergy SIS > System > ParentVUE > ParentVUE and StudentVUE Configuration.
- 2. Select the Acknowledgements tab.
- 3. Select one of the following:
  - Select **Inactive** to make the document inactive. This removes the document from the screen but retains it in Synergy SIS. This document can be reactivated later.

| Pare<br>Menu - | ntVU                                                                                                    | E and Sto          | udentVl     | JE Configu       | uration | H.          |         |     |              | · 20          | 🗞 - 🕄 |
|----------------|----------------------------------------------------------------------------------------------------|--------------------|-------------|------------------|---------|-------------|---------|-----|--------------|---------------|-------|
| PVUE<br>Onlin  | PVUE Configuration Activation Key Configuration Contact / Privacy Contact Course Requests Email Languages Acknowledgements<br>Online Registration |                    |             |                  |         |             |         |     |              |               |       |
| Par            | ent Ackn                                                                                                    | owledgments        | 🖪 Show Deta | il 🕂 Add         |         |             |         |     |              |               |       |
| <b>x</b> -     | Line                                                                                                    | Display<br>Order 🗢 | Inactive 🗢  | Name             | ¢       |             | Content | ¢   | Documen      | t File Name 🗢 | View  |
|                |                                                                                                    | 1                  |             | SectionTest.docx |         | Fagatoa fag | alele   | .il | SectionTest. | docx          | W     |

ParentVUE And StudentVUE Configuration Screen, Acknowledgements Tab

 Select the X column for a document to remove the document from Synergy SIS entirely.

| Pare<br>Menu - | ntVU                    | E and St               | udentVl       | JE Configu       | ration <b>P</b> | 4            |                 |       |             | · 20           | 8 - 8 |
|----------------|-------------------------|------------------------|---------------|------------------|-----------------|--------------|-----------------|-------|-------------|----------------|-------|
| PVUE<br>Onlin  | E Configur<br>e Registr | ration Activa<br>ation | ation Key Con | figuration Conta | act / Privacy   | Contact      | Course Requests | Email | Languages   | Acknowledgemen | nts   |
| e Pai          |                         | owiedginerits          | B Show Deta   | Add              |                 |              |                 |       | _           |                |       |
| <b>×</b> -     | Line                    | Order 🗢                | Inactive 🗢    | Name             |                 |              | Content         |       | Documen     | t File Name 🗢  | View  |
| Z              | 4                       | 4                      | V 🖪           | SectionTest.docx |                 | Fagatoa fagi | alele           |       | SectionTest | docx           | W     |

ParentVUE And StudentVUE Configuration Screen, Acknowledgements Tab

4. Click Save.

### **Hiding the Student Groups Section**

You can hide the Student Groups section from both the Parent Acknowledgments detail and Student Acknowledgments detail <u>using the Security Definition screen</u>.

You cannot hide it from only one detail view. It must display in both or none.

### **Hiding the Organizations Section**

You can hide the Organizations section from both the Parent Acknowledgments detail and Student Acknowledgments detail <u>using the Security Definition screen</u>.

You cannot hide it from only one detail view. It must display in both or none.

### **Viewing Parent Acknowledged Documents**

- 1. Navigate to Synergy SIS > Parent > Parent.
- 2. Select the ParentVUE tab.
- 3. View the parent response in the Acknowledged Documents section.
  - View Click the icon to review the document the parent acknowledged
  - **Response** View the parent's response.
  - **Response Signature** The parent's electronic signature displays if a document required a signature.

| 🔻 Parent 🗉                              |                             |                          |            |                          |                    |          |                 |       |          | 🔹 ្ល 🚰 - 🕻      |
|-----------------------------------------|-----------------------------|--------------------------|------------|--------------------------|--------------------|----------|-----------------|-------|----------|-----------------|
| Menu - 🔍 Q                              | > 📥 🖌 Save                  | 🖘 Undo 🕇 Add             | 🗙 Delete   |                          |                    |          |                 |       |          |                 |
| Parent Name: Aaron, Ka                  | athleen                     | -                        |            |                          |                    |          |                 |       |          |                 |
| Demographics C                          | hildren ParentVUE           | Parent Contact           | Survey     | Online Registration      |                    |          |                 |       |          |                 |
| Last Name                               | First Name                  | Middle Name              | Suffix     |                          | Title              |          |                 |       |          |                 |
| Aaron                                   | Kathleen                    |                          |            |                          |                    |          |                 |       |          |                 |
| Open Parent/UE as Par                   | Ages when grades are belo   |                          |            |                          |                    |          |                 |       |          |                 |
| <ul> <li>Additional App Type</li> </ul> | e Logins 🕂 Add              |                          |            |                          |                    |          |                 |       |          |                 |
| X - Line                                |                             | Jser ID                  |            | ¢                        |                    | Password |                 | \$ Ap | p Type 🗧 | ♦ Disabled ♦    |
| Acknowledged Doc                        | uments                      |                          |            |                          |                    |          |                 |       |          |                 |
| Line Language                           | Response Date<br>09/23/2017 | Response Time<br>3:09 PM | ¢<br>Edupo | int School District Code | Name<br>of Conduct |          | ♦ View Response | nse 🔶 | Respon   | se Signature  🗢 |

Parent Screen, ParentVUE Tab

### **Viewing Student Acknowledged Documents**

- 1. Navigate to Synergy SIS > Student > StudentVUE.
- 2. View the student response in the Acknowledged Documents section.
  - View Click the icon to review the document the parent acknowledged
  - **Response** View the parent's response.
  - **Response Signature** The student's electronic signature displays if a document required a signature.

| • StudentVUE                               | R                         |                    |                |              |         |        |          |             | <ul> <li>ପ ଓ </li> </ul> | ) - O |
|--------------------------------------------|---------------------------|--------------------|----------------|--------------|---------|--------|----------|-------------|--------------------------|-------|
| Menu 🗸 🛃 🔇 Q                               | Save                      | 🕈 Undo             |                |              |         |        |          |             | 0                        | •     |
| Student Name: Abbott, Billy                | y C. Jr. School: Hope Hig | h School Status: A | ctive Room Nam | e: 224 Custo | dy: Cus | stody! |          |             |                          |       |
| Activation Key Acces                       | ss Survey                 |                    |                |              |         |        |          |             |                          |       |
| Last Name                                  | First Name Midd           | lle Name Suffix    | Perm ID Gr     | ade          | Gend    | ler    |          |             |                          |       |
| Abbott                                     | Billy Chr                 | istopher Jr.       | 905483 1       | -            | Fem     | ale 👻  |          |             |                          |       |
| NO - U2/22/2018 15:                        | 53:00                     |                    |                |              |         |        |          |             |                          |       |
| Validated ParentVU                         | E Validated Date          |                    |                |              |         |        |          |             |                          |       |
| Yes - 10/19/20                             | 017 18:31:00              |                    |                |              |         |        |          |             |                          |       |
|                                            | _                         |                    |                |              |         |        |          |             |                          |       |
| Open StudentVUE as Stude                   | int                       |                    |                |              |         |        |          |             |                          | _     |
| <ul> <li>Additional App Type Lo</li> </ul> | igins + Add               |                    |                |              |         |        |          |             |                          |       |
| 🗙 🚽 Line                                   | User ID                   | \$                 |                | Passwo       | rd      |        | \$       | Арр<br>Туре | ) 🗢 Disable              | ed 🗢  |
| 0                                          |                           |                    |                |              |         |        |          |             |                          |       |
| Acknowledged Docume                        | ents                      |                    |                |              |         |        |          |             |                          |       |
| Line Language 🧕                            | 🗢 Response Date 🗢         | Response Time \$   | > Name         | ÷            |         | View   | Response | 0 ¢         | Response<br>Signature    | ÷     |
| 1                                          | 06/13/2018                | 1:48 PM            | Code of Cond   | uct.docx     |         | M      | Yes      |             |                          |       |
| 2                                          | 06/06/2018                | 2:51 PM            | Test Documer   | t 2          |         | W      | Yes      |             |                          |       |
| 3                                          | 06/06/2018                | 2:51 PM            | Test Documer   | t            |         | W      | Yes      |             |                          |       |

StudentVUE Screen

# **Student Daily Surveys**

### ParentVUE and StudentVUE Configuration Setup

- 1. Navigate to Synergy SIS > System > ParentVUE > ParentVUE and StudentVUE Configuration.
- 2. Select the Acknowledgements tab.
- 3. Select Enable Daily Survey in the Daily Survey Questions section.
- 4. Enter the Survey Description.
- 5. Enter the text for **Survey Acknowledgement For "Yes"**. The text entered in this field displays as a confirmation message to the parent or student if they answer **Yes** to any of the daily survey questions in ParentVUE or StudentVUE.
- 6. Click Add in the Daily Questions Survey section to add a new line.
- 7. Enter the **Title** and **Question** in the Daily Questions Survey section.
- 8. Select Yes/No, Text Field, or Temperature for the Answer Type.
- 9. Click Save.

|   | You can select <b>Inactive</b> for a question.                               |
|---|------------------------------------------------------------------------------|
| E | You cannot delete the question if parents have already filled in the survey. |

| Pa       | rentV                    | UE and                     | l Stude         | ntVUE Configura                 | tion 🖪                                                           |            | \$                        | Q. K.  | : 🖸 🖉 👧 י           |
|----------|--------------------------|----------------------------|-----------------|---------------------------------|------------------------------------------------------------------|------------|---------------------------|--------|---------------------|
| Men      | u 🕶 🛛 🚔                  | ✓ Save                     | 4 Undo          |                                 |                                                                  |            |                           |        |                     |
|          |                          |                            |                 |                                 |                                                                  |            |                           |        |                     |
| PV       | JE Config                | uration Act                | ivation Key C   | Configuration Contact / Privacy | Contact Course Requests Email Languages Acknowledgements         | s Onli     | ne Registration           |        |                     |
| 🖸 Dai    | ly Survey                | Questions                  |                 |                                 |                                                                  |            |                           |        |                     |
| Ena      | ble Daily                | Survey                     |                 |                                 |                                                                  |            |                           |        |                     |
| Surve    | y Descript               | tion                       |                 |                                 | Survey Acknowledgement For "Yes"                                 |            |                           |        |                     |
| Youn     | nust answ                | er "NO" to a               | II the question | ns in this questionnaire in     | Please remain at home until you can answer NO for each question. |            |                           |        |                     |
| auest    | to enter H<br>ions, plea | Hope High So<br>Ise DO NOT | come or send    | answer "YES" to any of the      | I nank you for your cooperation.                                 |            |                           |        |                     |
| 0.00     |                          |                            | [ • • • • ]     | · //                            |                                                                  | lê.        |                           |        |                     |
| O Da     | ily Questi               | ons Survey                 | T Add           |                                 |                                                                  |            |                           |        |                     |
| <b>~</b> | Line                     | Display                    | / Order ≑ ⊺     | litte 🖵 t                       | Question                                                         | <b>∓</b> 1 | Answer ly                 | pe 🌐 T | inactive $\equiv$ T |
|          |                          | 1                          |                 | Fever                           | rever, cough, chilis, and/or muscle acres/                       |            | Yes/No                    | -      |                     |
|          |                          |                            |                 |                                 |                                                                  | /          |                           |        | 0                   |
|          |                          |                            |                 |                                 | Sore throat, runny nose and/or loss of taste or smell?           |            | Yes/No                    |        |                     |
|          |                          | 2                          |                 | Sore Throat                     |                                                                  |            | Text Field<br>Temperature |        |                     |
|          |                          |                            |                 |                                 |                                                                  | //         |                           |        |                     |
|          |                          | 0                          |                 | Neuroen                         | Nausea, vomiting and/or diarmea?                                 |            | Vos/No                    | _      | _                   |
|          |                          | 3                          |                 | Nausea                          |                                                                  | ,          | 165/140                   | •      |                     |
|          |                          |                            |                 |                                 | Shortness of breath and/or headache?                             | //         |                           |        |                     |
|          |                          | 4                          |                 | Shortness                       |                                                                  |            | Yes/No                    | -      |                     |
|          |                          |                            |                 |                                 |                                                                  | //         |                           |        |                     |
|          |                          |                            |                 |                                 | Close contact, or cared for someone with COVID-19?               |            |                           |        | _                   |
|          |                          | 5                          |                 | Close Contact                   |                                                                  |            | Text Field                | •      |                     |
|          |                          |                            |                 |                                 | Please enter vour student's temperature.                         | 11         |                           |        |                     |
|          |                          | 6                          |                 | Temperature                     | ,                                                                |            | Temperature               | -      |                     |
|          |                          |                            |                 |                                 |                                                                  | //         |                           |        |                     |

ParentVUE And StudentVUE Configuration Screen, Acknowledgments Tab

## ParentVUE and StudentVUE School Configuration Setup

- Navigate to Synergy SIS > System > ParentVUE > ParentVUE and StudentVUE School Configuration.
- 2. Select an option in the Daily Student Survey section as needed.
  - Do not present Daily Survey to Parents Administrators can disable Daily Survey for the parents for the school in focus
  - Show Daily Survey to Students Administrators can enable Daily Survey for students for the school in focus

| ParentVUE and StudentVUE School Co                                                   | onfiguration                                                 |                                     |  |  |  |  |  |  |  |  |  |  |
|--------------------------------------------------------------------------------------|--------------------------------------------------------------|-------------------------------------|--|--|--|--|--|--|--|--|--|--|
| Menu - 🚔 🗸 Save 🦘 Undo 🕇 Add 🗙 Delete                                                | 5                                                            |                                     |  |  |  |  |  |  |  |  |  |  |
| School Name: Hope High School School Year: 2019-2020                                 |                                                              |                                     |  |  |  |  |  |  |  |  |  |  |
| PVUE Configuration Course Requests Options                                           |                                                              |                                     |  |  |  |  |  |  |  |  |  |  |
| Disable Time Tracking                                                                |                                                              |                                     |  |  |  |  |  |  |  |  |  |  |
| Override Person Type Allowed to Submit                                               |                                                              |                                     |  |  |  |  |  |  |  |  |  |  |
| Parent (Default) v                                                                   |                                                              |                                     |  |  |  |  |  |  |  |  |  |  |
| D Current Schedule Options                                                           |                                                              |                                     |  |  |  |  |  |  |  |  |  |  |
| Suppress classes that occur on or after this term code Show Rotation Days Hide Staff |                                                              |                                     |  |  |  |  |  |  |  |  |  |  |
| MTSS Options                                                                         | MTSS Options                                                 |                                     |  |  |  |  |  |  |  |  |  |  |
| ParentVUE - Hide Behavior Points                                                     | C                                                            | ) StudentVUE - Hide Behavior Points |  |  |  |  |  |  |  |  |  |  |
| ParentVUE - Hide CICO                                                                | C                                                            | StudenfVUE - Hide CICO              |  |  |  |  |  |  |  |  |  |  |
| ParentVUE - Hide RTI                                                                 | C                                                            | ) StudentVUE - Hide RTI             |  |  |  |  |  |  |  |  |  |  |
| Grade Book Options     Hide Standard Graph Indicator                                 | Hide Points Column Elementary     Hide Percent For Secondary |                                     |  |  |  |  |  |  |  |  |  |  |
| School GPA Types                                                                     |                                                              |                                     |  |  |  |  |  |  |  |  |  |  |
| Line GPA Definition                                                                  | GPA Grade Type                                               | Name                                |  |  |  |  |  |  |  |  |  |  |
| 1 Regular                                                                            | Current Report Period Plus Course History                    | Current RP plus CHS                 |  |  |  |  |  |  |  |  |  |  |
| 2 No Rank GPA                                                                        | Course History Only                                          | No Rank GPA                         |  |  |  |  |  |  |  |  |  |  |
| 3 Regular-Eligibility Marks-HS                                                       | Current Report Period                                        | Reg RP EligMarks GPA-HS             |  |  |  |  |  |  |  |  |  |  |
| 4 Regular                                                                            | Course History Only                                          | Regular CH GPA                      |  |  |  |  |  |  |  |  |  |  |
| 5 Regular                                                                            | Current Report Period                                        | Regular RP GPA                      |  |  |  |  |  |  |  |  |  |  |
|                                                                                      |                                                              |                                     |  |  |  |  |  |  |  |  |  |  |
| Daily Student Survey                                                                 |                                                              |                                     |  |  |  |  |  |  |  |  |  |  |
| Do not present Daily Survey to Parents Show Daily Survey to St                       | udents                                                       |                                     |  |  |  |  |  |  |  |  |  |  |
|                                                                                      |                                                              |                                     |  |  |  |  |  |  |  |  |  |  |

ParentVUE And StudentVUE School Configuration Screen

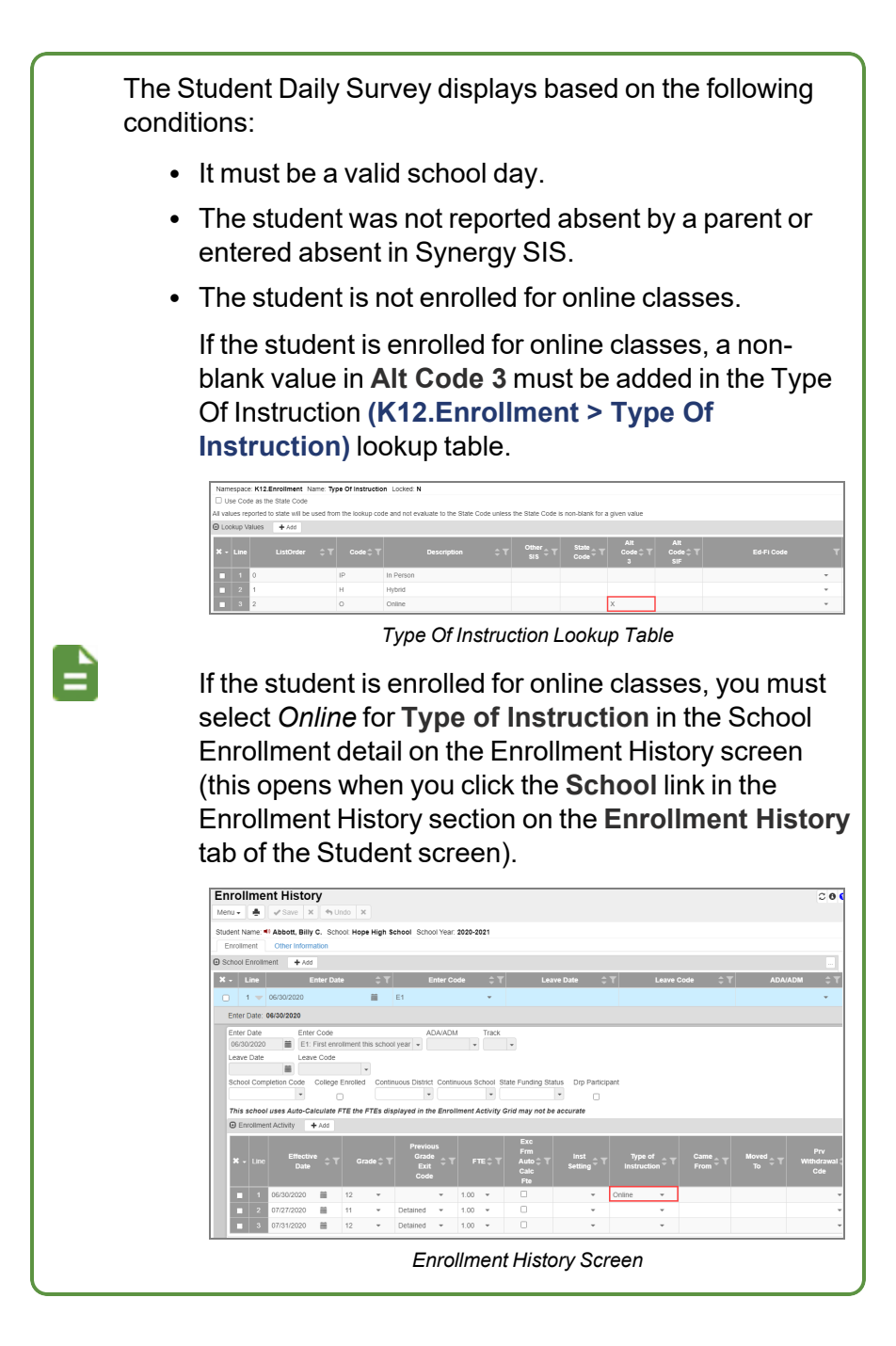

### **Viewing Student Daily Survey**

You can view the responses for the students who have completed the survey on the Student Daily Survey screen.

- 1. Navigate to Synergy SIS > Survey > Student Daily Survey.
- 2. Locate a student.
- 3. Click Add if you want to add a response manually.

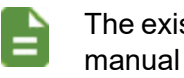

The existing response by the parent or student is overwritten if a manual response is added.

- 4. Enter the information as needed.
- 5. Click Save.

| Student Daily Su            | rvey 🗉                     |                         |          |               |                  |      |             |            |                  |       | 1 4           | े C 🔒 |
|-----------------------------|----------------------------|-------------------------|----------|---------------|------------------|------|-------------|------------|------------------|-------|---------------|-------|
| Menu - 差 < Q 🗲              | 🔹 🛷 Save 🄄 🍕 Un            | do 🕂 Add 🗙 Delete       |          |               |                  |      |             |            |                  |       |               |       |
| Student Name: Abbott, Billy | School: Hope High School H | omeroom: Teacher: Smith | , J.     |               |                  |      |             |            |                  |       |               |       |
| Survey Results              |                            |                         |          |               |                  |      |             |            |                  |       |               |       |
| Last Name                   | First Name                 | Middle Name             | Suffix   | Perm ID       | State Testing II | Grad | de Gender   | Non-Binary | y Gender         |       |               |       |
| Abbott                      | Billy                      |                         |          | 999999        |                  | 10   |             | •          | *                |       |               |       |
| Responses + Add             |                            |                         |          |               |                  |      |             |            |                  |       |               |       |
| Y Line Date                 | T Enternel                 | Pu -                    |          |               |                  | Qu   | estions     |            |                  |       |               |       |
|                             | t Lineree                  | F F                     | ever D T | Sore Throat 🕕 | 🝸 👘 Nausca 🕕     | T    | Shortness 🕕 | T          | Close Contact () | T     | Temperature 🕕 |       |
| 1 08/03/2020                | Kathleen Aaron             | No                      | Yes      |               | No               | No   |             | No         |                  | 98.20 |               |       |

Student Daily Survey Screen

### **Filtering Survey Results**

You can filter students based on **Survey Taken**, **Response**, **Grade Level**, **Period**, and student's **House** on the Student Daily Survey Verification screen. This Information can also be exported to an Excel, .CSV, and .TXT file.

1. Navigate to Synergy SIS > Survey > Student Daily Survey Verification.

| Student Daily Survey Verification                                                                                                    |                              |            |                              |                                   | : ១៥ 👰 🔹        |  |  |  |  |  |  |  |
|----------------------------------------------------------------------------------------------------|------------------------------|------------|------------------------------|-----------------------------------|-----------------|--|--|--|--|--|--|--|
| ✓ Sare & Undo                                                                                                    |                              |            |                              |                                   |                 |  |  |  |  |  |  |  |
| Survey Results                                                                                                    |                              |            |                              |                                   |                 |  |  |  |  |  |  |  |
| Date         Surrey Taken         Response         Grade Level         Period         House         r           08.03.02:00         III         Yes         No         10 |                              |            |                              |                                   |                 |  |  |  |  |  |  |  |
| Responses                                                                                                    |                              |            |                              |                                   |                 |  |  |  |  |  |  |  |
| 🗙 Line Date Student Name 🛪 SIS Number 🛪 Counseler 🛪 Teacher 🛪                                                                                                    | Deam X Crade Level X House X | Attendance |                              |                                   |                 |  |  |  |  |  |  |  |
| Cine Date Student Rame ( Sta Rumber ( Counsetor ( reacher (                                                                                                    |                              | Fever () T | Sore Throat 📵 🝸 🛛 Nausea 🕕 🍸 | Shortness 🕕 🍸 🛛 Close Contact 🚺 👌 | Temperature 🛈 T |  |  |  |  |  |  |  |
| Olivo3/2020 Abbott, Billy 999999 Pearl, Adrienne Smith, James                                                                                                    | Default Room 10              | No         | Yes No                       | No No                             | 98.20           |  |  |  |  |  |  |  |

Student Daily Survey Verification Screen

### Translating Daily Survey Screens in ParentVUE/StudentVUE

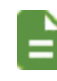

A translation key is needed from either Microsoft or Google translation services.

- 1. Navigate to Synergy SIS > System > Setup > Translation.
- 2. Select the Master Data tab.
  - a. Select the language for translation in Synergy Language.
  - b. Select K12.SurveyInfo for Namespace.
  - c. Select StudentSurveyDailyQuestion for Name.
- d. Select Question Text for Property 1.
- e. Select *Title* for **Property 2**.
- f. Click Filter.
- g. Click Create Default Translation.

| Tran                                                                                       | slation                                                                                                    | N Undo Open L                                                                                           | anguage Map                                                                                                    |                                                                                                    |                        | : େଟର୍ -                 |
|--------------------------------------------------------------------------------------------|----------------------------------------------------------------------------------------------------|----------------------------------------------------------------------------------------------------|----------------------------------------------------------------------------------------------------|----------------------------------------------------------------------------------------------------|------------------------|--------------------------|
| Menu -<br>Rep<br>Synerg<br>Set the<br>have fil<br>Transla<br>Transla<br>Refre:<br>Filter G | Save     Save     Save | Undo     Open L     so Objects     Looka     annish     o     puage Spanish     Summary tue     Reports | anguage Map<br>p Veve Master Data<br>also Default Translation button to create a default translation in the language y<br>Create Default Translation<br>80 Lockup Veve Master Data<br>Namespace (112 Surveython Veve) Hame StudentSurv | ou have specified. This translation is accomplished with a computerized engine and will not have the accuracy of a human translator. T<br>ep/Daily/Question + No Fitter Arailable + 1 | he translation will be | applied to all tabs that |
| Quest<br>Quest<br>Hiter                                                                    | ionText - Tit                                                                                                    | perty 2 Proper                                                                                          | ty 3 Property 4 Property 5                                                                                                    |                                                                                                    |                        |                          |
| 🖸 Data                                                                                     |                                                                                                    |                                                                                                    |                                                                                                    |                                                                                                    |                        |                          |
| Line                                                                                       | Row T                                                                                                    | Property 1                                                                                              | DataValue                                                                                                    | Translation Contacto cercano o cuidado de alguien con COVID-19                                                                                                    | T Lock T               | Translate T              |
| 2                                                                                          | 1                                                                                                    | Title                                                                                                   | Close Contact                                                                                                    | Cerrar contacto                                                                                                    | 0                      | Translate                |
| 3                                                                                          | 2                                                                                                    | QuestionText                                                                                            | Fever, cough, chills and/or muscle aches                                                                                                    | Fiebre, tos, escalofríos y/o dolores musculares                                                                                                    | 0                      | Translate                |
| 4                                                                                          | 2                                                                                                    | Title                                                                                                   | Fever                                                                                                    | Fiebre                                                                                                    | 0                      | Translate                |
| 5                                                                                          | 3                                                                                                    | QuestionText                                                                                            | Nausea, vomiting and/or diarrhea                                                                                                    | Náuseas, vômitos y/o diarrea                                                                                                    | 0                      | Translate                |
| 6                                                                                          | 3                                                                                                    | Title                                                                                                   | Nausea                                                                                                    | Náuseas A                                                                                                    | •                      | Translate                |
| 7                                                                                          | 4                                                                                                    | QuestionText                                                                                            | Shortness of breath and/or headache                                                                                                    | Dificultad para respirar y/o dolor de cabeza                                                                                                    | •                      | Translate                |
| 8                                                                                          | 4                                                                                                    | Title                                                                                                   | Shortness                                                                                                    | Falta //                                                                                                    | 0                      | Translate                |
| 9                                                                                          | 5                                                                                                    | QuestionText                                                                                            | Loss of taste or smell                                                                                                    | Pérdida de sabor u olor                                                                                                    | 0                      | Translate                |
| 10                                                                                         | 5                                                                                                    | Title                                                                                                   | Taste                                                                                                    | Gusto A                                                                                                    | •                      | Translate                |
| 11                                                                                         | 6                                                                                                    | QuestionText                                                                                            | Student's temperature                                                                                                    | Temperatura del estudiante                                                                                                    | 0                      | Translate                |

Translation Screen, Master Data Tab

- h. Select K12.PXP in Namespace.
- i. Select PXPConfiguration in Name.
- j. Select SurveyDescription in Property1.
- k. Click Filter.
- I. Click Create Default Translation.

| Translation                                                                                                    | 1      | ି ଅ ଓ 😘 - 🄇 |
|----------------------------------------------------------------------------------------------------|--------|-------------|
| Menes • Store • Store • Stude                                                                                                    |        |             |
| Reports Business Objects Lookup Wews Master Data                                                                                                    |        |             |
| Synergy Language Spanish -                                                                                                    |        |             |
| Set the following dropdown and click the Create Default Translation button to create a default translation in the language you have specified. This translation is accomplished with a computerized engine and will not have the accuracy of a human translator. The translation will be applied to all tabs that have filter criteria set. |        |             |
| Translator Engles Language Spanish 👻 Closels Default Translation                                                                                                    |        |             |
| Translation Conditions Summary                                                                                                    |        |             |
| Referat Costilion Status Reports II BO Lotap Vew II Master Data                                                                                                    |        |             |
| Fiter Options                                                                                                    |        |             |
| Filter Group v Namespace K12 PXP v Name PXPConfiguration v No Filter Available v                                                                                                    |        |             |
| Property 1 Property 2 Property 4 Property 5                                                                                                    |        |             |
| SaveyDescription • • • • •                                                                                                    |        |             |
| Hige Translated Records                                                                                                    |        |             |
| Tites                                                                                                    |        |             |
|                                                                                                    |        |             |
| © Data                                                                                                    |        |             |
| Line Row T Property T DataWee T Translation                                                                                                    | T Lock | Translate T |
| 1 SurveyDescription Please answer the questions below before your student comes to school Any YES answer please keep your student at home. Por favor, responds isa signientes preguntas antes de que su estudiante venge a la escuela. Cualquier respunda at jo prinor matering a su estudiante en casa.                                    | 2      | Translate   |

Translation Screen, Master Data Tab

- 3. Select the Business Objects tab.
  - Enter K12.PXP in Namespace.
  - Enter PXPPublic in Name.
  - Enter \**ds*\_\* in **Property**.
  - Click Filter.

• Click Translate in the Business Objects section to translate the four fields.

| Translation 🐘                                                                                                    | 1               | ි ඒ 🖏 - 🕯        |
|----------------------------------------------------------------------------------------------------|-----------------|------------------|
| Menu V Save to Undo Open Language Map                                                                                                    |                 |                  |
| Reports Business Objects Lookup Views Master Data                                                                                                    |                 |                  |
| Synergy Language Spanish -                                                                                                    |                 | 1                |
| Set the following dropdown and click the Create Default Translation button to create a default translation in the language you have specified. This translation is accompliabed with a computerized engine and will not have the accuracy of a human translator. The translation have filter criteria set. | will be applied | to all tabs that |
| Translator Engine Language Spanish - Create Default Translation                                                                                                    |                 |                  |
| Translation Conditions Summary                                                                                                    |                 |                  |
| Refresh Condition Status Reports DO Lookup View Master Data                                                                                                    |                 |                  |
| © Filter Options                                                                                                    |                 |                  |
| Namespace K12 PXP Name (PXPPublic Property [*ds_*                                                                                                    |                 |                  |
| Apply Report Filters to Business Objects Filter                                                                                                    |                 |                  |
| Business Objects                                                                                                    |                 |                  |
| Line Namespace T Name T Property T Label T Label Override T Translated Label T                                                                                                    | Lock T          | Translate T      |
| 1 K12.PXP PXPPublic DS_InvalidTemperature InvalidTemperature InvalidTemperature //                                                                                                    | 0               | Translate        |
| 2 K12.PXP PXPPublic DS_MissingRequiredValue Missing Required Value Falla el valor requerido                                                                                                    | 0               | Translate        |
| 3 K12.PXP PXPPublic DS_SaveComplete Save Complete. Guardar completo.                                                                                                    | 0               | Translate        |
| 4 K12 PXP PXP-balic DS_Submit Submit Envior                                                                                                    | 0               | Translate        |

Translation Screen, Business Objects Tab

|                                                 | Edupoint<br>School District                                 | Cierre de sestón<br>Edupoint School District<br>Buenos días, Anne Abnemethy, 7/31/2020 |
|-------------------------------------------------|-------------------------------------------------------------|----------------------------------------------------------------------------------------|
| DAILY SURVEY                                    |                                                             |                                                                                        |
| Por favor, responda las siguientes pro<br>casa. | eguntas antes de que su estudiante venga a la escuela. Cu   | alquier respuesta si por favor mantenga a su estudiante en                             |
| Anne<br>R <sup>photo</sup>                      | 1. Fiebre, tos, escalofríos y/o dolores<br>1. musculares    | Sí No                                                                                  |
|                                                 | 2. Contacto cercano o cuidado de alguien<br>2. con COVID-19 | Sí No                                                                                  |
|                                                 | 3. Náuseas, vómitos y/o diarrea                             | Sí No                                                                                  |
|                                                 | 4. Dificultad para respirar y/o dolor de                    | Sí No                                                                                  |
|                                                 | 5. Pérdida de sabor u olor                                  | Sí No                                                                                  |
|                                                 | 6. Temperatura del estudiante                               |                                                                                        |
|                                                 | Enviar                                                      | ,                                                                                      |

StudentVUE Daily Survey Screen (Translated)

# **Upload Documents in ParentVUE**

The district can define the required documents on the ParentVUE and StudentVUE Configuration screen, exclude the requirement for a document from specific grades, and provide document templates.

### Adding Document Upload Definitions

Districts can identify the document categories required for a student in the Document Upload Definitions section.

- Navigate to Synergy SIS > System > ParentVUE > ParentVUE and StudentVUE Configuration.
- 2. Click Add in the Document Upload Definition section.
- 3. Select a Document Category.
- 4. Enter the **Description**. This description displays in ParentVUE.
- 5. Select an action to apply to the student's documents in Acceptance Action.
  - Do Not Delete Any or blank None of the student's documents are deleted
  - Replace Most Recent Deletes the most recent document of the category
  - Delete All Deletes all of the student's documents of the category

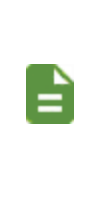

When a document is accepted, if the **Acceptance Action** specified for the **Document Category** is *Replace Most Recent*, the prior most recent document of the same category is deleted from the **Documents** tab on the Student screen. If the **Acceptance Action** is *Delete All*, all of the prior documents of the same category are deleted.

- 6. Select an option in **Document To Show**. A download icon is available on the category's document card in ParentVUE.
  - Blank No icon displays
  - Show Document Template Displays the template attached to the document definition
  - Show Most Recent Document Displays the student's most recent document in the Document Category

| ParentVUE and StudentVUE Configuratio                                                  | n 🗉         |                       |          |               | â :       | ះ ៥ 🎥 - ( |
|----------------------------------------------------------------------------------------|-------------|-----------------------|----------|---------------|-----------|-----------|
| Menu - A Save Undo                                                                     |             |                       |          |               |           |           |
| PVUE Configuration Activation Key Configuration Contact / Priva<br>Online Registration | acy Contact | Course Requests       | Email    | Languages     | Acknowle  | dgements  |
| Attendance Options                                                                     |             |                       |          |               |           |           |
| MTSS Options                                                                           |             |                       |          |               |           |           |
| ParentVUE - Hide Behavior Points                                                       | Stud        | entVUE - Hide Behavio | r Points |               |           |           |
| ParentVUE - Hide CICO                                                                  | Stud        | entVUE - Hide CICO    |          |               |           |           |
| ParentVUE - Hide RTI                                                                   | Stud        | entVUE - Hide RTI     |          |               |           |           |
| Document Options                                                                       |             |                       |          |               |           |           |
| Document Upload Definition     Add                                                     |             |                       |          |               |           |           |
| 🗙 - Line Document Category 📵 🖨 T Descri                                                | iption 🗘 🕇  | Acceptance Ac         | tion 🗘 🕇 | Docume        | nt To Sho | w \$T     |
| ■ 1 ▶ Birth Certificate 	 Proof of Birth                                               |             | Do Not Delete Any     | ~        |               |           | -         |
| Consent Form   Consent Form                                                            |             | Replace Most Recen    | t 👻      | Show Document | Template  | -         |

ParentVUE And StudentVUE Configuration Screen

- 7. Click in Line to open the Document Category detail.
- 8. Click Upload Template Document to attach a document to be used as a template.
- 9. Select the Grades To Exclude. The document is not included in the selected grades.
- 10. Click Save.

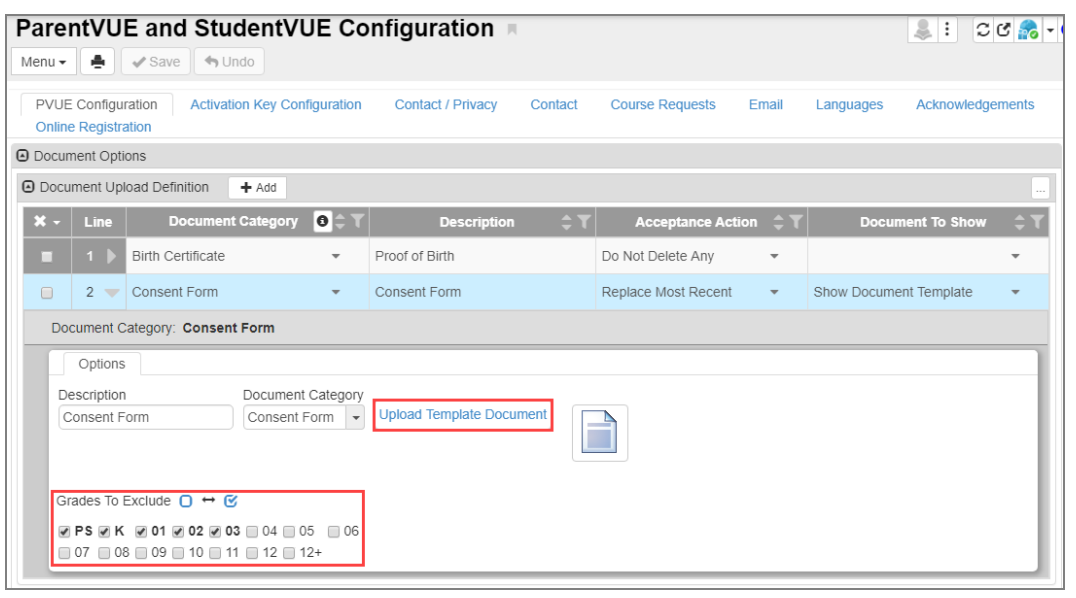

ParentVUE And StudentVUE Configuration Screen, Document Category Details

The document(s) uploaded from ParentVUE can be accepted or rejected by the district/school administrator. When accepted, the document is saved on the **Documents** tab of the Student screen.
 The Student Info for the selected student cannot be edited until the changes are accepted or rejected on the Review PVUE Updates screen.
 For translating the Upload Documents section in ParentVUE, enter *K12.PXP* in Namespace on the Translation screen (Synergy SIS > System > Setup > Translation) when doing the translation.

# **Adding Document Security**

### ParentVUE and StudentVUE Configuration Screen

The Document Security section can be used to give users more control over how and where documents display for parents and students. The document security is also applied when determining which documents to display in ParentVUE and StudentVUE.

- Navigate to Synergy SIS > System > ParentVUE > ParentVUE and StudentVUE Configuration.
- 2. Select a document and click Show Detail in the Document Security section.
- 3. Select options as needed:
  - The **ParentVUE** and **StudentVUE** drop-downs display the following options: *All Students, No Students, Only Students Over 18, and Only Students Under 18.*
  - The **StudentVUE Grade Levels** are grades available at the district, or for the school, grades offered at the school. The Grade Levels only apply to students.
- 4. Click Save.

| ParentVUE a                                             | ave SudentVUE                                                        | Configurat                                                     | tion 🖪                                                     |                                                      |                         | 54               | : :        | ८ 🌄 - 🤇      |
|---------------------------------------------------------|----------------------------------------------------------------------|----------------------------------------------------------------|------------------------------------------------------------|------------------------------------------------------|-------------------------|------------------|------------|--------------|
| PVUE Configuration                                      | Activation Key Configuration                                         | Contact / Privacy                                              | Contact Course                                             | Requests Email I                                     | anguages                | Acknowledgements | Online Re  | gistration   |
| Line     Conser     2     Report                        | Document Category 0 3 1<br>It Form •<br>Card •                       | Consent Form<br>Report Card                                    | ription 🗘 🏹                                                | Acceptance<br>Do Not Delete Any<br>Replace Most Rece | Action 🗘 T<br>•<br>nt • | Show Most Recen  | nt To Shov | • <b>•</b> • |
| Document Security     Line     Category     Report Card | + Add Thide Detail<br>Document Categor<br>ParentVUE<br>No Students • | ry: Report Card<br>StudentVUE<br>No Students V                 |                                                            | 7                                                    |                         |                  |            |              |
|                                                         |                                                                      | StudentVUE Grad<br>PS K 01<br>03 04 05<br>07 08 09<br>11 12 12 | le Levels <b>○</b> ↔ <b>ⓒ</b><br>○ 02<br>○ 06<br>○ 10<br>+ |                                                      |                         |                  |            |              |

ParentVUE And StudentVUE Configuration Screen

## ParentVUE and StudentVUE School Configuration Screen

- Navigate to Synergy SIS > System > ParentVUE > ParentVUE and StudentVUE Configuration.
- 2. Select a document and click Show Detail in the Document Security section.

The school level Document Security section on the ParentVUE and StudentVUE School Configuration screen is identical to the district level Document Security section on the ParentVUE and StudentVUE Configuration screen.

The Grade Levels reflect grades offered at the school.

All Students displays as the default value for **ParentVUE** and **StudentVUE**.

The selections in **ParentVUE**, **StudentVUE**, and **StudentVUE Grade Levels** at the school level on the ParentVUE and StudentVUE School Configuration screen override these field selections at the district level on the ParentVUE and StudentVUE Configuration screen.

If **ParentVUE**, **StudentVUE**, and **StudentVUE Grade Levels** are left blank, the selections for these fields on the ParentVUE and StudentVUE Configuration screen are used.

| ParentVUE and Stud                  | dentVUE School Cor                             | figuration | 😌 🜲 ः 😄 छ 😪 - 🤅             |
|-------------------------------------|------------------------------------------------|------------|-----------------------------|
| Menu 🗸 🚔 🖌 Save 👆 Un                | do 🕂 Add 🗶 Delete                              |            |                             |
| School Name: Hope High School S     | School Year: 2020-2021                         |            |                             |
| PVUE Configuration Course Requ      | uests Options                                  |            |                             |
| School GPA Types                    |                                                |            |                             |
| Line GPA Definition T               | GPA Grade Type 🛛 🕤 🝸                           | Name T     | Do Not Display in PVUE/SVUE |
| 1 Cummulative GPA                   | Course History Only                            | CUM GPA    | 0                           |
| 2 Current Marking Period            | Current Report Period                          | CUR GPA    |                             |
| 3 Grant (10-11)                     | Course History Only                            | Grant GPA  |                             |
| 4 Unweighted GPA                    | Course History Only                            | UNWGT GPA  |                             |
| 5 Current Marking Period            | Year To Date Report Periods                    | YTD GPA    |                             |
| Daily Student Survey                |                                                |            |                             |
| Do not present Daily Survey to Pare | nts Show Daily Survey to Student               | is         |                             |
| Document Security + Add             | ] Hide Detail                                  |            |                             |
|                                     | ocument Category: Report Card                  |            |                             |
| Category Par<br>1 Report Card All   | entVUE StudentVUE<br>Students • All Students • |            |                             |
|                                     | 09 □ 10 ☑ 11 □                                 | 12         |                             |

ParentVUE And StudentVUE School Configuration Screen

In this example, the Report Card document is listed for 11th graders only in StudentVUE (depending on the selections made for **Grade Levels**) on the **Documents** tab . The document is also listed on the **Documents** tab in ParentVUE.

| Home                                    | росим       | MENTS            |           |                         |
|-----------------------------------------|-------------|------------------|-----------|-------------------------|
| Messages 8                              | DOCO        |                  |           |                         |
| My Calendar12                           |             |                  | Documents |                         |
| Attendance                              | Upload Date | Document         |           | Document Category       |
| Class Schedule                          | Q           | Q                |           | (All)                   |
| Class Websites                          | 01/08/2021  | Report Card.docx |           | Report Card             |
| Sconference                             | 12/07/2020  | 2                |           | Miscellaneous Documents |
| Course History                          |             |                  |           |                         |
| Course Request                          |             |                  |           |                         |
| () Discipline                           |             |                  |           |                         |
| S Fee                                   |             |                  |           |                         |
| A Grade Book                            |             |                  |           |                         |
| 👧 Health                                |             |                  |           |                         |
| A <sup>+</sup> <sub>o</sub> Report Card |             |                  |           |                         |
| School Information                      |             |                  |           |                         |
| Student Info                            |             |                  |           |                         |
| Custom Tab                              |             |                  |           |                         |
| Digital Locker                          |             |                  |           |                         |
| Test History                            |             |                  |           |                         |
| Documents                               |             |                  |           |                         |
|                                         |             |                  |           |                         |

ParentVUE Documents Screen

# **Displaying Attached Documents**

You can allow users to view and attach documents to students in ParentVUE and StudentVUE and add an acknowledgment window to confirm that a parent has viewed the document.

- Navigate to Synergy SIS > System > ParentVUE > ParentVUE and StudentVUE Configuration.
- 2. Select **Documents** in both the Parent Active Modules and Student Active Modules sections. See <u>Displaying Modules</u> for more information.
- 3. Verify the **Student Info Filter** setting. The parent's ability to view documents follows this setting.

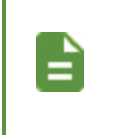

All student documents marked for visibility display for students by default. Select **Student info – Only show limited student demographic information for Students** to not show documents to students.

| Student Information Display Options                                                                                                    |
|----------------------------------------------------------------------------------------------------|
| Digital Locker Size Limit (in MB) 100 Student Info Filter Has Custody If no value is selected then the default value of "Has Custody" is the value used to determine the amount of Student Information that will be displayed.                                                                                                    |
| Student Info - Only show limited student demographic information for Students                                                                                                    |
| Suppress Home Room Information. Typically used in between school years to not show elementary home room assignments until the school district is ready to share this information with parents and students.<br>Allow parents to edit specified data<br>Validate mandatory fields on login.                                                                                                    |
| If this option is selected, Tasks will NOT be generated automatically unless the PVUE UpdateTask process has been Enabled in the Task Definition screen. If<br>Tasks are not enabled, Edits will only show up in the Review PVUE Updates screen.                                                                                                    |
| Select edit view for PVUE editing K12.PXP.StudentInfoUpdate                                                                                                    |
| Email header for content update notifications           PXP.MainImmediate         Image: Solution of the solution of the solution of the |

ParentVUE And StudentVUE School Configuration Screen

- 4. Click Add to select the document categories.
  - a. Select the Document Category.
  - b. Select Acknowledgement Required if necessary.

The **Document Categories** that have **Acknowledgement Required** selected require an acknowledgement in ParentVUE.

c. Enter any applicable Acknowledgement Text.

| ⊡             | Selec | t the Document Categori | es to be displayed in P∨  | UE and S | VUE > Documents + Add                                             |    |
|---------------|-------|-------------------------|---------------------------|----------|-------------------------------------------------------------------|----|
| <b>X</b><br>• | Line  | Document Category       | Acknowledgeme<br>Required | ent 💠    | Acknowledgement Text                                              | ÷  |
| •             |       | Birth Certificate 💌     | V                         |          | This is sample acknowledgment for Birth Certificate requirements. | 11 |
| •             |       | Consent Form 🔹          | V                         |          | Enter some acknowledgement text                                   | 11 |
| •             |       | School Project 🔹        |                           |          |                                                                   | 11 |
| •             |       | Report Card 🔹           | ×                         |          | This is the report card acknowledgement.                          | 11 |

ParentVUE And StudentVUE Configuration Screen

### **Viewing Attached Documents**

- 1. Navigate to Synergy SIS > Student > Student.
- 2. Select the Documents tab.
  - Any documents attached for the student and any options for the categories selected display.
  - Adding a new document of the same category type also follows the settings.
  - The Visible in PVUE and Acknowledgement Required options are read-only and reflect the settings of the document category.

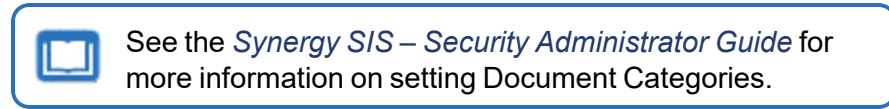

• The Acknowledged By column lists the parents who viewed the document in ParentVUE when a document with Acknowledgement Required for a Document Category is added in the Documents section on the Student screen.

| ▼ Student ■<br>Menu - ▲ < Q                                                         | > 🛔 🗸 Save                                             | 🕤 Undo 🕂 Add 🗶 Delete                                                                       |                                    |                     |                             |                                        | : 🔊 🔜 At 🚓 : C C 😓 - 🤇                                                       |
|-------------------------------------------------------------------------------------|--------------------------------------------------------|---------------------------------------------------------------------------------------------|------------------------------------|---------------------|-----------------------------|----------------------------------------|------------------------------------------------------------------------------|
| Student Name: Wadsworth<br>Demographics Par                                         | n, Denise A. School: Kenned<br>ent/Guardian Other Info | iy High School Homeroom: 274                                                                | Teacher: Jackso<br>Enrollment Hist | n, K.<br>tory Class | es Documents                | Contact Log Notes                      | s Protected Information                                                      |
| Last Name                                                                           | First Name                                             | Middle Name                                                                                 | Suffix                             |                     | Perm ID                     | State ID                               | Grade                                                                        |
| Wadsworth                                                                           | Denise                                                 | Alexis                                                                                      |                                    |                     | 134587                      | 0010988626                             | 10 👻                                                                         |
| Eemale     Documents     + Ad                                                       | đ                                                      |                                                                                             |                                    |                     |                             |                                        |                                                                              |
|                                                                                     | Doc                                                    |                                                                                             | Dee                                | Visible             |                             | 0 ľ                                    |                                                                              |
| 🗙 – Line Doc Dat                                                                    | e ≑▼ Category ≑1                                       | । Doc Comment 🔶 🔻                                                                           | Type <sup>‡</sup> ▼                | in T<br>PVUE        | Required                    | Conline<br>Registration <sup>‡</sup> ▼ | Acknowledged By                                                              |
| ★ -         Line         Doc Date           ■         1         02/20/2019          | e Category                                             | T Doc Comment                                                                               | Type ≑ T                           | in T<br>PVUE        | Acknowledgement<br>Required | Registration                           | Acknowledged By<br>Jeremy Roberts (Declined), Diana Roberts                  |
| Line         Doc Date           1         02/20/2019           2         02/22/2019 | Category Category District Policy -                    | Doc Comment               ↑ ▼             Test document1.docx           Test document5.docx | Type ≑ T                           | in T<br>PVUE        | Acknowledgement<br>Required | Registration 🗘 🔻                       | Acknowledged By<br>Jeremy Roberts (Declined), Diana Roberts<br>Diana Roberts |

Student Screen, Documents Tab

This functionality is only for the documents added on the **Documents** tab of the Student screen and for documents having a **Document Category** that requires an acknowledgement on the ParentVUE and StudentVUE Configuration screen.

The parent name displays in **Acknowledged By** when the parent clicks **Yes** to the acknowledgement in ParentVUE.

All parents are listed when more than one parent acknowledges the document.

The name is followed by (Declined) in **Acknowledged By** when the parent clicks **No**.

|    | Acknowledgements |                      |                            |                     |      |
|----|------------------|----------------------|----------------------------|---------------------|------|
| E) |                  |                      | Ackno                      | owledgement 1 of 1: |      |
|    |                  |                      |                            |                     |      |
|    |                  |                      |                            |                     |      |
|    |                  |                      |                            |                     |      |
|    |                  | To download this doc | ument, click here: Test do | cument1.docx        | 21/2 |

### **Disabling Pragma No-Cache**

ParentVUE and StudentVUE automatically send a refresh request to the browser to require that it re-downloads any photos and documents when loading pages. This is a security feature enabled by default.

There is a possibility that a browser can ignore the no-cache option and still cache a photo or document. The image might still be held in memory and reused until the user exits the browser completely depending on the user's browser settings.

You can disable the no-cache feature on the District Setup screen. ParentVUE and StudentVUE do not send a refresh request and the user's browser can save photos or documents until the user clears their browser's cache if you select **Disable Pragma No-Cache for Photos**.

- 1. Navigate to Synergy SIS > System > ParentVUE > ParentVUE and StudentVUE Configuration.
- 2. Select Disable Pragma No-Cache for Photos in the General Options section.

| Menu - Save - Undo                                                                                                    | · 20 🎭 - 0       |
|----------------------------------------------------------------------------------------------------|------------------|
| PVUE Configuration         Activation Key Configuration         Contact / Privacy         Contact         Course Requests         Email         Languages           Online Registration | Acknowledgements |
| General Options                                                                                                    |                  |
| Parent URL: Redirect user to this page upon logout. Leave blank to have the user return to the login page                                                                               |                  |
| Student URL: Redirect user to this page upon logout. Leave blank to have the user return to the login page                                                                              |                  |
| Ide Paperless Report Card         Image: Disable Pragma No-Cache for Photen                                                                                                    |                  |

ParentVUE And StudentVUE Configuration Screen

# **Configuring Recent Events**

Use the Recent Event Configuration section to set how far in the future and past events display on the Home screen.

| Home Streams     | My Account Registration                                                                                       | Help Logout                                                                      |
|------------------|----------------------------------------------------------------------------------------------------|----------------------------------------------------------------------------------|
| Select Child 🕨 🚦 | illy   Ian   Susan   Theresas                                                                                 | Good morning, Phillip Aaron, 6/22/2018                                           |
| Massages         | Recent Events                                                                                                 | District Announcements                                                           |
| Calendar         | Events for Billy:<br>Conference visit notes for 05/23/2018, 05/23/2018, 06/04/2018                            | 06/29/2018: District<br>Fundraiser - District book<br>sale fundraiser located at |
| Assessment       | School Events on 05/23/2018, 05/22/2018, 05/29/2018<br>Discipline note for 05/29/2018, 05/29/2018, 05/29/2018 | Read more                                                                        |
| Attendance       | Attendance notes for 06/18/2018, 06/04/2018, 05/31/2018<br>Home School Hone High School                       |                                                                                  |
| Class Schedule   | Henre Genedit Hope High Genedit                                                                               |                                                                                  |

ParentVUE 1.0 Home Screen

Student Events are auto-generated notices of student-specific events. These include student grades, conferences, changes to student data, or notices about the end of the grading period.

Define District and School Events on the District Events and School Event screens.

Events are year-specific and only the current year's events display, as defined by the active year set in Synergy SIS.

All events are available when the parent or student views events from the Calendar.

- 1. Navigate to Synergy SIS > System > ParentVUE > ParentVUE and StudentVUE Configuration.
- 2. Locate a Recent Event Configuration.
- 3. Enter the number of days in the future and past that events display on the student's home page in the Recent Event Configuration section.

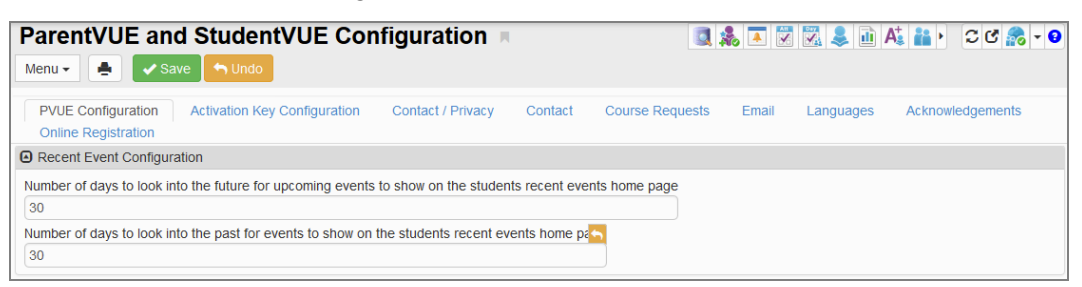

ParentVUE And StudentVUE Configuration Screen

# **Displaying Links to Mobile Applications**

The ParentVUE and StudentVUE mobile applications are free applications for the parents and students of districts using the ParentVUE and StudentVUE web portals. The mobile applications work with Synergy SIS in the same way as the web portals.

- It allows parents and students to access information on assignments, scores, attendance, and demographic information.
- It offers parents a single sign-on to view all of their children's information, regardless of school.
- It supports multiple languages.

Parents and students access the apps using the links at the bottom of the account access screen.

• The district URL for mobile applications displays below the App Store and Android Market icons when you enable mobile applications. The mobile applications are active by default.

| Login                                                        | Activate My Account                                         |
|--------------------------------------------------------------|-------------------------------------------------------------|
| User Name: Password: Login Forget your password? Click here. | I have an activation key and need to create<br>my account>> |
|                                                              | Android                                                     |

ParentVUE And StudentVUE 1.0 Account Access Login Screen

| Login 📌 District Announce                                                                                        | ements                |
|----------------------------------------------------------------------------------------------------|-----------------------|
| Edupoint School District<br>User Name: 05/20/2018: Book Sale<br>book sale fundraiser loc<br>the district office. | - District<br>ated at |
| Password:                                                                                                    |                       |
| Login                                                                                                    |                       |
| More Options                                                                                                    |                       |
| Activate Account Forgot Password                                                                                 |                       |
| iPhone App Android App Mobile App URL                                                                            |                       |

ParentVUE And StudentVUE 2.0 Account Access Login Screen

 The district URL and App Store and Android Market icons do not display when you disable mobile applications.

# **Disabling Mobile Apps**

- 1. Navigate to Synergy SIS > System > Setup > District Setup.
- 2. Select the Mobile Apps tab.
- 3. Select each mobile application to disable.

| ▼ District Setu ♣ ✓ Save ← Under                                                                    | ip 🖪        |            |        |               |         |         |             |                    | T7 🕫 🔀 🗢 🌲 🔍 1 | 14 🙈 🛒 🕨 | C C 🐋 O |
|----------------------------------------------------------------------------------------------------|-------------|------------|--------|---------------|---------|---------|-------------|--------------------|----------------|----------|---------|
| Options System                                                                                      | Grade Setup | TeacherVUE | Labels | Auto-Sequence | Reports | Waivers | Mobile Apps | Concurrent Options |                |          |         |
| Admin/UE App     Parent/UE App     Student/UE App     Teacher/UE App     Heath/UE App     SEVUE App |             |            |        |               |         |         |             |                    |                |          |         |

District Setup Screen, Mobile Apps Tab

4. Click Save.

# Server Not Available Message

- 1. Navigate to Synergy SIS > System > Setup > District Setup.
- 2. Select the Mobile Apps tab.
- 3. Enter the Generic Error Message for ParentVUE and StudentVUE apps.

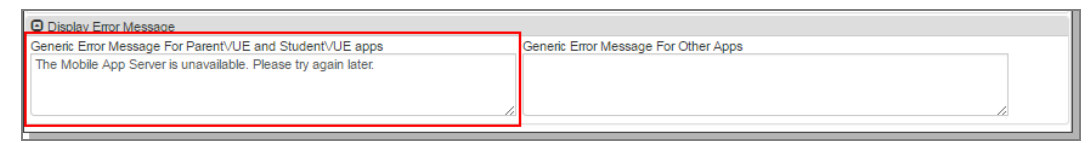

District Setup Screen, Mobile Apps Tab

# Chapter 5: Student Information

| Setting Digital Locker Size     | 197 |
|---------------------------------|-----|
| Displaying Grades               | 198 |
| Configuring Course Information  | 202 |
| Enabling Fee Options            | 223 |
| Selecting Attendance Definition |     |
| Setting Up Time Tracking        | 229 |
| Enabling Push Notifications     | 233 |

# **Setting Digital Locker Size**

The Digital Locker allows students to upload electronic files for storage. The files are stored in the Synergy SIS database in binary file format and affect both database size and server hard drive space.

The Digital Drop Box is not the same as the Digital Locker. The Digital Drop Box is used to upload files for assignment submissions in Grade Book. The Digital Drop Box size does not count towards the size of the Digital Locker and those files do not display in the Digital Locker.

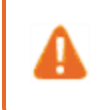

Uploaded student files are not checked for viruses at the time of the upload. Edupoint recommends that staff download and scan all student files prior to opening.

- 1. Navigate to Synergy SIS > System > ParentVUE > ParentVUE and StudentVUE Configuration.
- 2. Enter the **Digital Locker Size Limit (in Mb)** in the Student Information Display Options section.

| ParentVUE and StudentVUE Configuration                                                                                                    | 📃 🚴 🔺 🔀 💐 🏭 🗛 👬 + 😂 C C 🍰 - 9                            |
|----------------------------------------------------------------------------------------------------|----------------------------------------------------------|
| Menu 🖌 💽 🖍 Save 🕎 Undo                                                                                                    |                                                          |
| PVUE Configuration Activation Key Configuration Contact / Privacy Contact Course Req<br>Online Registration                                                                                                    | quests Email Languages Acknowledgements                  |
| Student Information Display Options                                                                                                    |                                                          |
| Digital Locker Size Limit (in M 100                                                                                                    |                                                          |
| Student Info Filter                                                                                                    |                                                          |
| Has Custody -                                                                                                    |                                                          |
| If no value is selected then the default value of "Has Custody" is the value used to determine the                                                                                                    | amount of Student Information that will be displayed.    |
| Student Info - Only show limited student demographic information for Students                                                                                                    |                                                          |
| Suppress Home Room Information. Typically used in between school years to not show elemen ready to share this information with parents and students.                                                                                                    | ntary home room assignments until the school district is |
| Allow parents to edit specified data                                                                                                    |                                                          |
| Validate mandatory fields on login.                                                                                                    |                                                          |
| If this option is selected, Tasks will NOT be generated automatically unless the PVUE UpdateTask p<br>If Tasks are not enabled, Edits will only show up in the Review PVUE Updates screen.                                                                                                    | process has been Enabled in the Task Definition screen.  |
| Select edit view for PVUE editing K12.PXP.StudentInfoUpdate                                                                                                    |                                                          |
| Email header for content update notifications           PXP.MainImmediate         Image: Content of the second second se |                                                          |

ParentVUE And StudentVUE Configuration Screen

# **Displaying Grades**

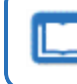

See the Synergy SIS – Grade Book Administrator Guide for more information on Grade Book Options.

# **Activating Grading Periods**

You can set the grading periods that display if the Grade Book module is active.

- 1. Navigate to Synergy SIS > Grading > Setup > Grading Setup.
- 2. Select the name of the Grade Period to display the details.
- 3. Select Report Period Data is Accessible to display the grading period.
- 4. Enter the Abbreviated Name to display a shorter name for the grading period.
- 5. Click Save.

| Grading Setup                                                                           |                                                                                                    | : C C A.     |
|-----------------------------------------------------------------------------------------|----------------------------------------------------------------------------------------------------|--------------|
| Menu 🗸 🛔 🖌 Save 🦘 U                                                                     | Jndo                                                                                                    |              |
| School: Hope High School School                                                         | ol Year: 2021-2022                                                                                                    |              |
| Grade Period/Mark Definition                                                            | Grade Period Weight Comments Additional Comment Types Report Card Options Transcript Options                                                                                                    | TVUE Options |
| Current Grading Period Second C                                                         | uarter 🗸                                                                                                    |              |
| ✓ Grade Period Actions                                                                  |                                                                                                    |              |
| Search Q<br>Start of School (06/28/2021)                                                | Generation CC Generation CC G |              |
| <ul> <li>&gt; 09/28/2021)</li> <li>&gt; Second Quarter(ending on 11/11/2021)</li> </ul> | Number of days before the end of the grading period where grades are editable           Number of days after the end of the grading period where grades are editable           Creditable Marks Will Be Locked Down         Days After Marking Period Completion                                                                                                    |              |
| > Progress Period<br>2(ending on 12/27/2021)                                            |                                                                                                    |              |
| > Third Quarter(ending on 03/30/2022)                                                   | ParentVUE     Report Period Data is Accessible                                                                                                    |              |
| > Fourth Quarter(ending<br>on 07/01/2022)                                               | Abbreviated Name                                                                                                    |              |

Grading Setup Screen

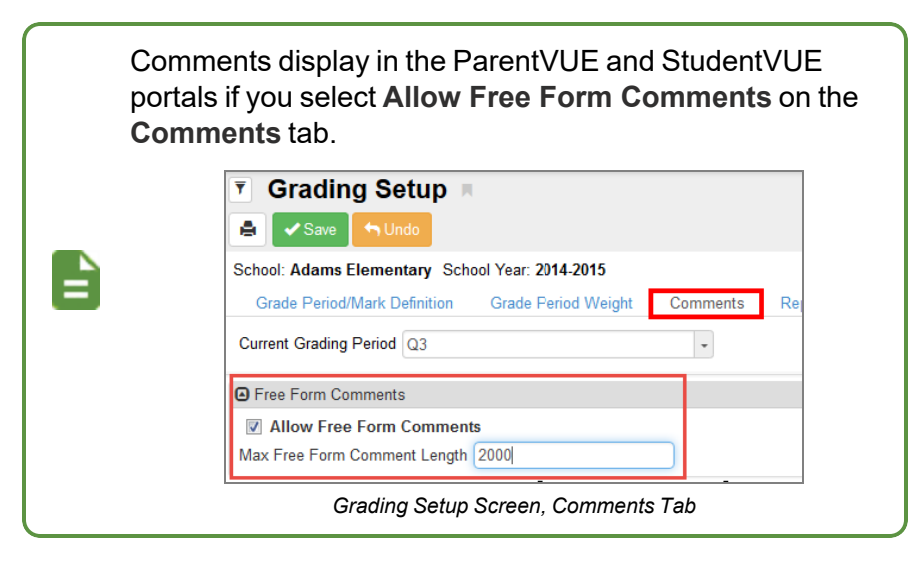

6. Repeat for all grading periods.

# **Allowing Letter Grades to Show with Points**

- 1. Navigate to Synergy SIS > Grade Book > Grade Book Admin Login.
- 2. Click Open Grade Book.

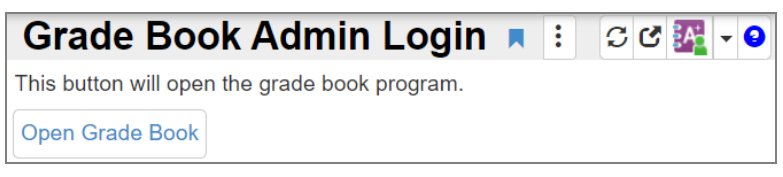

Grade Book Admin Login Screen

3. Select *Config Values* from the **Admin** menu.

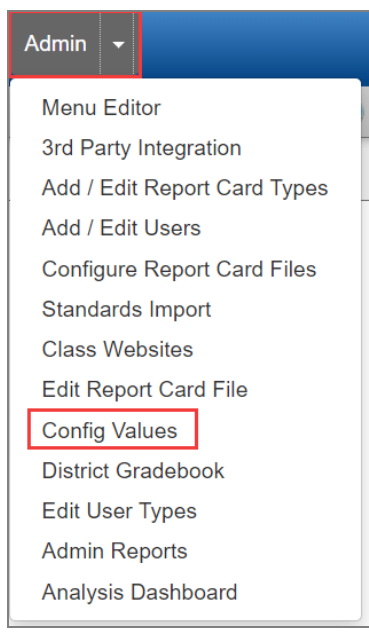

TeacherVUE Screen

4. Set bool\_PVUE\_ShowMarkForAssignments to True.

| - |                                     |       |      |
|---|-------------------------------------|-------|------|
| h |                                     |       | <br> |
| Π | boolAllowAssessmentItemPromotion    | False |      |
| Π |                                     |       |      |
| Π | bool PVUE ShowMarkForAssignments    | True  |      |
| Π |                                     | nac   |      |
| Ш |                                     |       |      |
| Ш | booneacherCreatenvewAssessmentitems | True  |      |

Global Config Values Screen

5. Click Update.

### **Displaying Interpretation Scale Marks with Assignment Score**

You can display the score earned on an assignment in StudentVUE. You can also display the interpreted score in parentheses pulled from the Interpretation Scale used by the teacher.

- 1. Navigate to Synergy SIS > Grade Book > Grade Book Admin Login.
- 2. Click Open Grade Book.
- 3. Select Config Values from the Admin menu.

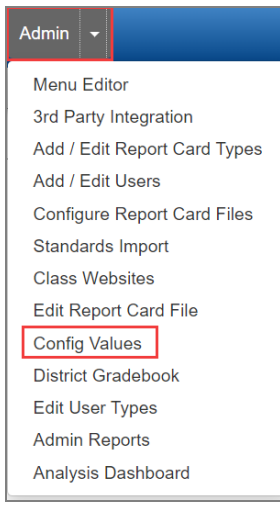

TeacherVUE Screen

4. Set bool\_PVUE\_ShowInterpretationScaleMarkForAssignments to True.

| strGradeCamVersion                                  | current |
|-----------------------------------------------------|---------|
| bool_PVUE_ShowInterpretationScaleMarkForAssignments | True    |
| boolLockPreviousGradingPeriodsFromEdit              | False   |

Global Config Values Screen

### **Displaying Standards Summary**

- Navigate to Synergy SIS > System > ParentVUE > ParentVUE and StudentVUE School Configuration.
- 2. Select Use Standards Class Summary in the Grade Book Options section.
- 3. Click Save.

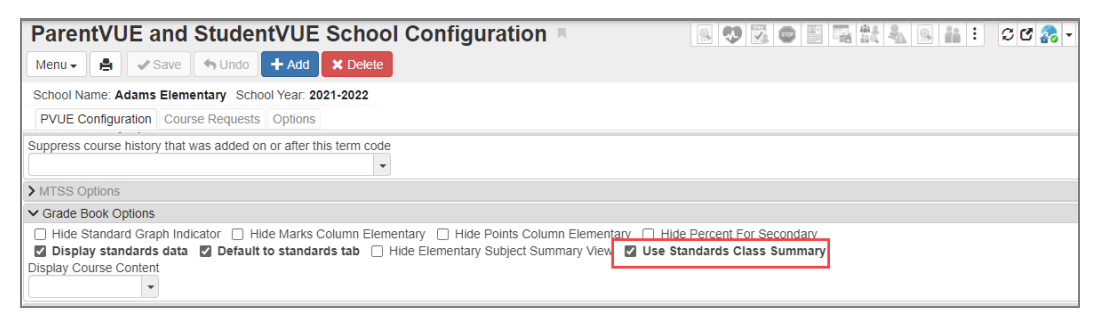

ParentVUE And StudentVUE School Configuration Screen

- All standards associated with scored assignments display in a graph on the Grade Book screen in ParentVUE and StudentVUE.
- The standards assignments are sorted by date.
- The graph contains the last 30 assignments by date.
- Hovering over a bar in the graph displays the date, mark, assignment name, and attached standard.

| GRADE BOOK            |                         | View Course C                                                                                                    | ontent  |
|-----------------------|-------------------------|----------------------------------------------------------------------------------------------------|---------|
|                       |                         | 5/5/2022<br>Mark: 3<br>Science Stuff 11                                                                           | ter 4 💙 |
| 1: ADV BIOLOGY        | Recent Standards Scores | Standard: items such as rocks,<br>minerals, and organisms are<br>identified using various classification<br>keys; |         |
| 0 Missing Assignments |                         |                                                                                                    |         |

Parent And StudentVUE Grade Book Screen

# **Configuring Course Information**

### **Graduation Monitoring Options**

A school or district can have more than one graduation requirements definition. However, only one requirement displays the subject area credit and testing requirements for the student. Selecting the Graduation Monitoring Option affects the information displayed on the Course History and Online Course Request screens in ParentVUE/ StudentVUE.

- 1. Navigate to Synergy SIS > System > ParentVUE > ParentVUE and StudentVUE Configuration.
- 2. Select **Graduation Definition will be based on Student's Diploma Type...** to display the specific graduation requirements for an individual student.

ParentVUE/StudentVUE displays the graduation requirements defined by the following:

- The selected **Diploma Type** on the **Other Info** tab of the Student screen
  - The requirements defined for the **Diploma Type** on the Graduation Requirements screen

This option requires you to define the **Diploma Type** for the specified Graduation Requirement and select a **Diploma Type** for the individual student. See the *Synergy SIS – Grading and Course History Administrator Guide* for more information.

- 3. Select an option for **Select the Graduation Definition to Show in ParentVUE** to display the same graduation requirements for ALL students.
- 4. Select the additional options to display in ParentVUE/ StudentVUE, if necessary.
  - Show GPAs Select to display GPA definitions.

Only Course History Only GPA Definitions created in Synergy SIS > Grading > Setup > District GPA Types display.

You must select **Show All GPAs** to display GPAs on the **Course History** tab.

- Show Class Ranks with GPAs Select to show class ranks.
- Show Method Used to Calculate the Test Requirements Scores Select to display how test scores calculate.

- Show graduation status Select to show both Summary and Graduation Status in ParentVUE/StudentVUE Course History. Only the Summary displays when not selected.
- **Display Diploma Type** Select to show the diploma type in ParentVUE/StudentVUE Course History.

|                                                         | The <b>Diploma Type</b> pulls from the Graduation Information section on the <b>Other Info</b> tab on the Student screen.                                                                                                    |
|---------------------------------------------------------|----------------------------------------------------------------------------------------------------|
|                                                         | ▼ Student =<br>Menu - Z < Q > A + CC & + 0<br>Menu - Z < Q > A + CC & + 0<br>Menu - Z < Q + CC & + 0<br>Menu - Z < Q + CC & + 0<br>Menu - Z < Q + 0<br>Menu - Z < Q + 0<br>Menu - Z < |
|                                                         | Student Name: Abel, Albert R. School: Kennedy High School Homeroom: Teacher: Physician Name: Demographics Parent/Guardian Other Info Emergency Contacts Enrollment Enrollment History Classes Documents Contact Log Notes Protected Information Vehicle Info Chiline Registration                                                                                                    |
|                                                         | Last Name First Name Middle Name Suffix Perm ID State ID Grade Gender<br>Abel Abert Ryan 132683 0010961818 11 - Male -<br>Language Spoken at Home Original Enter Dat<br>+ 06/13/2017                                                                                                    |
|                                                         | Graduation Information                                                                                                    |
|                                                         | Graduation Date     Graduation Status     Graduation Status     Post Secondary Expected Graduation Year       Image: Status     Image: Status     Image: Status     Image: Status     Image: Status       Expected Graduation Month     Calculated Graduation Year     Image: Status     Image: Status     Image: Status       Expected Graduation Month     Calculated Graduation Year     Image: Status     Image: Status     Image: Status       Image: Status     Image: Status     Image: Status     Image: Status     Image: Status     Image: Status       Image: Status     Image: Status     Image: Status     Image: Status     Image: Status     Image: Status       Image: Status     Image: Status     Image: Status     Image: Status     Image: Status     Image: Status       Image: Status     Image: Status     Image: Status     Image: Status     Image: Status     Image: Status       Image: Status     Image: Status     Image: Status     Image: Status     Image: Status     Image: Status       Image: Status     Image: Status     Image: Status     Image: Status     Image: Status     Image: Status       Image: Status     Image: Status     Image: Status     Image: Status     Image: Status     Image: Status       Image: Status     Image: Status     Image: Status     Image: Status     Image: Status                                                                                                    |
|                                                         | Standard                                                                                                    |
|                                                         | X     Line     Change Date     Craduation Date     Graduation Status     Diploma Type     C     Expected Graduation Year       I     08/15/2018     Image: Comparison of the status     Image: Comparison of the status     Image: Comparison of th                                                                                                    |
|                                                         | Student Screen, Other Info Tab                                                                                                    |
| ParentVUE an                                            | d StudentVUE Configuration 🗵 👔 🌲 🔍 🖏 🗉 🕫 🍰 - 🖲                                                                                                    |
| Menu 🗸 🛔 🖌 🗸 S                                          | ave 🔄 tundo                                                                                                    |
| PVUE Configuration<br>Acknowledgements                  | Activation Key Configuration Contact / Privacy Contact Course Requests Email Languages<br>Online Registration                                                                                                    |
| Graduation Monitoring                                   | Option                                                                                                    |
| Graduation Definition                                   | will be based on the Student's Diploma Type. The default Graduation Definition (below) is used if a Student is not assigned a Diplo<br>ion to Show in Parent/UE                                                                                                    |
| High School                                             | *                                                                                                    |
| <ul> <li>Show GPAS</li> <li>Show Class Ranks</li> </ul> | with GPAs                                                                                                    |
| Show Method Used                                        | to Calculate the Test Requirements Scores                                                                                                    |
| Show graduation st                                      | atus                                                                                                    |
| 🔲 Display Diploma Typ                                   | e                                                                                                    |
| Transcript Option Name<br>High School &                 | Clear Transcripts                                                                                                    |
|                                                         |                                                                                                    |

ParentVUE And StudentVUE Configuration Screen

Transcript Option Name – Allows parents and students to print unofficial transcripts

This functionality is only available in ParentVUE 2.0.

The **Unofficial Transcript** button does not display in ParentVUE or StudentVUE if a **Transcript Option Name** 

or the User to execute reports option is not selected.

Click **Clear Transcripts** to remove the transcript from the database.

The transcript attached to ParentVUE is created with an option on the STU204 - Student Transcript screen. See the *Synergy SIS – Course History Administrator Guide* for more information.

#### a. Select the Transcript Option Name.

| Menu - Save Undo                                                                                                    |                                                                      |
|----------------------------------------------------------------------------------------------------|----------------------------------------------------------------------|
| PVUE Configuration         Activation Key Configuration         Contact / Privacy         Contact           Acknowledgements         Online Registration         Contact         Contact         Contact | ct Course Requests Email Languages                                   |
| Graduation Monitoring Option                                                                                                    |                                                                      |
| Graduation Definition will be based on the Student's Diploma Type. The default Graduat<br>Select Graduation Definition to Show in ParentVUE     High School                                              | tion Definition (below) is used if a Student is not assigned a Diple |
| <ul> <li>✓ Show GPAs</li> <li>✓ Show Class Ranks with GPAs</li> </ul>                                                                                                    |                                                                      |
| Show Method Used to Calculate the Test Requirements Scores                                                                                                    |                                                                      |
| Snow graduation status     Display Diploma Type                                                                                                    |                                                                      |
| Transcript Option Name<br>High School Ø                                                                                                    |                                                                      |

ParentVUE And StudentVUE Configuration Screen

b. Select the user who executes reports in User to execute reports.

| ParentVUE and Student           Menu •         •         > Save         •> Undo | VUE Configuration                             |          |
|---------------------------------------------------------------------------------|-----------------------------------------------|----------|
| PVUE Configuration Activation Key                                               | Configuration Contact / Privacy Contact Cours | se Reque |
| O User Defined Modules + Add ■                                                  | 3 Show Detail                                 |          |
| 🗙 Line Order                                                                    | ‡τ Module Name                                |          |
|                                                                                 |                                               |          |
| Security                                                                        | Data Filtering Options                        |          |
| Discipline Security                                                             | Filter Attendance                             |          |
| Highest -                                                                       | All Historical Data                           |          |
| Conference Security                                                             | Filter Conference                             |          |
| Highest -                                                                       | All Historical Data                           |          |
| User to model BO security                                                       | Filter Grade                                  |          |
| 8                                                                               | Current School Year Current School 🝷          |          |
| User to execute reports                                                         | Filter Health                                 |          |
| Sherwood, Bev 🔗                                                                 | Current School Year 🗸                         |          |

ParentVUE And StudentVUE Configuration Screen

# **Configuring Course Requests**

You can set Course Request functionality at both the district and school level. You can customize online course requests for specific schools to accommodate different school calendars and different course policies.

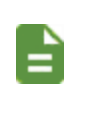

Any values entered in the school-level configuration override any options that are set at a district level. If left blank, the district-level option applies.

#### Allowing Editable Course Requests

- 1. Navigate to Synergy SIS > System > ParentVUE > ParentVUE and StudentVUE Configuration.
- 2. Select Course Request.
- 3. Select Editable for the Course Request Edit Option.

| ParentVUE and St                                |                         | figuration              | ų.      |     |  |
|-------------------------------------------------|-------------------------|-------------------------|---------|-----|--|
| PVUE Configuration Activ<br>Online Registration | ation Key Configuration | Contact / Privacy       | Contact | Cou |  |
| Parent Active Modules                           | Student                 | Active Modules          |         |     |  |
| Attendance                                      | 🗹 Atten                 | Attendance              |         |     |  |
| Course Request                                  | Cours                   | Course Request          |         |     |  |
| Course Request Edit Opt                         | Course Re               | Course Request Edit Opt |         |     |  |
| Editable                                        | Editable                | -                       |         |     |  |
| Current Schedule                                | Curre                   | nt Schedule             |         |     |  |
| Discipline                                      | Discip                  | line                    |         |     |  |

ParentVUE And StudentVUE Configuration Screen

#### Setting District Course Request Details

Define when parents and/or students can make course requests and the message sent to parents and students when course requests open.

Set the district level settings first, then the school if the school has a different configuration than the district. You must define the window to make course requests each time they are used.

- Navigate to Synergy SIS > System > ParentVUE > ParentVUE and StudentVUE Configuration.
- 2. Select the Course Requests tab.
- 3. Select the Request School Year.
- 4. Enter or select the course request window dates.
  - · Open Request Window The first date the school accepts requests
  - · Close Request Window The last date the school accepts requests
- 5. Customize the messages parents and students see when accessing Course Requests.
  - **Greeting** Enter a message designed to give the parents and students information about school and district policies for course requests.

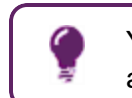

You can inform parents how Synergy SIS processes requests and includes any relevant dates.

• Search Page Message – Enter details that provide information about what courses are available and how to search for a course.

See <u>Sample Messages</u> for more information.

You can use standard HTML code for additional formatting options.

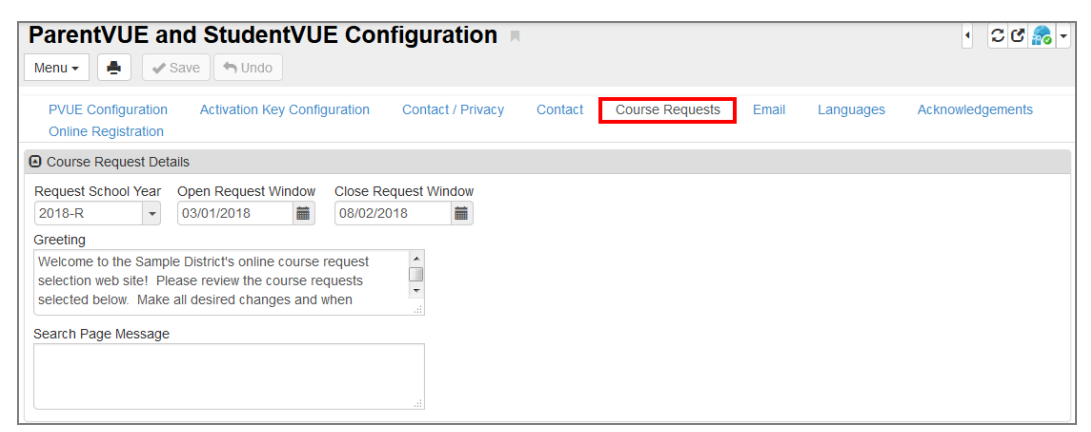

ParentVUE And StudentVUE Configuration Screen, Course Requests Tab

#### Setting School Course Request Details

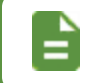

You must define the window to make course requests each time they are used.

 Navigate to Synergy SIS > System > ParentVUE > ParentVUE and StudentVUE School Configuration.

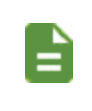

Verify the focus is set to the correct school.

Select **Disable OCR for this school** if the school does not allow online course requests.

- 2. Select the Course Requests tab.
- 3. Customize the messages parents and students see when accessing Course Requests.
  - **Greeting** Enter a message designed to give the parents and students information about school and district policies for course requests.

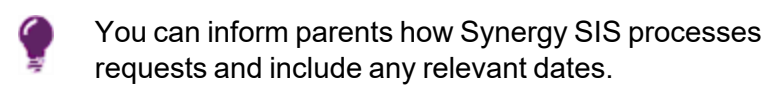

• Search Page Message – Enter details that provide information about what courses are available and how to search for a course.

See <u>Sample Messages</u> for more information.

You can use the standard HTML code for additional formatting options.

- 4. Enter or select the course request window dates.
  - Open Request Window The first date the school accepts requests
  - · Close Request Window The last date the school accepts requests

5. Click Save.

| ParentVUE and StudentVUE School Configuration       |
|-----------------------------------------------------|
| Save Save Add X Delete                              |
| School Name: Adams Elementary_School Year_2014-2015 |
| PVUE Configuration Course Requests Options          |
| Course Request Details                              |
| Disable OCR for this school                         |
| Greeting                                            |
| Search Page Message                                 |
| Open Request Window Close Request Window            |

ParentVUE And StudentVUE Configuration Screen, Course Requests Tab

#### Minimum Credit and Minimum Class Count Option

Define the options to control the available courses that the student and parents can select. Course requests must meet the criteria before parents or students can lock the requests if you define Minimum Class Count or Minimum Credit.

- 1. Navigate to:
  - District level Synergy SIS > System > ParentVUE > ParentVUE and StudentVUE Configuration.
  - School level Synergy SIS > System > ParentVUE > ParentVUE and StudentVUE School Configuration.

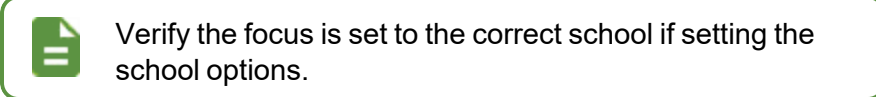

- 2. Select the Course Requests tab.
- 3. Select the Minimum Selection Type.
  - None or blank Students can make unlimited and unrestricted course requests.
  - Course Request Count Students must have a minimum number of course requests. Enter the minimum number of course requests required to take the class in the Minimum Class Count if you select this option.

• Course Credit – Students must have a minimum number of course credits. Enter the minimum number of credits the student must have before taking this course in **Minimum Credit** if you select this option.

Select **Show Graduation Requirement Credit Grid** in the Additional Options section if you select *Course Credit*. See <u>Additional Options</u> for more information.

See <u>Course Specific Options</u> to control the category assigned to the course.

4. Enter the number of students that can request the course in **Maximum Requests** if necessary.

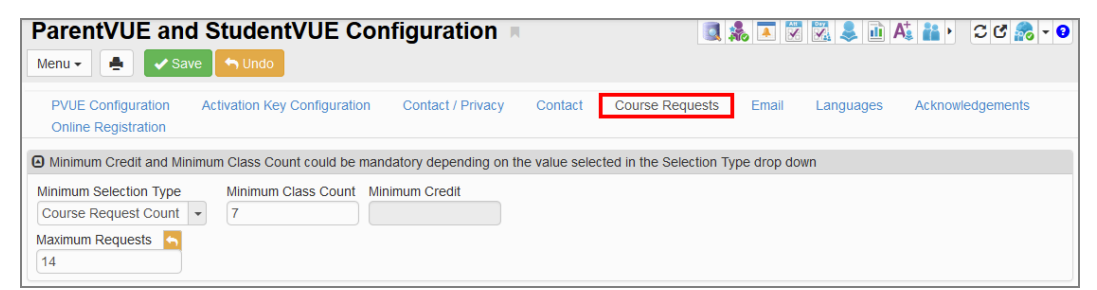

ParentVUE And StudentVUE School Configuration Screen, Course Requests Tab

#### 5. Click Save.

#### **Additional Options**

Use the Additional Options section to define requirements that students must complete before a student or parent can lock their course request or whether the lock option is available for students and parents. Additional Options work with the settings defined in <u>Minimum Credit and Minimum</u> <u>Class Count Options</u>.

- You must lock course requests to finalize the selections. Once locked, users cannot edit the requests.
- ParentVUE and StudentVUE checks the requests to ensure the minimum/maximum course request and alternate course request settings are met when the parents or students click Lock In Course Requests.
  - Parents and students cannot lock requests if the minimum/maximum values for the courses and alternate courses are not correct.
  - ParentVUE/StudentVUE prompts students and parents to change their request to meet the settings.

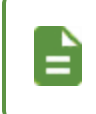

You must also select **Show Graduation Requirement Credit Grid** in the <u>Additional Options</u> if you select Course Credit.

- 1. Navigate to:
  - District level Synergy SIS> System > ParentVUE > ParentVUE and StudentVUE Configuration.
  - School level Synergy SIS > System > ParentVUE > ParentVUE and StudentVUE School Configuration.

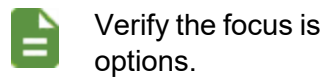

Verify the focus is set to the correct school if setting school

- 2. Select the Course Requests tab.
- 3. Define and select the options in the Additional Options section.
  - Alternate Minimum Enter the minimum number of course requests required.
  - Alternate Maximum Enter the maximum number of course requests allowed.
  - (District level only) Prereq Required to Select Request Select to require that students complete all prerequisites before users select a course.
  - Hide Lock Course Request Button Select to hide the Lock In Course Requests button on the portal.
  - Request Type Select from All, Core Only, Elective Only, or Non-Core Only. Non-Core are electives or courses with a blank type.

See Course Specific Options for instructions on how to modify the request type for each district course.

- Registration Type Select either Course or Class.
- Show Graduation Requirement Credit Grid Select to display the student's graduation requirements progress on the Course Request screen.
- Hide Term Override Select to hide the read-only Term Override column for Teacher Recommendations on the Course Request screen in ParentVUE and StudentVUE.
- Search Grid is Initially Empty. Require Student To Enter Search Criteria Select to force the student to search for a course instead of initially loading them on the Course Request screen in ParentVUE and StudentVUE.

#### 4. Click Save.

| ParentVUE and Student                                                                                    | tVUE Configuration 🔋 🔋 🛛 🔊 🗸 🤇                                                                                                    |
|----------------------------------------------------------------------------------------------------|----------------------------------------------------------------------------------------------------|
| PVUE Configuration Activation Key<br>Email Languages Acknowledge                                         | Configuration Contact / Privacy Contact Course Requests<br>ements Online Registration                                                                                                    |
| Alternate Minimum     Alternate Maximum       1     2       Request Type     Registration Type       All | <ul> <li>Prereq Required to Select Request</li> <li>Show Graduation Requirement Credit Grid</li> <li>Show Secondary Graduation Requirement Credit Grid</li> <li>Default Secondary Graduation Requirement</li> <li>I Hide Leek Course Beauset Button</li> </ul> |
|                                                                                                    | <ul> <li>Hide Lock Course Request Button</li> <li>Hide Term Override</li> <li>Search Grid Is Initially Empty. Require Student To Enter Search Criteria.</li> </ul>                                                                                             |

ParentVUE And StudentVUE Configuration Screen, Course Requests Tab

#### Selecting the Enable View of Course Duration Option

The **Enable View of Course Duration** option on the School Scheduling Options screen must be selected to display the **Course Duration** column in ParentVUE and StudentVUE.

- 1. Navigate to Synergy SIS > Mass Scheduling > Setup > School Scheduling Options.
- 2. Select Enable View of Course Duration.
- 3. Click Save.

| School Scheduling Options                                                  | 4                                     |                                                                                                   |
|----------------------------------------------------------------------------|---------------------------------------|---------------------------------------------------------------------------------------------------|
| School Name: Hope High School School Year: 2019                            | -2020                                 |                                                                                                   |
| Options     Options                                                        | Options House/rean/Exclusion Pallways | Include In Grading Option                                                                         |
| Class Size Limit<br>Add Student, no Message                                | Section ID Width 13                   | This option is used to determine if the Include<br>when a leave date is entered). If Always or Ne |
| Allow Override of Pathways Restriction in Class                            | Auto Sequence<br>Course and Counter   | disregarded.<br>Include Grade Option                                                              |
| Section Override Password                                                  | Enable Section ID Validation Warnings | Always include active classes in grading                                                          |
| ✓ Track Class Deletions for Add/Drop Report                                | Do Not Fill Section ID Gaps           | Minimum Class Enrollment Days                                                                     |
| Creation of "Grade" records can be limited to just the following checkbox: | Homeroom Section by checking the      |                                                                                                   |
| Only Create Grade Records For Homeroom Sect                                | ion.                                  |                                                                                                   |
| Enable View of Student's Team                                              |                                       |                                                                                                   |
| Enable View of Student's House                                             |                                       |                                                                                                   |
| Enable View of Student's Counselor                                         |                                       |                                                                                                   |
| Enable Period Rotation Schedule Pattern                                    |                                       |                                                                                                   |
| Enable View of Course Duration                                             |                                       |                                                                                                   |

School Scheduling OptionsScreen

#### Course Duration Column Setup for ParentVUE and StudentVUE

- Navigate to Synergy SIS > System > ParentVUE > ParentVUE and StudentVUE Configuration.
- 2. Select the Course Requests tab.
- 3. Click Add in the Property Order section to add a new line.
- 4. Select Course Duration for the Property.

| ParentVUE and StudentVU                                                                                                    | JE Configuration                                                                                                    |                                                                       | ፥ ሮሮ 💏 -  |
|----------------------------------------------------------------------------------------------------|----------------------------------------------------------------------------------------------------|-----------------------------------------------------------------------|-----------|
| Menu Vision Contraction Activation Key Cont<br>Acknowledgements Online Registration<br>Online Registration                                                                                                    | iguration Contact / Privacy                                                                                                    | Contact Course Requests Email                                         | Languages |
| Alternate Minimum Alternate Maximum          1       2         Request Type       Registration Type         All       Course         Ø Password could become mandatory based or         Setting       Password         Monitored Requires Password       p         Ø Property Order       + Add | Prereq Required to Select R Show Graduation Requirem Show Secondary Graduation Default Secondary Graduation Re Hide Lock Course Request B Hide Term Override Search Grid Is Initially Empty. Setting selected | equest<br>ent Credit Grid<br>Requirement Credit Grid<br>quirement<br> |           |
| 🗙 🚽 Line Field                                                                                                    | Order                                                                                                    | Property                                                              |           |
| <b>I 1</b>                                                                                                    |                                                                                                    | Course Category                                                       | *         |
| 2 2                                                                                                    |                                                                                                    | Course ID                                                             | <b>.</b>  |
| 3 3                                                                                                    |                                                                                                    | Course Title                                                          | <b>.</b>  |
| <b>a</b> 4                                                                                                    |                                                                                                    | Term Override                                                         | -         |
| <b>5</b> 5                                                                                                    |                                                                                                    | Credit                                                                | Ψ         |
| ■ 6 6                                                                                                    |                                                                                                    | Course Fee                                                            | •         |
| 7 7                                                                                                    |                                                                                                    | Elective                                                              | <b>.</b>  |
| * 8                                                                                                    | s                                                                                                    | Course Duration                                                       | - 🕤       |

ParentVUE And StudentVUE Configuration Screen, Course Requests Tab

#### **Course Specific Options**

Use the District Course screen to change the way an individual course displays in the web portal. For example, you can restrict courses to a grade range or type of course.

- 1. Navigate to Synergy SIS > Course > District Course.
- 2. Locate the course to modify.
- 3. Select an option for Schedule Priority.
- 4. Select the **Grade Range Low** and **Grade Range High** to limit the course availability to specific grades.
- 5. Select the **Schedule Priority** to choose a class priority.
- Select Do not show in online course requests (PVUE/SVUE) to hide the course if necessary.

| District Cours                                                               | e 🗵                         |                                    | 5 💖 🌃 💩 🜲 👬 🐊 👿 Y C C 📚 9                               |
|------------------------------------------------------------------------------|-----------------------------|------------------------------------|---------------------------------------------------------|
| Menu - 🔇 🔍 🗲                                                                 | 🚔 🖌 Save 👆 Undo             | + Add X Delete                     |                                                         |
| Course ID: AG25 Course Title                                                 | e: Agriculture              |                                    |                                                         |
| Course Description                                                           | Year Override Pre/Core      | equisite Schools Teaching          | Associated Courses Standards Opt In Options Course Fees |
| Course ID<br>AG25                                                            | Course Title<br>Agriculture | Course Short Title<br>Agriculture  | Mandatory Inactive Always Show In Course History Add    |
| Course Info                                                                  |                             |                                    |                                                         |
| Scheduling Options                                                           |                             |                                    | ParentVUE Options                                       |
| Duplicate Request Schedule Priority Elective (Low) Optimum Size Maximum Size | School Name                 | 9 Status<br>Vear Start<br>Vear End | Grade Range Low Grade Range High Schedule Priority      |

District Course Screen

#### **Mandatory Password Option**

Districts can monitor course requests. For example, the district might only want students to make course requests in an environment where a monitor reviews the student's selections and enters a password to confirm the selections before the student locks requests.

This allows the monitor to override prerequisites. The course displays that the prerequisite is not required if a parent or student selects a course in which the prerequisite is not met, but the monitor enters the password to lock in the selections.

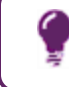

See <u>Lock/Unlock Course Requests</u> to modify the locked in and validated status of course requests.

- 1. Navigate to:
  - District level Synergy SIS > System > ParentVUE > ParentVUE and StudentVUE Configuration
  - School level Synergy SIS > System > ParentVUE > ParentVUE and StudentVUE School Configuration

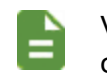

Verify the focus is set to the correct school if setting school options.

- 2. Select the Course Requests tab.
- 3. Select a Setting.
  - Monitored Requires Password Synergy SIS monitors course requests. Enter a Password for requests.
  - Unmonitored Synergy SIS does not monitor course requests.

| ParentVUE a                                                   | nd StudentV         | UE Configuration              | Ū                              | 🌲 💌 🐹 🌲       | 🗎 🗛 🏭 🕨 🏾 🖒 🖓 - 9   |
|---------------------------------------------------------------|---------------------|-------------------------------|--------------------------------|---------------|---------------------|
| Menu 🖌 🛔 🗸                                                    | Save 🥎 Undo         |                               |                                |               |                     |
| PVUE Configuration<br>Online Registration<br>Maximum Requests | Activation Key Co   | nfiguration Contact / Privacy | Contact Course Requests        | Email Languag | es Acknowledgements |
| 14                                                            | ]                   |                               |                                |               |                     |
| Additional Options                                            |                     |                               |                                |               |                     |
| Alternate Minimum                                             | Alternate Maximum   | Prereq Required to Select Re  | quest Hide Lock Course Request | Button        |                     |
| 1                                                             | 2                   |                               |                                |               |                     |
| Request Type                                                  | Registration Type   | Show Graduation Requirem      | ent Credit Grid                |               |                     |
| All                                                           | Course 👻            | V                             |                                |               |                     |
| Password could bec                                            | ome mandatory based | on Setting selected           |                                |               |                     |
| Setting                                                       | Password<br>p       | I                             |                                |               |                     |

ParentVUE And StudentVUE Configuration Screen, Course Requests Tab

#### Lock/Unlock Course Requests

- 1. Navigate to Synergy SIS > Mass Scheduling > Schedule Request.
- 2. Locate the student to modify.
- 3. Select or deselect Course Request Lock to lock or unlock a course.

| Schedule Reques                           | st 🗷                  |                         |              |         | . 🤜 🌆 🌾             | D 💄 🔩 🕯     | 12 🙈 👧       | • C C 🌠 0         |
|-------------------------------------------|-----------------------|-------------------------|--------------|---------|---------------------|-------------|--------------|-------------------|
| Menu - < Q 🕨 🚔                            | 🗸 Save 🦙 Undo         |                         |              |         |                     |             |              | <u>⊢</u> & ⊕ 🛆    |
| Student Name: Abbott, Billy C. Sc         | hool: Hope High Schoo | Status: Active Homeroom | c.           |         |                     |             |              |                   |
| Requests Restrictions (                   | Options               |                         |              |         |                     |             |              |                   |
| Last Name First                           | Name                  | Middle Name             | Suffix       |         | Perm ID             |             | Grade        |                   |
| Abbott Billy                              | /                     | С                       |              |         | 905483              |             | 12           | *                 |
| Gender Locked In Validate<br>Male  No  No | ď                     |                         |              |         |                     |             |              |                   |
| Quick Add                                 |                       |                         |              |         |                     |             |              |                   |
| Add By Group                              | *                     |                         |              |         |                     |             |              |                   |
| Student Requests                          |                       |                         |              |         |                     |             |              | Chooser           |
| × Line Course ID                          | Course Title Prefe    | erred Term Term Overrid | e Repeat Tag | Teacher | Alternate<br>Course | Pre-Req Not | Required Cou | rse Request Loc ( |
| 🔲 1 AG31                                  | Animal Sci            | •                       | -            | - 0     | Speech              | <i>§</i>    | ]            |                   |
| 2 AR32LooooooogNaaam                      | Beg Photo             | •                       | •            | - 0     | Stained Glass       | <i>S</i>    | ]            |                   |
| 🔲 3 AR33                                  | Int Photo             | •                       | -            | - 0     | S                   |             | ]            |                   |
| 🔲 4 HE92                                  | Sports Medicine       | •                       | •            | - 0     | Business Math       | <i>s</i>    | ]            |                   |

Schedule Request Screen

4. Click Save.

#### Lock/Unlock All Courses for a Student

- 1. Navigate to Synergy SIS > Mass Scheduling > Schedule Request.
- 2. Select the Options tab.
- 3. Select the Locked In option:
  - Select Yes to lock all the student's course requests.
  - Select No to unlock all the student's course requests.
- 4. Select an option for Validated if using a monitored environment.
  - Select Yes to validate a student's course requests.
  - Select *No* to remove the validation from a student's course requests.

| Schedu         | ule Req          | uest 💻            |                                          |                        |         | ි ය 🔟 - 💿 |
|----------------|------------------|-------------------|------------------------------------------|------------------------|---------|-----------|
| Menu 👻 🚨       | < Q >            | Save              | 👈 Undo 💽 🛃 👜 💐 🕻                         | l 🖲 🌔                  |         |           |
| Student Name:  | ) Abbott, Bill   | y C. School: Hope | High School Status: Active Hor           | neroom:                |         |           |
| Requests       | Restrictions     | Options Te        | acher Course Recommendation              | Graduation Requirement | its     |           |
| Last Name      |                  | First Name        | Middle Name                              | Suffix                 | Perm ID |           |
| Abbott         |                  | Billy             | C                                        |                        | 905483  |           |
| Grade<br>12 •  | Gender<br>Male 👻 | No                | ed<br>•                                  |                        |         |           |
| Scheduling Op  | otions           |                   | ParentVUE Information                    |                        |         |           |
| Low Period     | High Period      | •                 | No  V ParentVUE Locked 07/22/2019 15:00: | In Date                |         |           |
| Schedule House | •                |                   | Validated ParentVUE<br>No + 07/22/2019   | Validated Date         |         |           |

Schedule Request Screen, Options Tab

### **Property Order**

Change the order the columns display and sort to customize the course list and course search screen.

- Navigate to:
  - District level Synergy SIS > System > ParentVUE > ParentVUE and StudentVUE Configuration.
  - School level Synergy SIS > System > ParentVUE > ParentVUE and StudentVUE School Configuration.

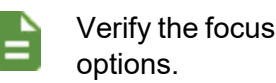

Verify the focus is set to the correct school if setting school

- 2. Select the Course Requests tab.
- 3. Click Add to add a new line.
- 4. Enter the Field Order. This is a numeric number from 1 to 9.

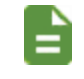

The numbers selected must be in order with no gaps.

- 5. Select the Property.
  - Course Category The course department (Math, for example)
  - Course ID The course ID (MU29, for example)
  - Course Title The course title (Beg Guitar, for example)
  - Elective Select to indicate this is an elective course.
  - College Prep Select to indicate this is a college prep course.
  - Credit The number of credits (0.50, for example)
  - Term Override Select to indicate there is a term override for the course.
  - Course Fee Select to indicate there is a fee assigned to the course.
• MSB Elective Priority – Select to indicate this is a MSB Elective Priority.

The word Yes displays if the property is true on the Course Request screen that the student sees for *Elective*, *College Prep*, *Term Override*, *Course Fee*, and *MSB Elective Priority*.

| Menu - Save Dundo                                                                                                    | ation 🔳 🧧                                | l 🌲 🔺 🕅 🔀 🌲 A   | t 👔 • CC 🗞 • O   |
|----------------------------------------------------------------------------------------------------|------------------------------------------|-----------------|------------------|
| PVUE Configuration     Activation Key Configuration     Conta       Online Registration     Maximum Requests     14                                                                                                    | ct / Privacy Contact Course Requests     | Email Languages | Acknowledgements |
| Additional Options                                                                                                    |                                          |                 |                  |
| Alternate Minimum         Alternate Maximum         Prereq Required ft           1         2         Image: Compared to the second second sec | o Select Request Hide Lock Course Reques | st Button       |                  |
| All   Course                                                                                                    |                                          |                 |                  |
| Password could become mandatory based on Setting selected                                                                                                    |                                          |                 |                  |
| Setting Password                                                                                                    |                                          |                 |                  |
| Property Order + Add                                                                                                    |                                          |                 |                  |
| 🗙 😽 Line Field Order 🔶                                                                                                    | Property                                 |                 | \$               |
| I 1 1                                                                                                    | Course Category                          |                 | *                |
| 2 2                                                                                                    | Course ID                                |                 | •                |
| 3 3                                                                                                    | Course Title                             |                 | -                |

ParentVUE And StudentVUE Configuration Screen, Course Requests Tab

#### School Level Only – Grade Level Time Window Override

You can specify the Open and Close dates for requests by grade level for the school. You can also disable online course requests for a particular grade.

- 1. Set the focus to a school.
- Navigate to Synergy SIS > System > ParentVUE > ParentVUE and StudentVUE School Configuration.
- 3. Select the Course Requests tab.
- 4. Click **Add** to add a new line.

| Pare       | entVl<br>- ∎ | JE an<br>  ✔s        | nd St<br>ave    | udent<br>Undo        | /UE School C<br>+ Add X Delete | onfiguration |            | I I I I I I I I I I I I I I I I I I I | At 👔 👌 C C 🕯    | 8 - 8 |
|------------|--------------|----------------------|-----------------|----------------------|--------------------------------|--------------|------------|---------------------------------------|-----------------|-------|
| Schoo      | Name: I      | Hope Hig<br>guration | h Schoo<br>Cour | School School School | /ear: 2017-2018<br>is Options  |              |            |                                       |                 |       |
| 🖌 G        | rade Lev     | vel Time V           | Vindow C        | Override             | + Add                          |              |            |                                       |                 |       |
|            | Line         | 0                    | and a           |                      |                                | Request      | Window     |                                       | Disable Request |       |
| <b>^</b> ` | Line         | Gr                   | ade             |                      | Open                           |              | Close      |                                       | Level           | -     |
|            |              | 12                   |                 |                      | 05/01/2018                     | iii 🔁        | 09/01/2017 | iii 🔤                                 |                 |       |
|            | •            | 09                   |                 |                      |                                | i            |            | i                                     |                 | 5     |

ParentVUE And StudentVUE School Configuration Screen, Course Requests Tab

- 5. Select the **Grade** and perform one of the following.
  - Enter the Open and Close dates.
  - Select Disable the Request Option for Grade Level.
- 6. Click Save.

#### **Sample Messages**

| Message Area                                      | Sample                                                                                                    |  |  |  |
|---------------------------------------------------|----------------------------------------------------------------------------------------------------|--|--|--|
| District/<br>School Course<br>Request<br>Greeting | Thank you for using our online course request system. Course requests are now being accepted for the Fall semester. The last date to make a request is September 1. Requests are processed on a first-come, first-serve basis and the final schedule will be distributed on September 3. |  |  |  |
|                                                   | To finalize the selection, do not forget to lock in the requests!                                                                                                    |  |  |  |
| District/School<br>Course Request                 | To make a course request, search for a class below. To help narrow<br>the search, filter classes by school, type of class (Core, Elective, and<br>Non-Core), keywords, etc.                                                                                                    |  |  |  |
| Search<br>Message                                 | You can only select courses. You can select up to 6 courses.                                                                                                    |  |  |  |
|                                                   | The final section assignment is determined by the guidance office.                                                                                                    |  |  |  |

### Including GPAs in ParentVUE and StudentVUE

- Navigate to Synergy SIS > Setup > ParentVUE > ParentVUE and StudentVUE Configuration.
- 2. Select Show GPAs in the Graduation Monitoring Option section.
- 3. Select **Include All GPA Types** to allow GPA types other than Course History only to display in ParentVUE and StudentVUE.
- 4. Click Save.

| Pa        | rentVUE and StudentVUE Configuration                                                                                                    |
|-----------|----------------------------------------------------------------------------------------------------|
| Mer       | nu 🗸 🚔 🖌 Save 🦘 Undo                                                                                                    |
| P         | VUE Configuration Activation Key Configuration Contact / Privacy                                                                                                    |
| Nun<br>30 | mber of days to look into the past for events to show on the students recent eve                                                                                                    |
| 🖸 G       | raduation Monitoring Option                                                                                                    |
|           | Graduation Definition will be based on the Student's Diploma Type. The default                                                                                                    |
| Sele      |                                                                                                    |
|           | ect Graduation Definition to Snow in ParentVUE                                                                                                    |
| Hig       | h School                                                                                                    |
| Hig       | In School                                                                                                    |
| Hig       | tet Graduation Definition to Snow in Parent/UE th School  Show GPAs  Include All GPA Types                                                                                                    |
| Hig       | C Graduation Definition to Snow in Parent/UE (h School  Show GPAs  C Include All GPA Types  About Include All GPA Types option                                                                                                    |
|           | C Graduation Detinition to Snow in ParentVUE  A Show GPAs  C Include All GPA Types  About Include All GPA Types option  Selecting the 'Include All GPA Types' option will allow GPA types other than Course History Only to be displayed on ParentVUE and StudentVUE. The individual types that actually do display can be controlled at the school level using the 'Do not display in PVUE/SVUE' option found on the 'ParentVUE and StudentVUE School Configuration' |
|           | Show GPAs Include All GPA Types About Include All GPA Types option Selecting the 'Include All GPA Types' option will allow GPA types other than Course History Only to be displayed on Parent/UE and Student/UE. The individual types that actually do display can be controlled at the school level using the 'Do not display in PVUE/SVUE' option found on the 'Parent/UE and Student/UE School Configuration' screen or the 'School GPA Types' screen.             |

ParentVUE And StudentVUE Configuration Screen

5. Click I to expand the About Include All GPA Types option section. The individual GPA types that display can be controlled at the school level using the **Do Not Display in PVUE/SVUE** option on the ParentVUE and StudentVUE School Configuration screen and the School GPA Types screen.

| ParentVUE and StudentVUE Configuration                                                                                                    | n 🗏                |                         |              | :                   | ି ଓ 🌄 - (     |
|----------------------------------------------------------------------------------------------------|--------------------|-------------------------|--------------|---------------------|---------------|
| Menu - 🚔 🖌 Save 🦘 Undo                                                                                                    |                    |                         |              |                     |               |
| PVUE Configuration         Activation Key Configuration         Contact / Priv           Acknowledgements         Online Registration         Contact / Priv                                                                                                    | racy Contact       | Course Requests         | Email        | Languages           |               |
| Graduation Monitoring Option                                                                                                    |                    |                         |              |                     |               |
| Select Graduation Definition to Show in ParentVUE High School Show GPAs Include All GPA Types About Include All GPA Types option                                                                                                    | default Graddallon | Dennition (below) is us | eu II a Siuu | ent is not assigned | а Офона Туре. |
| Selecting the 'Include All GPA Types' option will allow GPA types<br>other than Course History Only to be displayed on ParentVUE and<br>StudentVUE. The individual types that actually do display can be<br>controlled at the school level using the 'Do not display in<br>PVUE/SVUE' option found on the 'ParentVUE and StudentVUE<br>School Configuration' screen or the 'School GPA Types' screen.<br>Open PVUE/SVUE School Config<br>Open School GPA Types |                    |                         |              |                     |               |

ParentVUE And StudentVUE Configuration Screen

 Click Open PVUE/SVUE School Config to open the ParentVUE and StudentVUE School Configuration screen.

| ParentVUE and Student                                                                | VUE School Configuration                                                        |                                                                                | : 20 🗞 - 0                      |
|--------------------------------------------------------------------------------------|---------------------------------------------------------------------------------|--------------------------------------------------------------------------------|---------------------------------|
| Menu 🗸 🚔 🛹 Save 👘 Undo                                                               | + Add X Delete                                                                  |                                                                                |                                 |
| School Name: Hope High School School Y                                               | ear: 2019-2020                                                                  |                                                                                |                                 |
| PVUE Configuration Course Requests C                                                 | Options                                                                         |                                                                                |                                 |
| Suppress classes that occur on or after this te                                      | m code Show Rotation Days                                                       |                                                                                |                                 |
| Grade Book Options                                                                   |                                                                                 |                                                                                |                                 |
| Hide Standard Graph Indicator     Hide     Display standards data     Default to sta | Marks Column Elementary 🗌 Hide Points Column Elementary 🗌 Hide P<br>Indards tab | ercent For Secondary                                                           |                                 |
| MTSS Options                                                                         |                                                                                 |                                                                                |                                 |
| ParentVUE - Hide Behavior Points     ParentVUE - Hide CICO     ParentVUE - Hide RTI  |                                                                                 | StudentVUE - Hide Behavior Points StudentVUE - Hide CICO StudentVUE - Hide RTI |                                 |
| <ul> <li>School GPA Types</li> </ul>                                                 |                                                                                 |                                                                                | -                               |
| Line GPA Definition                                                                  | T GPA Grade Type                                                                | T Name                                                                         | T Do Not Display in PVUE/SVUE T |
| 1 Cummulative GPA                                                                    | Course History Only                                                             | CUM GPA                                                                        |                                 |
| 2 Current Marking Period                                                             | Current Report Period                                                           | CUR GPA                                                                        |                                 |
| 3 Grant (10-11)                                                                      | Course History Only                                                             | Grant GPA                                                                      |                                 |
| 4 Unweighted GPA                                                                     | Course History Only                                                             | UNWGT GPA                                                                      |                                 |
| 5 Unweighted GPA                                                                     | Year To Date Report Periods Plus Course History                                 | YTD                                                                            |                                 |
| 6 Current Marking Period                                                             | Current Report Period Plus Course History                                       | YTD GPA                                                                        |                                 |
| 7 Current Marking Period                                                             | Year To Date Report Periods                                                     | YTD GPA                                                                        |                                 |
| 8 Grant (10-11)                                                                      | Current Report Period Plus Course History                                       | UNWGT GPA                                                                      |                                 |

ParentVUE And StudentVUE School Configuration Screen

• Click Open School GPA Types to open the School GPA Types screen.

| Sch                        | ool GPA Types 📧             |                        |                                                 |           | : 20.                       |
|----------------------------|-----------------------------|------------------------|-------------------------------------------------|-----------|-----------------------------|
| Menu                       | 🗸 🛔 🖌 Save 🖣 Undo           |                        |                                                 |           |                             |
| Schoo                      | Name: Hope High School Scho | ol Year: 2019-2020     |                                                 |           |                             |
| Scho                       | ol GPA Types                |                        |                                                 |           |                             |
| Ed-Fi C                    | ummulative GPA Type         | Ed-Fi Session GPA Type |                                                 |           |                             |
| <ul> <li>School</li> </ul> | ool GPA Types               |                        |                                                 |           |                             |
| Line                       | Used In School T            | GPA Definition T       | GPA Grade Type T                                | Name T    | Do Not Display in PVUE/SVUE |
|                            |                             | Cummulative GPA        | Course History Only                             | CUM GPA   |                             |
|                            |                             | Current Marking Period | Current Report Period                           | CUR GPA   |                             |
|                            |                             | Grant (10-11)          | Course History Only                             | Grant GPA | ×                           |
|                            |                             | Unweighted GPA         | Course History Only                             | UNWGT GPA |                             |
|                            |                             | Unweighted GPA         | Year To Date Report Periods Plus Course History | YTD       |                             |
|                            | ₩2                          | Current Marking Period | Current Report Period Plus Course History       | YTD GPA   |                             |
|                            | ×                           | Current Marking Period | Year To Date Report Periods                     | YTD GPA   |                             |
|                            | ×                           | Grant (10-11)          | Current Report Period Plus Course History       | UNWGT GPA |                             |

School GPA Types Screen

Update GPA must be run after making any changes to the Current Grading Period in Synergy SIS for those changes to display for the GPAs that include Current Report Period and Year to Date in ParentVUE and StudentVUE. You do not need to run Update GPA for GPAs that include only Course History because Course History is not affected by changes made to the Current Grading Period in Synergy SIS.

All GPA Types that include Course History display:

- Current Report Period Plus Course History
- Year to Date Plus Course History
- Course History

## Hiding Course History Only GPA Types

You can choose to hide specific GPAs in ParentVUE and StudentVUE. Only *Course History Only* **GPA Grade Types** display in ParentVUE and StudentVUE.

- 1. Navigate to Synergy SIS > Grading > Setup > School GPA Types.
  - a. Select **Do Not Display in PVUE/SVUE** for the *Course History Only* **GPA Grade Types** to hide.

You must select **Used In School** for any GPAs not automatically enabled by the district to enable the **Do Not Display in PVUE/SVUE** option.

See the Synergy SIS – Grading and Course History Administrator Guide for more information on setting Used in School and Course History Only.

| Scho<br>Menu +     | ool GPA Typ                        | Des II                      |                             |           | S G 📑 - O                   |
|--------------------|------------------------------------|-----------------------------|-----------------------------|-----------|-----------------------------|
| School N<br>School | Name: Hope High Sc<br>ol GPA Types | hool School Year: 2017-2018 |                             |           |                             |
| Ed-Fi Cu           | mmulative GPA Type                 | Ed-Fi Session GP<br>Type    | A                           |           |                             |
| 🕒 Set              | nool GPA Types                     |                             | <b>•</b>                    |           |                             |
| Line               | Used In School                     | GPA Definition              | GPA Grade Type              | Name      | Do Not Display in PVUE/SVUE |
| 1                  |                                    | Cummulative GPA             | Course History Only         | CUM GPA   |                             |
| 2                  |                                    | Current Marking Period      | Current Report Period       | CUR GPA   |                             |
| 3                  |                                    | Grant (10-11)               | Course History Only         | Grant GPA |                             |
| 4                  | ×                                  | Unweighted GPA              | Course History Only         | UNWGT GPA |                             |
| 5                  |                                    | Current Marking Period      | Year To Date Report Periods | YTD GPA   |                             |

School GPA Types Screen

- b. Click Save.
- Navigate to Synergy SIS > System > ParentVUE > ParentVUE and StudentVUE Configuration.
  - a. Select Show GPAs.

| ParentVUE and StudentVUE Con                                                                                                    | figuration                        | A 10 10 10 10 10 10 10 10 10 10 10 10 10 | N 🔍 🌲 🛍 At 🏜 • C C 🔊 - O              |
|----------------------------------------------------------------------------------------------------|-----------------------------------|------------------------------------------|---------------------------------------|
| PVUE Configuration Activation Key Configuration<br>Online Registration                                                                                                    | Contact / Privacy Contact         | Course Requests Email                    | Languages Acknowledgements            |
| Graduation Monitoring Option                                                                                                    |                                   |                                          |                                       |
| Graduation Definition will be based on the Student's Dip<br>Select Graduation Definition to Show in ParentVUE<br>High School Show GF Show Class Ranks with GPAs Show Method Used to Calculate the Test Requirer<br>Show graduation status | Noma Type. The default Graduation | Definition (below) is used if a Stu      | ident is not assigned a Diploma Type. |

ParentVUE And StudentVUE Configuration Screen

## **Suppressing Course History**

You can suppress records on or after a selected term on the Course History screen of the ParentVUE and StudentVUE School Configuration screen.

- 1. Navigate to Synergy SIS > System > ParentVUE > ParentVUE and StudentVUE School Configuration.
- 2. In Course History Options select the appropriate term code to suppress in the **Suppress** course history that was added on or after this term code field.
- 3. Click Save.

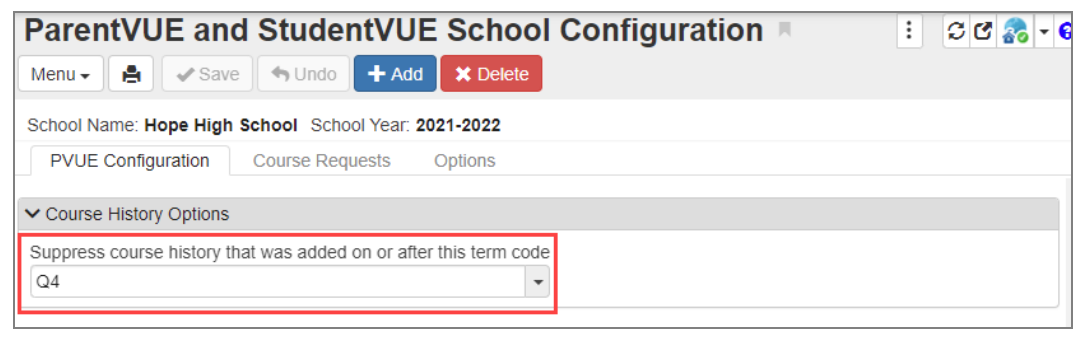

ParentVUE And StudentVUE School Configuration Screen

# **Enabling Fee Options**

Parents and students can have the ability to view student fees on ParentVUE and StudentVUE. Parents and students can pay those fees directly through the ParentVUE and StudentVUE web portals if the district is using a payment service provider.

## **Setting Up Online Payment Providers**

Districts can collaborate with online payment partners such as PaySchool, Elavon, ACH, or SchoolPay.

See the Synergy SIS – Fees - Direct Payment Mode Guide for instructions on setting up the online payment service providers.

## **Defining Optional School Fees**

- 1. Set the focus to a school.
- Navigate to Synergy SIS > ParentVUE > ParentVUE and StudentVUE School Configuration.
- 3. Select the Options tab.
- 4. Choose the optional school fees that are available for payment on the web portal.
- 5. Click **Chooser** to locate the **Fee Code** and/or **Fee Description**.

| ▼ F    | Paren                    | tVUE        | and Studen             | tVUE School       | Configurati | on 🗏        | 5 🤨 🜆 👳              | 🌲 🛋 🚉 👧               | • 🎗 ଓ 😵 🧿 |
|--------|--------------------------|-------------|------------------------|-------------------|-------------|-------------|----------------------|-----------------------|-----------|
| 4      | <ul> <li>Save</li> </ul> | th Un       | do 🕂 Add 🗙 🕻           | Delete            |             |             |                      |                       |           |
| Schoo  | Name: I                  | Hope Hig    | h School School Ye     | ar: 2014-2015     |             |             |                      |                       |           |
| PV     | UE Confi                 | guration    | Course Requests        | Options           |             |             |                      |                       |           |
| 🕒 Dis  | play Opti                | ons         |                        |                   |             |             |                      |                       |           |
| Selec  | t the sta                | ff who will | receive emails for der | mographic updates |             |             |                      |                       |           |
| Staff  |                          | E           | -Mail                  |                   |             |             |                      |                       |           |
| Sulliv | an, Broo                 | ks 🔗        | mseyffer@edupoint.co   | om                |             |             |                      |                       |           |
| 🕒 Sch  | iool Opti                | onal Fees   |                        |                   |             |             |                      |                       | Chouser   |
| ×      | Line                     | Fee<br>Code | ♦ Fee<br>Description ♦ | Amount 🖨          | : Min Units | ♦ Max Units | \$                   | Frequency             | ÷         |
|        |                          | YBK         | 🔗 Year Book            | \$45.00           | 1           | 5           | Unlimited purchasing |                       | *         |
|        |                          | YBK         | 🔗 Year Book            | \$0.40            | 10          |             | Purchase can be mad  | le once a school year | -         |
|        |                          | txt         | 🔗 textbook             | \$1.00            | 145         |             | Purchase can be mad  | le once a school year | -         |
|        |                          | PKP         | 🔗 Parking Permit       | \$15.00           | 1           | 3           | Purchase can be mad  | le once a school year | *         |
|        |                          | PKP         | 🔗 Parking Permit       | \$300.00          | 3           |             | Purchase can be mad  | le once a school year | -         |
|        |                          | MEAL        | Ø MEAL                 | \$30.00           | 1           | 30          | Unlimited purchasing |                       | -         |

ParentVUE And StudentVUE School Configuration Screen, Options Tab

## **Displaying Fee Detail Notes**

You can choose to show Fee Detail Notes in ParentVUE and the ParentVUE mobile application for Outstanding Fees and Paid Fees. The Fee Detail Notes come from the **Note** field on the District Fee Codes, School Fee Codes, Student Fee Detail, or Add Student Fee screens.

Only one note displays in ParentVUE for each fee. The note from Student Fee Detail has the highest priority, followed by the School Fee Code, and then the District Fee Code when a fee has notes from more than one of these sources.

#### ParentVUE and StudentVUE Configuration

- 1. Navigate to Synergy SIS > System > ParentVUE > ParentVUE and StudentVUE Configuration.
- 2. Select Display Fee Detail Notes on the ParentVUE Payment Summary screen.

| Menu - A Save Dundo                                                    | figuration            |                                    |                 |       |           | · 202-           |
|------------------------------------------------------------------------|-----------------------|------------------------------------|-----------------|-------|-----------|------------------|
| PVUE Configuration Activation Key Configuration<br>Online Registration | Contact / Privacy     | Contact                            | Course Requests | Email | Languages | Acknowledgements |
| General Options                                                        |                       |                                    |                 |       |           |                  |
| Parent URL: Redirect user to this page upon logout. Leave              | blank to have the use | r return to the<br>er return to th | e login page    |       |           |                  |
| Hide Paperless Report Card                                             |                       |                                    |                 |       |           |                  |
| Disable Pragma No-Cache for Photos                                     |                       |                                    |                 |       |           |                  |
| Fee Options                                                            |                       |                                    |                 |       |           |                  |
| Display Fee Detail Notes on the ParentVUE Payme                        | nt Summary scre       |                                    |                 |       |           |                  |

ParentVUE And StudentVUE Configuration Screen

#### ParentVUE

Synergy SIS enables the **Notes** column in ParentVUE when you select **Display Fee Detail Notes** on the ParentVUE Payment Summary screen. The notes entered in District Fee Codes, School Fee Codes, Student Fee Detail, and Add Student Fees screens display.

|            | • 67 %     |
|------------|------------|
| Fee Detail | Home       |
|            |            |
|            | 08/11/202  |
|            | В          |
|            | Textboo    |
|            |            |
|            | \$45.0     |
|            | \$10.0     |
|            | Balance Du |
|            |            |
|            |            |
|            | Fee Detail |

ParentVUE Fee Detail Screen (Mobile App)

| 905483 (949-555-1212) |               |          |                 |         | Eut      | Scho    | ol Distr  | ict          |                     | Edupoint Scl<br>Good morning, Kathlee | hool Distric<br>en Aaron, 8/1/202 |
|-----------------------|---------------|----------|-----------------|---------|----------|---------|-----------|--------------|---------------------|---------------------------------------|-----------------------------------|
| Home                  | FEE S         | UMN      | IARY            |         |          |         |           |              |                     |                                       |                                   |
| Synergy Mail          |               |          |                 |         |          |         |           |              |                     |                                       | Cummon                            |
| Calendar              |               |          |                 |         |          | Balance | that vo   | u owe.       | \$40.00             |                                       | aummar                            |
| Assessment            |               |          |                 |         |          | Balance | , that ye | u owe.       | ψ <del>1</del> 0.00 |                                       |                                   |
| Attendance            |               |          |                 |         |          | (       | Outstand  | ing Fees     |                     |                                       |                                   |
| Class Schedule        | Date          | Fee Code | Description     | Fees    | Payments | ∆diustm | Balance   | Fee Cate     | Course              | Notes                                 | Fee Status                        |
| Class Websites        | 08/11/2021    | RK       | Lost Book:      | \$45.00 | \$10.00  | \$0.00  | \$35.00   | Textbook     |                     | Savs it was stolen.                   | Balance                           |
| Conference            | 2021-<br>2022 |          | Algebra II      | 0.000   |          |         | 000100    | -crito o o n |                     |                                       | Due                               |
| 📚 Course History      | 09/07/2021    | ВК       | Torn            | \$5.00  | \$0.00   | \$0.00  | \$5.00    | Textbook     |                     |                                       | Balance                           |
| Course Request        | 2021-<br>2022 |          | Cover:<br>Great |         |          |         |           |              |                     |                                       | Due                               |
| Dissipling            |               |          | Expectation     |         |          |         |           |              |                     |                                       |                                   |

ParentVUE Fee Summary Screen (Web Version)

The **Notes** field of each fee displays only one note. Notes have the following priority for display when notes exist at multiple levels.

- 1. Notes from the Fee Information in the Fee Detail of Current Fees on the Student Fees screen
- 2. Notes from the Fee Detail of the School Fee Codes screen
- 3. Notes from the Fee Detail of the District Fee Codes screen

#### Setting Up Pending Payments

A pending fee is a fee that the parent or student has attempted to pay, but the payment was not acknowledged by the payment provider.

For fee payments that are pending on both the Student Fees screen in Synergy SIS and in the Fees module of ParentVUE, you can:

- Hide pending fees
- · Include pending fees in the Payment History section
- Segregate pending fees into their own Pending Payment History section
- Hide fees that are pending longer than a user-defined length of calendar days

These options are only available in the Responsive Interface (PXP2) for the Direct Payment fee model. These options are not available in the Standard Fee model.

- 1. Navigate to Synergy SIS > System > Setup > Direct Fee Options.
- 2. Click **Show Pending Payments** to show the pending payments on the Student Fees screen and in the Fees module in ParentVUE/StudentVUE. Additional options display.

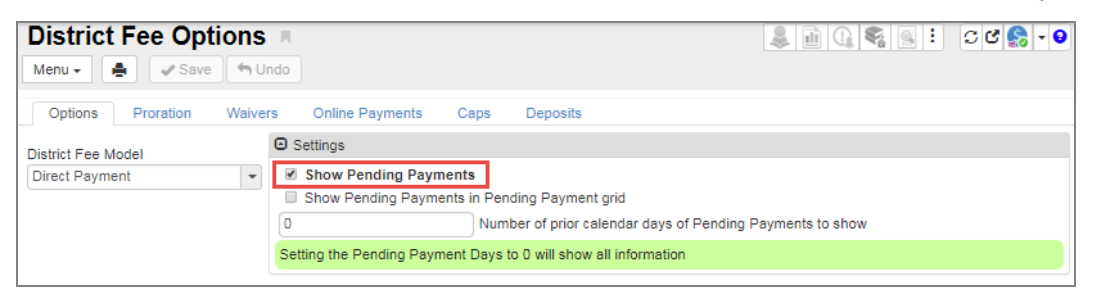

District Fee Options Screen

- 3. Select additional options in the Settings section as needed.
  - Show Pending Payments in Pending Payment grid Select this option to display the pending payments in a separate Pending Payments History section.
  - Number of prior calendar days of Pending Payments to show Enter a number to restrict the payments that show. The default value is 0 and it displays all pending payments. The number of pending payments that display changes depending on the number entered in Number of prior calendar days of Pending Payments to show. In this example, only 3 pending payments are within the selected 5 calendar days (today and the 5 prior calendar days).

| Settings              |                                                           |  |  |  |  |  |  |
|-----------------------|-----------------------------------------------------------|--|--|--|--|--|--|
| Show Pending Payments |                                                           |  |  |  |  |  |  |
| Show Pending F        | Show Pending Payments in Pending Payment grid             |  |  |  |  |  |  |
| 5                     | Number of prior calendar days of Pending Payments to show |  |  |  |  |  |  |
| Setting the Pending F | Payment Days to 0 will show all information               |  |  |  |  |  |  |

District Fee Options Screen

|                                                                                                    |                                                                                                    |                                     |       |                                                              |                                                                                          |                                                                                                    |                        | Summary |  |  |  |
|----------------------------------------------------------------------------------------------------|----------------------------------------------------------------------------------------------------|-------------------------------------|-------|--------------------------------------------------------------|------------------------------------------------------------------------------------------|----------------------------------------------------------------------------------------------------|------------------------|---------|--|--|--|
|                                                                                                    |                                                                                                    |                                     |       |                                                              | Fee De                                                                                   | tail                                                                                                    |                        |         |  |  |  |
| Transaction Date         Fee Code         Fee Category         Description         Refund Amount Needed         Fe           08/15/2018         BK         Textbook         Lost Book: Algebra II         0.00         Back |                                                                                                    |                                     |       |                                                              |                                                                                          | Fee Status<br>Balance Due                                                                                     |                        |         |  |  |  |
| Fees<br>645.00                                                                                                    | Pa<br>\$0                                                                                                    | ayments<br>.00                      |       | Adju<br>\$0.0                                                | stment Credits<br>0                                                                      | Int Credits Adjustment Debits Refunded Amount Balance<br>0.00 \$0.00 \$45.00                                  |                        |         |  |  |  |
| School Year<br>2018                                                                                                    | Sc<br>Ho                                                                                                    | hool<br>ope High Scho               | loc   |                                                              |                                                                                          | Course                                                                                                    |                        |         |  |  |  |
| lote                                                                                                    |                                                                                                    |                                     |       |                                                              |                                                                                          |                                                                                                    |                        |         |  |  |  |
|                                                                                                    |                                                                                                    |                                     |       |                                                              |                                                                                          |                                                                                                    |                        |         |  |  |  |
|                                                                                                    |                                                                                                    |                                     |       |                                                              |                                                                                          |                                                                                                    |                        |         |  |  |  |
|                                                                                                    |                                                                                                    |                                     |       |                                                              | Payment H                                                                                | listory                                                                                                    |                        |         |  |  |  |
|                                                                                                    |                                                                                                    |                                     |       |                                                              |                                                                                          |                                                                                                    |                        |         |  |  |  |
|                                                                                                    |                                                                                                    |                                     |       |                                                              |                                                                                          |                                                                                                    |                        |         |  |  |  |
| Transaction ID                                                                                                    | Payment Da                                                                                                    | ate Amou                            | nt Pa | ayment Method                                                | Payment Status P                                                                         | ayment Note                                                                                                   |                        |         |  |  |  |
| Transaction ID                                                                                                    | Payment Da                                                                                                    | ate Amou                            | nt Pa | ayment Method                                                | Payment Status P                                                                         | ayment Note                                                                                                   |                        |         |  |  |  |
| Transaction ID                                                                                                    | Payment Da                                                                                                    | ate Amou                            | nt Pa | ayment Method                                                | Payment Status P<br>No Data to                                                           | ayment Note<br>Display                                                                                        |                        |         |  |  |  |
| Transaction ID                                                                                                    | Payment Da                                                                                                    | ate Amou                            | nt Pa | ayment Method                                                | Payment Status P<br>No Data to                                                           | ayment Note<br>Display                                                                                        |                        |         |  |  |  |
| Transaction ID                                                                                                    | Payment Da                                                                                                    | ate Amou                            | nt Pa | ayment Method                                                | Payment Status P<br>No Data to                                                           | ayment Note<br>Display                                                                                        |                        |         |  |  |  |
| Transaction ID                                                                                                    | Payment Da                                                                                                    | ate Amou<br>0                       | nt Pa | ayment Method                                                | Payment Status P<br>No Data to                                                           | ayment Note<br>Dîspîay                                                                                        |                        |         |  |  |  |
| Transaction ID                                                                                                    | Payment Da                                                                                                    | ate Amou<br>0                       | nt Pa | ayment Method                                                | Payment Status P<br>No Data to                                                           | ayment Note<br>Display                                                                                        |                        |         |  |  |  |
| Transaction ID                                                                                                    | Payment Da                                                                                                    | ate Amou<br>0                       | nt Pa | ayment Method                                                | Payment Status P No Data to Pending Payment                                              | ayment Note<br>Display<br>ent History                                                                         |                        |         |  |  |  |
| Transaction ID                                                                                                    | Payment Da                                                                                                    | ate Amou<br>0                       | nt Pa | ayment Method                                                | Payment Status P No Data to Pending Payment Status P                                     | ayment Note Display ent History ayment Note                                                                   |                        |         |  |  |  |
| Transaction ID Transaction ID 17                                                                                                    | Payment Da Total: Payment Da 01/21/2019                                                                           | ate Amou<br>0<br>ate Amou<br>545.00 | nt Pa | ayment Method<br>ayment Method<br>redit/Debit                | Payment Status P No Data to Pending Payment Status P Pending Payment Status P Pending PA | ayment Note Display ent History ayment Note ay Schools Payment: Lost Book: //                                 | Jgebra II              |         |  |  |  |
| Transaction ID<br>Transaction ID<br>17<br>18                                                                                                    | Payment Da           Payment Da           Joint Da           Ol/21/2019           Ol/21/2019           Ol/21/2019 | ate Amou<br>0<br>ate Amou           | nt Pa | ayment Method<br>ayment Method<br>redit/Debit<br>redit/Debit | Payment Status     P       No Data to        Pending        Pending        Pending       | ayment Note Display ent History ayment Note ay Schools Payment: Lost Boolc / ay Schools Payment: Lost Boolc / | Ugebra II<br>Ugebra II |         |  |  |  |

ParentVUE Fee Summary Screen Detail

The pending payment displays on the Student Fees screen when a number is entered in **Number of prior calendar days of Pending Payments to show** because it is still within the number of calendar days entered.

| Student Name: Aceved | o, Ashley School: Hope Hig        | h School Status: Active Hom | moom                  |                        |                   |                       |                                |
|----------------------|-----------------------------------|-----------------------------|-----------------------|------------------------|-------------------|-----------------------|--------------------------------|
| Fees History         | Fee System                        |                             |                       |                        |                   |                       |                                |
| Last Name<br>Acevedo | First Name<br>Ashley              | Middle Name                 | Suttx                 | Perm ID<br>901830      | Grade<br>10       | Gender<br>Female +    |                                |
| Fees                 | Payments                          | Balance                     | Fee Total Type        |                        |                   |                       |                                |
| \$1,015.00           | \$0.00                            | \$1,015.00                  | Include fees for focu | organization and focus | year *            |                       |                                |
| Current Fees         | Add K Hide Detail                 |                             |                       |                        |                   |                       |                                |
| Line Transaction     | ¢ τ Fee Detail                    |                             |                       |                        |                   |                       |                                |
| 1 01/25/2019         | Balance                           |                             |                       |                        |                   |                       | Refund Amount Needed           |
| 3 01/25/2019         | Fee Code                          |                             | Fee Status            |                        |                   |                       |                                |
|                      | LAB: Lab Materiala                |                             | Balance Due           |                        |                   |                       |                                |
| 3 01/25/2019         |                                   | [ F60<br>\$50.00            | - Creats j            | - Payment              | + Herunded        | + Debits              |                                |
|                      |                                   | = Balance                   | 44.44                 | 44.44                  |                   | 30.00                 |                                |
|                      |                                   | \$50.00                     |                       |                        |                   |                       |                                |
|                      |                                   |                             |                       |                        |                   |                       |                                |
|                      | C East Information                |                             |                       |                        |                   |                       |                                |
|                      | G rec manora                      |                             |                       |                        |                   |                       |                                |
|                      | Payment Histor                    | ry 🕈 Add                    |                       |                        |                   |                       |                                |
|                      |                                   |                             |                       | Course of              |                   | Provider              | Automation of the second       |
|                      | × - Line                          | ID T Date \$ T              |                       | Method 0 = 1           | r Number ≑ τ P    | Note Transactio       | in≑⊤ Status O≑⊤ Crror ≑⊤       |
|                      |                                   |                             |                       |                        |                   | 10                    |                                |
|                      |                                   |                             | 0.0                   |                        |                   |                       |                                |
|                      | Deptice Daves                     | ant Uistary                 |                       |                        |                   |                       |                                |
|                      | <ul> <li>Pencing Payms</li> </ul> | and the start of y          |                       |                        |                   |                       |                                |
|                      | X - Line                          | Transaction ID 🗘 T          | Date 🗘 T Time 🗧       | T Amount :             | CT Payment Met    | ted <mark>0</mark> ≑T | Payment Note 🗘 T Payme         |
|                      | = 1 19                            | 01                          | 25/2019 9.52 AM       | 55                     | 0.00 Credit/Debit | Pay Schools           | Payment: Lab Materials Pending |
|                      |                                   |                             | To                    | tal \$50               | .00               |                       |                                |
|                      |                                   |                             |                       |                        |                   |                       |                                |

# **Selecting Attendance Definition**

Schools can select the Attendance Definition to determine which attendance codes show on the ParentVUE and StudentVUE Attendance Calendar.

1. Create an attendance definition.

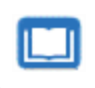

See the Synergy SIS – Attendance Administrator Guide for more information on defining attendance codes.

- Navigate to Synergy SIS > System > ParentVUE > ParentVUE and StudentVUE Configuration.
- 3. Select the Attendance Definition.

| ParentVUE and Stude                      | entVUE Configuration                       | Щ.              |                 |       |           |                  |                    |
|------------------------------------------|--------------------------------------------|-----------------|-----------------|-------|-----------|------------------|--------------------|
| Menu 🕶 🚔 🖌 Save 🔄 Und                    | lo                                         |                 |                 |       |           |                  |                    |
| PVUE Configuration Activation            | Key Configuration Contact / Privacy        | Contact         | Course Requests | Email | Languages | Acknowledgements | Online Registratio |
| User to model BO security                | Filter Grade                               |                 |                 |       |           |                  |                    |
| User, PVUE 🔗                             | All Historical Data                        | -               |                 |       |           |                  |                    |
| User to execute reports                  | Filter Health                              |                 |                 |       |           |                  |                    |
| S                                        |                                            | -               |                 |       |           |                  |                    |
|                                          |                                            |                 |                 |       |           |                  |                    |
| Recent Event Configuration               |                                            |                 |                 |       |           |                  |                    |
| Number of days to look into the future f | or upcoming events to show on the studer   | nts recent ever | nts home page   |       |           |                  |                    |
| Number of days to look into the past fo  | r events to show on the students recent ev | ents home pa    | ge              |       |           |                  |                    |
| Graduation Monitoring Option             |                                            |                 |                 |       |           |                  |                    |
| Student Account Setup Parent             | Account Setup                              |                 |                 |       |           |                  |                    |
| Select the Document Categories to b      | e displayed in PVUE and SVUE > Docum       | ents 🕇 Ad       | ld              |       |           |                  |                    |
| Attendance Options                       |                                            |                 |                 |       |           |                  |                    |
| Attendance Definition                    |                                            |                 |                 |       |           |                  |                    |
| Daily Attendance Definition 1 (Day Abs   | ences) 👻                                   |                 |                 |       |           |                  |                    |
|                                          |                                            |                 |                 |       |           |                  |                    |

ParentVUE And StudentVUE Configuration Screen

# Setting Up Time Tracking

## ParentVUE and StudentVUE Configuration Setup

- 1. Navigate to Synergy SIS > System > ParentVUE > ParentVUE and StudentVUE Configuration.
- 2. Select Time Tracking in the Attendance Options section.
- 3. Select the appropriate option for Person Type Allowed to Submit Times.
  - Parent (Default) or Blank Only the parent can submit Time Tracking
  - Student Only the student can submit Time Tracking
  - Parent and Student Both the parent and student can submit Time Tracking
- 4. Click Save.

| Pare       | ntV      | UE and StudentVUE Con                             | figuration         |          |                 |           |           |          |             |                                  |
|------------|----------|---------------------------------------------------|--------------------|----------|-----------------|-----------|-----------|----------|-------------|----------------------------------|
| Menu       |          | Save Save                                         | ingulation         |          |                 |           |           |          |             |                                  |
| PVU        | E Confi  | guration Activation Key Configuration             | Contact / Privacy  | Contact  | Course Requests | Email     | Languages | Acknowle | edgements   | Online Registration              |
| Sele       | ct the D | ocument Categories to be displayed in PVUE        | and SVUE > Documer | nts 🕂 Ad | đ               |           |           |          |             |                                  |
| <b>X</b> - | Line     | Document Category                                 | 0 <del>-</del> T   |          | Acknowledge     | ement Req | uired     | ÷τ       |             |                                  |
|            |          | School Project                                    | -                  |          |                 |           |           |          |             |                                  |
|            |          | IEP Documentation                                 | •                  |          | I               |           |           |          |             |                                  |
| •          |          | District Policy                                   |                    |          |                 |           |           |          |             |                                  |
| •          |          | School Documents                                  | -                  |          | I               |           |           |          |             |                                  |
|            |          | Miscellaneous Documents                           | -                  |          | I               |           |           |          |             |                                  |
| •          |          | State Test Scores                                 | -                  |          |                 |           |           |          | Please read | through your child's test scores |
|            |          | -                                                 |                    |          |                 |           |           |          |             |                                  |
| Atter      | dance (  | Options                                           |                    |          |                 |           |           |          |             |                                  |
| Attend     | ance De  | finition 🗊 🗹 Time Tracking                        |                    |          |                 |           |           |          |             |                                  |
|            |          | <ul> <li>Person Type Allowed to Submit</li> </ul> | Times              |          |                 |           |           |          |             |                                  |
|            |          | Parent and Student                                | *                  |          |                 |           |           |          |             |                                  |

ParentVUE And StudentVUE Configuration Screen

## ParentVUE and StudentVUE School Configuration Setup

- 1. Navigate to Synergy SIS > System > ParentVUE > ParentVUE and StudentVUE School Configuration.
- 2. Select **Disable Time Tracking** to turn off Time Tracking at the school.

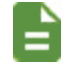

Selecting **Disable Time Tracking** disables the option for the school in focus.

3. Select the appropriate Override Person Type Allowed to Submit if needed.

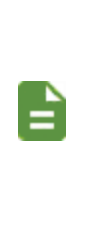

The **Override Person Type Allowed to Submit** setting on the ParentVUE and StudentVUE School Configuration screen overrides the **Person Type Allowed to Submit** setting on the ParentVUE and StudentVUE Configuration screen.

The Update and Submit button displays in ParentVUE for the user selected in Person Type Allowed to Submit Times or Override Person Type Allowed to Submit field.

| ParentVUE and StudentVUE School Configuration        | 10 1 1 1 1 1 1 1 1 1 1 1 1 1 1 1 1 1 1 |  |  |  |  |  |  |  |
|------------------------------------------------------|----------------------------------------|--|--|--|--|--|--|--|
| School Name: Hope High School School Year: 2020-2021 |                                        |  |  |  |  |  |  |  |
| PVUE Configuration Course Requests Options           |                                        |  |  |  |  |  |  |  |
| Attendance Options                                   |                                        |  |  |  |  |  |  |  |
| Disable Time Tracking                                |                                        |  |  |  |  |  |  |  |
| Override Person Type Allowed to Submit               |                                        |  |  |  |  |  |  |  |
|                                                      |                                        |  |  |  |  |  |  |  |

ParentVUE And StudentVUE School Configuration Screen

### **Setting Up Subject Areas for Elementary Homeroom**

#### Setting Up Time Tracking Subject Areas

- 1. Navigate to Synergy SIS > System > Setup > Lookup Table Definition.
- 2. Navigate to the K12.AttendanceInfo > Time Tracking Subject Area lookup table.
- 3. Click Add to add lines as needed.
- 4. Enter a Code and Description of the subject areas.
- 5. Click Save.

| Namespace: K12.AttendanceInfo Name: Time Tracking Subject Area Locked: N Use Code as the State Code All values reported to state will be used from the lookup code and not evaluate to the State Code unless the State Code is non-blank for a given value Lookup Values + Add |      |               |          |                    |                 |                |
|----------------------------------------------------------------------------------------------------|------|---------------|----------|--------------------|-----------------|----------------|
| <b>X</b> -                                                                                                    | Line | ListOrder 🗘 🕇 | Code 🗘 🝸 | Description 🗘      | ▼ Other SIS ‡ ▼ | State Code 🗘 🝸 |
|                                                                                                    |      | 1             | MA       | Math               |                 |                |
|                                                                                                    |      | 2             | SC       | Science            |                 |                |
|                                                                                                    |      | 3             | SS       | Social Studies     |                 |                |
|                                                                                                    | 4    | 4             | PE       | Physical Education |                 |                |
|                                                                                                    |      | 5             | ART      | Art                |                 |                |
|                                                                                                    |      | 6             | MU       | Music              |                 |                |
|                                                                                                    | 7    | 7             | LA       | Language Arts      |                 |                |

Time Tracking Subject Area Lookup Table

#### **School Setup**

The School Setup screen determines which period is designated as a homeroom period.

- 1. Navigate to Synergy SIS > System > Setup > School Setup.
- 2. Select Time Tracking by Homeroom Section.
- 3. Click Save.

| School Setup                             |                           |                                |                                   |                             | 📑 : C C 🛓          |
|------------------------------------------|---------------------------|--------------------------------|-----------------------------------|-----------------------------|--------------------|
| Menu 🗸 🚔 🖌 Save                          | 4 Undo                    |                                |                                   |                             |                    |
| (Organization Name): Adam                | s Elementary School Year: | 2020-2021                      |                                   |                             |                    |
| Basic Info Options                       | SIS Data Options La       | bels TeacherVUE                | Mobile Apps                       |                             |                    |
| Period Definition                        |                           |                                |                                   |                             |                    |
| Start Period<br>0<br>Bell Sched Override | End Period<br>9           | Homeroom Period                | Homeroom Meeting Day              |                             |                    |
| Type Information                         |                           |                                |                                   |                             |                    |
| School Type                              | School Attendance Type    | Attendance E                   | ntry Method for Teachers and Clas | ss Attendance School Atte   | ndance Reason Type |
| Elementary School 🔹                      | Daily Attendance          | <ul> <li>By Section</li> </ul> |                                   | <ul> <li>Regular</li> </ul> | *                  |
| Grade Attendance Calculate               | ed                        |                                |                                   |                             |                    |
| By Grading Definition                    | •                         |                                |                                   |                             |                    |
| ALC school Type Calendar                 | Type School Category      | Time Tracking by Hon           | neroom Section                    |                             |                    |

School Setup Screen

#### Setting a Home Room Section as Online

- 1. Navigate to **Synergy SIS > Schedule > Section**.
- 2. Locate a homeroom section.
- 3. Select Yes for Online Course Override.
- 4. Click Save.

| Section                                                                                                    |
|----------------------------------------------------------------------------------------------------|
| Menu - 🧕 < Q > 🚔 🗸 Save 🖘 Undo 🕂 Add 🗙 Delete                                                                                                    |
| Section ID: 0118 Course Title: 1/2 Multi-Age School Year: 2020-2021                                                                                                    |
| Current Students Student Enrollment History Additional Staff History Schedule Matrix Pathways                                                                                                    |
| Section ID Course ID Course Title Staff Name Room Name Linked Staff Name                                                                                                    |
| 0118 0120 S 1/2 Multi-Age Carroll, Natalie S 0018 S                                                                                                    |
| © Section Info                                                                                                    |
| Begin Period End Period Term Code                                                                                                    |
| Attendance Option AM PM Attendance Type Supplemental Funding Category                                                                                                    |
| Include in Attendance - Include in Grading                                                                                                    |
| Instructional Minutes Override Staff Minutes Override Using Elementary Minutes                                                                                                    |
| Instructional Strategy Instructional Method Instructional Content Category Code Override College Credit Dual Credit Distance Learning Independent Study Credit Recovery Postsecondary Articulated Course |
| Online Course Override State Course Override Alternative Learning Override Online Program                                                                                                    |
|                                                                                                    |
| Serving District Serving School Institution Type                                                                                                    |
| Instructional Unit ID Local Master Schd ID                                                                                                    |
| Cooperative Learning Cooperative Learning Mins Work Based Learning Code Instructional Location                                                                                                    |
|                                                                                                    |

Section Screen

# **Enabling Push Notifications**

StudentVUE and ParentVUE allow push notifications to alert users about updates regarding Health, Discipline, Grades, Assignments, and Attendance.

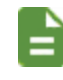

Both Android and Apple devices support push notifications.

- 1. Navigate to Synergy SIS > System > Setup > District Setup.
- 2. Select the Mobile Apps tab.
- 3. Select the options to Enable Push Notifications.
- 4. Select the Job Time Interval.

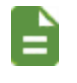

Clicking **Schedule Job** sends notifications immediately without waiting for the Job Time Interval.

5. Select the apps to enable notifications for.

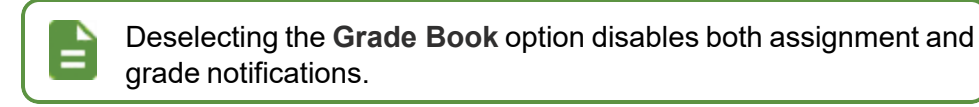

| <b>District Setup</b>                 | <b>N</b>                     |                            |                | "å ( <u>]</u>     | ට ජ 📷 - 3 |         |             |
|---------------------------------------|------------------------------|----------------------------|----------------|-------------------|-----------|---------|-------------|
| Menu - 🚔 🖌 Sav                        | e 👆 Undo                     |                            |                |                   |           |         |             |
| District Setup                        |                              |                            |                |                   |           |         |             |
| Options System<br>Concurrent Options  | Grade Setup<br>Accessibility | TeacherVUE<br>Color Themes | Labels         | Auto-Sequence     | Reports   | Waivers | Mobile Apps |
| Enable Push Notificatio               | ns                           |                            |                |                   |           |         |             |
| Push Notifications for<br><i>∎</i>    | Android Pus                  | h Notifications for in     | OS             |                   |           |         |             |
| Push Notification - Sch               | nedule Job                   |                            |                |                   |           |         |             |
| Select Job Time Interval              | The job will be so           | heduled and will ru        | in for selecte | ed time interval. |           |         |             |
| Job Time Interval<br>5 minutes - Sche | dule Job                     |                            |                |                   |           |         |             |
| Enable Push Notificat                 | tions                        |                            |                |                   |           |         |             |
| Select check box to EN                | ABLE push notific            | ations.                    |                |                   |           |         |             |
| 🗹 Grade Book 🗹 H                      | lealth 🗹 Discip              | line 🗹 Attendar            | ice            |                   |           |         |             |

District Setup Screen, Mobile Apps Tab

## **Receiving Notifications About Submitted Future Absences**

Parents can receive notifications about submitted future absences for students on the ParentVUE mobile application.

> This is currently available only in iOS devices, version - 8.1.6 and above and in Android devices, version - 5.4.2 and above.

- Navigate to Synergy SIS > System > ParentVUE > ParentVUE and StudentVUE Configuration.
- 2. Select the Email tab.
- 3. Select Attendance Enabled.

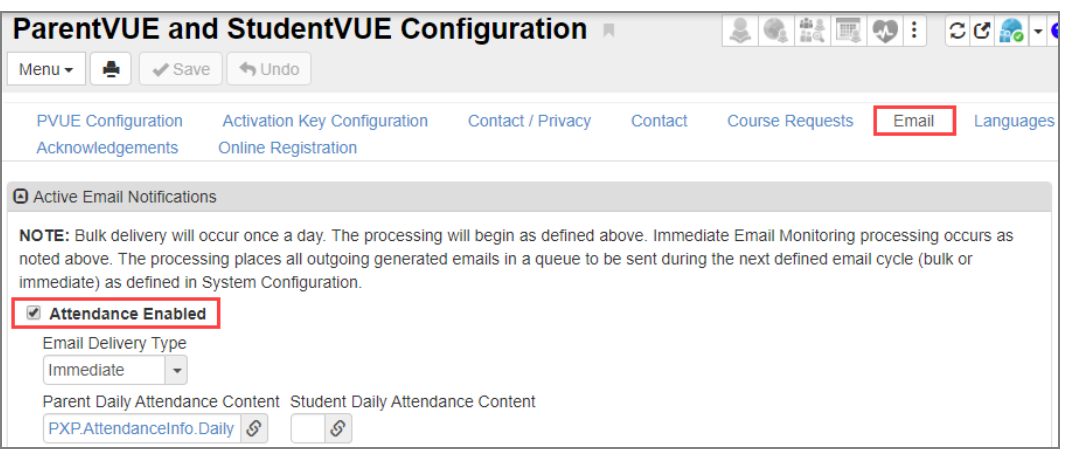

ParentVUE And StudentVUE Configuration Screen, Email Tab

- 4. Click Sin Absence Report Accept Email Content to select the email content.
- 5. Click Sin Absence Report Reject Email Content to select the email content.

| ParentVUE and StudentVUE Configuration                                                                                                    |            |
|----------------------------------------------------------------------------------------------------|------------|
| Menu - 🚔 🛷 Save 🔸 Undo                                                                                                    |            |
| PVUE Configuration Activation Key Configuration Contact / Privacy Contact Course Requests Email Languag                                                                                                    | es Acknowl |
| Notification Begin Date                                                                                                    |            |
| Mandatory Delivery Dates + Add      Line Date                                                                                                    |            |
|                                                                                                    |            |
| Parent Submitted Absence Report Notifications                                                                                                    |            |
| This Absence Report Process Status Message allows replacement of the following key fields (must be typed in exactly as they appear):<br>@PARENT_FIRST_NAME@ - Parent's First name<br>@STUDENT_NAME@ - Student's First Name.<br>@REJECTED_DATES@ - rejected dates for submitted attendance. If there is no value heading will not be printed.<br>@ACCEPTED_DATES@ - accepted dates for submitted attendance. If there is no value heading will not be printed. | ť          |
| Here is sample email format:                                                                                                    |            |
| Dear @PARENT_FIRST_NAME@,                                                                                                    |            |
| Thank you for using ParentVUE to stay involved in your child's education.                                                                                                    |            |
| Absence request submitted for @STUDENT_NAME@ on the date(s) @ACCEPTED_DATES@, has been processed and accepted by the so                                                                                                    | hool       |
| This is auto-generated email and return address is not monitored.                                                                                                    |            |
| Absence Report Accept Email Content Absence Report Reject Email Content           PXPAbsence.Accept                                                                                                    |            |
|                                                                                                    |            |

ParentVUE And StudentVUE Configuration Screen, Email Tab

There is a list of variables used within email subjects or the message body. A help format is also added for the Absence Report process. The default email format is used from the Revelation messages screen if there is no email format is selected in the Absence Report Accept Email Content and Absence Report Reject Email Content fields. For push notification – 4950, 4951 For email subject – 4956, 4957 È • For email body – 4954, 4955 Revelation Message Menu - < Q > 🚔 🗸 Save 🖘 Undo + Add 🗶 Delete Message Number: 4950 Message Message Number Product Owned Msg Type Message 💌 4 4950 Base Message Message Help Message {0}: Absence report is accepted for {1}. Msg Group Attendance -Revelation Message Screen

The parent receives emails depending on the option selected for **Absence Report Type** on the **PVUE Configuration** tab of the ParentVUE and StudentVUE Configuration screen.

- If *Allow and Automatically Accept* is selected, each day is processed separately. If the parent submits attendance request for a range of dates, the parent receives an email or note for each day.
- If *Allow and Require Review* is selected, the date on which the school staff accepts the attendance is processed at once and the parent receives a single mail for all attendance requests accepted and/or a single mail for all attendance requests rejected.

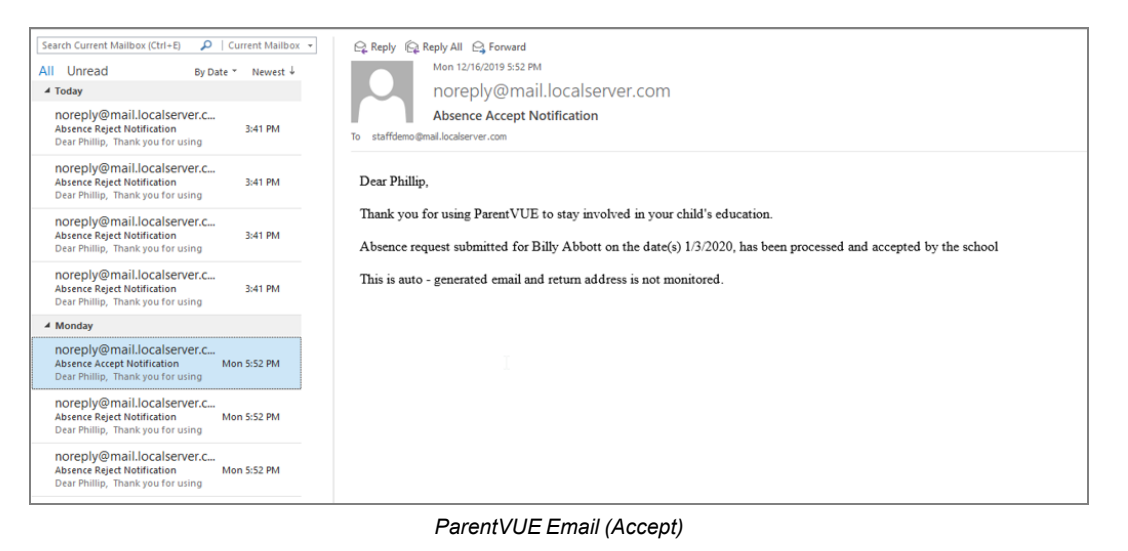

| Search Current Mailbox (Ctri+E) $ ho$   C<br>All Unread By Date<br>4 Today                        | urrent Mailbox ▼<br>▼ Newest ↓ | Q. Reply       Q. Reply All       Q. Forward         Wed 12/18/2019 341 PM       noreply@mail.localserver.com                                                                                    |
|---------------------------------------------------------------------------------------------------|--------------------------------|----------------------------------------------------------------------------------------------------|
| noreply@mail.localserver.c<br>Absence Reject Notification<br>Dear Phillip, Thank you for using    | 3:41 PM                        | Absence Reject Notification<br>To staffdemo@mail.locakerver.com                                                                                                    |
| noreply@mail.localserver.c<br>Absence Reject Notification<br>Dear Phillip, Thank you for using    | 3:41 PM                        | Dear Phillip,                                                                                                    |
| noreply@mail.localserver.c<br>Absence Reject Notification<br>Dear Phillip, Thank you for using    | 3:41 PM                        | Thank you for using ParentVUE to stay involved in your child's education.<br>Absence request submitted for Billy Abbott on the date(s) 12/18/2019, has been processed and rejected by the school |
| noreply@mail.localserver.c<br>Absence Reject Notification<br>Dear Phillip, Thank you for using    | 3:41 PM                        | This is auto-generated email and return address is not monitored.                                                                                                    |
| 4 Monday                                                                                          |                                |                                                                                                    |
| noreply@mail.localserver.c<br>Absence Accept Notification Mo<br>Dear Phillip, Thank you for using | on 5:52 PM                     |                                                                                                    |
|                                                                                                   |                                |                                                                                                    |

ParentVUE Email (Reject)

## **Discipline Notifications for ParentVUE and StudentVUE**

Parents and students can see incident data based on the selected **Discipline Security** option on the ParentVUE and StudentVUE Configuration screen.

| ParentVUE and StudentVUE Configuration 🔹 🔹 🕫 😪 📀                                                     |                           |                       |  |  |  |  |  |
|----------------------------------------------------------------------------------------------------|---------------------------|-----------------------|--|--|--|--|--|
| Menu 🗸 📥 🖌 Save 🐂 Undo                                                                               |                           |                       |  |  |  |  |  |
| PVUE Configuration         Activation Key Configuration           Languages         Acknowledgements | Contact / Privacy Contact | Course Requests Email |  |  |  |  |  |
| Security                                                                                             | Data Filtering Options    |                       |  |  |  |  |  |
| Discipline Security<br>Highest                                                                       | Filter Attendance         | -                     |  |  |  |  |  |
| Conference Security                                                                                  | Filter Conference         |                       |  |  |  |  |  |
| High                                                                                                 | All Historical Data       | •                     |  |  |  |  |  |

ParentVUE And StudentVUE Configuration Screen

# **Disabling Push Notification for Devices**

Synergy SIS shows devices that are registered on StudentVUE and ParentVUE to receive push notifications. You can disable push notifications for devices for a parent or student.

#### **ParentVUE**

- 1. Navigate to Synergy SIS > Parent > Parent.
- 2. Locate a parent.
- 3. Select the ParentVUE tab.
- 4. Select **Push Note Disabled** for the device in the Registered Devices section.

| Parent                                    |              |                                        |                     |                      | : 201 👬 - 9 |
|-------------------------------------------|--------------|----------------------------------------|---------------------|----------------------|-------------|
| Menu - C >                                | Save         | t Undo                                 |                     |                      |             |
| Parent Name: Aaron, Phillip               |              |                                        |                     |                      |             |
| Demographics Childre                      | en ParentVUE | Parent Contact Survey                  | Online Registration | Payment Restrictions |             |
| Last Name                                 | First Name   | Middle Name                            | Suffix              | Title                |             |
| Aaron                                     | Phillip      |                                        |                     |                      |             |
| O Activation Key Managemer                | nt           | Email Addresses                        |                     |                      |             |
| Parent/UE ID                              |              | <ul> <li>Account Activation</li> </ul> |                     |                      |             |
| Notify Options                            |              | ■ ParentVUE Settings                   |                     |                      |             |
| Open Parent/UE as Parent                  |              |                                        |                     |                      |             |
| Additional App Type Logi                  | ins 🕇 Add    |                                        |                     |                      |             |
| Acknowledged Documen                      | its          |                                        |                     |                      |             |
| <ul> <li>Parent Access History</li> </ul> |              |                                        |                     |                      |             |
|                                           |              |                                        |                     |                      |             |
| <ul> <li>Registered Devices</li> </ul>    |              |                                        |                     |                      |             |
| Line                                      | Device       | Name                                   | \$ T                | Push Note Disabled   | <b>\$ र</b> |
| 1 Intel Apollo Lake Chro                  | omebook      |                                        |                     |                      |             |
| 2 iPad Pro                                |              |                                        |                     |                      |             |
| 3 James's Edupoint iPh                    | ione         |                                        |                     |                      |             |
| 4 Mc iPad                                 |              |                                        |                     |                      |             |
| 5 Nexus 7                                 |              |                                        |                     | 8                    |             |

Parent Screen, ParentVUE Tab

#### **StudentVUE**

- 1. Navigate to Synergy SIS > Student > StudentVUE.
- 2. Locate a student.
- 3. Select **Push Note Disabled** for the device in the Registered Devices section.

| StudentVUE                                 | n 📀 🛃 🍘 🗷 (                  | ۰ 🌔                                    |                |                    |       | ፡ ጋሮ 🔍 - 9 |  |  |
|--------------------------------------------|------------------------------|----------------------------------------|----------------|--------------------|-------|------------|--|--|
| Menu - 🛃 < Q > 🚔 🖋 Save 🗠 Undo             |                              |                                        |                |                    |       |            |  |  |
| Student Name: 🕫 Abbott,                    | Billy C. School: Hope        | High School Status: Inactive R         | oom Name: ANNX |                    |       |            |  |  |
| Activation Key Acce                        | Activation Key Access Survey |                                        |                |                    |       |            |  |  |
| Last Name                                  | First Name                   | Middle Name                            | Suffix         | Perm ID            | Grade | Gender     |  |  |
| Abbott                                     | Billy                        | С                                      |                | 905483             | 12 .  | Male 🗸     |  |  |
| <ul> <li>Activation Key Managem</li> </ul> | ent                          | <ul> <li>Account Activation</li> </ul> |                |                    |       |            |  |  |
| Student/UE ID                              |                              | Student/UE Settings                    |                |                    |       |            |  |  |
| Online Course Request 5                    | Status                       |                                        |                |                    |       |            |  |  |
| Open Student/UE as Stude                   | ent                          |                                        |                |                    |       |            |  |  |
| Additional App Type Lo                     | ogins + Add                  |                                        |                |                    |       |            |  |  |
|                                            |                              |                                        |                |                    |       |            |  |  |
| <ul> <li>Acknowledged Docum</li> </ul>     | ents                         |                                        |                |                    |       |            |  |  |
| Registered Devices                         |                              |                                        |                |                    |       |            |  |  |
| Line                                       | Device Name                  | ÷ ≎ र                                  |                | Push Note Disabled |       | ÷ T        |  |  |
| 1 AggroPad                                 |                              |                                        |                |                    |       |            |  |  |
| 2 Edupoint ipad air                        |                              |                                        |                |                    |       |            |  |  |
| 3 Edupoint's iPad                          |                              |                                        |                |                    |       |            |  |  |
| 4 iPad mini                                |                              |                                        |                |                    |       |            |  |  |
| 5 iPad Pro                                 |                              |                                        |                | <b>X</b>           |       |            |  |  |
| 6 iPhone X                                 |                              |                                        |                |                    |       |            |  |  |

StudentVUE Screen

# Chapter 6: Email Setup

| Configuring Emails                     | 241 |
|----------------------------------------|-----|
| Configuring Email Content              | 245 |
| Enabling Auto-Notifications            | 246 |
| Configuring Active Email Notifications |     |
| Customizing Email Content              | 251 |
| Using Email Variables                  | 257 |
| Sample Messages                        | 258 |

# **Configuring Emails**

# Redirecting the SMTP Email Recipient to the Appropriate ParentVUE or StudentVUE Login Screens

The URL fields for ParentVUE and StudentVUE servers are used when generating the reply link in the SMTP emails to redirect the recipient to the appropriate ParentVUE or StudentVUE login screens. This also allows consortiums that host multiple districts on the same domain to specify the exact path for each district site.

- 1. Navigate to Synergy SIS > System > Setup > District Setup.
- 2. Select the System tab.
- 3. Enter the URLs for ParentVUE and StudentVUE.

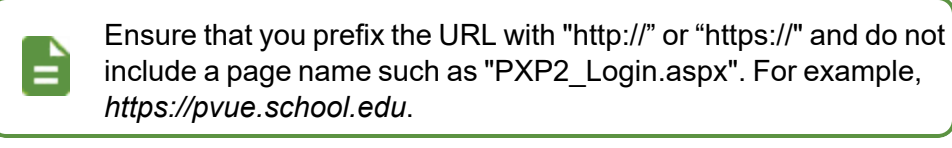

|                                                                                               | to                                                                                           |        |                           |         |             |                      |               | : 2016       |  |
|-----------------------------------------------------------------------------------------------|----------------------------------------------------------------------------------------------|--------|---------------------------|---------|-------------|----------------------|---------------|--------------|--|
| District Setup<br>Options System Grade S                                                      | setup TeacherVUE Labels                                                                      | A      | uto-Sequence Reports      | Waivers | Mobile App  | Concurrent Options   | Accessibility | Color Themes |  |
| Communication options     Enable Streams     Include Additional Staff when I     Surgery Mail | Common Report Stateme     Enable Streams     Include Additional Staff when Emailing Teachers |        |                           |         |             |                      |               |              |  |
| These options apply to Synergy Mai                                                            | II, Mass Email, TVUE Log Student Co                                                          | ntact, | , and TeacherVUE Communic | ation.  |             |                      |               |              |  |
| Synergy Mail                                                                                  | On                                                                                           | •      | ✓ Forwarding (SMTP Relay  | )       | ✓ Synergy I | fail Translation     |               |              |  |
| Staff Recipient Access                                                                        | Entire district                                                                              | •      | Enable for Staff          |         | Enable      | Disable              |               |              |  |
| Teacher Student/Parent Access                                                                 | All (Default)                                                                                | •      | Enable for Parents        |         |             |                      |               |              |  |
| Parent Recipient Access                                                                       | Email staff in entire district                                                               | -      | Enable for Students       |         | ✓ URLs      |                      |               |              |  |
| Student Recipient Access                                                                      | Email staff only (Default)                                                                   | *      | U Suppress Message Co     | ntent   | SIS URL     | http://ga05vm/100/1/ |               |              |  |
| Check For New Mail (Seconds)                                                                  | 60                                                                                           |        | ✓ Parent/Guardian Filters |         | PVUE URL    | http://qa05vm/100/1/ |               | Ť <b>I</b>   |  |
| Max Attachment Size (MB)                                                                      | 20                                                                                           |        | Require Educational       | Rights  | SVUE URL    | http://qa05vm/100/1/ |               | Ť <b>I</b>   |  |
| Max Total Attachment Size (MB)                                                                | 20                                                                                           |        | Require Contact Allo      | ved     |             |                      |               |              |  |
| Contact Log Option                                                                            | Staff choice at time of sending mail                                                         | •      | Require Mailings Allo     | wed     |             |                      |               |              |  |
| Contact Type                                                                                  | Synergy Mail                                                                                 | •      |                           |         |             |                      |               |              |  |
| Add Parent Contact To Student Log                                                             | No                                                                                           | -      |                           |         |             |                      |               |              |  |
| Add Section, Group, etc. To Subject                                                           | Yes                                                                                          | *      |                           |         |             |                      |               |              |  |
| District Staff Determination                                                                  | No School Year Records (Default)                                                             | •      |                           |         |             |                      |               |              |  |

District Setup Screen, System Tab

Clicking the **Click here to reply to message** link displays the login screen when an SMTP email link is clicked.

| 🔤 🔒 ් ර                        | î <b>↑</b> ↓ ≑                                          |                                           | test email - Message (HTML)                |  |  |  |  |
|--------------------------------|---------------------------------------------------------|-------------------------------------------|--------------------------------------------|--|--|--|--|
| FILE MESSA                     | AGE                                                     |                                           |                                            |  |  |  |  |
| 🕞 Ignore 🗙                     | 🛛 🖓 🖓 🖪 Meeting                                         | Move to: ? G To Manager                   | - 🎽 🗟 Rules * 🚱 📕 🕨 af 🖁 🖓 Find            |  |  |  |  |
| 🎝 Junk 👻 Delete                | Reply Reply Forward More -                              | Reply & Delete 7 Create New               | Move Mark Categorize Follow Translate Zoom |  |  |  |  |
| Delete                         | Respond                                                 | Quick Steps                               | Tags Tag Editing Zoom                      |  |  |  |  |
| Fr                             | ri 1/10/2020 1:24 PM                                    |                                           |                                            |  |  |  |  |
| n n                            | oreply@mail.qasynerg                                    | /localqa05vm.com                          |                                            |  |  |  |  |
| te                             | est email                                               |                                           |                                            |  |  |  |  |
| To Billy.Abbotts@mi            | ail.qasynergylocalqa05vm.com                            |                                           |                                            |  |  |  |  |
| Click here to do               | wnload pictures. To help protect your pr                | ivacy, Outlook prevented automatic downlo | oad of some pictures in this message.      |  |  |  |  |
|                                |                                                         |                                           |                                            |  |  |  |  |
| Message From                   | Bey Sherwood                                            |                                           |                                            |  |  |  |  |
| Click here to reply to message |                                                         |                                           |                                            |  |  |  |  |
|                                |                                                         |                                           |                                            |  |  |  |  |
|                                |                                                         |                                           |                                            |  |  |  |  |
| This will redire               | This will redirect emails sent to students and parents. |                                           |                                            |  |  |  |  |
|                                |                                                         |                                           |                                            |  |  |  |  |
|                                |                                                         |                                           |                                            |  |  |  |  |
|                                |                                                         |                                           |                                            |  |  |  |  |
|                                |                                                         |                                           |                                            |  |  |  |  |
| Click here to re               | ply to message                                          |                                           |                                            |  |  |  |  |
| This is an autom               | nated email. Please do not respond                      | to this message.                          |                                            |  |  |  |  |

SMTP Link Email

|            | Login                    |   |
|------------|--------------------------|---|
| User Name: | Edupoint School District |   |
|            |                          |   |
| Password:  |                          |   |
|            | Forgot Password          |   |
|            | Login                    |   |
|            | More Options 🗸           |   |
| English -  |                          | 1 |

StudentVUE 2.0 Account Access Screen

## Independent SMTP Forwarding for Parents and Students

You can enable Forwarding (SMTP Relay) for parents and/or students when Synergy Mail is enabled.

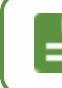

No SMTP emails are received if SMTP forwarding is not selected.

- 1. Navigate to Synergy SIS > System > Setup > District Setup.
- 2. Select the System tab.
- 3. Select Enable for Parents and Enable for Students for Forwarding (SMTP Relay) as needed.

All options are selected by default if Synergy Mail and SMTP Forwarding are enabled.

None of the options are selected if Synergy Mail and SMTP Forwarding are not enabled.

The emails sent without SMTP forwarding still display in ParentVUE and StudentVUE with Synergy Mail enabled.

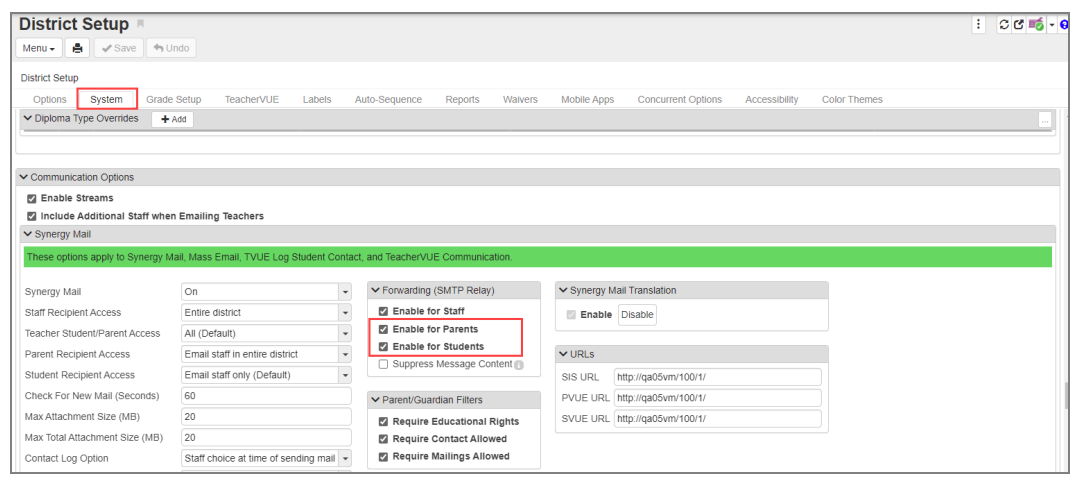

District Setup Screen, System Tab

# Including Additional Staff When Sending Emails in ParentVUE and StudentVUE

You can display and include additional staff members when sending emails to teachers in ParentVUE and StudentVUE.

This functionality works with or without Synergy Mail enabled.

You must select the **Show Additional Staff** option on the ParentVUE and StudentVUE Configuration screen to display additional staff in ParentVUE.

- 1. Navigate to Synergy SIS > System > Setup > District Setup.
- 2. Select the System tab.
- 3. Select Include Additional Staff when Emailing Teachers.

| District Setup                      |               |             |               | 2       |         | C C 📷 - 0 |
|-------------------------------------|---------------|-------------|---------------|---------|---------|-----------|
| Menu 🗸 🌲 🛹 Save 🦘 Undo              |               |             |               |         |         |           |
| District Setup                      |               |             |               |         |         |           |
| Options System Grade Setup          | TeacherVUE    | Labels      | Auto-Sequence | Reports | Waivers |           |
| Mobile Apps Concurrent Options      | Accessibility | Color Theme | es            |         |         |           |
| Communication Options               |               |             |               |         |         | î         |
| ✓ Enable Streams                    |               |             |               |         |         |           |
| Include Additional Staff when Email | ing Teachers  |             |               |         |         |           |

District Setup Screen, System Tab

# **Configuring Email Content**

The content of the email notifications are customized at the district level.

Use auto-notifications to email parents and students when certain changes in the student data were made in Synergy SIS. After you modify the student data, Synergy SIS automatically sends an email to the parent or student email address on file in the Parent or Student screens, notifying the parents and/or students of the change.

Email messages are sent immediately or in bulk.

- Bulk messages are sent only once a day
- · Immediate messages are sent as often as once an hour

Staff maintains email addresses in Synergy SIS. Parents and students can also enter and modify their email address from ParentVUE and StudentVUE. Parents can have up to five email addresses and students can have one email address.

|   | Enable the following fields in <b>Synergy SIS &gt; Setup &gt; System</b>                                                                                                    |  |  |  |  |  |  |  |  |
|---|----------------------------------------------------------------------------------------------------|--|--|--|--|--|--|--|--|
|   |                                                                                                    |  |  |  |  |  |  |  |  |
|   | <ul> <li>In the Email Options section:</li> </ul>                                                                                                    |  |  |  |  |  |  |  |  |
|   | Email Enabled                                                                                                    |  |  |  |  |  |  |  |  |
|   | - SMTD Email Sonvor                                                                                                    |  |  |  |  |  |  |  |  |
|   |                                                                                                    |  |  |  |  |  |  |  |  |
|   | Default Email Server                                                                                                    |  |  |  |  |  |  |  |  |
|   | In the Messaging section:                                                                                                    |  |  |  |  |  |  |  |  |
|   | Dulle Mail Frankla                                                                                                    |  |  |  |  |  |  |  |  |
|   | Bulk Mail Enable                                                                                                    |  |  |  |  |  |  |  |  |
|   | Immediate Mail Enable                                                                                                    |  |  |  |  |  |  |  |  |
| 4 | System Configuration         System Configuration         System Configuration         Security       Options         Advanced       SAML         Berowil Options       Options         Advanced       SAML                                                                                                    |  |  |  |  |  |  |  |  |
|   | Email Enable     Test Email     S Enable     Enable                                                                                                    |  |  |  |  |  |  |  |  |
|   | SMTP Email Server     Default Email From Address     SMTP Port Override - default is 25       Ittan     email@mail.com       Enable SMTP Authentication       SMTP Usemame     SMTP Password                                                                                                    |  |  |  |  |  |  |  |  |
|   | Messaging                                                                                                    |  |  |  |  |  |  |  |  |
|   | Bulk Mail Enable     Immediate Email Enable  Immediate Start Immediate Start Immediate St |  |  |  |  |  |  |  |  |
|   | 7:30 AM O 2                                                                                                    |  |  |  |  |  |  |  |  |
|   | Contact Type for Email History View Blind Copy Sender on Immediate Emails to Each Person Blind Copy Sender on Immediate Emails                                                                                                    |  |  |  |  |  |  |  |  |
|   | System Configuration Screen                                                                                                    |  |  |  |  |  |  |  |  |
|   |                                                                                                    |  |  |  |  |  |  |  |  |
|   | See the Superay SIS - System Administrator Guide for more                                                                                                    |  |  |  |  |  |  |  |  |

See the Synergy SIS – System Administrator Guide for more information about the district email options and setup.

# **Enabling Auto-Notifications**

- Navigate to Synergy SIS > System > ParentVUE > ParentVUE and StudentVUE Configuration.
- 2. Select the Email tab.
- 3. Enter the **Time to begin PVUE immediate email monitoring** in numerical format. This is the time that Synergy SIS begins checking for emails to send immediately. For example, *900* displays as 9:00 AM.
- 4. Enter the **Interval**. This is the time interval in hours that Synergy SIS waits to check for emails to send. The minimum is 1 hour and the maximum is 24 hours.
- 5. Enter the **Bulk (once a day) email start time**. This is the time to send summary type emails. These emails are not of immediate nature and can wait to be sent.

Bulk delivery occurs once a day. The processing places all outgoing generated emails in a queue to be sent during the next defined email cycle (bulk or immediate) as defined in System Configuration.

Due to the potential load on Synergy SIS, Grade Book content always processes as Bulk Email. You should consider other jobs and processes when selecting the **Bulk (once a day) email start time**.

- 6. Click the link in From User to locate the user account that sends the email messages.
- 7. Click the link in **Email Content for Bulk (or Immediate) Delivery Type** to locate the message format for the bulk and immediate messages.

The message formats for all notifications are created using the Email Content screen at Synergy SIS > System > Setup > Email Content. See Customizing Email Content for more information.

| ParentVUE and StudentVUE Configuration                                                                                               | ParentVUE and StudentVUE Configuration 🗵 🔹 🗧 - |  |  |  |  |  |  |  |
|----------------------------------------------------------------------------------------------------|------------------------------------------------|--|--|--|--|--|--|--|
| Menu - 🚔 🕼 Save 🦘 Undo                                                                                                    |                                                |  |  |  |  |  |  |  |
| PVUE Configuration Activation Key Configuration Contact / Privacy Contact Course Requests Email Languages A<br>Online Registration   | cknowledgements                                |  |  |  |  |  |  |  |
| Active PVUE Email Configuration Options                                                                                              |                                                |  |  |  |  |  |  |  |
| Time to begin PVUE immediate email monitoring Interval (in hours - min 1 hour / max 24 hours) to check for emails to send<br>7:00 AM |                                                |  |  |  |  |  |  |  |
| Bulk (once a day) email start time<br>9:59 AM                                                                                        |                                                |  |  |  |  |  |  |  |
| From User From Email Address                                                                                                    |                                                |  |  |  |  |  |  |  |
| Carroll, Natalie 🔗 staffdemo@mail.qasynergylocalqa05vm.com                                                                           |                                                |  |  |  |  |  |  |  |
| Email Content for Bulk Delivery Type Email Content for Immediate Delivery Type                                                       |                                                |  |  |  |  |  |  |  |
| PXP.MainBulk Ø PXP.MainImmediate Ø                                                                                                   |                                                |  |  |  |  |  |  |  |
| Last Processed Immediate Emails Last Processed Bulk Emails                                                                           |                                                |  |  |  |  |  |  |  |
| 03/20/2018 09:59:07                                                                                                    |                                                |  |  |  |  |  |  |  |

ParentVUE And StudentVUE Configuration Screen, Email Tab

# **Configuring Active Email Notifications**

Students and parents can receive different notifications. The following notifications are available.

- Attendance Students and parents are notified any time the student is marked absent or tardy
- Grade Students and parents are notified any time a grade is entered
- Health Students and parents are notified any time notes are entered into the Nurses Log
- Discipline Students and parents are notified any time a discipline incident is entered for the students
- Grade Book Students and parents are notified once a week when the student's Grade Book scores fall below a certain percentage
- Navigate to Synergy SIS > System > ParentVUE > ParentVUE and StudentVUE Configuration.
- Select the modules in the Parent Active Modules that should be auto-notify options in ParentVUE and in the Student Active Modules section that should be auto-notify options in StudentVUE My Account.

| ParentVUE and StudentVUE Configuration    |                                      |  |  |  |  |
|-------------------------------------------|--------------------------------------|--|--|--|--|
| Menu - 🚔 🖌 Save 🔄 Undo                    | :                                    |  |  |  |  |
|                                           |                                      |  |  |  |  |
| PVUE Configuration Activation Key Configu | uration Contact / Privacy Contact    |  |  |  |  |
| Course Requests Email Languages           | Acknowledgements Online Registration |  |  |  |  |
| Parent Active Modules                     | Student Active Modules               |  |  |  |  |
| Attendance                                | ✓ Attendance                         |  |  |  |  |
| Absence Report Type                       | Course Request                       |  |  |  |  |
| Allow and Require Review -                | Course Request Edit Option           |  |  |  |  |
| Days in the future to accept attendance.  | Editable                             |  |  |  |  |
| 30                                        | Current Schedule                     |  |  |  |  |
| Absence Document Category Type            | Discipline                           |  |  |  |  |
|                                           | Conference                           |  |  |  |  |
| Course Request                            | Ees Fees                             |  |  |  |  |
| Course Request Edit Option                | ✓ Grade                              |  |  |  |  |
| Read-Only -                               | Gradebook                            |  |  |  |  |
| Current Schedule                          | Course History                       |  |  |  |  |
| ✓ Discipline                              | Health Visits                        |  |  |  |  |
| Conference                                | Health Conditions                    |  |  |  |  |
| ✓ Fees                                    | Health Immunizations                 |  |  |  |  |
| ✓ Grade                                   | School Information                   |  |  |  |  |
| Grade Book                                | District Information                 |  |  |  |  |
| Course History                            | Digital Locker                       |  |  |  |  |
| ✓ Health Visits                           | Streams                              |  |  |  |  |
| Health Conditions                         | Special Ed                           |  |  |  |  |

ParentVUE And StudentVUE Configuration Screen

- 3. Select the Email tab.
- 4. Enter the content for each message type.
  - Attendance
    - a. Select Attendance Enabled to send notifications.
    - b. Select the Email Delivery Type.
    - c. Click **Parent Daily Attendance Content** or **Student Daily Attendance Content** to locate the message content.
    - d. Select the reason codes used for attendance to send the notification.

| rentVUE and Stu                                                   | dentVUE Configu                                                  | uration 📧                                     |                |                                                 |                               | \$                         | S                       | 2 # Q :             |
|-------------------------------------------------------------------|------------------------------------------------------------------|-----------------------------------------------|----------------|-------------------------------------------------|-------------------------------|----------------------------|-------------------------|---------------------|
| nu • 🚔 🖌 Save 🔄                                                   | Undo                                                             |                                               |                |                                                 |                               |                            |                         |                     |
| VUE Configuration Activ                                           | ation Key Configuration                                          | Contact / Privacy                             | Contact        | Course Requests                                 | Email                         | Languages                  | Acknowledgements        | Online Registrati   |
| Active Email Notifications                                        |                                                                  |                                               |                |                                                 |                               |                            |                         |                     |
| TE: Bulk delivery will occur or<br>nerated emails in a queue to l | nce a day. The processing will<br>be sent during the next defin- | II begin as defined a<br>ed email cycle (bulk | bove. Immediat | diate Email Monitorin<br>e) as defined in Syste | ig processing<br>em Configura | g occurs as note<br>ation. | d above. The processing | places all outgoing |
| Attendance Enabled                                                |                                                                  |                                               |                | -,,                                             |                               |                            |                         |                     |
| Email Delivery Type                                               |                                                                  |                                               |                |                                                 |                               |                            |                         |                     |
| Immediate                                                         |                                                                  |                                               |                |                                                 |                               |                            |                         |                     |
|                                                                   |                                                                  |                                               |                |                                                 |                               |                            |                         |                     |
| Parent Daily Attendance Cont                                      | tent Student Daily Attendance                                    | ce Content                                    |                |                                                 |                               |                            |                         |                     |
| PXP.AttendanceInfo.Daily                                          | PXP.AttendanceInfo.Da                                            | aily 🔕                                        |                |                                                 |                               |                            |                         |                     |
| Select the reason codes to inc                                    | clude during communication                                       | 0 ↔ ©                                         |                |                                                 |                               |                            |                         |                     |
| VXA - UX Absence (UNE)                                            | Psy - Psychologi (ACT)                                           |                                               |                |                                                 |                               |                            |                         |                     |
| Nrs - Nurse (ACT)                                                 | Tdy - Tardy (TDY)                                                |                                               |                |                                                 |                               |                            |                         |                     |
| Mes - Message (EXC)                                               | Li - Lice (UNE)                                                  |                                               |                |                                                 |                               |                            |                         |                     |
| Alc - Alt Lrn Ct (ACT)                                            | Nur - Nurse (ACT)                                                |                                               |                |                                                 |                               |                            |                         |                     |
| Vac - Vacation (UNE)                                              | Adm - Couns/admi (ACT)                                           | )                                             |                |                                                 |                               |                            |                         |                     |
| ✓ Hss - Home Susp (EXC)                                           | 🗸 Apl - Appeal (ACT)                                             |                                               |                |                                                 |                               |                            |                         |                     |
| Pox - C-Pox (EXC)                                                 | Nce - Ace N (UNE)                                                |                                               |                |                                                 |                               |                            |                         |                     |
| Dr - Doctor App (EXC)                                             | Unt - Unextardy (ACT)                                            |                                               |                |                                                 |                               |                            |                         |                     |
| Act - Activity (TAR)                                              | Clc - Inschl Sus (ACT)                                           |                                               |                |                                                 |                               |                            |                         |                     |
| Oth - Other (EXC)                                                 | Bus - Bus Susp (EXC)                                             |                                               |                |                                                 |                               |                            |                         |                     |
| Cou - Counseling (ACT)                                            | L - Lunch (ACT)                                                  |                                               |                |                                                 |                               |                            |                         |                     |
| Lic - Lice (EXC)                                                  | B - Late Bus (ACT)                                               |                                               |                |                                                 |                               |                            |                         |                     |
| App - Appealed (ACT)                                              | 🗸 Iss - Iss (ACT)                                                |                                               |                |                                                 |                               |                            |                         |                     |
| Det - Detention (ACT)                                             | Gff - Office (ACT)                                               |                                               |                |                                                 |                               |                            |                         |                     |
| Wv - Waived (EXC)                                                 | Que - Quest. Exc (UNE)                                           |                                               |                |                                                 |                               |                            |                         |                     |
| Lsw - Latesweep (ACT)                                             | 🗹 Ins - Inschoolsu (ACT)                                         |                                               |                |                                                 |                               |                            |                         |                     |
| Bsp - Bussspend (EXC)                                             | Imm - Immuniz (ACT)                                              |                                               |                |                                                 |                               |                            |                         |                     |
| Ims - Immunsusp (UNE)                                             | Exc - Excused (EXC)                                              |                                               |                |                                                 |                               |                            |                         |                     |
| UXT - UX Tardy (TAR)                                              | HI - Health (ACT)                                                |                                               |                |                                                 |                               |                            |                         |                     |
| ✓ ill - Illness (EXC)                                             | Pag - Pager (EXC)                                                |                                               |                |                                                 |                               |                            |                         |                     |
| Uns - Unsatistry (UNE)                                            | Lt - Late (ACT)                                                  |                                               |                |                                                 |                               |                            |                         |                     |
| Pos - Positive (POS)                                              | Swe - Sweep (ACT)                                                |                                               |                |                                                 |                               |                            |                         |                     |
| Unv - Unverified (UNV)                                            | Fni - Funeral (EXC)                                              |                                               |                |                                                 |                               |                            |                         |                     |
| E - Exc lardy (IDY)                                               | SAI - Saturday School (F                                         | POS)                                          |                |                                                 |                               |                            |                         |                     |
|                                                                   | V Et - Exc lardy (ACI)                                           |                                               |                |                                                 |                               |                            |                         |                     |
| Sus - Suspension (EXC)                                            |                                                                  |                                               |                |                                                 |                               |                            |                         |                     |
| Parent Twice Daily Attendanc                                      | e Content Student Twice Da                                       | ily Attendance Cont                           | ent            |                                                 |                               |                            |                         |                     |
| PXP.AttendanceInfo.TwiceDa                                        | aily 🔗 PXP.Attendancel                                           | Info.TwiceDaily                               | 8              |                                                 |                               |                            |                         |                     |
| Parent Period Attendance Co                                       | ntent Student Period Attende                                     | ance Content                                  |                |                                                 |                               |                            |                         |                     |
| PXP.AttendanceInfo.Period                                         | PXP.AttendanceInfo.F                                             | Period 🔗                                      |                |                                                 |                               |                            |                         |                     |
| Last Processed Attendance Im                                      | nmediate Parent Emails                                           | Last Processed Atte                           | endance Bulk   | Parent Emails                                   |                               |                            |                         |                     |
| 08/02/2019 00:50:09                                               | <b></b>                                                          | 08/01/2019 13:50                              | :08            | <b></b>                                         |                               |                            |                         |                     |
|                                                                   |                                                                  |                                               |                |                                                 |                               |                            |                         |                     |
| Last Deserved Attacks In                                          | una diata Chuda at Esc. 11                                       | Last Deserves if All                          | and a set Dive | Chudant Essail:                                 |                               |                            |                         |                     |

ParentVUE And StudentVUE Configuration Screen, Email Tab

- Grade
  - a. Select Grade Enabled to send notifications.
  - b. Select the Email Delivery Type.
  - c. Click **Parent Grade Content** and **Student Grade Content** to locate the message content.
  - d. Enter the Number Of Days To Send Email Before Grade Period End.
  - e. Select Send Only One Email, if necessary.

| Grade Enabled                                       |                                         |
|-----------------------------------------------------|-----------------------------------------|
| Email Delivery Type                                 |                                         |
| Bulk -                                              |                                         |
| Parent Grade Content Student Grad                   | de Content                              |
| PXP.GradeInfo.GradingReportPeriod §                 |                                         |
| Number Of Days To Send Email Before Grade Period Er | nd                                      |
| 30                                                  |                                         |
| Send Only One Email                                 |                                         |
| Last Processed Grade Immediate Parent Emails        | Last Processed Grade Bulk Parent Emails |
| <b>iii</b>                                          | 04/29/2020 3:00:09 PM                   |
| Last Processed Grade Immediate Student Emails       | Last Processed Grade Bulk Student Email |
| <b>iii</b>                                          | 04/29/2020 3:00:09 PM                   |

ParentVUE And StudentVUE Configuration Screen, Email Tab

- Health
  - a. Select Health Enabled to send notifications.
  - b. Select the Email Delivery Type.
  - c. Click **Parent Health Content** or **Student Health Content**to locate the message content.

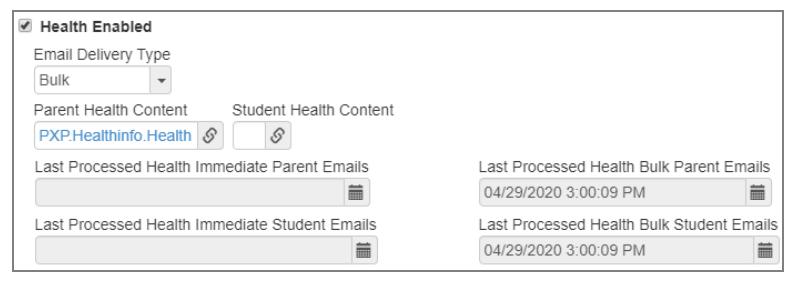

ParentVUE And StudentVUE Configuration Screen, Email Tab

- Discipline
  - a. Select Discipline Enabled to send notifications.
  - b. Select the Email Disc Dlv Code to set the email delivery type.
  - c. Click **Parent Discipline Content** or **Student Discipline Content** to locate the message content.

| Ø Discipline Enabled                                 |                                               |
|------------------------------------------------------|-----------------------------------------------|
| Email Disc Dlv Code<br>Bulk                          |                                               |
| Parent Discipline Content Student Discipline Content |                                               |
| Last Processed Discipline Immediate Parent Emails    | Last Processed Discipline Bulk Parent Emails  |
|                                                      | 04/29/2020 3:00:09 PM                         |
| Last Processed Discipline Immediate Student Emails   | Last Processed Discipline Bulk Student Emails |
|                                                      | 04/29/2020 3:00:09 PM                         |

ParentVUE And StudentVUE Configuration Screen, Email Tab

- Grade Book
  - a. Select Gradebook Enabled to send notifications.
  - b. Click Parent Elementary Grade Book Content or Student Elementary Grade Book Content to locate the message content.
  - c. Click Parent Secondary Grade Book Content or Student Secondary Grade Book Content to locate the message content.

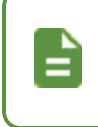

Clear the email content in **Elementary Grade Book Content** or **Secondary Grade Book Content** if you do not want to send elementary or secondary emails.

d. Select Exclude TVUE Days After Grading Period Threshold When Determining Active Grading Period to ignore the TeacherVUE days after the grading period threshold when sending Grade Book Notification emails to parents and students. Parents and students who receive Grade Book Notifications Emails only receive grade information for the current active grading period.

| This option is disabled                            | d by default.                                            |
|----------------------------------------------------|----------------------------------------------------------|
| Srade Book Enabled                                 |                                                          |
| Parent Elementary Grade Book Content               | Student Elementary Grade Book Content                    |
| S                                                  | S                                                        |
| Parent Secondary Grade Book Content                | Student Secondary Grade Book Content                     |
| S                                                  | S                                                        |
| Parent Automatic Opt-in to Grade Book Notification | ns 🗌 Student Automatic Opt-in to Grade Book Notification |
| Exclude TVUE Days After Grading Period Thresho     | ld When Determining Active Grading Period                |
| Last Processed Grade Book Bulk Parent Emails       |                                                          |
| 06/08/2021 11:00:17 AM                             |                                                          |
| Last Processed Grade Bulk Student Emails           |                                                          |
| 06/08/2021 11:00:18 AM                             |                                                          |

ParentVUE And StudentVUE Configuration Screen, Email Tab

# **Customizing Email Content**

See <u>Activation Key Configuration</u> for setup of the email that is sent to parents with activation key information.

You can customize each of the notifications that are sent from ParentVUE and StudentVUE at the district level. The district controls the subject and content of the email. The following table lists some recommended email content types.

| Content Namespace      | Content Key         |
|------------------------|---------------------|
| РХР                    | MainBulk            |
| РХР                    | MainImmediate       |
| PXP.AttendanceInfo     | Daily               |
| PXP.AttendanceInfo     | Period              |
| PXP.AttendanceInfo     | TwiceDaily          |
| PXP.ClassInfo          | ClassChanges        |
| PXP.DisciplineInfo     | Discipline          |
| PXP.GradeInfo          | GradingReportPeriod |
| PXP.HealthInfo         | Health              |
| PXP.StudentInfoChanges | ParentVUE           |

- 1. Navigate to Synergy SIS > System > Setup > Email Content.
- 2. Click Add to open the Email Content (Add) screen to add a new email message.

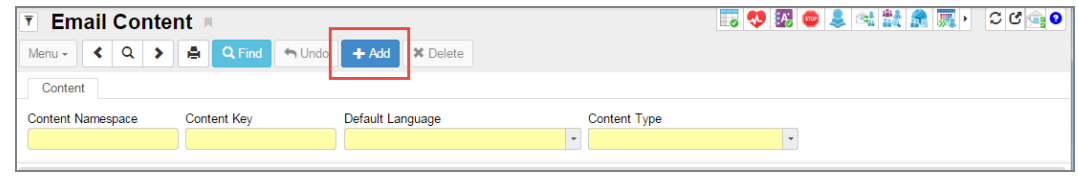

Email Content Screen

3. Enter the **Content Namespace** and **Content Key**. See the <u>list of the default emails</u> needed by ParentVUE.

Start the **Content Namespace** for ParentVUE messages with *PXP* to make ParentVUE/StudentVUE email content easier to identify.

- 4. Select the Default Language.
- 5. Select ParentVUE from Content Type.

| Email Content     |             |                  |                                 | 5 🧐 🐼 🚥 🜲 | 🛋 🚉 🦣 🌉 🕨 🛛 💁 9 |
|-------------------|-------------|------------------|---------------------------------|-----------|-----------------|
| Save Close        |             |                  |                                 |           |                 |
| Content Namespace | Content Key | Default Language | Content Type                    |           |                 |
| DVD OL 1 UL C OL  | Changes     | English          | <ul> <li>Paront\/LIF</li> </ul> | -         |                 |

Email Content (Add) Screen

- 6. Click Save to create a blank email.
- 7. Define the email content:
  - To add a new email message:
    - a. Click Add Wizard. The Email Content Detail screen opens.

| T   Email Conte     Menu -   <     Q   > | ent 🖪                       | Undo + Add × Delete         |              | i 🔁 🧐 🗱 😅 🌲 🖻 | 1 🚉 🌲 🌉 · 🏾 C 😋 🛛        |
|------------------------------------------|-----------------------------|-----------------------------|--------------|---------------|--------------------------|
| Content                                  |                             |                             |              |               |                          |
| Content Namespace<br>PXP.ClassInto       | Content Key<br>ClassChanges | Default Language<br>English | Content Type | Ŧ             |                          |
| Content Sections                         |                             |                             |              |               | + Add Wizard Show Detail |
| × Line                                   |                             | Language                    |              | ÷             | Email Subject 🗢          |
| 1 English                                |                             |                             |              |               |                          |

Email Content Screen

b. Select a Language.

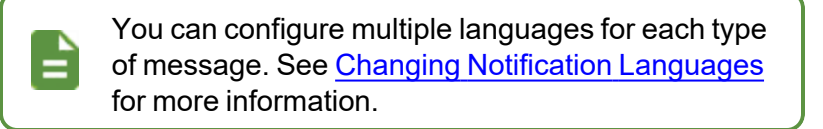

c. Enter an Email Subject for your message.

| Email Content Det | ail           |  |
|-------------------|---------------|--|
| ✓ Save X Close    |               |  |
| Language          | Email Subject |  |
| Spanish           | Class Changes |  |
|                   |               |  |

Email Content Detail (Add) Screen
- To modify an existing message:
  - a. Locate the message type to modify.
  - b. Select a line in the Content Sections section and click Show Detail.

| <b>Email Conte</b>                   | nt 🗷                        |                             |                                            | - 5 🤨 🎛 😅 🜲 🕫 | 1 🏥 🌨 🌉 👌 🖸 🙀 🕯          |
|--------------------------------------|-----------------------------|-----------------------------|--------------------------------------------|---------------|--------------------------|
| Menu - 🖌 Q 👂                         | Save 🖘 U                    | ndo 🕂 Add 🗙 Delete          |                                            |               |                          |
| Content                              |                             |                             |                                            |               |                          |
| Content Namespace<br>PXP.ClassInto   | Content Key<br>ClassChanges | Default Language<br>English | Content Type           *         ParentVUE | ٣             |                          |
| Content Sections                     |                             |                             |                                            |               | + Add Wizard Show Detail |
| ★     Line       ■     1     English |                             | Language                    |                                            | \$            | Email Subject 🗢          |

Email Content Screen

- c. Select the Language.
- d. Enter the Email Subject.

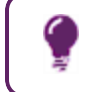

Variables such as the student name or district name can be used in the subject. See Email Variables.

e. Add the message content.

|          | You can enter a message either by:                                                                                                    |
|----------|----------------------------------------------------------------------------------------------------|
| _        | <ul> <li><u>Uploading an existing HTML document</u>. Once<br/>an HTML document is uploaded, you can edit it<br/>using the built-in HTML editor.</li> </ul> |
| <b>_</b> | <ul> <li>Uploading an existing Text document</li> </ul>                                                                                                    |
|          | <u>Creating it in the HTML editor</u>                                                                                                    |
|          | Messages are sent in the format they were created in.<br>For example, HTML messages are sent in HTML and<br>text messages are sent as text.                |

#### f. Click Save.

| Email Content          |                                                                                                    |                                                                                          | ፡ ሮሮ💁-                                                            |
|------------------------|----------------------------------------------------------------------------------------------------|------------------------------------------------------------------------------------------|-------------------------------------------------------------------|
| Menu - < Q 🕨           | Save 🔸 Undo                                                                                                    | + Add X Delete                                                                           |                                                                   |
| Content                |                                                                                                    |                                                                                          |                                                                   |
| Content Namespace      | Content Key                                                                                                    | Default Language                                                                         | Content Type                                                      |
| PXP.ClassInfo          | ClassChanges                                                                                                    | English                                                                                  | •                                                                 |
| Content Sections + Add | 🗂 Hide Detail                                                                                                    |                                                                                          |                                                                   |
| Line Language 🖨 🍸      | Language: English                                                                                                    |                                                                                          |                                                                   |
| 1 English              | HTML Text                                                                                                    |                                                                                          |                                                                   |
|                        | Language                                                                                                    |                                                                                          | ×                                                                 |
|                        | English                                                                                                    | *                                                                                        |                                                                   |
|                        | Email Subject                                                                                                    |                                                                                          |                                                                   |
|                        | Class Changes                                                                                                    |                                                                                          |                                                                   |
|                        | Email Content                                                                                                    |                                                                                          |                                                                   |
|                        |                                                                                                    |                                                                                          |                                                                   |
|                        | @STUDENTNAME@ had c<br>IIREPEAT_END!<br>Add/Drop School<br>@ADDDROP@ @SCHOO                                                                                                    | lass changes today. Here are the details<br>Period Course<br>L@ @PERIOD@ @COURSEIDANDTIT | : IIREPEAT_BEGINII<br>Teacher Room<br>LE@ @TEACHER@ @ROOM@        |
|                        | When defining the part of the<br>the section to use with:<br>IIBEGINIIIIENDII<br>For repeated sections use:<br>IIREPEAT_BEGINII IIREPI<br>To repeat the last row of a tal<br>Attach HTML Document | document being uploaded to include<br>EAT_END!!<br>ple, add IIREPEAT_BEGINII IIREPEA     | in an emailing, make sure to surround<br>T_ENDII before the table |

Email Content Screen

# **Uploading an Existing HTML Document**

1. Click Attach HTML Document.

|   | The document must be in an email message HTML format instead of a web page format.                                                                                                    |
|---|----------------------------------------------------------------------------------------------------|
| A | <ul> <li>Use !!BEGIN!! and !!END!! tags to indicate the start and end<br/>of the message.</li> </ul>                                                                                        |
|   | <ul> <li>Mark the start and end of that section with !!REPEAT_<br/>BEGIN!! and !!REPEAT_END!! tags to add a section that<br/>repeats, such as a table of attendance information.</li> </ul> |

2. Select the document and click Upload.

| Content Sections               | + Add D Hide Detail                                                                                                    |
|--------------------------------|----------------------------------------------------------------------------------------------------|
| Line Language 🗿 🗢<br>1 English | Language: English HTML Text                                                                                                    |
| 2 Spanish                      | Language     Email Subject       English     PXP Dally                                                                                                    |
|                                | Email Content                                                                                                    |
|                                | @STUDENTNAME@.was @ABS@.today at @SCHOOL@.                                                                                                    |
|                                | body 🖌                                                                                                    |
|                                | When defining the part of the document being uploaded to include in an emailing, make sure to surround the section to use with:<br>IIBEGINIIIIENDII<br>For repeated sections use:<br>IIREPEAT_BEGINII IIREPEAT_ENDII<br>To repeat the last row of a table, add IIREPEAT_BEGINII IIREPEAT_ENDII before the table |
|                                | Attach HTML Document                                                                                                    |

Email Content Screen, Content Sections Detail

3. Click Save.

# **Uploading an Existing Text Document**

- 1. Select the Text tab.
- 2. Click Attach Text Document.

| <ul> <li>Content Section:</li> </ul>         | S + Add L Hide Detail                                                                                                    |
|----------------------------------------------|----------------------------------------------------------------------------------------------------|
| Line Language () (<br>1 English<br>2 Spanish | Language English HTML Text Language Email Subject English VPXP Daliy  Attach Text Document When defining the part of the document being uploaded to include in an emailing, make sure to surround the section to use with: HBEGINIIIENDI For repeated sections use: HIREPEAT_BEGINII UREPEAT_ENDII |
|                                              |                                                                                                    |

Email Content Screen, Content Sections Detail, Text Tab

- 3. Select the document and click Upload.
- 4. Click Save.

# Using the HTML editor

- 1. Select the HTML tab.
- 2. Click the Arrow icon at the top left of the Email Content box to view the editor toolbars.

| Content Sections                            | + Add 🖪 Hide Detail                                                                                                    |
|---------------------------------------------|----------------------------------------------------------------------------------------------------|
| Line Language 💽 🗢<br>1 English<br>2 Spanish | Language: English       HTML     Text       Language     Email Subject       English                                                                                                    |
|                                             | B Source       Q       Sa       I       I <td< th=""></td<> |
|                                             | body 🔺                                                                                                    |

Email Content Screen, Content Sections Detail

3. Click Save.

# **Using Email Variables**

Use the following variables in email subjects or messages to fill them with data from Synergy SIS.

| Variable            | Description                                                                             |
|---------------------|-----------------------------------------------------------------------------------------|
| @ABS@               | The absence reason for either daily or period attendance absences                       |
| @ABS1@, @ABS2@      | The absence reasons for AM and PM attendance                                            |
| @ACTIVATIONURL@     | The ParentVUE Activation Key for the parent                                             |
| @ADDDROP@           | Either Add or Drop for the section                                                      |
| @COURSEIDANDTITLE@  | The course ID and course title                                                          |
| @DESCRIPTION@       | A description of either a discipline incident or a nurse's visit                        |
| @PARENTNAME@        | The parent's first and last name                                                        |
| @PERIOD@            | The period number                                                                       |
| @REFERREDBY@        | The staff who referred the student, either for a discipline incident or a nurse's visit |
| @REPORTPERIOD@      | The grading period                                                                      |
| @ROOM@              | The room name of the section                                                            |
| @SCHOOL@            | The name of the school where the student attends                                        |
| @SCHOOLDISTRICT@    | The name of the district                                                                |
| @STUDENTNAME@       | The student's first and last name                                                       |
| @TEACHER@           | The teacher's name of the section                                                       |
| @TERM@              | The term name in which the section is taught                                            |
| @TIMEIN@, @TIMEOUT@ | The time in and time out for a nurse's visit                                            |
| @TIMEOFEVENT@       | The time of a discipline incident                                                       |

# **Sample Messages**

Sample messages for the various notifications are listed below. Save them to a text file and then upload them as an HTML file.

| Content Key       | Subject                                         | Message                                                                                                    |
|-------------------|-------------------------------------------------|----------------------------------------------------------------------------------------------------|
| MainBulk          | Daily Communication<br>from<br>@SCHOOLDISTRICT@ | <pre><style type="text/css">.{font-<br>family: arial}</style><br/><div><br/><div><br/><div style="background-color:&lt;br&gt;#add8e6"><br/>Daily email from @SCHOOLDISTRICT@<br/>PXP about your student(s):</div><br/>!!REPEAT_BEGIN!! !!REPEAT_END!!<br/><br/><br/><br/><br>Thank you for participating in<br/>the success of your student<br>(s)!</br></br></div></div></pre>                                                                                                    |
| MainImmediate     | ParentVUE Notification                          | <style type="text/css">.{font-<br>family: arial}</style><br><div><br/><div style="background-color:&lt;br&gt;#add8e6"><br/>Notification from<br/>@SCHOOLDISTRICT@ about your<br/>student(s):</div><br/>!!REPEAT_BEGIN!! !!REPEAT_END!!<br/><br/><br/>Thank you for participating in<br/>the success of your student<br>(s).</br></div>                                                                                                    |
| Activation Letter | Parent Activation Key<br>Letter                 | Copear @PARENTNAME@,<br>Welcome to ParentVUE.<br>ParentVUE is an online tool to<br>help you monitor your student's<br>education. It will allow you to<br>update contact information and<br>provide you with access to the<br>latest information about your<br>child's attendance and<br>scheduling. You will be able to<br>view class assignments, scores,<br>report card grades, and course<br>history.<br>Use the information found<br>below to login to ParentVUE for<br>the first time.<br>Login at @ACTIVATIONURL@ and<br>follow the prompts. |

ParentVUE and StudentVUE Administrator Guide Chapter 6: Email Setup

| Content Key | Subject                        | Message                                                                                                    |
|-------------|--------------------------------|----------------------------------------------------------------------------------------------------|
| Daily       | Daily Absence<br>Notification  | <style type="text/css">.{font-<br>family: arial}</style><br>!!BEGIN!!<br><hr/><br>@STUDENTNAME@ was @ABS@ today<br>at @SCHOOL@. !!END!!                                                                                                    |
| Period      | Period Absence<br>Notification | <style type="text/css">.{font-<br>family: arial}</style><br>!!BEGIN!!<br><hr/><br>@STUDENTNAME@ had the<br>following attendance today at<br>@SCHOOL@:<br>PeriodAttendanced>                                                                                                    |
| TwiceDaily  | Daily Absence<br>Notification  | <style type="text/css">. {font-<br>family: arial}</style> !!BEGIN!!<br>@STUDENTNAME@ had the following<br>attendance today at @SCHOOL@:<br>cellspacing="0"<br>width="300"><br>>Morning<br><br>Afternoond><br><tt>Morning<br/>Afternoond&gt;<br/><tt>@ABS1@<br/>@ABS2@</tt></tt> |

259

**Content Key** Subject Message <style type="text/css">. {fontfamily: arial}</style> !!BEGIN!! <hr /> % STUDENTNAME@ had class changes today. Here are the details: Add/Drop School Period Course Teacher Room ClassChanges **Class Changes** Term !!REPEAT BEGIN!! @ADDDROP@ @SCHOOL@ @PERIOD@ @COURSEIDANDTITLE@ @TEACHER@ @ROOM@ @TERM@ !!REPEAT END! !!END!! <style type="text/css">.{fontfamily: arial </style> !!BEGIN!! <hr /> @STUDENTNAME@ had a discipline incident today at @SCHOOL@. Here are the details: !!REPEAT BEGIN!!  $\langle t, r \rangle$ **Discipline Incident** Discipline Time Occurred: Notification @TIMEOFEVENT@<br /> Referred by: @REFERREDBY@<br /> Description: @DESCRIPTION@ !!REPEAT END!! !!END!!

ParentVUE and StudentVUE Administrator Guide Chapter 6: Email Setup

| Content Key             | Subject                          | Message                                                                                                    |
|-------------------------|----------------------------------|----------------------------------------------------------------------------------------------------|
| GradingReport<br>Period | Notification of Grades           | <style type="text/css">.{font-<br>family: arial}</style><br>!!BEGIN!!<br><hr/><br>@STUDENTNAME@ has a grading<br>period, @REPORTPERIOD@, ending<br>soon at @SCHOOL@. Check ParentVUE<br>for current grades! !!END!! |
| Health                  | Notification of Nurse's<br>Visit | <style type="text/css">.{font-<br>family: arial}</style><br>!!BEGIN!!<br><hr/><br>@STUDENTNAME@ was visited the<br>nurses office today at @SCHOOL@.<br>Here are the details:<br>!!REPEAT_BEGIN!!                    |

261

# Chapter 7: Schedules and Events

| Suppressing Classes at School Level                       | 263  |
|-----------------------------------------------------------|------|
| Indicating Rotation Days on Grade Book and Class Schedule | 264  |
| Creating District and School Events                       | .265 |

# **Suppressing Classes at School Level**

Configure whether to suppress showing schedules from that term forward, based on their term code. This is set at the school level.

- 1. Set the focus to a school.
- 2. Navigate to Synergy SIS > System > ParentVUE > ParentVUE and StudentVUE School Configuration.
- 3. Select a term from Suppress classes that occur on or after this term code.

| All terms display if blank.                            |  |
|--------------------------------------------------------|--|
| Current Schedule Options                               |  |
| Suppress classes that occur on or after this term code |  |

ParentVUE And StudentVUE School Configuration Screen

4. Click Save.

# Indicating Rotation Days on Grade Book and Class Schedule

You can configure the **Class Schedule** and **Grade Book** tabs to display a column after the Period column that indicates any rotation days that the class meets. There is also a subheader that displays the current date and current Rotation Date on school days with rotation days defined.

- 1. Set focus to a school.
- Navigate to Synergy SIS > System > ParentVUE > ParentVUE and StudentVUE School Configuration.
- 3. Select Show Rotation Days in Current Schedule Options.

| ParentVUE and StudentVUE School Configuration                                                                               |                           |  |  |  |  |  |
|----------------------------------------------------------------------------------------------------|---------------------------|--|--|--|--|--|
| Menu - Add + Add > Delete                                                                                                   |                           |  |  |  |  |  |
| School Name: Hope High School School Ye                                                                                     | ear: 2016-2017            |  |  |  |  |  |
| PVUE Configuration Course Requests                                                                                          | Options                   |  |  |  |  |  |
| Gradebook                                                                                                    | Gradebook                 |  |  |  |  |  |
| Course History                                                                                                    | Course History            |  |  |  |  |  |
| Health Visits                                                                                                    | Health Visits             |  |  |  |  |  |
| Health Conditions                                                                                                    | Health Conditions         |  |  |  |  |  |
| Health Immunizations                                                                                                    | Health Immunizations      |  |  |  |  |  |
| School Information                                                                                                    | School Information        |  |  |  |  |  |
| Digital Locker                                                                                                    | Digital Locker            |  |  |  |  |  |
| Streams                                                                                                    | □ Streams                 |  |  |  |  |  |
| Special Ed                                                                                                    | Special Ed                |  |  |  |  |  |
| Class Websites                                                                                                    | Class Websites            |  |  |  |  |  |
| Name Pronunciation                                                                                                    | Name Pronunciation        |  |  |  |  |  |
|                                                                                                    |                           |  |  |  |  |  |
| Current Schedule Options                                                                                                    |                           |  |  |  |  |  |
| Suppress classes that occur on or after this terr                                                                           | m code Show Rotation Days |  |  |  |  |  |
| Semester 2                                                                                                    |                           |  |  |  |  |  |
|                                                                                                    |                           |  |  |  |  |  |
| Grade Book Options                                                                                                    |                           |  |  |  |  |  |
| 🗌 Hide Standard Graph Indicator 🔲 Hide Marks Column Elementary 📄 Hide Points Column Elementary 📄 Hide Percent For Secondary |                           |  |  |  |  |  |
| Display standards data Default to star                                                                                      | idards tab                |  |  |  |  |  |

ParentVUE And StudentVUE School Configuration Screen

Grade Book – Show Rotation Days

| Select Child > 0       | Carmen I Isa | bel   Marisol   Os | car I Paula                       |                            |                      | Good afterno | Help Close<br>on. 10/3/2010 |
|------------------------|--------------|--------------------|-----------------------------------|----------------------------|----------------------|--------------|-----------------------------|
| Navigation<br>Nessages | No 17000 Isa | bel                |                                   |                            |                      |              | GRADE BOOK                  |
| Calendar               | 1.411.000    |                    |                                   |                            |                      |              | Sem1   Sem                  |
| Attendance             |              |                    | Grade Boo                         | ok Summary for Sem1 (e     | nding on 01/26/2017) |              |                             |
| Class Schedule         |              |                    |                                   | Date: 10/3/2016 - Rotation | Day: G               |              |                             |
| Class Websites         | Period       | Rotation Days      | Course Title                      | Resources h                | Koom Name            | Teacher      | Sem1                        |
| Course Request         | 1            | B, BE, BA          | MIND & BODY (PE336)               |                            | GYM                  |              | N/A                         |
| Grade Book             | 2            | GA, G, GE          | NGSS CHEM IN EARTH SYS<br>(SC245) |                            | 510                  |              | N/A                         |
| Report Card            | 3            | B, BE, BA          | WORLD HIST 2-1 (SS350)            |                            | 603                  |              | N/A                         |
| Student Info           | 4            | GA, G, GE          | POTTERY 1-1 (FA961T)              |                            | 402                  |              | N/A                         |
| Digital Locker         | 5            | B, BE, BA          | PREAPENGLANGARTS 10<br>(LA445R)   | :                          | 206                  |              | N/A                         |
|                        | 6            | GA, G, GE          | ALGEBRA 1-1 (MA732)               |                            | 305                  |              | N/A                         |
|                        | 7            | B, BE, BA          | GEOMETRY 1-1 (MA832)              |                            | 310                  |              | N/A                         |
|                        | 8            | GA, G, GE          | CAREER CHOICES 1-1<br>(BU761T)    |                            | 500                  |              | N/A                         |

ParentVUE Grade Book Screen

| Select Child > C | Carmen   Isabe | I   Marisol   C | lscar   Paula          |                                   |                 | Good afternoon, | 10/3/2016             |
|------------------|----------------|-----------------|------------------------|-----------------------------------|-----------------|-----------------|-----------------------|
| Messages         | isabi          | 51              |                        |                                   |                 | CLASS.          | mester 1   Semester 2 |
| Calendar         |                |                 | Student Sched          | ule for Semester 1 (09/07/201     | 6 - 01/26/2017) |                 |                       |
| Attendance       |                |                 |                        | Date: 10/3/2016 - Rotation Day: G |                 |                 |                       |
| Class Schedule   | Period         | Rotation Days   | Course Title           | L                                 | Room Name       | Teacher         |                       |
| Class Websites   | 1              | B, BE, BA       | MIND & BODY            |                                   | GYM             |                 |                       |
| Course Request   | 2              | GA, G, GE       | NGSS CHEM IN EARTH SYS |                                   | 510             |                 |                       |
| Grade Book       | 3              | B, BE, BA       | WORLD HIST 2-1         |                                   | 603             |                 |                       |
| Report Card      | 4              | GA, G, GE       | POTTERY 1-1            |                                   | 402             |                 |                       |
| Student Info     | 5              | B, BE, BA       | PREAPENGLANGARTS 10    |                                   | 206             |                 |                       |
| Digital Locker   | 6              | GA, G, GE       | ALGEBRA 1-1            |                                   | 305             |                 |                       |
|                  | 7              | B, BE, BA       | GEOMETRY 1-1           |                                   | 310             |                 |                       |
|                  | 8              | GA, G, GE       | CAREER CHOICES 1-1     |                                   | 500             |                 |                       |
|                  | 9              | BA, GA          | ADVISORY 10            |                                   | 700             |                 |                       |
|                  |                |                 |                        |                                   |                 |                 |                       |
|                  |                |                 |                        |                                   |                 |                 |                       |
| Close   Contact  | Privacy        |                 |                        |                                   |                 |                 |                       |
|                  |                |                 | E                      | dupoint                           |                 |                 |                       |

#### **Class Schedule – Show Rotation Days**

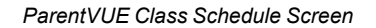

# **Creating District and School Events**

Enter the district and school events to display on the Home screen and on the District and School Events screens.

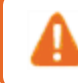

You may need to modify Synergy SIS security settings to allow staff to modify district and school events.

## **Adding District Events**

- 1. Navigate to Synergy SIS > System > ParentVUE > District Events.
- 2. Click Add to add a new line.
- 3. Enter the following information.
  - Event Date Date of the event
  - Event Time Time of the event
  - Short Desc Short description of the event
  - Short Title Title for the event, used as a header for the event display

 Long Desc – A long description of the event displayed when the user clicks the event link

| T D      | istrio   | ct Events             |            |   |                    |                    | â 🔁 🚔 🕨                                                                                                    | ះ 🥵 🔁 ខ      |
|----------|----------|-----------------------|------------|---|--------------------|--------------------|----------------------------------------------------------------------------------------------------|--------------|
| Menu -   | -        | Save Save             |            |   |                    |                    |                                                                                                    |              |
| District | Name:    | Edupoint District Sch | ools       |   |                    |                    |                                                                                                    |              |
| Even     | its      |                       |            |   |                    |                    |                                                                                                    |              |
| 🕒 Distr  | ict Even | ts                    |            |   |                    |                    |                                                                                                    | <b>+</b> Add |
| ×        | Line     | Event Date            | Event Time | ¢ | Short Desc 🗢 🗢     | Short Title 🗢 🗢    | Long Desc                                                                                                    | \$           |
|          |          | 12/06/2014            | 8:00 PM    | © | System Maintenance | System Maintenance | ParentVUE/StudentVUE will be<br>offline for system maintenance<br>from 9PM until midnight.                                                   | .:           |
|          |          | 12/08/2014            | 8:00 AM    | © | Course History     | Course His         | Course History Tab: We are<br>committed to accurately<br>communicating student<br>progress to all stakeholders.<br>Currently, the Graduation | •            |
|          |          | 12/23/2014            | 8:00 AM    | © | Course History Tab | Course History     | We are committed to<br>accurately communicating<br>student progress to all<br>stakeholders. Currently, the<br>craduation Status Summary      | •            |

District Events Screen

4. Click Save.

## **Adding School Events**

The School Event Calendar has two tabs for adding and modifying school events:

- Calendar tab Displays events by month
- Events List tab Displays a list of all school-level events sorted by date

#### Using the Calendar Tab

- 1. Navigate to Synergy SIS > System > ParentVUE > School Event Calendar.
- 2. Select a date in the calendar.
  - Scroll through the calendar months using the Prev and Next icons.
  - Select a specific month.
  - Click Current Month to return to the current month.
  - Select Tracks to select a specific track. Leave it blank to view all events.
  - Select an event to view, edit, or delete the event details on the School Event Calendar Detail screen.

3. Click Add to open the School Event Calendar Add screen to add an event.

| Sch              | ool Even                                                                  | t Calendar 🔳      |              |           |          |                 | · CC 🚟 - 9 |  |  |
|------------------|---------------------------------------------------------------------------|-------------------|--------------|-----------|----------|-----------------|------------|--|--|
| Organ<br>Year: 2 | Menu V Save Undo<br>Organization Name: Hope High School<br>Year 2017-2018 |                   |              |           |          |                 |            |  |  |
| Cal              | endar Event                                                               | List              |              |           |          |                 |            |  |  |
| << Pre           | Jun - 2018                                                                | Next >> Current M | Ionth Tracks | •         |          |                 |            |  |  |
| 🖌 s              | chool Event Cale                                                          | endar 🕂 Add       |              |           |          |                 |            |  |  |
|                  |                                                                           |                   |              | June 2018 |          |                 |            |  |  |
|                  | Sunday                                                                    | Monday            | Tuesday      | Wednesday | Thursday | Friday          | Saturday   |  |  |
|                  |                                                                           |                   |              |           |          | 1               | 2          |  |  |
| 3                |                                                                           | 4                 | 5            | 6         | 7        | 8               | 9          |  |  |
| 10               |                                                                           | 11                | 12           | 13        | 14       | 15              | 16         |  |  |
| 17               |                                                                           | 18                | 19           | 20        | 21       | 22              | 23         |  |  |
| 24               |                                                                           | 25                | 26           | 27        | 28       | 29 PTSO Meeting | 30         |  |  |

School Event Calendar Screen

- 4. Enter the information for the event.
  - Type Select either Announcement, Event, or Important Announcement.
  - Event Date Select the date of the event.
  - Event Time Select the time if needed.
  - Short Title Enter the name that displays in the calendar. The details display when the parent or student clicks the Short Title.
  - Long Description Enter a description that displays when the parent or student clicks the link to the event if needed.
  - Tracks Select the tracks that apply to make the event track-specific if needed.

| School Event Calendar Add<br>Organization Name:                                    |         |
|------------------------------------------------------------------------------------|---------|
| Save X Cancel                                                                      |         |
| Event Data                                                                         |         |
| Type Event Date* Event Time     Short Description   Short Title*  Long Description |         |
| Tracks                                                                             | ay Week |

School Event Calendar Add Screen

5. Click Save.

#### **Using the Event List Tab**

- Navigate to Synergy SIS > System > ParentVUE > School Event Calendar. The School Event Calendar displays.
- 2. Select the Event List tab.
- 3. Click Add to open the School Event Calendar Add screen to add an event.

| T :   | Schoo<br>Save | ol Event Cal       | endar 🗏   |         |                | 5 🤨 👬 | 💩 💲 📬 🎎          | 0 📰 v 🔜 🕷 |
|-------|---------------|--------------------|-----------|---------|----------------|-------|------------------|-----------|
| Organ | zation N      | ame: Hope High Sch | lool      |         |                |       |                  |           |
| Year: | 2014-201      | 5                  |           |         |                |       |                  |           |
| Ca    | lendar        | Event List         |           |         |                |       |                  |           |
| ΘE    | /ents         | 🕇 Add 🗈 Sho        | ow Detail |         |                |       |                  |           |
| ×     | Line          | Date               | ¢         | Time 🗧  | Short Title    | ¢     | :                | Title 🗢   |
|       |               | 08/20/2014         | i         | G       | Fitness Test   |       | Fitness Test     |           |
|       |               | 10/17/2014         | iiii      | 4:15 PM | Cheer Tryouts  |       | Cheer Tryouts    |           |
|       |               | 11/14/2014         | iiii      | 7:00 PM | B C - Wresting |       | Booster Club Mtg |           |

School Event Calendar Screen, Event List Tab

- 4. Enter the following information:
  - Type Select either Announcement, Event, or Important Announcement.
  - Event Date Select the date of the event.
  - Event Time Select the time if needed.
  - Short Title Enter the name that displays in the calendar. The details display when the parent or student clicks the Short Title.
  - Long Description Enter a description that displays when the parent or student clicks the link to the event if needed.
  - Tracks Select the tracks that apply to make the event track-specific if needed.

| School Event Calendar Add<br>Organization Name: |  |
|-------------------------------------------------|--|
| Save X Cancel                                   |  |
| Event Data                                      |  |
| Type Event Date* Event Time                     |  |
| Tracks<br>4 Day Week 4 Day Week 5 Day Week 5 Da |  |

School Event Calendar Add Screen

5. Click Save.

# Chapter 8: ParentVUE and StudentVUE Reports

| Reports Overview                                |  |
|-------------------------------------------------|--|
| PVU202 – Parent Activation Key Letter           |  |
| PVU203 – Student Activation Key Letter          |  |
| PVU204 – Parent Activation Key Letter By Parent |  |
| PVU401 – Parent/Student Portal Activity Report  |  |

# **Reports Overview**

Four types of reports display in the PAD Tree.

- **Individual** 200-level reports are Individual reports. These print information for a single student per page and can be printed for multiple students at once.
- List 400-level reports are List reports. These show details for multiple values, such as students or teachers, on one page.
- **Summary** 600-level reports are Summary reports. These provide numerical totals for each category specified.
- **Extracts** 800-level reports are Extract reports. These export information from Synergy SIS into a text file that can be used to import data into another program.

Each report has a Report Interface screen where you can select specific report options. The Report Interface has these five tabs: **Options**, **Sort/Output**, **Conditions**, **Selection**, and **Advanced**.

You can also run reports from any Synergy screen that focuses to a student or from Find results at Synergy SIS > Student > Student using the Actions icon. Synergy Actions includes most reports that have a Student section in the Sort/Output tab. The following example shows the reports available to run for a student at Synergy SIS > Attendance > Period Attendance.

| Menu       Save       Undo         Student       Save       Undo         Student       Image: Save       Save         Student       Image: Save       Save         Student       Image: Save       Save         Student       Image: Save       Save         Student       Image: Save       Image: Save         Student       Image: Save       Image: Save         Student       Image: Save       Image: Save         Student       Image: Save       Image: Save         Student       Image: Save       Image: Save         Student       Image: Save       Image: Save         Student       Image: Save       Image: Save         Student       Save       Image: Save         Student       Save       Image: Save         Student       Save       Image: Save         Student       Save       Save         Student       Save       Save         Student       Save       Save         Student       Save       Save         Student       Save       Save         Student       Save       Save         Student       Save       Save                                                                                                    | 🔻 Per                                                  | riod Attendance 🔳 🛛 🌲 🌲                                                                                                    | . 🗈 🍕 🔀 🐯 😎 🔀 象 📔 🌲 🔩 At                                                                                                    | 😍 📲 📚 🏹 🗸 ଅ ଓ 🕎 - 9                                                                                      |  |  |  |
|----------------------------------------------------------------------------------------------------|--------------------------------------------------------|----------------------------------------------------------------------------------------------------|----------------------------------------------------------------------------------------------------|----------------------------------------------------------------------------------------------------|--|--|--|
| Student N         Caler         Caler         ATD202: Daily Attendance Minutes Profile         ATD403: Daily Absent List         ATD404: Daily Tardy List         CNF201: Student Conference Profile         FDP402: Student Fee Profile         FDP403: Student Fee Profile         FDP403: Student Fee Collection List         FDP403: Student Fee Refund Needed List         FDP405: Fee Code Detail by Payment Method         FDP405: Fee Collected Detail         Im Step Collected Detail         Im Step Collected Detail         Im Step Collected Detail         Im Step Collected Detail Detail Detai | Menu 🗸                                                 | A Q > A Save 🖘 Undo                                                                                                    |                                                                                                    | €▲                                                                                                    |  |  |  |
| Calero       Reports       O Processes         Last Nam       ATD202: Daily Attendance Minutes Profile         Abbott       ATD403: Daily Absent List         ATD403: Daily Absent List       ATD404: Daily Tardy List         CNF201: Student Conference Profile       Mass Assign Course Requests         FDP402: Student Fee Profile       Mass Assign Student Groups         FDP403: Student Fee Collection List       Mass Assign Student Groups         FDP405: Fee Code Detail by Payment Method       Mass Change Attendance Definition         FDP405: Fee Collected Detail       Mass Assign Track         Mass Assign Student Conference       Show 10         Image:       Mass Assign Student Conference         FDP405: Fee Collected Detail       Mass Assign Student Conference         Mass Assign Student Student Conference       Show 10         Image:       Mass Assign Student Conference         Mass Change Attendance Collection List       Mass Email         Image:       Mass Change Attendance Definition         Image:       Mass Change Attendance Definition         Image:       Mass Change Attendance Conference         Mass Change Attendance Calendar       Actions Image:         Image:       Mass Change Attendance Conference         Mass Change Attendance Calendar       Actions Image:     <                                                                                                    | Student N                                              | T                                                                                                    |                                                                                                    |                                                                                                    |  |  |  |
| Last Nam       ATD202: Daily Attendance Minutes Profile         ATD403: Daily Absent List       ATD403: Daily Absent List         ATD404: Daily Tardy List       Mass Assign Course Requests         The Student Conference Profile       Mass Assign Sections         FDP402: Student Fee Profile       Mass Assign Student Groups         FDP403: Student Fee Collection List       Mass Assign Student Groups         Thin SC       FDP405: Fee Code Detail by Payment Method         FDP405: Fee Collected Detail       Mass Assign Track         Student Fee Profile       Mass Assign Student Conference         FDP405: Fee Code Detail by Payment Method       Mass Change Attendance Definition         FDP405: Fee Collected Detail       Mass Assign Student Conference         12/22/20       For Date       For Attendance Codes (N/S, N/E, N/I)         O Not Show Special Attendance Codes (N/S, N/E, N/I)       Mass Assign Student Conference         Inne       Date       All Day Code                                                                                                    | Calenc                                                 | 🖹 Reports                                                                                                    | O Processes                                                                                                    | nary                                                                                                    |  |  |  |
| ☑ Do Not Show Special Attendance Codes (N/S, N/E, N/I)         ☑ Period Attendance Calendar         Actions ▼         Line       Date         All Day Code       Absence         Bell Period                                                                                                    | Last Nam<br>Abbott<br>The in Sc<br>12/22/20            | ATD202: Daily Attendance Minutes Profile<br>ATD403: Daily Absent List<br>ATD404: Daily Tardy List<br>CNF201: Student Conference Profile<br>FDP201: Student Fee Profile<br>FDP402: Student Fee Collection List<br>FDP403: Student Fee Refund Needed List<br>FDP405: Fee Code Detail by Payment Method<br>FDP412: Fees Collected Detail | Locker Mass Assignment     Mass Assign Counselor / Administrator     Mass Assign Course Requests     Mass Assign House And Team     Mass Assign Student Groups     Mass Assign Student Groups     Mass Assign Track     Mass Change Attendance Definition     Mass Email     Mass Lindent Student Conference | EdFi ID<br>s issue, go to the Term Definition Grid<br>s issue, go to the Term Definition Grid<br>Show 10 |  |  |  |
| Period Attendance Calendar     Actions     Actions     Actions     Advance     Absence     Bell Period                                                                                                    | ☑ Do Not Show Special Attendance Codes (N/S, N/E, N/I) |                                                                                                    |                                                                                                    |                                                                                                    |  |  |  |
| Line Date All Day Code Absence Bell Period                                                                                                    | Perio                                                  | d Attendance Calendar Actions -                                                                                                    |                                                                                                    |                                                                                                    |  |  |  |
|                                                                                                    | Line                                                   | Date All Day Code                                                                                                    | Bell Perio                                                                                                    | bd                                                                                                    |  |  |  |

Period Attendance Screen

The Job Details screen shows the Job Detail and Status during processing. Any processing errors show in the Status section. When the report completes, the Job Details screen closes and a PDF file of the report opens.

| Job Details:                          | ×   |
|---------------------------------------|-----|
| Job Detail                            |     |
| 03/30/2017 10:18:35 OSM411 Class List |     |
| Status                                |     |
| In progress: Loading Data Item 0      |     |
| 🕲 Check Status Later 🔀 Abd            | ort |

Job Details Screen

Reports use the current focus to pull data unless specified otherwise in report options. You can run report information at the district, organization, or school level. Options selected on the **Sort/Output** tab and your organization focus settings determine if inactive students display in reports.

This section covers only the customizations specific to the reports used for this guide. See the *Synergy SIS – Query and Reporting Guide* for more information on additional report options.

# **PVU202 – Parent Activation Key Letter**

#### Synergy SIS > Parent > Reports > Individual

The PVU202 report notifies parents of their activation key and allows them to create a ParentVUE account. You can send the letter by email or print the letters.

Edupoint recommends distributing printed letters containing generated activation keys to parents during face-to-face meetings to validate the identity of the parent receiving the key.

Given the sensitive nature of the data contained in the ParentVUE and StudentVUE web portal it is important to safeguard the security of the data.

| Report PVU202: Parent A                                                                                         | ctivation Key Letter                                         | • Щ                                               | i 💄 🔃 💐 🔍 i 🖸 C C O O |
|----------------------------------------------------------------------------------------------------|--------------------------------------------------------------|---------------------------------------------------|-----------------------|
| Print Save Default Reset Saved Defau                                                                            | It Email Me                                                  |                                                   |                       |
| Name: Parent Activation Key Letter Number: PA                                                                   | /U202 Page Orientation: Portrait                             |                                                   |                       |
| Options Sort / Output Conditions                                                                                | Selection Advanced                                           |                                                   |                       |
| <ul> <li>Student Info</li> </ul>                                                                                |                                                              |                                                   |                       |
| Perm ID                                                                                                    |                                                              |                                                   |                       |
|                                                                                                    |                                                              |                                                   |                       |
| Last Name First Name                                                                                            |                                                              |                                                   |                       |
| Grade                                                                                                    |                                                              |                                                   |                       |
|                                                                                                    |                                                              |                                                   |                       |
| -                                                                                                    | -                                                            |                                                   |                       |
| Parent Relationship                                                                                             | <ul> <li>Report Options</li> </ul>                           |                                                   |                       |
| Lives With                                                                                                    | Show Student Name                                            |                                                   |                       |
| Mailings Allowed                                                                                                | Exclude Activated Parents                                    |                                                   |                       |
| Contact Allowed                                                                                                 | Show Adult ID                                                |                                                   |                       |
|                                                                                                    | Group Students By Parent                                     |                                                   |                       |
| Craste Barant Astivation Kava                                                                                   |                                                              |                                                   |                       |
|                                                                                                    |                                                              |                                                   |                       |
| This will create an activation code for all parents, in<br>(a) not already had an activation key created for th | n the current focus, that have:<br>em that is still valid or |                                                   |                       |
| (b) have not logged into the Parent/UE system.                                                                  |                                                              |                                                   |                       |
| Note: This will use the same settings from Parent/                                                              | 'UE and Student∨UE Configuration >                           | <ul> <li>Activation Key Configuration.</li> </ul> |                       |
| Create Parent Activation Keys                                                                                   |                                                              |                                                   |                       |
| Distribution Options                                                                                            |                                                              |                                                   |                       |
| By specifying both a date and period below, the re                                                              | port will group the results by                               | Date Period                                       |                       |
| classroom and display this information in the uppe                                                              | r-right corner of the report. This will                      |                                                   |                       |
| Sort Ontion                                                                                                    | put tab.                                                     |                                                   |                       |
| Teacher, Student      Grade, Teacher, Student                                                                   |                                                              |                                                   |                       |
|                                                                                                    |                                                              |                                                   |                       |
| Email Options                                                                                                   |                                                              |                                                   |                       |
| Select To Send Email To Parent Exclude PDF Fi                                                                   | om Email                                                     |                                                   |                       |
| Activation Letter                                                                                               |                                                              |                                                   |                       |

PVU202 - Parent Activation Key Letter Report Interface Screen

#### **Report Options:**

- Student Info Enter the **Perm ID**, **Last Name**, **First Name**, and/or **Grade** of a student or students to print activation keys for their parents/guardians.
- Parent Relationship Filter letters by Parent Relationship
- Report Options Select which items to include or exclude on the report
  - Show Student Name Select to show the student's names on the report
  - Show Perm ID Select to show the student's Perm ID on the report
  - Exclude Activated Parents Select to only print non-activated parents
  - Show Adult ID Select to print the Adult ID for the parent on the report
  - Group Students By Parent Select to group the children currently enrolled at the focus school together on one report per parent
- Create Parent Activation Keys Select to create keys for parents that do not have a valid activation key and have not logged into the ParentVUE system
- Distribution Options Select these options to override selections on the Sort/Option tab.
- Email Options Select the template to email instead of print activation letters.

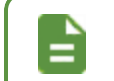

A email template must exist to send letters by email. Contact your system administrator if an activation key template is not available.

- Select to Send Email To Parent Select the ParentVUE email template to use.
- Exclude PDF From Email Select to not include a PDF of the activation letter in the email.

|                                                                                                    | Hope High School<br>ParentVUE Activation Key                                                                                                    |
|----------------------------------------------------------------------------------------------------|----------------------------------------------------------------------------------------------------|
| Dear Phillip Aaron,                                                                                                    |                                                                                                    |
| Welcome to ParentVUE.                                                                                                    |                                                                                                    |
| We hope you use the capa<br>is a wondertul tool to estat                                                                                             | ability that you find here to facilitate your child's education. ParentVUE<br>blish a communication channel between the home and the school.                                                                                                    |
| Use the information found how we might make your e                                                                                                   | below to login to ParentVUE for the first time and please let us know<br>experience better in the future.                                                                                                    |
| Sincerely,<br>Edupoint School District                                                                                                    |                                                                                                    |
| Steps to follow to create yo<br>1. Open your browser and<br>2. Click the link "I have an<br>3. Activation Step 1: Type<br>4. Activation Step 2: Choo | our account:<br>navigate to http://localhost/PXP/Login_PXP.aspx<br>activation key and need to create my account"<br>in your first name, last name and activation key as they appear below<br>se a user ID, password and enter your primary email address |
| You are done and ready to                                                                                                    | o use ParentVUE to track your student's progress!                                                                                                    |
| Activation First Name:                                                                                                    | Phillip                                                                                                    |
| Activation Last Name:                                                                                                    | Aaron                                                                                                    |
| Activation Key:                                                                                                    | PKC6WFE                                                                                                    |
| Web Address:                                                                                                    | http://qa80w4vm/Login_PXP.aspx                                                                                                    |
| Your activation key is                                                                                                    | valid until June 14, 2013.                                                                                                    |
|                                                                                                    |                                                                                                    |
|                                                                                                    |                                                                                                    |

PVU202 - Parent Activation Key Letter Report Output

# **PVU203 – Student Activation Key Letter**

#### Synergy SIS > Student > Reports > Individual

The PVU203 report notifies students of their activation key and allows them to create a StudentVUE account. To print all letters, leave all fields blank.

Edupoint recommends distributing generated activation keys to students during face-to-face meetings to validate the identity of the student receiving the key.

Given the sensitive nature of the data contained in the ParentVUE and StudentVUE web portal, it is important to safeguard the security of the data.

| Report PVU203: Student Activation Key Letter                                  |  |
|-------------------------------------------------------------------------------|--|
| Print Save Default Reset Saved Default Email Me                               |  |
| Name: Student Activation Key Letter Number: PVU203 Page Orientation: Portrait |  |
| Options Sort / Output Conditions Selection Advanced                           |  |
| Student Info                                                                  |  |
| Perm ID                                                                       |  |
| Last Name First Name                                                          |  |
| Grade                                                                         |  |
| Distribution Options                                                          |  |
| Distribution Type                                                             |  |

PVU203 – Student Activation Key Letter Report Interface Screen

#### **Report Options:**

- Student Info Enter the Perm ID, Last Name, First Name, and/or Grade of a student or students to print activation keys for.
- Distribution Options Select a Distribution Type.
  - Blank/No Grouping Filters the report output by the student's last name.
  - *By Home Room* Filters the report output by the homeroom. Selecting this option displays the following additional fields:
    - Date Filters the report output for students who do not already have a valid activation key or who have not logged in to the StudentVUE system on the selected date. This field, if left blank, takes the current date.
    - **By Section Grouping** Groups the report output by *Room Number*, *Section ID*, or *Staff Name*.

| Report PVU203: Stude           Print         Save Default           Reset Saved | Default Save                            |
|---------------------------------------------------------------------------------|-----------------------------------------|
| Name: Student Activation Key Letter Nur                                         | nber: PVU203 Page Orientation: Portrait |
| Options Sort / Output Condition                                                 | s Selection Advanced                    |
| Student Info                                                                    |                                         |
|                                                                                 |                                         |
| Distribution Options                                                            |                                         |
| Distribution Type Date By Home Room                                             | By Section Grouping                     |
|                                                                                 |                                         |
|                                                                                 | Room Number                             |
|                                                                                 | Section ID                              |
|                                                                                 | Staff Name                              |

PVU203 - Student Activation Key Letter Report Interface Screen

- *By Specific Period* Filters the report output by the bell period. Selecting this option displays the following additional fields:
  - Date Filters the report output for students who do not already have a valid activation key or who have not logged in to the StudentVUE system on the selected date. This field, if left blank, takes the current date.
  - **Bell Period** Filters the report output by the selected bell period and groups them by the selected **Section Grouping** option.
  - **By Section Grouping** Groups the report output by *Room Number*, *Section ID*, or *Staff Name*.

| Report PVU203: Studen                      | nt Activation Key Letter              |   |
|--------------------------------------------|---------------------------------------|---|
| Print Save Default Reset Saved De          | efault Save 🔃 🌲 🔍 🕨                   |   |
| Name: Student Activation Key Letter Number | er: PVU203 Page Orientation: Portrait |   |
| Options Sort / Output Conditions           | Selection Advanced                    |   |
| Student Info                               |                                       |   |
| Distribution Options                       |                                       |   |
| Distribution Type Date By Specific Period  | Bell Period By Section Grouping       |   |
|                                            | Section ID<br>Staff Name              | _ |

PVU203 – Student Activation Key Letter Report Interface Screen

• This example displays the report output when no **Distribution Type** is selected.

| Ridned Distant                                                                                                    | Hope High School<br>Student/UE Activation Key                                                                                                    |
|----------------------------------------------------------------------------------------------------|----------------------------------------------------------------------------------------------------|
| Dear Billy Abbott,                                                                                                    |                                                                                                    |
| Welcome to StudentVUE.                                                                                                    |                                                                                                    |
| We hope you will use this w<br>in the Edupoint School Dist                                                                                                    | veb access to your school records to help with your overall education<br>rict                                                                                                    |
| Use the information found a<br>how we might make your e                                                                                                    | pelow to login to StudentVUE for the first time and please let us know<br>xperience better in the future by contacting your Counselor.                                                                                                    |
| Sincerely,<br>Edupoint School District                                                                                                    |                                                                                                    |
| 1. Open your browser and i<br>2. Click the link "I have an a                                                                                                    | navigate to http://localhost/PXP/Login_PXP.aspx<br>activation key and need to create my account"                                                                                                    |
| 4. Activation Step 2: Choos<br>You are done and ready to                                                                                                    | n your first name, last name and activation key as they appear below<br>e a user ID, password and enter your primary email address<br>use StudentVUE to track your academic progress!                                                                                              |
| 4. Activation Step 2: Choos<br>You are done and ready to<br>Activation First Name:                                                                                                    | n your first name, last name and activation key as they appear below<br>e a user ID, password and enter your primary email address<br>use StudentVUE to track your academic progress!<br>Billy                                                                                     |
| 4. Activation Step 2: Choos<br>You are done and ready to<br>Activation First Name:<br>Activation Last Name:                                                                                              | n your first name, last name and activation key as they appear below<br>e a user ID, password and enter your primary email address<br>use StudentVUE to track your academic progress!<br>Billy<br>Abbott                                                                           |
| 4. Activation Step 1: Type<br>4. Activation Step 2: Choos<br>You are done and ready to<br>Activation First Name:<br>Activation Last Name:<br>Activation Key:                                             | n your first name, last name and activation key as they appear below<br>e a user ID, password and enter your primary email address<br>use StudentVUE to track your academic progress!<br>Billy<br>Abbott<br>GCF4EPV                                                                |
| 4. Activation Step 1: Type<br>4. Activation Step 2: Choos<br>You are done and ready to<br>Activation First Name:<br>Activation Last Name:<br>Activation Key:<br>Web Address:                             | n your first name, last name and activation key as they appear below<br>e a user ID, password and enter your primary email address<br>use StudentVUE to track your academic progress!<br>Billy<br>Abbott<br>GCF4EPV<br>http://qa80w4vm/Login_PXP.aspx                              |
| 4. Activation Step 1: Type<br>4. Activation Step 2: Choos<br>You are done and ready to<br>Activation First Name:<br>Activation Last Name:<br>Activation Key:<br>Web Address:<br>Your activation key is v | n your first name, last name and activation key as they appear below<br>e a user ID, password and enter your primary email address<br>use StudentVUE to track your academic progress!<br>Billy<br>Abbott<br>GCF4EPV<br>http://qa80w4vm/Login_PXP.aspx<br>valid until June 8, 2013. |

PVU203 – Student Activation Key Letter Report Output

• This example displays the report output when the students are grouped by Room Number.

| Demo School District                                                                                                    | Hope High School<br>StudentVUE Activation Key                                                                                                    |     |
|----------------------------------------------------------------------------------------------------|----------------------------------------------------------------------------------------------------|-----|
| Dear Test, Student                                                                                                    |                                                                                                    |     |
| Welcome to StudentVUE.                                                                                                    |                                                                                                    |     |
| We hope you will use this we<br>in the Edupoint School Distri                                                                                                    | ab access to your school records to help with your overall education ct.                                                                                                    | 136 |
| Use the information found be<br>how we might make your exp                                                                                                    | elow to login to StudentVUE for the first time and please let us know<br>berience better in the future by contacting your Counselor.                                                                                                    |     |
| Sincerely,<br>Edupoint School District                                                                                                    |                                                                                                    |     |
| Steps to follow to create you<br>1. Open your browser and na<br>2. Click the link "I have an ac<br>3. Activation Step 1: Type in<br>4. Activation Step 2: Choose | r account:<br>avigate to http://localhost/PXP/Login_PXP.aspx<br>trivation key and need to create my account"<br>your first name, last name and activation key as they appear below<br>a user ID, password and enter your primary email address |     |
| You are done and ready to u                                                                                                    | se StudentVUE to track your academic progress!                                                                                                    |     |
| Activation First Name:                                                                                                    | Student                                                                                                    | -   |
| Activation Last Name:                                                                                                    | Test                                                                                                    |     |
| Activation Key:                                                                                                    | D5Y3R5Z                                                                                                    |     |
| Web Address:                                                                                                    | http://localhost/az/Login_PXP.aspx                                                                                                    |     |
| Vour activation kov is                                                                                                    | velid until Echnucry 4, 2047                                                                                                    |     |

PVU203 – Student Activation Key Letter Report Output

• This example displays the report output when the students are grouped by Section ID.

| Demo School District                                                                                                    | Hope High School<br>StudentVUE Activation Key                                                                                                    |      |
|----------------------------------------------------------------------------------------------------|----------------------------------------------------------------------------------------------------|------|
| Dear Test, Student                                                                                                    |                                                                                                    |      |
| Welcome to StudentVUE.                                                                                                    |                                                                                                    |      |
| We hope you will use this we in the Edupoint School Distri                                                                                                    | eb access to your school records to help with your overall education ct.                                                                                                    | 0133 |
| Use the information found be<br>how we might make your exp                                                                                                    | elow to login to StudentVUE for the first time and please let us know<br>berience better in the future by contacting your Counselor.                                                                                                    |      |
| Sincerely,<br>Edupoint School District                                                                                                    |                                                                                                    |      |
| Steps to follow to create you<br>1. Open your browser and na<br>2. Click the link "I have an ac<br>3. Activation Step 1: Type in<br>4. Activation Step 2: Choose | r account:<br>avigate to http://localhost/PXP/Login_PXP.aspx<br>ctivation key and need to create my account"<br>your first name, last name and activation key as they appear below<br>a user ID, password and enter your primary email address |      |
| You are done and ready to u                                                                                                    | se StudentVUE to track your academic progress!                                                                                                    |      |
| Activation First Name:<br>Activation Last Name:                                                                                                    | Student<br>Test                                                                                                    |      |
| Activation Key:                                                                                                    | D5Y3R5Z                                                                                                    |      |
| Web Address:                                                                                                    | http://localhost/az/Login_PXP.aspx                                                                                                    |      |
| Your activation key is                                                                                                    | s valid until February 4, 2017.                                                                                                    |      |

PVU203 – Student Activation Key Letter Report Output

• This example displays the report output when the students are grouped by Staff Name.

| Demo School District<br>Explores in Equation                                                                                                    | Hope High School<br>StudentVUE Activation Key                                                                                                    |             |
|----------------------------------------------------------------------------------------------------|----------------------------------------------------------------------------------------------------|-------------|
| Dear Test, Student                                                                                                    |                                                                                                    |             |
| Welcome to StudentVUE.                                                                                                    |                                                                                                    |             |
| We hope you will use this we in the Edupoint School District                                                                                                    | b access to your school records to help with your overall education ct.                                                                                                    |             |
| Use the information found be how we might make your exp                                                                                                    | elow to login to StudentVUE for the first time and please let us know berience better in the future by contacting your Counselor.                                                                                                    |             |
| Sincerely,<br>Edupoint School District                                                                                                    |                                                                                                    | neril       |
| Steps to follow to create your<br>1. Open your browser and na<br>2. Click the link "I have an ac<br>3. Activation Step 1: Type in<br>4. Activation Step 2: Choose | r account:<br>avigate to http://localhost/PXP/Login_PXP.aspx<br>tivation key and need to create my account"<br>your first name, last name and activation key as they appear below<br>a user ID, password and enter your primary email address | Lagasse, Er |
| You are done and ready to u                                                                                                    | se StudentVUE to track your academic progress!                                                                                                    |             |
| Activation First Name:<br>Activation Last Name:<br>Activation Key:<br>Web Address:<br>Your activation key is                                                      | Student<br>Test<br>D5Y3R5Z<br>http://localhost/az/Login_PXP.aspx<br>s valid until February 4, 2017.                                                                                                    |             |
| i cui activation koy k                                                                                                    | · · · · · · · · · · · · · · · · · · ·                                                                                                    |             |

PVU203 – Student Activation Key Letter Report Output

# **PVU204 – Parent Activation Key Letter By Parent**

#### Synergy SIS > Parent > Reports > Individual

The PVU204 report is similar to the PVU202 report, but groups students by parent across all schools in the district/organization. This includes schools outside of the current focus. You can generate the output as a PDF, as an XML file to use with Mail Merge, or as an email.

| T Report PVU204: Parent Ac                                                                                                    | tivation Key Letter By Parent                                                            | C C 0 9 |
|----------------------------------------------------------------------------------------------------|------------------------------------------------------------------------------------------|---------|
| Print Save Default Reset Saved Default                                                                                                    | Email Me                                                                                 |         |
| Name: Parent Activation Key Letter By Parent N                                                                                                    | umber: PVU204 Page Orientation: Portrait                                                 |         |
| Options Sort / Output Conditions S                                                                                                    | election Advanced                                                                        |         |
| <ul> <li>Student Info</li> </ul>                                                                                                    |                                                                                          |         |
| Perm ID                                                                                                    |                                                                                          |         |
|                                                                                                    |                                                                                          |         |
| Last Name First Name                                                                                                    |                                                                                          |         |
| Grade                                                                                                    |                                                                                          |         |
| -                                                                                                    |                                                                                          |         |
|                                                                                                    |                                                                                          |         |
| Parent Relationship                                                                                                    | Report Options                                                                           |         |
| Lives With                                                                                                    | Exclude Activated Parents                                                                |         |
| Has Custody                                                                                                    | Show Students Across All Organizations For Included Parents                              |         |
| Mailings Allowed                                                                                                    | Show Adult ID                                                                            |         |
| Contact Allowed                                                                                                    |                                                                                          |         |
| Create Parent Activation Keys                                                                                                    |                                                                                          |         |
| This will create an activation code for all parents, in<br>(a) not already had an activation key created for the<br>(b) have not looged into the Parent/UE system.       | the current focus, that have:<br>m that is still valid or                                |         |
| Note: This will use the same settings from Parent/U                                                                                                    | E and Student//UE Configuration > Activation Key Configuration.                          |         |
| Create Parent Activation Keys                                                                                                    |                                                                                          |         |
|                                                                                                    |                                                                                          |         |
| Distribution Options                                                                                                    |                                                                                          |         |
| By specifying both a date and period below, the report<br>classroom and display this information in the upper-<br>override any sort options specified on the Sort/Output | rt will group the results by Date Period<br>ight corner of the report. This will it tab. |         |
| Sort Option                                                                                                    |                                                                                          |         |
| Teacher, Student Grade, Teacher, Student                                                                                                    |                                                                                          |         |
|                                                                                                    |                                                                                          |         |
| Email Options                                                                                                    |                                                                                          |         |
| Select To Send Email To Parent Exclude PDF Fro                                                                                                    | m Email                                                                                  |         |
| Activation Letter                                                                                                    |                                                                                          |         |

PVU204 – Parent Activation Key Letter By Parent Report Interface Screen

#### **Report Options:**

- Student Info Enter the Perm ID, Last Name, First Name, and/or Grade of a student or students to print activation keys for.
- · Parent Relationship Filter letters by Parent Relationship
- Report Options Select which items to include or exclude on the report:
  - · Exclude Activated Parents Select to only print non-activated parents
  - Show Students Across All Organizations For Included Parents Displays an activation key letter for each authorized parent of that student. Every actively enrolled student assigned to that parent displays on the report, including students outside of the school of focus.
  - Show Adult ID Select to print the Adult ID for the parent on the report
- Create Parent Activation Keys Select to create keys for parents that do not have a valid activation key and have not logged into the ParentVUE system

- Distribution Options Select these options to override selections on the Sort/Option tab
- Email Options Select the template to email instead of print activation letters.

A email template must exist to send letters by email. Contact your system administrator if an activation key template is not available.

- Select to Send Email To Parent Select the ParentVUE email template to use.
- Exclude PDF From Email Select to not include a PDF of the activation letter in the email.

The following example displays the report printed for a single student:

| Dear Jane Aaron,     |                        |           |  |
|----------------------|------------------------|-----------|--|
| lan Aaron            |                        | 12345     |  |
| Welcome to Edupoint  | Synergy ParentVUE      |           |  |
| Activation First Nar | me: <b>Jane</b>        |           |  |
| Activation Last Nar  | me: Aaron              |           |  |
| Activation Key:      | ABCDEFG                |           |  |
| Web Address:         | http://pvue.school.edu |           |  |
| Your activation key  | is valid until January | 31, 2018. |  |

PVU204 - Parent Activation Key Letter By Parent Output

The following example displays the report with Show Students Across All Organizations For Included Parents selected:

| De                                                   | ar Jane Aaron,         | Adult ID: 123          | 345 |  |
|------------------------------------------------------|------------------------|------------------------|-----|--|
|                                                      | lan Aaron              | 12345                  |     |  |
|                                                      | James Aaron            | 12346                  |     |  |
|                                                      | Erin Aaron             | 12347                  |     |  |
|                                                      | Cindy Aaron            | 12348                  |     |  |
| 10/                                                  | alcomo to Edupoint Svn | oray Paront\/LIE       | 1   |  |
| Welcome to Edupoint Synergy ParentVUE                |                        |                        |     |  |
| Activation First Name: Jane                          |                        |                        |     |  |
| Ac                                                   | tivation Last Name     | Aaron                  |     |  |
| Ac                                                   | ctivation Key:         | ABCDEFG                |     |  |
| W                                                    | eb Address:            | http://pvue.school.edu |     |  |
| Your activation key is valid until January 31, 2018. |                        |                        |     |  |

PVU204 - Parent Activation Key Letter By Parent Report Output

# **PVU401 – Parent/Student Portal Activity Report**

#### Synergy SIS > Parent > Reports > List

The PVU401 report tracks parent and student activity in the ParentVUE/StudentVUE portal.

| Report PVU401: Parent/Student Portal Activity         Print       Save Default         Email Me | · 2000 |
|-------------------------------------------------------------------------------------------------|--------|
| Name: Parent/Student Portal Activity Number: PVU401 Page Orientation: Portrait                  |        |
| Options Sort / Output Conditions Selection Advanced                                             |        |
| Date SectionID Grade Grade                                                                      |        |
|                                                                                                 |        |
| Teacher •                                                                                       |        |

PVU401 – Parent/Student Portal Activity Report Interface Screen

#### **Report Options:**

- Date Prints activity for a specific date
- SectionID Prints activity for students of a specific section or range of sections
- Grade Prints activity for a grade range
- Teacher Prints activity for students of a specific teacher

|                 |          | A<br>Parent | dams I<br>/ <b>Stude</b> i<br>As of ( | Elementa<br>nt Portal<br>08/20/2015 | ary<br>Activity | Year:<br>Report:    | 2014-2015<br>PVU401 |                 |
|-----------------|----------|-------------|---------------------------------------|-------------------------------------|-----------------|---------------------|---------------------|-----------------|
| Staff Name      |          | Section ID  | Period                                | CourseID                            | Course Title    |                     | Room Na             | me              |
| Burns, Debbie   |          | MA05-002    | 3                                     | MA05                                | Math 5th Grade  |                     | 0035                |                 |
| Student Name    | Relation | Parent      | Name                                  |                                     |                 | Account<br>Created? | Last Login          | Total<br>Logins |
| Damle, Janet C. |          |             |                                       |                                     |                 | No                  |                     |                 |
|                 | Father   | Damle,      | Wayne                                 |                                     |                 | Yes                 | 07/07/2015          | 2               |
|                 | Mother   | Damle,      | Virginia                              |                                     |                 | No                  |                     |                 |
| Staff Name      |          | Section ID  | Period                                | CourseID                            | Course Title    |                     | Room Na             | ne              |
| Burns, Debbie   |          | MUS05-001   | 4                                     | MUS                                 | Music/band      |                     | 0027                |                 |
| Student Name    | Relation | Parent      | Name                                  |                                     |                 | Account<br>Created? | Last Login          | Total<br>Logins |
| Damle, Janet C. |          |             |                                       |                                     |                 | No                  |                     |                 |
|                 | Father   | Damle,      | Wayne                                 |                                     |                 | Yes                 | 07/07/2015          | 2               |
|                 | M        | D           | \ <i>f</i>                            |                                     |                 | NI-                 |                     |                 |

PVU401 – Parent/Student Portal Activity Report Output

You can make this report available to teachers in TeacherVUE. See the *Synergy SIS – TeacherVUE Administrator Guide* for more information.

# Chapter 9: Security

| Security Overview                 | 286 |
|-----------------------------------|-----|
| ParentVUE and StudentVUE Security | 287 |
| Enabling Content for Grade Book   | 289 |

# **Security Overview**

The PAD Security screen (Synergy SIS > System > Security > PAD Security) and the Security Definition screen (Synergy SIS > System > Security > Security Definition) define security for each of the screens discussed in this guide. This section outlines the security location for each of the screens within Security Definition.

Edupoint recommends that users only secure reports through PAD Security instead of the Security Definition screen.

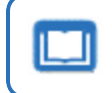

See the *Synergy SIS* – *Security Administrator Guide* for more details regarding security definitions.

# ParentVUE and StudentVUE Security

Use the Security Definition screen to change the settings listed in the table.

#### **ParentVUE User**

Change settings on the User Property Access tab for the ParentVUE user to change what a parent sees on the screen.

| Screen/Page         | Section                         | Field                                                   | Security Node                     | Property Access           | Setting                                                                                                    |
|---------------------|---------------------------------|---------------------------------------------------------|-----------------------------------|---------------------------|----------------------------------------------------------------------------------------------------|
| Account Information | (Editable) Personal Information | First Name<br>Last Name<br>Employer<br>Primary Language | K12.ParentGuardianInfo            | Parent                    | When set to <i>None</i> , the parent<br>cannot view or edit the fields<br>When to <i>View</i> , the parent can<br>see the field, but not edit it. |
| Discipline Summary  | Discipline Detail               | Staff Name<br>Referred By                               | K12.DisciplineInfo.SchoolIncident | EnteredByGU<br>ReferredBy | When set to <i>None</i> , the parent cannot view the Staff Name.                                                                                  |
| Documents           | N/A                             | A PDF Report Card is not available                      | K12.PXP.PXPPublic                 | GRDReportCardNotAvailable | When set to <i>None</i> , hides the message when districts do not attach the PDF.                                                                 |
| Attendance          | Attendance Detail               | Note                                                    | K12.PXP.PXPPublic                 | AttNote                   | When set to <i>None</i> , the parent cannot view the Attendance Note.                                                                             |
| Student Info        | Student Locker                  | All                                                     | K12.LockerInfo.Setup.Locker       | CurrentCombination        | When set to <i>None</i> , all locker<br>information is hidden on the<br>Student Info screen.                                                      |

Change settings on the Group Property Access tab for the ParentVUE user to change what a parent sees on the screen.

| Screen/Page | Section   | Tab       | Field           | Security Node                          | Property Access | Setting                                                    |
|-------------|-----------|-----------|-----------------|----------------------------------------|-----------------|------------------------------------------------------------|
| Student     | Documents | Documents | Acknowledged By | K12.PXP.StudentDocumentAcknowledgement | AcknowledgedBy  | When set to <i>None</i> , hides the Acknowledged By column |

### **School or District Users**

Change settings for the user group to change what a school or district user sees.

# ParentVUE and StudentVUE Administrator Guide **Chapter 9: Security**

| Screen/Page                               | Section                                                                                             | Field | Security Node | Property Access        |
|-------------------------------------------|----------------------------------------------------------------------------------------------------|-------|---------------|------------------------|
| ParentVUE and<br>StudentVUE Configuration | Student Groups in Parent Acknowledgments detail<br>Student Groups in Student Acknowledgments detail | N/A   | K12.PXP       | PXPConfigurationAckGrp |
| ParentVUE and<br>StudentVUE Configuration | Organization in Parent Acknowledgments detail<br>Organization in Student Acknowledgments detail     | N/A   | K12.PXP       | PXPConfigurationAckOrg |
## **Enabling Content for Grade Book**

The content is hidden by default. Use PAD Security to show the content on the ParentVUE and StudentVUE 2.0 Grade Book screen.

| PAD Security<br>Option                | Description                                                                                                    | Grade Book Item                                                                                                    |  |  |
|---------------------------------------|----------------------------------------------------------------------------------------------------|----------------------------------------------------------------------------------------------------|--|--|
| Assignment History<br>(Button)        | Assignments and scores<br>from the last two weeks                                                                                                    | Recent History   District Math Assessment - Winter   Carroll, N 3/4 Grade(1)   Due Date:01/18/2019   Points: 10   District Reading Assessment - Winter   Carroll, N 3/4 Grade(1)   Due Date:01/18/2019   Points: 10   One Tree Three Branches   Carroll, N 3/4 Grade(1)   Due Date:01/28/2019   Points: 1 |  |  |
| Class Grades Chart<br>(button)        | The percent of students in<br>the section earning each<br>mark/grade.<br>Top 5 marks are colored<br>blue, pin, yellow, green,<br>and light blue<br>Gray are marks lower than<br>the top 5         | Class Grades                                                                                                    |  |  |
| Class Performance<br>Whisker (Button) | Gray indicates the total<br>possible percentage a<br>student can earn<br>Green is the actual<br>percentage the student<br>earned<br>TOTAL bar combines the<br>values for all of the other<br>bars | Student Performance                                                                                                    |  |  |

| PAD Security<br>Option                                                  | Description                                                                                                    | Grade Book Item                                                                                                    |  |  |
|-------------------------------------------------------------------------|----------------------------------------------------------------------------------------------------|----------------------------------------------------------------------------------------------------|--|--|
| Grade History Chart<br>(Button)<br>Also known as the<br>Sparkline chart | Shows trends in overall<br>grade for sections<br>Green is the current value<br>Blue is the highest overall<br>grade earned for the<br>section<br>Red is the lowest overall<br>grade earned for the<br>section<br>Line represents the overall<br>grade changes that are not<br>equal to the highest,<br>lowest, or current grade | Last Update: 3772019<br>Grade History Chart                                                                                                    |  |  |
| Standards Chart<br>(Button)                                             |                                                                                                    | Future Development                                                                                                    |  |  |
| Subject Weight<br>Chart (Button)                                        | Displays the Current<br>Grade and Percent of<br>Grade the student earned<br>for the section                                                                                                    | Category Weighting                                                                                                    |  |  |
| Tasks and<br>Messages (Button)                                          |                                                                                                    | Future Development                                                                                                    |  |  |
| Upcoming<br>Assignments<br>(Button)                                     | Shows assignments due<br>today or tomorrow<br>Shows the next 5<br>assignments if nothing is<br>due today or tomorrow                                                                                                    | Upcoming Assignments<br>Law of the Land<br>Carroll, N 3/4 Grade(1)<br>Due Date:01/17/2019<br>Points: 1<br>DRA Winter<br>Carroll, N 3/4 Grade(1)<br>Due Date:01/18/2019<br>Points: 10<br>Upcoming Assignment Details |  |  |

- 1. Navigate to Synergy SIS > System > Security > PAD Security.
- 2. Navigate to Synergy SIS > System > ParentVUE > Parent Experience Portal.
- 3. Select *Public* in User Group Name.
- 4. Click Show Detail.
- 5. Set the Access to Yes.

| Name: K12.PXP.PXPPortal    |                                                        |      |                             |                                    |          |    |
|----------------------------|--------------------------------------------------------|------|-----------------------------|------------------------------------|----------|----|
| G                          | Group Access User Access Access Profile                |      |                             |                                    |          |    |
| View                       | View Substitution Quick Launch Text View Name Override |      |                             |                                    |          |    |
|                            |                                                        |      |                             |                                    |          |    |
| Θ                          | Access 🚯 Hide Detai                                    | I    |                             |                                    |          |    |
| <                          | 1 2 🔰                                                  |      |                             |                                    |          | ı  |
| Line User Group Tab Access |                                                        |      |                             |                                    |          |    |
| 1                          | Public                                                 | Line | Туре 🔻                      | Tab Name 🛛 🕇                       | Access T |    |
| 2                          | Admin - Hope High                                      | 1    | Tab                         | Messages                           | <b>.</b> |    |
|                            | Curriculum                                             | 2    | Tab                         | Calendar                           | -        |    |
| 3                          | Directors                                              | 3    | Tab                         | Attendance                         | -        |    |
| 4                          | Dual Login                                             | 4    | Tab                         | Class Schedule                     | •        |    |
| 5                          | Gendersuppression                                      | 5    | Tab                         | Class Websites                     | •        |    |
| 6                          | Report Card<br>Specialist - Art                        | 6    | Tab                         | Conference                         | -        |    |
|                            | Report Card                                            | 7    | Tab                         | Course History                     | -        |    |
| 7                          | Specialist - P.E.                                      | 8    | Tab                         | Discipline                         | -        |    |
| 8                          | Role - Admin                                           | 9    | Tab                         | Fee                                | -        |    |
| 9                          | Role - Assistant                                       | 10   | Tab                         | Grade Book                         | -        |    |
|                            | Pole Attendence                                        | 11   |                             | Assignment History (Button)        | -        |    |
| 10 Daily                   | 12                                                     |      | Class Grades Chart (Button) | No 👻                               |          |    |
| 11                         | Role - Clerk                                           | 13   |                             | Class Performance Whisker (Button) | No 👻     |    |
| 12                         | Role - Counselor                                       | 14   |                             | Grade History Chart (Button)       | No 👻     |    |
| 13                         | Role - ELL                                             | 15   |                             | Standards Chart (Button)           | No 👻     |    |
|                            | Department                                             | 16   |                             | Subject Weight Chart (Button)      | No 💌     |    |
| 14                         | User                                                   | 17   |                             | Tasks and Messages (Button)        | •        |    |
| 15                         | Role - Nurse                                           | 18   |                             | Upcoming Assignments (Button)      | •        |    |
|                            |                                                        |      |                             |                                    |          | 11 |

PAD Security Screen, Access Detail

6. Click Save.